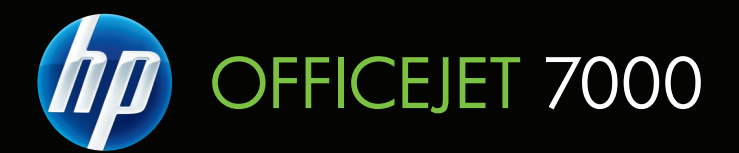

# Käyttöopas

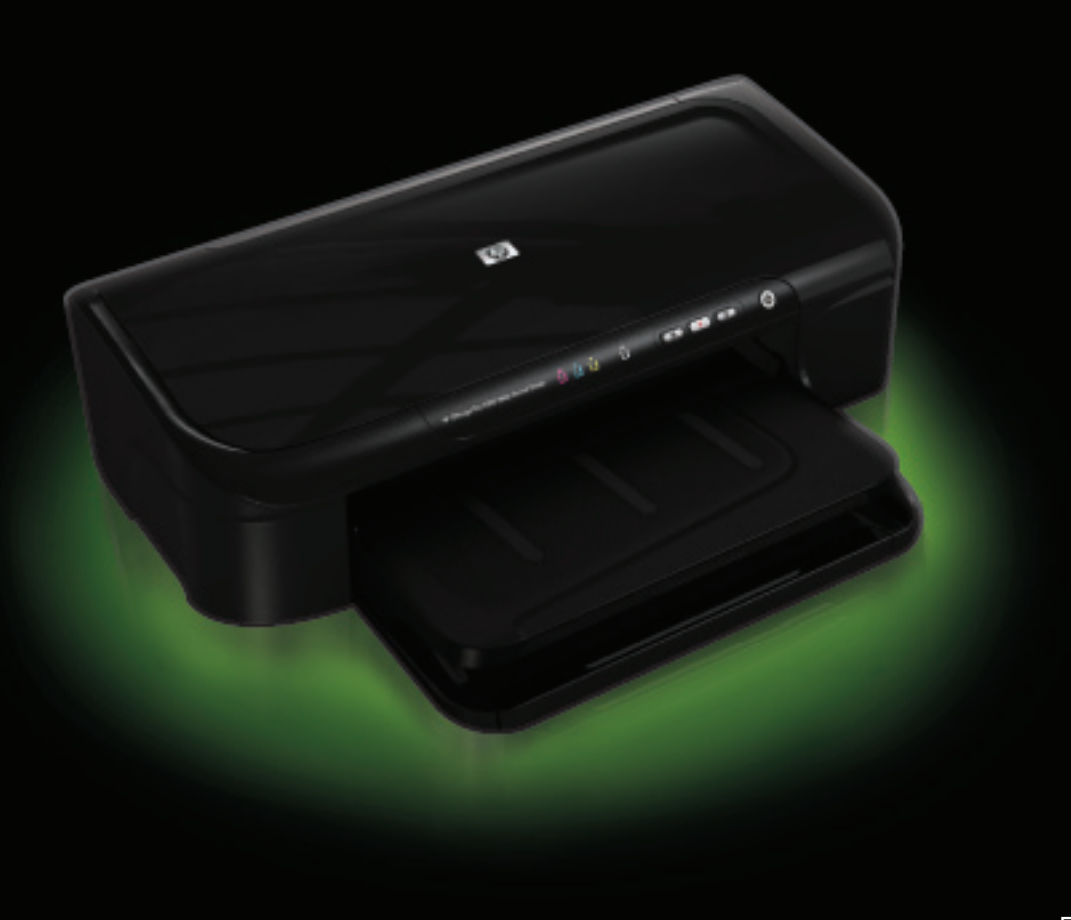

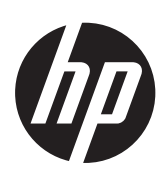

# HP Officejet 7000 (E809) suurkokotulostin

Käyttöopas

#### Tekijänoikeustiedot

© 2009 Copyright Hewlett-Packard Development Company, L.P. Julkaisu 1, 6/2009

## Hewlett-Packard Companyn ilmoitukset

Tämän asiakirjan sisältämiä tietoja voidaan muuttaa ilman ennakkoilmoitusta.

Kaikki oikeudet pidätetään. Tämän materiaalin kopioiminen, muokkaaminen tai kääntäminen on kielletty ilman Hewlett-Packardin kirjallista ennakkolupaa lukuun ottamatta tekijänoikeuslain sallimia tapoja.

HP-tuotteiden ja -palvelujen ainoat takuut määritetään tuotteiden ja palvelujen mukana toimitettavissa rajoitetun takuun lausekkeissa. Tämän julkaisun sisältöä ei tule tulkita lisätakuuksi. HP ei vastaa tämän julkaisun sisältämistä teknisistä tai toimituksellisista virheistä tai puutteista.

#### Tavaramerkit

Windows ja Windows XP ovat Microsoft Corporationin rekisteröityjä tavaramerkkejä Yhdysvalloissa. Windows Vista on Microsoft Corporationin rekisteröity tavaramerkki tai tavaramerkki Yhdysvalloissa ja muissa maissa.

ENERGY STAR on Yhdysvaltain hallituksen omistama rekisteröity tavaramerkki.

## Turvallisuustietoja

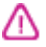

Kun käytät laitetta, noudata aina turvallisuusmääräyksiä, jotta palovaara ja sähköiskujen riski olisi mahdollisimman pieni.

1. Huolehdi siitä, että luet ja ymmärrät kaikki laitteen mukana toimitettavat ohjeet.

2. Noudata kaikkia tuotteeseen merkittyjä varoituksia ja ohjeita.

3. Irrota tuote seinäpistorasiasta ennen puhdistamista.

4. Tuotetta ei saa asentaa tai käyttää veden lähellä tai kun olet märkä.

5. Asenna tuote vakaalle, tukevalle alustalle.

 Asenna tuote suojattuun paikkaan, jossa johdon päälle ei voi astua eikä johtoon voi kompastua, jottei johto vaurioidu.

7. Jos tuote ei toimi asianmukaisesti, katso kohtaa <u>Ylläpito ja vianmääritys</u>.

 Laitteen sisällä ei ole käyttäjän huollettavia osia. Toimita laite tarvittaessa asiantuntevaan huoltoon. 9. Käytä vain laitteen mukana toimitettua ulkoista virtasovitinta tai akkua.

# Sisältö

| 1 | Perustiedot                                                         |    |
|---|---------------------------------------------------------------------|----|
|   | Etsi muita tuotetietoja                                             | 6  |
|   | Laitteen mallinumeron sijainti                                      | 7  |
|   | Helppokäyttötoiminnot                                               | 7  |
|   | Laitteen osat                                                       | 8  |
|   | Tulostin edestä                                                     | 8  |
|   | Ohjauspaneeli                                                       | 9  |
|   | Tulostin takaa                                                      | 10 |
|   | Liitäntätiedot                                                      | 10 |
|   | Virran katkaiseminen laitteesta                                     | 11 |
|   | Ympäristönsuojelua koskevia vihjeitä                                | 11 |
| 2 | l aitteen käyttäminen                                               |    |
| - | Tulostusmateriaalin valitseminen                                    | 12 |
|   | Suositellut tulostuspaperit                                         |    |
|   | Suositeltavat paperit valokuvien tulostamista varten                | 14 |
|   | Tulostusmateriaalin valinta- ja käyttövihieitä                      | 15 |
|   | Tuettuien tulostusmateriaalien tiedot.                              |    |
|   | Tuetut tulostusmateriaalin koot.                                    |    |
|   | Tuetut tulostusmateriaalityypit ja painot                           |    |
|   | Vähimmäismarginaalien asettaminen                                   |    |
|   | Lisää tulostusmateriaali                                            |    |
|   | Tulostusasetusten muuttaminen                                       |    |
|   | Nykyisten töiden asetusten muuttaminen sovelluksesta (Windows)      | 21 |
|   | Kaikkien tulevien töiden oletusasetusten muuttaminen (Windows)      | 21 |
|   | Asetusten muuttaminen (Mac OS X)                                    |    |
|   | Tulostaminen erikoismateriaalille tai mukautetulle materiaalikoolle | 22 |
|   | Reunaton tulostaminen                                               |    |
|   | Reunuksettoman asiakirjan tulostaminen (Windows)                    |    |
|   | Reunattoman asiakirjan tulostaminen (Mac OS X)                      | 24 |
|   | Tulosta Web-sivu (vain Windows)                                     | 24 |
|   | Peruuta tulostustyö                                                 | 25 |
| 2 | l aittoon määritys ja hallinta                                      |    |
| 5 | Laitteen hallinta                                                   | 26 |
|   |                                                                     |    |

| _aitteen hallinta  |                                               |
|--------------------|-----------------------------------------------|
| Laitteen tarkkailu |                                               |
| Laitteen hallinta  | 27                                            |
| Latteen namita     | ······ <b>·</b> ····························· |

|   | Laitteen hallintatyökalujen käyttäminen                              |    |
|---|----------------------------------------------------------------------|----|
|   | Sisäinen verkkopalvelin                                              |    |
|   | Sisäänrakennetun verkkopalvelimen avaaminen                          | 29 |
|   | Sisäisen verkkopalvelimen sivut                                      |    |
|   | Työkaluryhmä (Windows)                                               | 30 |
|   | Avaa Työkaluryhmä.                                                   | 31 |
|   | Työkaluryhmän välilehdet                                             | 32 |
|   | Verkkotyökalut                                                       | 32 |
|   | HP:n ratkaisukeskuksen käyttäminen (Windows)                         | 33 |
|   | HP Utility (Mac OS X)                                                | 33 |
|   | Avaa HP Utility -ohjelma                                             |    |
|   | HP Utility                                                           | 34 |
|   | Tulostimen tila -sivun selitys                                       | 34 |
|   | Verkkomäärityksen tilaraportin ymmärtäminen                          |    |
|   | Laitteen määrittäminen (Windows)                                     | 37 |
|   | Suora liitäntä                                                       | 37 |
|   | Ohjelmiston asentaminen ennen laitteen liittämistä (suositeltava)    |    |
|   | Laitteen liittäminen ennen ohjelmiston asentamista.                  |    |
|   | Laitteen jakaminen paikallisverkossa                                 |    |
|   | Verkkoliitäntä                                                       |    |
|   | Laitteen asentaminen verkkoon                                        | 40 |
|   | Laiteohjelmiston asentaminen asiakastietokoneisiin                   | 40 |
|   | Asenna tulostinohjain käyttämällä Lisää tulostin -toimintoa          | 40 |
|   | Laitteen määrittäminen (Mac OS X)                                    | 41 |
|   | Suoraan tai verkkoyhteyteen tarvittavan ohjelmiston asentaminen      | 41 |
|   | Laitteen jakaminen paikallisverkossa                                 | 41 |
|   | Palomuurin määrittäminen HP-laitteiden käyttöä varten (vain Windows) | 42 |
|   | Palomuurin lisätiedot                                                | 43 |
|   | Ohjelmiston poistaminen ja asentaminen uudelleen                     | 44 |
| 4 | Ylläpito ja vianmääritys                                             |    |
|   | Mustekasettien huoltaminen                                           | 46 |
|   | Tietoja mustekaseteista ja tulostuspäästä                            | 46 |
|   | Arvioitujen mustemäärien tarkistaminen                               | 47 |
|   | Mustekasettien vaihtaminen                                           | 48 |
|   | Käyttötietojen kokoelma                                              | 50 |
|   | Tulostuslaaturaportin tulostaminen ja arvioiminen                    | 51 |
|   | Tulostuslaaturaportin tulostaminen                                   | 51 |
|   | Tulostuslaaturaportin arviointi                                      | 52 |
|   | Mustemäärät                                                          | 52 |
|   | Hyvät väriviivat                                                     | 53 |
|   | Epätasaiset, juovaiset tai haalistuneet viivat                       | 53 |
|   | Valkoisia juovia viivoissa                                           | 54 |
|   | Viivojen värit eivät ole tasaisia                                    | 55 |
|   | Suuri musta teksti                                                   | 55 |
|   | Kohdistuskuviot                                                      | 56 |
|   | Jos et näe mitään vikaa                                              | 57 |
|   | Vianmääritysvihjeet ja lisätietoja                                   | 57 |

| Tulostusongelmien ratkaiseminen                                            | 58 |
|----------------------------------------------------------------------------|----|
| Laitteen virta katkeaa odottamatta                                         | 58 |
| Tulostaminen kestää kauan                                                  | 58 |
| Tyhjä tai osittainen sivu tulostuu                                         | 58 |
| Sivulta puuttuu jotakin tai jotakin on väärin                              | 59 |
| Teksti tai kuvat on sijoitettu väärin                                      | 60 |
| Tulostusongelmien vianmääritys                                             | 60 |
| Kirjekuoret tulostuvat väärin                                              | 61 |
| Laite ei vastaa                                                            | 61 |
| Laite tulostaa outoja merkkejä                                             | 64 |
| Mitään ei tapahdu, kun yritän tulostaa                                     | 65 |
| Marginaalit eivät tulostu odotusten mukaisina                              | 68 |
| Tekstiä tai kuvia rajautuu pois sivun reunoista                            | 69 |
| Tulostuksen aikana tulostimesta tuli tyhjä sivu                            | 70 |
| Tulostuslaadun vianmääritys                                                | 72 |
| Värit ovat vääriä, epätarkkoja tai sekoittuneita                           | 72 |
| Muste ei täytä tekstiä tai kuvia kokonaan                                  | 75 |
| Tuloste on vääristynyt vaakasuuntaisesti alaosasta käytettäessä reunatonta |    |
| tulostusta                                                                 | 77 |
| Tulosteissa on vaakasuuntaisia raitoja ja juovia                           | 78 |
| Tulosteet ovat haalistuneita tai niiden värit ovat sameita                 | 80 |
| Tulosteet ovat epätarkkoja tai sotkuisia                                   | 82 |
| Tulosteet ovat vinoja                                                      | 84 |
| Paperin takapuolella on mustejuovia                                        | 84 |
| Laite ei ota paperia syöttölokerosta                                       | 85 |
| Heikkolaatuista mustaa tekstiä                                             | 87 |
| Laite tulostaa hitaasti                                                    | 89 |
| Tulostuspään lisäylläpito                                                  | 89 |
| Puhdista tulostuspää                                                       | 90 |
| Tulostuspään kohdistaminen                                                 | 91 |
| Paperin syöttöön liittyvien ongelmien ratkaiseminen                        | 92 |
| Laitehallintaongelmien ratkaiseminen                                       | 93 |
| Sisäistä verkkopalvelinta ei voi avata                                     | 93 |
| Verkko-ongelmien ratkaiseminen                                             | 94 |
| Asennuksen vianmääritys                                                    | 95 |
| Laitteiston asennusta koskevia suosituksia                                 | 95 |
| Ohjelmiston asennusta koskevia suosituksia                                 | 97 |
| Verkko-ongelmien ratkaiseminen                                             | 97 |
|                                                                            |    |

|   | Tukosten poistaminen                                                                | 98  |
|---|-------------------------------------------------------------------------------------|-----|
|   | Tukoksen poistaminen laitteesta                                                     | 99  |
|   | Vinkkejä tukosten välttämiseen                                                      | 99  |
|   | Virheet (Windows)                                                                   | 100 |
|   | Tulostuspääongelma                                                                  | 100 |
|   | Ratkaisu 1: Tulostimen sammuttaminen ja käynnistäminen                              | 100 |
|   | Ratkaisu 2: Tulostuspään vaihtaminen                                                | 100 |
|   | Laitteen yhteys katkaistu                                                           | 101 |
|   | Muste vähissä                                                                       | 101 |
|   | HP suosittelee, että sinulla on vaihtokasetti valmiina, kun tulostuslaatu           |     |
|   | heikkenee                                                                           | 101 |
|   | Musteen määrä seuraavassa kasetissa saattaa olla niin vähäinen, että                |     |
|   | tulostuslaatu on heikkoa ja sinun täytyy vaihtaa kasetti pian. HP suosittelee, että |     |
|   | sinulla on vaihtokasetti valmiina, kun tulostuslaatu heikkenee                      | 101 |
|   | Mustemäärävaroitus                                                                  | 101 |
|   | Mustejärjestelmän vika                                                              | 102 |
|   | Tulostuskasetin ongelma                                                             | 102 |
|   | Seuraava mustekasetti voi puuttua tai olla viallinen                                | 102 |
|   | Kasetti tai kasetteja väärissä paikoissa: Seuraavat kasetit ovat väärissä           |     |
|   | paikoissa                                                                           | 102 |
|   | Tulostuskasetin ongelma                                                             | 103 |
|   | Väärä paperityyppi                                                                  | 103 |
|   | Kasetin kelkka ei pääse liikkumaan                                                  | 103 |
|   | Paperitukos                                                                         | 103 |
|   | Tulostimessa ei ole paperia                                                         | 103 |
|   | Yhteensopimattomat mustekasetit                                                     | 103 |
|   | Seuraavaa kasettia ei ole tarkoitettu käytettäväksi tässä laitteessa                | 104 |
|   | Seuraavaa kasettia ei ole tarkoitettu käytettäväksi tässä laitteessa nykyisillä     |     |
|   | asetuksilla                                                                         | 104 |
|   | Tulostin on ei linjalla-tilassa                                                     | 104 |
|   | Tulostus keskeytetty                                                                | 104 |
|   | Asiakirja ei tulostunut                                                             | 104 |
|   | Mustemäärävaroitus                                                                  | 105 |
|   | Aiemmin käytetty aito HP:n tulostuskasetti                                          | 105 |
|   | Yleiset tulostimen virheet                                                          | 105 |
| 5 | Objausnaneelin merkkivalot                                                          |     |
| Ŭ | Ohjauspaneelin merkkivalot                                                          | 106 |
|   |                                                                                     |     |
| Α | HP:n tarvikkeet                                                                     |     |
|   | I ulostustarvikkeiden tilaaminen verkossa                                           | 113 |
|   | l arvikkeet                                                                         | 113 |
|   | Mustekasetit                                                                        | 113 |
|   | HP-materiaalit                                                                      | 114 |
| в | Tuki ja takuu                                                                       |     |
|   | Sähköisen tuen saaminen                                                             | 115 |

|   |                                                                                       | 440 |
|---|---------------------------------------------------------------------------------------|-----|
|   | HP:n puneiintuen saaminen                                                             | 116 |
|   | Elilleli kulli Sollal                                                                 | 110 |
|   |                                                                                       | 011 |
|   |                                                                                       |     |
|   | Puneiintuen ajanjakso.                                                                |     |
|   |                                                                                       | 118 |
|   | Solttaminen                                                                           | 119 |
|   | Puhelintuen ajanjakson jalkeen                                                        | 119 |
|   | Muita takuuvaihtoehtoja                                                               | 119 |
|   | HP:n asiakaspalvelu Koreassa                                                          | 119 |
|   | Hewlett-Packardin rajoitetun takuun lauseke                                           | 120 |
|   | Mustekasetin takuutiedot                                                              | 121 |
|   | Laitteen valmisteleminen lähettämistä varten                                          | 121 |
| С | Laitteen tekniset tiedot                                                              |     |
| - | Evysiset tiedot                                                                       | 122 |
|   | Tuotteen ominaisuudet ja kapasiteetti.                                                | 122 |
|   | Prosessorin ja muistin tiedot                                                         | 122 |
|   | Järiestelmävaatimukset                                                                | 123 |
|   | Verkkovhtevskävtäntöjen tiedot                                                        | 123 |
|   | Sisäisen verkkonalvelimen tiedot                                                      | 124 |
|   | Tulostustarkkuus                                                                      | 124 |
|   | Ympäristötiedot                                                                       | 124 |
|   | Sähkölaitetiedot                                                                      | 124 |
|   | Melun tuotto (kopioiminen ja tulostaminen vedostilassa, melutaso ISO 7779 -standardin |     |
|   | mukaan)                                                                               | 124 |
|   |                                                                                       |     |
| D | Tietoja säännöksistä                                                                  |     |
|   | FCC-lauseke                                                                           | 126 |
|   | Ilmoitus käyttäjille Koreassa                                                         | 127 |
|   | Luokan B VCCI-vaatimustenmukaisuusvakuutus käyttäjille Japanissa                      | 127 |
|   | Ilmoitus virtajohdosta käyttäjille Japanissa                                          | 127 |
|   | Myrkyllisten ja vaarallisten aineiden taulukko                                        | 127 |
|   | LED-merkkivalon vakuutus                                                              | 128 |
|   | Säännöstenmukainen mallinumero                                                        | 128 |
|   | Vaatimustenmukaisuusvakuutus                                                          | 129 |
|   | Tuotteen ympäristöohjelma                                                             | 130 |
|   | Paperinkulutus                                                                        | 130 |
|   | Muovi                                                                                 | 130 |
|   | Käyttöturvallisuustiedotteet                                                          | 130 |

Käytöstä poistettujen laitteiden hävittäminen kotitalouksissa Euroopan unionin

## 1 Perustiedot

Tässä oppaassa on laitteen käyttöön ja ongelmien ratkaisuun liittyviä tietoja.

- Etsi muita tuotetietoja
- Laitteen mallinumeron sijainti
- <u>Helppokäyttötoiminnot</u>
- Laitteen osat
- Liitäntätiedot
- Virran katkaiseminen laitteesta
- Ympäristönsuojelua koskevia vihjeitä

## Etsi muita tuotetietoja

Seuraavat lähteet sisältävät tietoja ja lisää vianmääritysohjeita, joita ei ole sisällytetty tähän oppaaseen:

| Lähde                                                          | Kuvaus                                                                                                    | Sijainti                                                       |  |
|----------------------------------------------------------------|----------------------------------------------------------------------------------------------------|----------------------------------------------------------------|--|
| Readme-tiedosto ja<br>versiokommentit                          | Sisältää viime hetken tietoja ja vianmääritysohjeita.                                                                                                    | Sisältyy asennus-CD-levyyn.                                    |  |
| Laitteen hallintatyökalut<br>(verkkoyhteys)                    | Tämän avulla voit tarkastella<br>tilatietoja, muuttaa asetuksia ja<br>hallita laitetta.<br>Lisätietoja on kohdassa<br>Sisäinen verkkopalvelin.                                                                                                    | Käytettävissä verkkoon<br>liitetystä tietokoneesta.            |  |
| Työkaluryhmä (Microsoft <sup>®</sup><br>Windows <sup>®</sup> ) | Tämän ohjelman avulla saat<br>tietoja tulostuspään kunnosta<br>ja pääset ylläpitopalveluihin.<br>Lisätietoja on kohdassa<br>Työkaluryhmä (Windows).                                                                                                    | Asennetaan tavallisesti<br>laitteen ohjelmiston<br>yhteydessä. |  |
| HP Utility (Mac OS X)                                          | Sisältää työkaluja, joilla<br>käyttäjä voi määrittää<br>tulostusasetukset, kalibroida<br>laitteen, puhdistaa<br>tulostuspäät, tulostaa<br>asetussivun ja etsiä tukitietoja<br>Web-sivustosta.<br>Lisätietoja on kohdassa <u>HP</u><br><u>Utility (Mac OS X)</u> . | Asennetaan tavallisesti<br>laitteen ohjelmiston<br>yhteydessä. |  |
| Ohjauspaneeli                                                  | Sisältää laitteen käyttöön<br>liittyviä tila-, virhe- ja<br>varoitustietoja.                                                                                                    | Lisätietoja on kohdassa<br><u>Ohjauspaneeli</u> .              |  |
| Lokit ja raportit                                              | Sisältävät tietoja erilaisista<br>aiemmista tapahtumista.                                                                                                    | Lisätietoja on kohdassa<br>Laitteen tarkkailu.                 |  |

(jatkoa)

| Lähde                               | Kuvaus                                                                                                    | Sijainti                                                                                |
|-------------------------------------|----------------------------------------------------------------------------------------------------|-----------------------------------------------------------------------------------------|
| Tulostimen tila -raportti           | <ul> <li>Laitteen tiedot:         <ul> <li>Tuotenimi</li> <li>Mallinumero</li> <li>Sarjanumero</li> <li>Laiteohjelmiston<br/>versionumero</li> </ul> </li> <li>Lokeroista ja varusteista<br/>tulostettujen sivujen<br/>määrä</li> <li>Tulostustarvikkeiden tila</li> </ul>                                                                                    | Lisätietoja on kohdassa<br><u>Tulostimen tila -sivun selitys</u> .                      |
| Tulostuslaadun<br>diagnostiikkasivu | Auttaa tulostuslaatua<br>heikentävien vikojen<br>etsimisessä ja auttaa käyttäjää<br>päättämään, käytetäänkö<br>ylläpitopalveluita tulosteiden<br>tulostuslaadun<br>parantamiseen.                                                                                                    | Lisätietoja on kohdassa<br><u>Tulostuslaaturaportin</u><br>tulostaminen ja arvioiminen. |
| HP:n Web-sivustot                   | Sisältävät uusimmat<br>tulostinohjelmistoon,<br>tuotteisiin ja tukeen liittyvät<br>tiedot.                                                                                                    | www.hp.com/support<br>www.hp.com                                                        |
| HP:n puhelintuki                    | Sisältää tietoja yhteydenotosta<br>HP:hen.                                                                                                    | Lisätietoja on kohdassa <u>HP:n</u><br>puhelintuen saaminen.                            |
| HP:n ratkaisukeskus<br>(Windows)    | Voit muuttaa laiteasetuksia,<br>tilata tarvikkeita sekä<br>käynnistää ja avata<br>käytönaikaisen ohjeen.<br>Asennetuista laitteista riippuen<br>HP:n ratkaisukeskus tarjoaa<br>lisäominaisuuksia kuten HP:n<br>valokuva- ja<br>kuvankäsittelyohjelman<br>käytön. Lisätietoja on<br>kohdassa <u>HP:n</u><br><u>ratkaisukeskuksen</u><br>käyttäminen (Windows). | Asennetaan tavallisesti<br>laitteen ohjelmiston<br>yhteydessä.                          |

## Laitteen mallinumeron sijainti

Laitteen etupaneeliin merkityn mallinimen lisäksi laitteella on erityinen mallinumero. Tämä numero helpottaa tuotteen kanssa yhteensopivien tarvikkeiden löytämistä, ja sitä tarvitaan otettaessa yhteyttä tekniseen tukipalveluun.

Mallinumero on merkitty laitteen sisällä mustekasettialueen lähellä olevaan tarraan.

## Helppokäyttötoiminnot

Laitteessa on useita ominaisuuksia, joiden avulla vammaisten on helpompi käyttää sitä.

Näkökyky

Laitteen ohjelmisto on helppokäyttöinen näkövammaisille tai henkilöille, joiden näkö on heikko, käyttöjärjestelmän helppokäyttöasetusten ja -toimintojen ansiosta. Ohjelmisto tukee useimpia helppokäyttötekniikoita, esimerkiksi näytönlukuohjelmia, Braillelukuohjelmia ja ääni tekstiksi -sovelluksia. Värisokeita käyttäjiä varten ohjelmistossa käytettävissä värillisissä painikkeissa ja välilehdissä sekä ohjauspaneelin painikkeissa on yksinkertainen teksti tai kuvakkeen selitys, joka ilmoittaa painikkeen toiminnon.

## Liikkuvuus

Käyttäjät, joiden liikuntakyky on heikko, voivat käyttää laitteen ohjelmiston toimintoja näppäimistökomentojen avulla. Ohjelmisto tukee myös Windowsin helppokäyttötoimintoja, esimerkiksi alas jäävät näppäimet-, lukitusnäppäimet- ja hiirinäppäimet-toimintoja. Käyttäjät, joiden voimat tai ulottuvuus ovat heikot, voivat käyttää apunaan laitteen kantta, paperilokeroita ja paperiohjaimia.

## Tuki

Lisätietoja tämän tuotteen helppokäyttöisyydestä ja HP:n sitoutumisesta tuotteiden helppokäyttöisyyteen on HP:n Web-sivustossa osoitteessa <u>www.hp.com/accessibility</u>.

Lisätietoja Mac OS X -käyttöjärjestelmän helppokäyttöisyydestä on Applen Websivustossa osoitteessa <u>www.apple.com/accessibility</u>.

## Laitteen osat

- <u>Tulostin edestä</u>
- Ohjauspaneeli
- <u>Tulostin takaa</u>

## Tulostin edestä

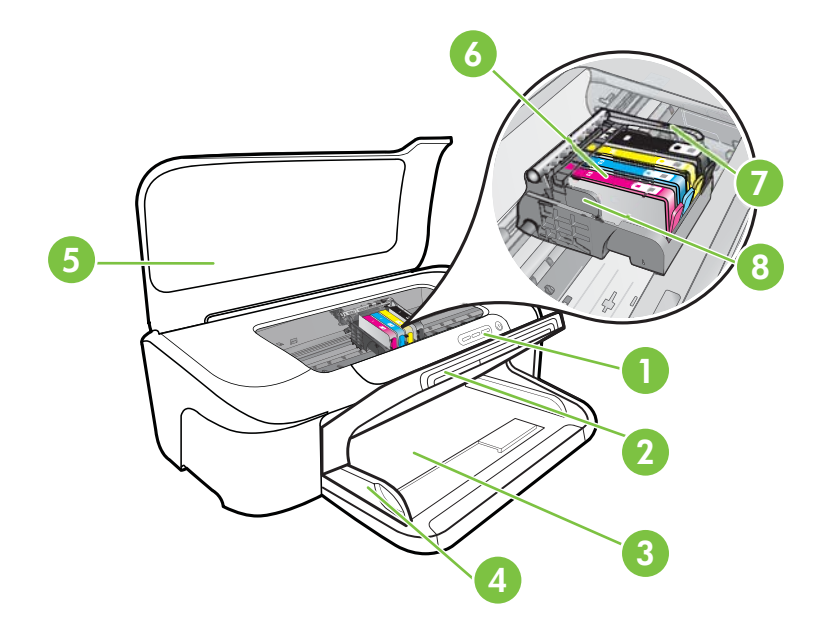

| 1 | Ohjauspaneeli            |
|---|--------------------------|
| 2 | Tulostelokero            |
| 3 | Syöttölokero             |
| 4 | Leveysohjaimet           |
| 5 | Yläkansi                 |
| 6 | Mustekasetit             |
| 7 | Tulostuspään lukitusvipu |
| 8 | Tulostuspää              |

## Ohjauspaneeli

Lisätietoja ohjauspaneelin valoista on kohdassa Ohjauspaneelin merkkivalot.

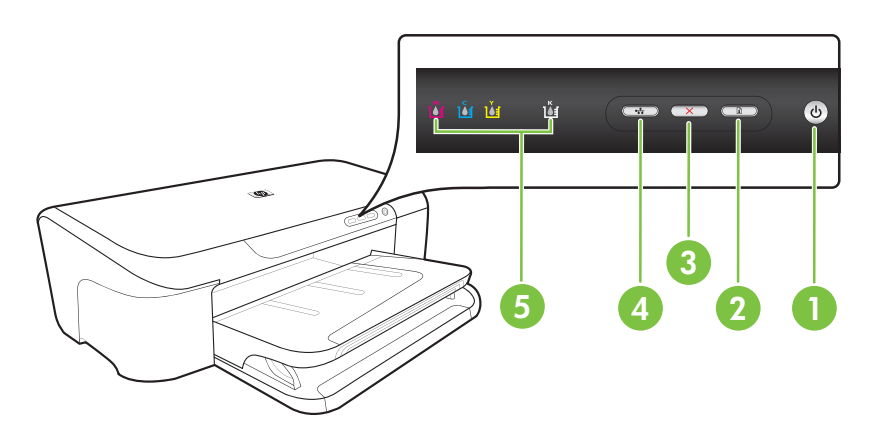

| 1 | Virta-painike ja -valo  |
|---|-------------------------|
| 2 | Jatka-painike ja -valo  |
| 3 | Peruuta-painike         |
| 4 | Verkko-painike ja -valo |
| 5 | Mustekasetti-valot      |

## Tulostin takaa

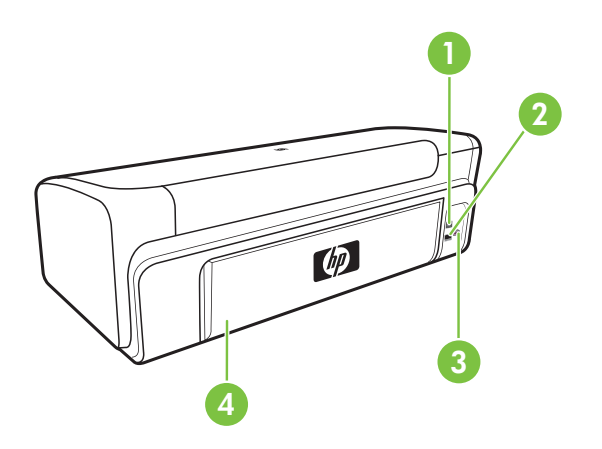

| 1 | Takaosan Universal Serial Bus (USB) -portti |
|---|---------------------------------------------|
| 2 | Ethernet-verkkoportti                       |
| 3 | Virtajohdon liitin                          |
| 4 | Takapaneeli                                 |

## Liitäntätiedot

| Kuvaus                    | Liitettyjen<br>tietokoneiden<br>suositeltu määrä<br>parhaan suorituskyvyn<br>takaamiseksi                                                                   | Tuetut<br>ohjelmistotoiminnot                                                                                                    | Asennusohjeet                                                                                                  |
|---------------------------|----------------------------------------------------------------------------------------------------|----------------------------------------------------------------------------------------------------|----------------------------------------------------------------------------------------------------|
| USB-liitäntä              | Yksi tietokone liitettynä<br>USB-kaapelilla laitteen<br>takana olevaan USB 2.0<br>high-speed -porttiin.                                                     | Kaikki toiminnot ovat<br>tuettuja.                                                                                                    | Katso <u>Laitteen</u><br><u>määrittäminen</u><br>(Windows) tai <u>Laitteen</u><br>määrittäminen (Mac OS<br>X). |
| (kiinteä) Ethernet-yhteys | Enintään viisi tietokonetta<br>liitettynä laitteeseen<br>keskittimen tai reitittimen<br>välityksellä.                                                       | Kaikki toiminnot ovat<br>tuettuja.                                                                                                    | Noudata tämän oppaan<br>ohjeita kohdassa <u>Laitteen</u><br>jakaminen<br>paikallisverkossa.                    |
| Tulostimen jakaminen      | Enintään viisi<br>tietokonetta.<br>Isäntätietokoneen virran<br>on oltava koko ajan<br>kytkettynä, jotta muut<br>tietokoneet voivat<br>tulostaa laitteeseen. | Kaikki<br>isäntätietokoneessa<br>olevat toiminnot ovat<br>tuettuja. Muiden<br>tietokoneiden<br>toiminnoista vain<br>tulostaminen on tuettu. | Noudata kohdan <u>Laitteen</u><br>j <u>akaminen</u><br>paikallisverkossa ohjeita.                              |

## Virran katkaiseminen laitteesta

Voit katkaista HP-tuotteen virran painamalla laitteen **Virta**-painiketta. Odota, että **Virta**merkkivalo sammuu, ennen kuin irrotat virtajohdon tai katkaiset jatkojohdosta virran. Jos katkaiset HP-laitteen virran väärin, tulostuskasetin vaunu ei ehkä palaa oikeaan asentoon, mikä voi aiheuttaa ongelmia tulostuspäiden toiminnassa ja tulostuslaadussa.

## Ympäristönsuojelua koskevia vihjeitä

HP auttaa asiakkaitaan pienentämään ekologista jalanjälkeään. HP tarjoaa alla olevat ympäristövinkit, joiden avulla voit arvioida ja vähentää tulostusvalintojesi vaikutusta. Tämän tuotteen erityisominaisuuksien lisäksi saat lisätietoja HP:n ympäristöaloitteista HP Eco Solutions -Web-sivustosta.

www.hp.com/hpinfo/globalcitizenship/environment/

- Smart Web -tulostus: HP Smart Web Printing -käyttöliittymässä on Leikekirja- ja Leikkeiden muokkaus -ikkunat, joissa voit tallentaa Internetistä keräämiäsi leikkeitä sekä järjestää ja tulostaa niitä. Lisätietoja on kohdassa <u>Tulosta Web-sivu (vain</u> <u>Windows)</u>.
- Energiansäästötiedot: Tietoja tuotteen ENERGY STAR® -luokituksesta on kohdassa <u>Virrankulutus</u>.
- Kierrätetyt materiaalit: Lisätietoja HP-tuotteiden kierrätyksestä on osoitteessa www.hp.com/hpinfo/globalcitizenship/environment/recycle/

# 2 Laitteen käyttäminen

Tässä osassa käsitellään seuraavia aiheita:

- <u>Tulostusmateriaalin valitseminen</u>
- Lisää tulostusmateriaali
- <u>Tulostusasetusten muuttaminen</u>
- <u>Tulostaminen erikoismateriaalille tai mukautetulle materiaalikoolle</u>
- Reunaton tulostaminen
- Tulosta Web-sivu (vain Windows)
- Peruuta tulostustyö

## Tulostusmateriaalin valitseminen

Laite on suunniteltu tulostamaan useimmille toimistopaperityypeille. Kokeile useita tulostusmateriaalityyppejä, ennen kuin hankit suuria määriä tiettyä materiaalia. Käytä HP-tulostusmateriaaleja parhaan tulostuslaadun takaamiseksi. Lisätietoja HP:n tulostusmateriaaleista on HP:n Web-sivustossa osoitteessa <u>www.hp.com</u>.

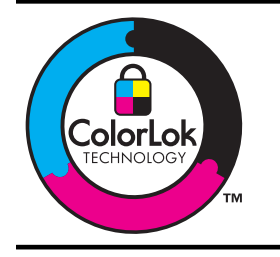

HP suosittelee ColorLok-logolla varustetun tavallisen paperin käyttämistä jokapäiväisessä tulostuksessa. Kaikki ColorLoklogolla varustetut paperit on testattu riippumattomasti korkeiden luotettavuus- ja tulostuslaatuvaatimusten täyttämiseksi. Papereilla tuotetut asiakirjat ovat teräviä, niiden värit ovat eloisia, mustat syvempiä ja ne kuivuvat muita tavallisia papereita nopeammin. Suurilta paperinvalmistajilta on saatana eripainoisia ja -kokoisia papereita, joissa on ColorLok-logo.

Tässä osassa käsitellään seuraavia aiheita:

- Suositellut tulostuspaperit
- Suositeltavat paperit valokuvien tulostamista varten
- <u>Tulostusmateriaalin valinta- ja käyttövihjeitä</u>
- <u>Tuettujen tulostusmateriaalien tiedot</u>
- Vähimmäismarginaalien asettaminen

## Suositellut tulostuspaperit

Parhaan tulostuslaadun saavutat HP-papereilla, jotka on suunniteltu erityisesti kyseiseen projektiin liittyvää tulostusta varten.

Paperityyppien saatavuus saattaa vaihdella maittain ja alueittain.

| HP:n esitepaperi<br>HP Superior -<br>mustesuihkupaperi            | Nämä paperit on päällystetty molemmilta puolilta kiiltäväksi tai<br>mattapintaiseksi kaksipuolista käyttöä varten. Ne soveltuvat<br>erinomaisesti lähes valokuvatasoisten tulosteiden, raporttien<br>kansilehtien, esitysten, esitteiden, erilaisten kirjekuorien ja kalenterien<br>tulostamiseen.                                                                                                    |
|-------------------------------------------------------------------|----------------------------------------------------------------------------------------------------|
| HP Bright White -<br>mustesuihkupaperi                            | HP Bright White Inkjet -paperille tulostettavien asiakirjojen värikontrasti<br>on hyvä ja teksti terävää. Paperi on riittävän läpikuultamaton, joten sen<br>molemmille puolille voi tulostaa värillisiä tulostustöitä. Tämän vuoksi<br>paperi soveltuu hyvin tiedotteiden, raporttien ja mainoslehtisten<br>tekemiseen. Paperin ColorLok Technology -ominaisuus vähentää<br>tahriutumista sekä varmistaa täyteläisen mustan ja elävät värit.                                                                                   |
| HP:n tulostuspaperi                                               | HP:n tulostuspaperi on laadukas monitoimipaperi. Sille tulostetut<br>asiakirjat näyttävät ja tuntuvat vakuuttavammilta kuin tavalliselle<br>yleispaperille tai kopiopaperille tulostetut asiakirjat. Paperin ColorLok<br>Technology -ominaisuus vähentää tahriutumista sekä varmistaa<br>täyteläisen mustan ja elävät värit. Tulosteet säilyvät kauan, koska<br>paperi ei sisällä happoa.                                                                                                    |
| HP-toimistopaperi                                                 | HP Office Paper -toimistopaperi on laadukas monitoimipaperi. Se<br>soveltuu kopioiden, luonnosten, muistioiden ja muiden jokapäiväisten<br>asiakirjojen tulostamiseen. Paperin ColorLok Technology -ominaisuus<br>vähentää tahriutumista sekä varmistaa täyteläisen mustan ja elävät<br>värit. Hapottomuus pidentää asiakirjojen säilymisaikaa.                                                                                                    |
| HP-uusiotoimistopaperi                                            | HP-uusiotoimistopaperi on laadukas monitoimipaperi, joka on<br>valmistettu 30-prosenttisesti kierrätetystä kuidusta. Paperin ColorLok<br>Technology -ominaisuus vähentää tahriutumista sekä varmistaa<br>täyteläisen mustan ja elävät värit. Tulosteet säilyvät kauan, koska<br>paperi ei sisällä happoa.                                                                                                    |
| HP Premium -<br>esityspaperi<br>HP Professional Paper -<br>paperi | Nämä paksut, molemmilta puolilta mattapintaiset paperit soveltuvat<br>esityksiin, hakemuksiin, raportteihin ja tiedotuslehtiin. Raskas paperi<br>näyttää ja tuntuu vaikuttavalta.                                                                                                    |
| HP Premium Inkjet -<br>kalvot                                     | HP Premium Inkjet Transparency Film -kalvoille tulostetut värityöt ovat kirkkaita ja entistä vaikuttavampia. Kalvot ovat helppokäyttöisiä, kuivuvat nopeasti eivätkä tahriinnu.                                                                                                    |
| HP Advanced -<br>valokuvapaperi                                   | Paksun valokuvapaperin heti kuivuva pinnoite helpottaa kuvien<br>käsittelyä ja estää niiden tahraantumisen. Paperi on vettä ja kosteutta<br>kestävää sekä tahriintumatonta, eivätkä sormenjäljet tartu sen pintaan.<br>Sillä tulostetut valokuvat näyttävät ja tuntuvat liikkeessä kehitetyiltä.<br>Sitä on saatavissa useita kokoja, kuten A4, 8,5 x 11 tuumaa, 10 x 15<br>cm (4 x 6 tuumaa) ja 13 x 18 cm (5 x 7 tuumaa) sekä kiiltävä- ja<br>himmeäpintaisena. Tulosteet säilyvät kauan, koska paperi ei sisällä<br>happoa. |
| HP Everyday photo<br>paper (HP:n tavallinen<br>valokuvapaperi)    | Tulosta värikkäitä, jokapäiväisiä kuvia edullisesti paperilla, joka on<br>kehitetty tavalliseen valokuvatulostukseen. Tämä edullinen<br>valokuvapaperi kuivuu nopeasti, joten tulosteita on helppo käsitellä.<br>Käyttämällä tätä paperia voit tulostaa teräviä kuvia millä tahansa<br>mustesuihkutulostimella. Saatavana puolikiiltävänä ja kokoina 8,5 x 11<br>tuumaa, A4 ja 10 x 15 cm (4 x 6 tuumaa). Tulosteet säilyvät kauan,<br>koska paperi ei sisällä happoa.                                                         |

| HP:n silitettävät HP:n sili | tettäviä siirtokuvia (värillisille tai vaaleille tai valkoisille |
|-----------------------------|------------------------------------------------------------------|
| siirtokuvat kankaille       | e) voit tehdä digitaalisista valokuvista esimerkiksi omiin T-    |
| paitoihin                   |                                                                  |

Saat lisätietoja HP:n paperien ja muiden tarvikkeiden tilaamisesta osoitteesta <u>www.hp.com/buy/supplies</u>. Valitse pyydettäessä oma maasi/alueesi, valitse haluamasi tuote kehotteita seuraamalla ja napsauta sitten jotakin sivulla olevaa ostoslinkkiä.

Brite Huomautus HP:n Web-sivuston jotkin osat ovat tällä hetkellä käytettävissä vain englanninkielisenä.

## HP Photo Value Pack -pakkaukset:

HP Photo Value Pack -pakkaukset sisältävät alkuperäisiä HP-mustekasetteja ja HP Advanced Photo Paper -valokuvapaperia, minkä ansiosta säästät aikaa ja vaivaa hankkiessasi tulostustarvikkeita laadukkaaseen valokuvatulostukseen HP-tulostimellasi. Alkuperäiset HP-musteet ja HP Advanced Photo Paper -valokuvapaperi on suunniteltu toimimaan yhdessä, minkä ansiosta valokuvat säilyvät kauan ja niiden värit toistuvat elävinä. Sopivat erinomaisesti koko loman valokuvien tai useampien jaettavien kappaleiden tulostamiseen.

## Suositeltavat paperit valokuvien tulostamista varten

Parhaan tulostuslaadun saavutat HP-papereilla, jotka on suunniteltu erityisesti kyseiseen projektiin liittyvää tulostusta varten.

Paperityyppien saatavuus saattaa vaihdella maittain ja alueittain.

## HP Advanced -valokuvapaperi

Paksun valokuvapaperin heti kuivuva pinnoite helpottaa kuvien käsittelyä ja estää niiden tahraantumisen. Paperi on vettä ja kosteutta kestävää sekä tahriintumatonta, eivätkä sormenjäljet tartu sen pintaan. Sillä tulostetut valokuvat näyttävät ja tuntuvat liikkeessä kehitetyiltä. Sitä on saatavissa useita kokoja, kuten A4, 8,5 x 11 tuumaa, 10 x 15 cm (4 x 6 tuumaa) ja 13 x 18 cm (5 x 7 tuumaa) sekä kiiltävä- ja himmeäpintaisena. Tulosteet säilyvät kauan, koska paperi ei sisällä happoa.

## HP Everyday photo paper (HP:n tavallinen valokuvapaperi)

Tulosta värikkäitä, jokapäiväisiä kuvia edullisesti paperilla, joka on kehitetty tavalliseen valokuvatulostukseen. Tämä edullinen valokuvapaperi kuivuu nopeasti, joten tulosteita on helppo käsitellä. Käyttämällä tätä paperia voit tulostaa teräviä kuvia millä tahansa mustesuihkutulostimella. Saatavana puolikiiltävänä ja kokoina 8,5 x 11 tuumaa, A4 ja 10 x 15 cm (4 x 6 tuumaa). Tulosteet säilyvät kauan, koska paperi ei sisällä happoa.

## HP Photo Value Pack -pakkaukset:

HP Photo Value Pack -pakkaukset sisältävät alkuperäisiä HP-mustekasetteja ja HP Advanced Photo Paper -valokuvapaperia, minkä ansiosta säästät aikaa ja vaivaa hankkiessasi tulostustarvikkeita laadukkaaseen valokuvatulostukseen HP-tulostimellasi. Alkuperäiset HP-musteet ja HP Advanced Photo Paper -valokuvapaperi on suunniteltu toimimaan yhdessä, minkä ansiosta valokuvat säilyvät kauan ja niiden värit toistuvat elävinä. Sopivat erinomaisesti koko loman valokuvien tai useampien jaettavien kappaleiden tulostamiseen. Saat lisätietoja HP:n paperien ja muiden tarvikkeiden tilaamisesta osoitteesta <u>www.hp.com/buy/supplies</u>. Valitse pyydettäessä oma maasi/alueesi, valitse haluamasi tuote kehotteita seuraamalla ja napsauta sitten jotakin sivulla olevaa ostoslinkkiä.

Brite Huomautus HP:n Web-sivuston jotkin osat ovat tällä hetkellä käytettävissä vain englanninkielisenä.

## Tulostusmateriaalin valinta- ja käyttövihjeitä

- Käytä aina tulostusmateriaalia, joka vastaa laitteen vaatimuksia. Lisätietoja on kohdassa <u>Tuettujen tulostusmateriaalien tiedot</u>.
- Lataa lokeroon vain yhtä tulostusmateriaalia kerrallaan. Jos tavallisen paperin päälle asetetaan erikoistulostusmateriaalia, tulostimeen voi muodostua paperitukos tai tulostusjälki voi olla huono.
- Aseta materiaali tulostuspuoli alaspäin lokeron takareunaan. Kohdista materiaali paperialustan oikeaan reunaan ja säädä paperin leveysohjain. Lisätietoja on kohdassa Lisää tulostusmateriaali.
- Älä täytä lokeroita liikaa. Lisätietoja on kohdassa <u>Tuettujen tulostusmateriaalien</u> <u>tiedot</u>. Erikoispaperia käytettäessä lokerosta on suositeltavaa täyttää enintään 3/4.
- Voit ehkäistä paperitukoksia, heikkoa tulostuslaatua ja muita tulostusongelmia käyttämällä seuraavia tulostusmateriaaleja:
  - moniosaiset lomakkeet
  - vahingoittunut, käpristynyt tai ryppyinen tulostusmateriaali
  - aukkoja tai reikiä sisältävä tulostusmateriaali
  - voimakkaasti kuvioitu, kohokuvioitu tai mustetta huonosti imevä tulostusmateriaali
  - liian kevyt tai helposti venyvä tulostusmateriaali.

## Kortit ja kirjekuoret

- Älä käytä erittäin liukaspintaisia kirjekuoria tai tarralla, lukitussoljella tai osoiteikkunalla varustettuja kirjekuoria. Älä myöskään käytä paksuja, epäsäännöllisiä tai kulmista käpristyneitä kortteja ja kirjekuoria äläkä kortteja ja kirjekuoria, jotka ovat muutoin vahingoittuneet.
- Käytä tiiviitä kirjekuoria ja varmista, että kirjekuorten taitot ovat terävät.
- Aseta kirjekuoret kuvan mukaisesti.

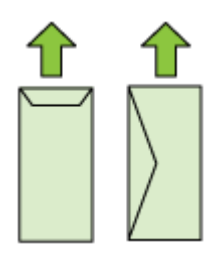

## Valokuvatulostusmateriaali

- Käytä Paras-laatua valokuvien tulostukseen. Ota huomioon, että tätä tulostuslaatua käytettäessä tulostus kestää kauemmin, sillä tulostukseen tarvitaan suurempi määrä tietokoneen muistia.
- Poista tulostetut arkit ja siirrä ne sivuun kuivumaan. Märkien tulosteiden pinoaminen saattaa aiheuttaa värien leviämistä.

#### Kalvot

- Aseta kalvot lokeroon karkea puoli alaspäin ja liimanauha laitteen takaosaan suunnattuna.
- Poista tulostetut arkit ja siirrä ne sivuun kuivumaan. Märkien tulosteiden pinoaminen saattaa aiheuttaa värien leviämistä.

#### Mukautettu tulostusmateriaalikoko

- · Käytä vain laitteen tukemia erikoiskokoisia tulostusmateriaaleja.
- Jos sovellus tukee erikoiskokoisia tulostusmateriaaleja, määritä tulostusmateriaalin koko sovelluksen avulla ennen asiakirjan tulostusta. Jos sovellus ei tue tätä, määritä koko tulostinohjaimessa. Kun aiemmin luotuja asiakirjoja tulostetaan erikoiskokoiselle tulostusmateriaalille, asiakirja on ehkä muotoiltava uudelleen.

## Tuettujen tulostusmateriaalien tiedot

<u>Tuetut tulostusmateriaalin koot</u>- ja <u>Tuetut tulostusmateriaalityypit ja painot</u> -taulukkojen avulla voit määrittää oikeat tulostusmateriaalit, joita voit käyttää omassa laitteessasi, ja määrittää, mitkä ominaisuudet ovat käytettävissä eri tulostusmateriaalien kanssa.

Käytä aina oikeaa materiaalityypin valintaa tulostimen ohjaimessa ja aseta lokero oikeaa materiaalityyppiä vastaavaksi. HP suosittelee, että kokeilet tulostusmateriaalia, ennen kuin ostat sitä suuria määriä.

- <u>Tuetut tulostusmateriaalin koot</u>
- <u>Tuetut tulostusmateriaalityypit ja painot</u>

#### Tuetut tulostusmateriaalin koot

#### Materiaalin koko

#### Tulostusmateriaalin vakiokoot

Yhdysvaltalainen Letter\* (216 x 279 mm; 8,5 x 11 tuumaa)

Yhdysvaltalainen Legal (216 x 356 mm; 8,5 x 14 tuumaa)

A4\* (210 x 297 mm; 8,3 x 11,7 tuumaa)

Yhdysvaltalainen Executive (184 x 267 mm; 7,25 x 10,5 tuumaa)

B5\* (JIS) (182 x 257 mm; 7,17 x 10,12 tuumaa)

B5 (ISO) (176 x 250 mm; 6,9 x 9,8 tuumaa)

A5\* (148 x 210 mm; 5,8 x 8,3 tuumaa)

A6\* (105 x 148 mm; 4,13 x 5,83 tuumaa)

(jatkoa)

#### Materiaalin koko

HV\* (101 x 180 mm; 4,0 x 7,1 tuumaa)

13 x 18 cm\* (5 x 7 tuumaa)

B-koko

11 x 14 tuumaa\*

12 x 12 tuumaa\*

B4 (JIS) (257 x 364 mm)

Tabloid\* (11 x 17 tuumaa)

Super B\* (13 x 19 tuumaa)

A3\* (297 x 420 mm; 11,69 x 16,54 tuumaa)

A3+\* (330 x 483 mm; 12,99 x 18,98 tuumaa)

#### Kirjekuoret

U.S. nro 10 -kuori (105 x 241 mm; 4,12 x 9,5 tuumaa)

C6-kirjekuori (114 x 162 mm; 4,5 x 6,4 tuumaa)

Japanilainen Chou-kirjekuori nro 3 (120 x 235 mm; 4,7 x 9,3 tuumaa)

Japanilainen Chou-kirjekuori nro 4 (90 x 205 mm; 3,5 x 8,1 tuumaa)

Kakou-kirjekuori nro 2 (240 x 332 mm; 9,45 x 13,07 tuumaa)

Monarch-kirjekuori (3,88 x 7,5 tuumaa)

Korttikirjekuori (111 x 162 mm, 4,4 x 6 tuumaa)

No. 6 3/4 -kirjekuori (91 x 165 mm, 3,6 x 6,5 tuumaa)

#### Kortit

Arkistokortti (76,2 x 127 mm; 3 x 5 tuumaa)

Arkistokortti (102 x 152 mm; 4 x 6 tuumaa)

Arkistokortti (127 x 203 mm; 5 x 8 tuumaa)

A6-kortti\* (105 x 148,5 mm; 4,13 x 5,83 tuumaa)

Hagaki+\* (100 x 148 mm; 3,9 x 5,8 tuumaa)

#### Valokuvatulostusmateriaali

4 x 6\* (102 x 152 mm; 4 x 6 tuumaa)

5 x 7\* (13 x 18 cm; 5 x 7 tuumaa)

8 x 10\* (8 x 10 tuumaa)

Repäisyliuskallinen 10 x 15\* (10 x 15 cm)

Valokuva L (89 x 127 mm; 3,5 x 5 tuumaa)

2L (178 x 127 mm; 7,0 x 5,0 tuumaa)

## (jatkoa)

#### Materiaalin koko

B5\* (182 x 257 mm; 7,2 x 10,1 tuumaa)

Repäisyliuskallinen 4 x 6\* (102 x 152 mm; 4 x 6 tuumaa)

Repäisyliuskallinen 4 x 8\* (10 x 20 cm)

Cabinet-koko\* (120 x 165 mm; 4,7 x 6,5 tuumaa)

Ofuku Hagaki+ (200 x 148 mm; 7,9 x 5,8 tuumaa)

#### Muut tulostusmateriaalit

Tulostusmateriaalin koko välillä 76,2–330,2 mm (leveys) ja 101–1117 mm (pituus) (3–13 tuumaa (leveys) ja 4–43,9 tuumaa (pituus))

\* Reunaton tulostus tuettu.

+ Laite on yhteensopiva vain Japanin postin tavallisen ja mustesuihkukäyttöön tarkoitetun Hagaki-paperin kanssa. Se ei ole yhteensopiva Japanin postin Photo Hagaki tulostusmateriaalin kanssa.

| Lokero            | Тууррі                               | Paino                                                | Kapasiteetti                                                                          |
|-------------------|--------------------------------------|------------------------------------------------------|---------------------------------------------------------------------------------------|
| Syöttöloker<br>o  | Paperi                               | 60–105 g/m²<br>(16–28 lb:n kova<br>asiakirjapaperi)  | Enintään 150 arkkia<br>tavallista paperia<br>(pinon korkeus 15 mm<br>tai 0,59 tuumaa) |
|                   | Kalvot                               |                                                      | Enintään 55 arkkia<br>(pinon korkeus 15 mm<br>tai 0,59 tuumaa)                        |
|                   | Valokuvatulostusmateriaali           | 280 g/m <sup>2</sup>                                 | Enintään 40 arkkia                                                                    |
|                   |                                      | (75 lb:n kova<br>asiakirjapaperi)                    | (pinon korkeus 12 mm<br>tai 0,47 tuumaa)                                              |
|                   | Tarrat                               |                                                      | Enintään 100 arkkia                                                                   |
|                   |                                      |                                                      | (17 mm:n tai 0,67<br>tuuman pino)                                                     |
|                   | Kirjekuoret                          | 75–90 g/m²                                           | Enintään 15 arkkia                                                                    |
|                   |                                      | (20–24 lb:n kova<br>asiakirjapaperi -<br>kirjekuori) | (pinon korkeus 10 mm<br>tai 0,39 tuumaa)                                              |
|                   | Kortit                               | Enintään 200 g/m <sup>2</sup>                        | Enintään 40 korttia                                                                   |
|                   |                                      | (110 lb:n<br>hakemistokortti)                        | (pinon korkeus 10 mm<br>tai 0,39 tuumaa)                                              |
| Tulosteloke<br>ro | Kaikki tuetut<br>tulostusmateriaalit |                                                      | Enintään 100 arkkia<br>tavallista paperia<br>(tekstitulostus)                         |

## Tuetut tulostusmateriaalityypit ja painot

## Vähimmäismarginaalien asettaminen

Asiakirjan marginaalien tulee vastata seuraavia marginaaleja pystyasennossa (tai olla niitä suurempia).

Brippuen.

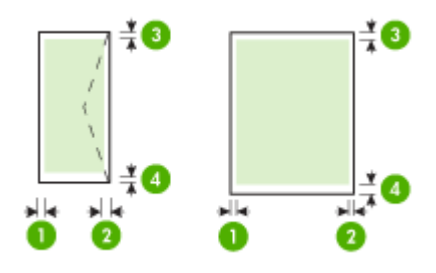

| Tulostusmateriaalit                                                                                                    | (1) Vasen<br>marginaali | (2) Oikea<br>marginaali | (3) Yläreuna *          | (4) Alareuna<br>*        |
|----------------------------------------------------------------------------------------------------|-------------------------|-------------------------|-------------------------|--------------------------|
| Yhdysvaltalainen Letter<br>Yhdysvaltalainen Legal<br>A4<br>Yhdysvaltalainen Executive<br>B5<br>A5<br>Kortit<br>Mukautettu<br>tulostusmateriaalikoko<br>Valokuvatulostusmateriaali | 3,3 mm (0,13<br>tuumaa) | 3,3 mm (0,13<br>tuumaa) | 3,3 mm (0,13<br>tuumaa) | 3,3 mm (0,13<br>tuumaa)  |
| 11 x 14 tuumaa<br>12 x 12 tuumaa<br>B4 (JIS)<br>Tabloid<br>Super B<br>A3<br>A3+                                                                                                   | 5 mm (0,197<br>tuumaa)  | 5 mm (0,197<br>tuumaa)  | 5 mm (0,197<br>tuumaa)  | 5 mm (0,197<br>tuumaa)   |
| Kirjekuoret                                                                                                    | 3,3 mm (0,13<br>tuumaa) | 3,3 mm (0,13<br>tuumaa) | 3,3 mm (0,13<br>tuumaa) | 14,9 mm<br>(0,59 tuumaa) |

\* Voit käyttää tätä reuna-asetusta Windows-tietokoneessa valitsemalla tulostinohjaimen Lisäasetukset-välilehden ja valitsemalla sitten Pienennä reunukset.

## Lisää tulostusmateriaali

Tämä osa sisältää ohjeet tulostusmateriaalin lisäämisestä laitteeseen.

## Lisää paperia syöttölokeroon

1. Nosta tulostelokero ylös.

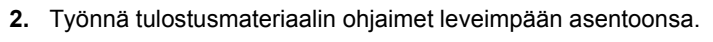

- Bruomautus Vedä syöttölokero suuremmaksi suurikokoisia tulostusmateriaaleja lisättäessä.
- Aseta materiaali tulostuspuoli alaspäin lokeron oikeaan reunaan. Varmista, että materiaalipino on tasattuna lokeron oikeaa reunaa ja takareunaa vasten ja ettei se ylitä lokerossa olevaa rajamerkintää.

Brance Ala lisää paperia laitteen tulostaessa.

**4.** Liu'uta lokeron tulostusmateriaalin ohjainta lisätyn tulostusmateriaalin koon mukaan ja laske tulostuslokero sitten alas.

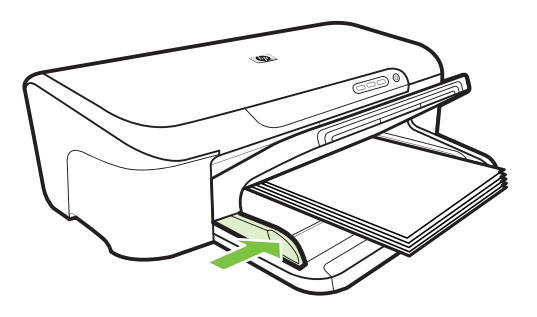

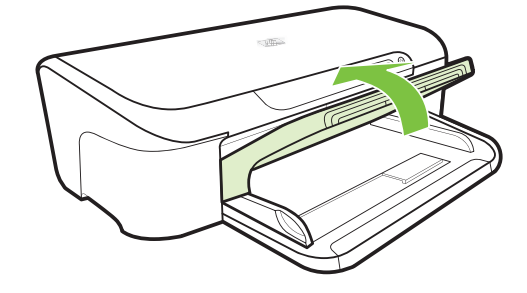

5. Vedä tulostelokeron jatketta ulospäin.

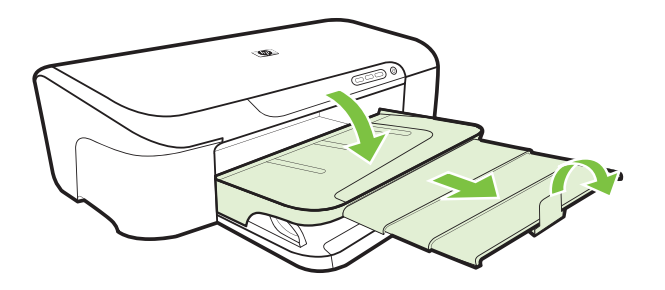

## Tulostusasetusten muuttaminen

Tulostusasetuksia (kuten tulostusmateriaalin kokoa tai tyyppiä) voi muuttaa sovelluksen tai tulostinajurin avulla. Sovelluksen avulla tehdyt muutokset ohittavat tärkeysjärjestyksessä tulostinajurin avulla tehdyt muutokset. Ajurissa määritetyt oletusasetukset kuitenkin palautuvat, kun sovellus suljetaan.

Huomautus Jos haluat määrittää tulostusasetukset kaikkia tulostustöitä varten, tee muutokset tulostinajurissa.

Saat lisätietoja Windows-tulostinajurin toiminnoista ajurin online-ohjeesta. Lisätietoja tietyllä sovelluksella tulostamisesta on sovelluksen mukana toimitetuissa ohjekirjoissa.

- Nykyisten töiden asetusten muuttaminen sovelluksesta (Windows)
- Kaikkien tulevien töiden oletusasetusten muuttaminen (Windows)
- <u>Asetusten muuttaminen (Mac OS X)</u>

## Nykyisten töiden asetusten muuttaminen sovelluksesta (Windows)

- 1. Avaa asiakirja, jonka haluat tulostaa.
- Valitse Tiedosto-valikosta Tulosta ja sitten Asetukset, Ominaisuudet tai Oletusasetukset. (Tietyt vaihtoehdot määräytyvät käytettävän sovelluksen mukaan.)
- 3. Valitse Toiminto-välilehti ja vaihda haluamasi asetukset tulostustyön mukaisesti.

## Kaikkien tulevien töiden oletusasetusten muuttaminen (Windows)

1. Valitse Käynnistä ja valitse sitten Tulostimet tai Tulostimet ja faksit. tai

Napsauta Käynnistä-painiketta, valitse Ohjauspaneeli ja kaksoisnapsauta sitten Tulostimet.

Bruomautus Anna pyydettäessä tietokoneen järjestelmänvalvojan salasana.

- 2. Napsauta tulostimen kuvaketta hiiren kakkospainikkeella, valitse Tulostusasetukset tai Tulostimen asetukset ja valitse sitten Ominaisuudetvälilehti.
- 3. Muuta haluamasi asetukset ja valitse OK.

## Asetusten muuttaminen (Mac OS X)

- 1. Osoita Arkisto-valikossa Arkin määrittely.
  - BY Huomautus Mac OS X (v10.5) -käyttöjärjestelmässä kaikissa sovelluksissa ei ole Arkin määrittely -valikkoa, vaan se on osa Tulosta-valikkoa.
- 2. Muuta haluamasi asetukset (esimerkiksi paperikoko) ja osoita OK.
- 3. Avaa tulostinohjain osoittamalla Arkisto-valikossa Tulosta.
- Muuta haluamasi asetukset (esimerkiksi tulostusmateriaalin koko) ja osoita OK tai Tulosta.

# Tulostaminen erikoismateriaalille tai mukautetulle materiaalikoolle

## Tulostaminen erikoismateriaalille tai mukautetulle materiaalikoolle (Windows).

- 1. Lisää asianmukaista tulostusmateriaalia. Lisätietoja on kohdassa Lisää tulostusmateriaali.
- 2. Avaa asiakirja ja valitse Tiedosto-valikosta Tulosta. Valitse sen jälkeen Asetukset, Ominaisuudet tai Oletusasetukset.
- 3. Valitse Ominaisuudet-välilehti.
- 4. Valitse avattavasta Koko-luettelosta materiaalin koko. Jos haluamasi tulostusmateriaalikoko ei näy, luo mukautettu tulostusmateriaalikoko.
  - a. Valitse luetteloruudusta Mukautettu.
  - b. Anna uudelle erikoiskoolle nimi.
  - c. Kirjoita mitat Leveys- ja Pituus-ruutuihin ja valitse sitten Tallenna.
  - d. Sulje **Ominaisuudet** tai **Asetukset**-valintaikkuna valitsemalla **OK**. Avaa valintaikkuna uudelleen.
  - e. Valitse uusi mukautettu koko.
- 5. Valitse Paperityyppi-luetteloruudusta paperityyppi.
- 6. Valitse Paperilähde-luetteloruudusta paperilähde.
- 7. Muuta muita haluamiasi asetuksia ja valitse OK.
- 8. Tulosta asiakirja.

## Tulostaminen erikoismateriaalille tai erikoiskokoiselle materiaalille (Mac OS X)

- 1. Lisää asianmukaista tulostusmateriaalia. Lisätietoja on kohdassa Lisää tulostusmateriaali.
- 2. Osoita Arkisto-valikossa Arkin määrittely.
  - Huomautus Mac OS X 10.5 -käyttöjärjestelmässä kaikissa sovelluksissa ei ole Arkin määrittely -valikkoa, vaan se on osa Tulosta-valikkoa.
- 3. Tarkista, että olet valinnut HP-laitteen.
- 4. Valitse tulostusmateriaalin koko.

- 5. Erikoiskokoisen tulostusmateriaalin koon asettaminen:
  - a. Osoita Paperikoko-pudotusvalikossa Hallinnoi muokattuja kokoja.
  - b. Osoita Uusi ja kirjoita uuden koon nimi Paperikoon nimi -ruutuun.
  - c. (Valinnainen) Kirjoita paperin mitat Leveys- ja Pituus-kohtiin ja määritä marginaalit.
  - d. Osoita Valmis tai OK ja osoita sitten Tallenna.
- 6. Osoita Arkisto-valikossa Arkin määrittely ja valitse sitten uusi mukautettu koko.
  - Buomautus Mac OS X (v10.5) -käyttöjärjestelmässä kaikissa sovelluksissa ei ole Arkin määrittely -valikkoa, vaan se on osa Tulosta-valikkoa.
- 7. Osoita OK.
- 8. Osoita Arkisto-valikossa Tulosta.
- 9. Avaa Paperin käsittely -paneeli.
- **10.** Osoita **Kohdepaperin koko** -kohdassa **Sovita paperikokoon** -välilehteä ja valitse sitten mukautettu paperikoko.
- **11.** Muuta muita haluamiasi asetuksia ja osoita sitten **OK** tai **Tulosta**.

## Reunaton tulostaminen

Reunatonta tulostusta käyttämällä voit tulostaa joidenkin standardikokojen ja valokuvamateriaalien reunoihin asti.

**Huomautus** Avaa tiedosto ohjelmasovelluksessa ja määritä kuva koko. Varmista, että koko vastaa tulostamisessa käytettävän tulostusmateriaalin kokoa.

Voit käyttää tätä toimintoa myös**Tulostuksen näppäinkomennot** -välilehden kautta (vain Windows). Avaa tulostinohjain, valitse **Tulostuksen näppäinkomennot** - välilehti ja valitse tämän avattavan tulostustyöluettelon näppäinkomento.

Huomautus Kaikki sovellukset eivät tue reunuksetonta tulostusta.

- Reunuksettoman asiakirjan tulostaminen (Windows)
- Reunattoman asiakirjan tulostaminen (Mac OS X)

## Reunuksettoman asiakirjan tulostaminen (Windows)

- 1. Lisää asianmukaista tulostusmateriaalia. Lisätietoja on kohdassa Lisää tulostusmateriaali.
- **2.** Avaa tulostettava tiedosto.
- **3.** Avaa tulostinajuri sovelluksesta:
  - a. Valitse Tiedosto ja valitse sitten Tulosta.
  - b. Valitse Ominaisuudet, Asetukset tai Määritykset.
- 4. Valitse haluamasi tulostusasetuksen pikavalinta.
- 5. Muuta muita haluamiasi tulostusasetuksia ja valitse OK.
- 6. Tulosta asiakirja.
- 7. Jos käytit tulostuksessa repäisynauhalla varustettu valokuvapaperia, irrota nauha.

## Reunattoman asiakirjan tulostaminen (Mac OS X)

- 1. Lisää asianmukaista tulostusmateriaalia. Lisätietoja on kohdassa Lisää tulostusmateriaali.
- 2. Avaa tulostettava tiedosto.
- 3. Osoita Arkisto ja osoita Arkin määrittely.

Buomautus Mac OS X (v10.5) -käyttöjärjestelmässä kaikissa sovelluksissa ei ole Arkin määrittely -valikkoa, vaan se on osa Tulosta-valikkoa.

- 4. Valitse reunaton koko ja valitse sitten OK.
- 5. Osoita Arkisto ja osoita sitten Tulosta.
- 6. Avaa Paperin tyyppi/laatu -paneeli.
- 7. Osoita Paperi-välilehteä ja valitse tulostusmateriaalin tyyppi avattavasta Paperin tyyppi -valikosta.
- 8. Valitse Reunukseton tulostus -välilehti, varmista, että Reunukseton on valittuna ja muuta halutessasi Reunukseton laajennus -asetusta.
- 9. Jos tulostat valokuvia, valitse Laatu-valikosta Paras. Valitse vaihtoehtoisesti Maksimaalinen dpi, joa mahdollistaa jopa 4 800 x 1 200 dpi:n optimoidun tarkkuuden. Väritulokstukselle ja 1 200 dpi:n syöttötarkkuudelle. Tämä asetus saattaa tilapäisesti käyttää paljon kiintolevytilaa (400 Mt tai enemmän) ja tulostus voi olla hidasta.
- 10. Valitse tulostusmateriaalilähde.
- **11.** Muuta muita haluamiasi asetuksia ja osoita sitten **Tulosta**.
- **12.** Jos käytit tulostuksessa repäisynauhalla varustettu valokuvapaperia, irrota nauha.

## Tulosta Web-sivu (vain Windows)

Voit tulostaa Web-sivun HP:n tulostin -laitteella selaimesta.

Jos selain on Internet Explorer 6.0 tai uudempi, **HP Smart Web Printing** -ohjelman avulla voidaan varmistaa helposti, että Web-sivu tulostuu halutulla tavalla. **HP Smart Web Printing** -ohjelman voi käynnistää Internet Explorerin työkaluriviltä. Lisätietoja **HP Smart Web Printing** -ohjelmasta on sen mukana toimitetussa ohjetiedostossa.

## Web-sivun tulostaminen

- 1. Varmista, että tulostimen syöttölokerossa on paperia.
- 2. Valitse selaimen Tiedosto-valikosta Tulosta.
  - ☆ Vihje Saavutat parhaan tuloksen valitsemalla Tiedosto-valikosta HP Smart Web Printing. Vaihtoehdon kohdalla on valintamerkki, kun se on valittuna.

Näyttöön tulee Tulosta-valintaikkuna.

3. Varmista, että tuote on valittu tulostimeksi.

4. Valitse Web-sivulta ne kohteet, jotka haluat mukaan tulosteeseen, jos selaimesi tukee tätä toimintoa.

Esimerkiksi Internet Explorer -selaimessa voi valita Asetukset-välilehdestä Näytön asettelun mukaisesti-, Vain valittu kehys- ja Tulosta kaikki linkitetyt tiedostot - asetukset.

- 5. Tulosta Web-sivu valitsemalla Tulosta tai OK.
- Vihje Jotta Web-sivut tulostuisivat oikein, tulostussuunnaksi kannattaa määrittää Vaaka.

## Peruuta tulostustyö

Voit peruuttaa tulostustyön seuraavilla tavoilla:

**Ohjauspaneeli:** Paina **X** (**Peruuta**-painiketta. Tulostimen käsittelyssä oleva työ poistetaan. Tämä ei vaikuta muihin jonossa oleviin tulostustöihin.

**Windows:** Kaksoisnapsauta tietokoneen näytön oikeassa alakulmassa olevaa tulostinkuvaketta. Valitse tulostustyö ja paina sitten näppäimistön **Delete**-näppäintä.

Mac OS X: Osoita Dockin tulostinkuvaketta, valitse asiakirja ja osoita sitten Poista.

# 3 Laitteen määritys ja hallinta

Nämä tiedot on tarkoitettu järjestelmänvalvojalle tai käyttäjälle, joka vastaa laitteen hallinnasta. Tässä osiossa kerrotaan lisätietoja seuraavista aiheista:

- Laitteen hallinta
- Laitteen hallintatyökalujen käyttäminen
- <u>Tulostimen tila -sivun selitys</u>
- Verkkomäärityksen tilaraportin ymmärtäminen
- Laitteen määrittäminen (Windows)
- Laitteen määrittäminen (Mac OS X)
- Palomuurin määrittäminen HP-laitteiden käyttöä varten (vain Windows)
- Palomuurin lisätiedot
- Ohjelmiston poistaminen ja asentaminen uudelleen

## Laitteen hallinta

Seuraavia yleisiä työkaluja voidaan käyttää laitteen hallintaan. Lisätietoja työkalujen käyttöönotosta ja käytöstä on kohdassa Laitteen hallintatyökalujen käyttäminen.

Brikoistoiminnot saattavat edellyttää muiden menetelmien käyttämistä.

## Windows

- Laitteen ohjauspaneeli
- Tulostinohjain
- Työkaluryhmä
- · Verkkotyökalut
- · Sisäinen Web-palvelin

## Mac OS X

- Laitteen ohjauspaneeli
- HP Utility
- Sisäinen Web-palvelin

Tässä osassa käsitellään seuraavia aiheita:

- Laitteen tarkkailu
- Laitteen hallinta

## Laitteen tarkkailu

| Tämän työkalun avulla   | kun haluat seuraavat tiedot                                                                                                    |
|-------------------------|----------------------------------------------------------------------------------------------------|
| Laitteen ohjauspaneeli  | Saat tietoja parhaillaan käsiteltävien töiden tilasta, laitteen käyttötilasta ja mustekasettien tilasta.                                                                                                    |
| Sisäinen verkkopalvelin | <ul> <li>Tulostimen tila -tiedot: Valitse Tiedot-<br/>välilehti ja sitten luettelo vasemmasta<br/>paneelista.</li> <li>Kertyneet musteen ja materiaalin<br/>käyttötiedot:Valitse Tiedot-välilehti ja<br/>valitse sitten vasemmasta ruudusta<br/>Käyttöraportti.</li> </ul> |
| Työkaluryhmä (Windows)  | Mustekasetin tiedot: Tuo mustemäärä<br>näkyviin valitsemalla Arvioitu musteen<br>määrä -välilehti ja tuo näyttöä vierittämällä<br>näkyviin Kasetin tiedot -painike. Napsauta tätä<br>painiketta katsoaksesi tietoja vaihtokaseteista.*                                     |
| HP Utility (Mac OS X)   | Mustekasetin tiedot: ValitseTarvikkeiden tila. *                                                                                                    |
| HP:n ratkaisukeskus     | Kertoo laitteen nykyisen tilan.                                                                                                    |

\* Mustetasoa koskevat ilmoitukset ja mustemäärän ilmaisintoiminnot antavat vain likimääräistä tietoa musteen todellisesta määrästä. Kun tulostin antaa matalan mustetason varoituksen, sinun kannattaa harkita vaihtokasetin hankkimista mahdollisten tulostusviivästysten välttämiseksi. Mustekasetteja ei tarvitse vaihtaa uusiin ennen kuin tulostuslaadun heikkeneminen sitä edellyttää.

## Laitteen hallinta

Tässä osassa on tietoja laitteen hallinnasta ja asetusten muuttamisesta.

| Tämän työkalun avulla   | voit tehdä seuraavaa.                                                                                                    |  |
|-------------------------|----------------------------------------------------------------------------------------------------|--|
| Ohjauspaneeli           | Verkkoasetusten palauttaminen: Pidä () Virta-<br>painike painettuna, paina PVerkko-painiketta<br>kaksi kertaa, paina Peruuta-painiketta kolme<br>kertaa ja vapauta sittenVirta-painike. Lisätietoja on<br>kohdassa <u>Vianmääritysvihjeet ja lisätietoja</u> .                                                                                                    |  |
| Sisäinen verkkopalvelin | <ul> <li>Sisäisen verkkopalvelimen salasanan<br/>asettaminen: Valitse Asetukset-välilehti ja<br/>valitse sitten vasemmasta ruudusta Suojaus.</li> <li>Laitteen huoltotoimien tekeminen: Valitse<br/>Asetukset-välilehti ja valitse sitten vasemmasta<br/>ruudusta Laitepalvelut.</li> <li>Kieli tai maa/alue: Valitse Asetukset-välilehti ja<br/>valitse sitten vasemmasta ruudusta<br/>Kansainvälinen.</li> <li>Verkkoasetusten määrittäminen: Valitse<br/>Verkko-välilehti ja sitten vasemmanpuoleisesta<br/>ruudusta vaihtoehto.</li> </ul> |  |

#### Luku 3

(iatkoa)

| Tämän työkalun avulla         | voit tehdä seuraavaa.                                                                                                    |
|-------------------------------|----------------------------------------------------------------------------------------------------|
|                               | <ul> <li>Tarvikkeiden tilaaminen: Valitse mistä tahansa<br/>välilehdestä Tilaa tarvikkeita -painike ja<br/>noudata näyttöön tulevia ohjeita.</li> <li>Tuotetuki: Valitse mistä tahansa välilehdestä<br/>Tuki-painike ja valitse sitten tuotetuen asetus.</li> </ul> |
| Työkaluryhmä (Windows)        | <ul> <li>Tee laitteen huoltotoimet: Valitse Laitehuolto-<br/>välilehti.</li> <li>Verkkoasetusten määrittäminen: Valitse<br/>Verkkoasetukset-välilehti ja napsauta sitten<br/>Muuta asetukset käynnistääksesi<br/>verkkotyökalut.</li> </ul>                         |
| Verkkotyökalut (Windows)      | Verkkoasetusten tarkasteleminen ja muuttaminen<br>Valitse Työkaluryhmä-ikkunan Verkkoasetukset-<br>välilehti.                                                                                                    |
|                               | Muuta asetuksia: napsauta Muuta asetuksia -<br>painiketta.                                                                                                    |
|                               | <ul> <li>Suorita verkkodiagnostiikka (tarkistaaksesi verkkotulostimen yhteyden):</li> </ul>                                                                                                    |
|                               | <ul> <li>Jos tulostin ei ole yhteydessä, valitse Muuta<br/>asetuksia ja Suorita<br/>verkkodiagnostiikka.</li> </ul>                                                                                                    |
|                               | <ul> <li>Jos tulostin on yhteydessä, odota<br/>työkaluryhmän avautumista, valitse<br/>Apuohjelmat-välilehti ja Suorita<br/>verkkodiagnostiikka.</li> </ul>                                                                                                    |
|                               | <ul> <li>Vaihda tulostimen IP-osoite: Valitse<br/>Verkkoasetukset-välilehdestä Kiinteä-välilehti<br/>(yhteydestä riippuen), muokkaa IP-asetuksia ja<br/>valitse sitten OK.</li> </ul>                                                                               |
|                               | Vaihda tulostimen DNS-asetuksia: Valitse<br>Verkkoasetukset-välilehdestä Kiinteä-välilehti<br>(yhteydestä riippuen), muokkaa DNS-<br>asetuksia ja valitse sitten OK.                                                                                                |
| HP Printer Utility (Mac OS X) | Laitteen huoltotoimien tekeminen: Avaa<br>Information and Support (Tiedot ja tuki) -paneeli ja<br>valitse vaihtoehdoista tehtävä, jonka haluat tehdä.                                                                                                    |

## Laitteen hallintatyökalujen käyttäminen

Seuraavassa luettelossa ovat laitteen hallintaan tarkoitetut yleiset työkalut.

- Sisäinen verkkopalvelin
- Työkaluryhmä (Windows)
- HP:n ratkaisukeskuksen käyttäminen (Windows)
- HP Utility (Mac OS X)

## Sisäinen verkkopalvelin

Kun laite on kytketty verkkoon, sisäistä verkkopalvelinta käyttämällä voit tarkastella tilatietoja, muuttaa asetuksia ja hallita laitetta oman tietokoneesi kautta.

Huomautus Saat luettelon sisäänrakennetun verkkopalvelimen järjestelmävaatimuksista kohdasta Sisäisen verkkopalvelimen tiedot.

Joitakin asetuksia saattaa rajoittaa salasanavaatimus.

Sisäinen verkkopalvelin käynnistyy ja toimii ilman Internet-yhteyttäkin, mutta eräät toiminnot eivät ole käytettävissä.

Sisäinen verkkopalvelin (EWS) sijoittaa pieniä tekstitiedostoja (evästeitä) kiintolevylle selaamisen aikana. Evästeiden avulla sisäinen verkkopalvelin tunnistaa tietokoneen seuraavalla kerralla. Jos esimerkiksi olet määrittänyt sisäisen verkkopalvelimen kielen, evästeen avulla kielivalinta muistetaan niin, että seuraavalla käyttökerralla sivut näkyvät haluamallasi kielellä. Vaikka toiset evästeet poistetaankin istunnon lopussa (kuten kielivalinnan tallentava eväste), jotkin evästeet (kuten asiakaskohtaiset asetukset määrittävät evästeet) säilyvät tietokoneessa, kunnes ne poistetaan manuaalisesti.

Voit määrittää selaimen hyväksymään kaikki evästeet tai määrittää, että kunkin evästeen käyttö sallitaan tai kielletään aina niiden esiintyessä. Voit myös poistaa tarpeettomat evästeet selaimen avulla.

- Huomautus Laitteen mukaan evästeiden poistaminen käytöstä poistaa käytöstä myös yhden tai useita seuraavista ominaisuuksista:
- Olemassa olevan sivun päivittäminen automaattisesti
- Aloittaminen kohdasta, jossa sovelluksen käyttö edellisen kerran lopetettiin (hyödyllinen käytettäessä ohjattuja asetustoimintoja)
- Muiden käyttäjien estäminen muuttamasta asetuksia, joita olet parhaillaan muuttamassa
- Sisäisen Web-palvelimen kieliasetuksen muistaminen

Lisätietoja tietosuoja- ja evästeasetusten muuttamisesta sekä evästeiden tarkastelemisesta ja poistamisesta on Web-selaimen ohjeissa.

- Sisäänrakennetun verkkopalvelimen avaaminen
- <u>Sisäisen verkkopalvelimen sivut</u>

#### Sisäänrakennetun verkkopalvelimen avaaminen

**Huomautus** Laitteen tulee olla verkossa ja laitteella pitää olla IP-osoite.

Voit käynnistää sisäisen verkkopalvelimen seuraavasti:

 Selain: Kirjoita laitteelle määritetty IP-osoite tai palvelinnimi tietokoneeseen asennetun yhteensopivan selaimen osoiteriville. Jos IP-osoite on esimerkiksi 123.123.123.123, kirjoita selaimeen seuraava osoite: http://123.123.123.123.
 Laitteen IP-osoite ja isäntänimi lukevat tilaraportissa. Lisätietoja on kohdassa

Verkkomäärityksen tilaraportin ymmärtäminen.

Kun olet avannut sisäisen verkkopalvelimen, voit tallentaa sen kirjanmerkiksi, jotta voit myöhemmin palata palvelimeen nopeasti.

- Windowsin tehtäväpalkki: Napsauta HP Digital Imaging Monitor -kuvaketta hiiren kakkospainikkeella, valitse tarkasteltava laite ja valitse sitten Verkkoasetukset (EWS).
- Windows Vista: Valitse laitteiden verkkoluettelosta laitteen kuvake ja valitse sitten Näytä laitteen web-sivu.

## Sisäisen verkkopalvelimen sivut

Sisäinen verkkopalvelin sisältää sivuja, joiden kautta voit tarkastella tuotetietoja ja muuttaa laitteen asetuksia. Sivut sisältävät myös linkkejä muihin verkkopalveluihin.

| Sivut/painikkeet                       | Sisällys                                                                                                    |
|----------------------------------------|----------------------------------------------------------------------------------------------------|
| Tiedot-sivu                            | Sisältää tietoja laitteesta, sen mustetarvikkeista ja käytöstä sekä laitteen tapahtumalokin (jossa on esimerkiksi tapahtuneet virheet).                                                                                                    |
|                                        | Huomautus Mustemääriä koskevat varoitukset ja<br>mustemäärän ilmaisintoiminnot antavat vain<br>likimääräistä tietoa musteen todellisesta määrästä.<br>Kun tulostin antaa matalan mustetason varoituksen,<br>sinun kannattaa harkita vaihtokasetin hankkimista<br>mahdollisten tulostusviivästysten välttämiseksi.<br>Mustekasetteja ei tarvitse vaihtaa uusiin ennen kuin<br>tulostuslaadun heikkeneminen sitä edellyttää. |
| Asetukset-sivu                         | Sisältää laitteelle määritetyt asetukset ja mahdollistaa niiden muuttamisen.                                                                                                    |
| Verkko-sivu                            | Näyttää verkon tilan ja laitteelle määritetyt<br>verkkoasetukset. Nämä sivut tulevat näkyviin vain,<br>jos laite on liitetty verkkoon.                                                                                                    |
| Tuki- ja Tilaa tarvikkeita -painikkeet | Tuki sisältää useita tukipalveluita.                                                                                                    |
|                                        | <b>Tilaa tarvikkeita</b> mahdollistaa tarvikkeiden tilaamisen verkon kautta.                                                                                                    |

## Työkaluryhmä (Windows)

Työkaluryhmä antaa laitetta koskevia ylläpitotietoja.

Buomautus Voit asentaa Työkaluryhmän asennus-CD-levyltä valitsemalla täydellisen asennuksen, jos tietokone on järjestelmävaatimusten mukainen.

Tässä osassa käsitellään seuraavia aiheita:

- Avaa Työkaluryhmä
- <u>Työkaluryhmän välilehdet</u>
- <u>Verkkotyökalut</u>

## Avaa Työkaluryhmä

- Avaa HP:n ratkaisukeskus -ohjelman Asetukset-valikko ja valitse Tulostusasetukset ja Tulostimen työkalut. tai
- Napsauta tehtäväpalkin HP Digital Imaging Monitor -kuvaketta hiiren kakkospainikkeella, valitse Printer Model Name (Tulostimen mallin nimi) ja valitse Display Printer Toolbox (Näytä tulostimen työkalut). tai
- 1. Avaa asiakirja, jonka haluat tulostaa.
- Valitse Tiedosto-valikosta Tulosta. Valitse sen jälkeen Asetukset, Ominaisuudet tai Oletusasetukset. (Tietyt vaihtoehdot määräytyvät käytettävän sovelluksen mukaan.)
- 3. Valitse Toiminto-välilehti ja sitten Tulostinpalvelut-painike.

## Työkaluryhmän välilehdet

Työkaluryhmässä on seuraavat välilehdet.

| Välilehdet            | Sisällys                                                                                                    |
|-----------------------|----------------------------------------------------------------------------------------------------|
| Arvioitu musteen taso | Mustetason tiedot: Välilehti näyttää kunkin<br>mustekasetin arvioidun mustetason.                                                                                                    |
|                       | Huomautus Mustemääriä koskevat<br>varoitukset ja mustemäärän ilmaisintoiminnot<br>antavat vain likimääräistä tietoa musteen<br>todellisesta määrästä. Kun tulostin antaa<br>matalan mustetason varoituksen, sinun<br>kannattaa harkita vaihtokasetin hankkimista<br>mahdollisten tulostusviivästysten välttämiseksi.<br>Mustekasetteja ei tarvitse vaihtaa uusiin ennen<br>kuin tulostuslaadun heikkeneminen sitä<br>edellyttää. |
|                       | Osta verkossa: Avaa yhteyden sivustoon, josta voit tilata laitteeseen tulostustarvikkeita.                                                                                                    |
|                       | <ul> <li>Tilaa puhelimitse: Näyttää puhelinnumerot,<br/>joihin voit soittaa ja tilata laitteen tarvikkeita.<br/>Puhelinnumerot eivät ole saatavissa kaikissa<br/>maissa/kaikilla alueilla.</li> </ul>                                                                                                    |
|                       | Kasetin tiedot:Näyttää asennettujen<br>mustekasettien tilausnumerot.                                                                                                    |
| Laitepalvelut         | <ul> <li>Tulostimen tila -sivu: Voit tulostaa laitteen<br/>tulostimen tila -sivun. Sivu sisältää tietoja<br/>laitteesta ja tarvikkeista. Lisätietoja on kohdassa<br/>Tulostimen tila -sivun selitys.</li> </ul>                                                                                                    |
|                       | Tulostuslaadun vianmäärityssivun<br>tulostaminen: Laitteen tulostuslaadun<br>vianmääritysraportin tulostaminen. Sivu sisältää<br>tietoja laitteesta ja mustekaseteista.                                                                                                    |
|                       | <ul> <li>Tulostuspäiden kohdistus: Neuvoo<br/>tulostuspäiden kohdistuksen vaiheittain.<br/>Lisätietoja on kohdassa <u>Tulostuspään</u><br/>kohdistaminen.</li> </ul>                                                                                                    |
|                       | Tulostuspäiden puhdistus: Neuvoo<br>tulostuspäiden puhdistuksen vaiheittain.<br>Lisätietoja on kohdassa <u>Puhdista tulostuspää</u> .                                                                                                    |
| Verkkoasetukset       | Tietoja verkkoasetuksista. Napsauta <b>Muuta</b><br>asetukset avataksesi verkkotyökalut ja<br>muuttaaksesi joitakin verkkoasetuksia.                                                                                                    |

## Verkkotyökalut

Verkkotyökalut-ikkunassa voit tarkastella ja muuttaa joitakin verkkoasetuksia. Voit muuttaa IP-osoitteen ja suorittaa testejä.

Bruomautus Verkkotyökalut ovat käytössä vain, jos olet määrittänyt laitteen verkkoon.
#### Verkkotyökalut-ikkunan avaaminen

- 1. Avaa Verkkotyökalut.
- 2. Valitse Verkkoasetukset-välilehti.
- 3. Valitse Muuta asetuksia... -painike.
- **4.** Toimi jollakin seuraavista tavoista:
  - · Voit muuttaa kaapeliverkkoasetuksia valitsemalla Lankaverkkoasetukset.
  - Voit suorittaa vianmääritystestin valitsemalla Apuohjelmat.

#### HP:n ratkaisukeskuksen käyttäminen (Windows)

HP:n ratkaisukeskuksen kautta voit muuttaa tulostusasetuksia, tilata tarvikkeita ja käyttää käytönaikaista ohjetta.

HP:n ratkaisukeskus -toiminnossa käytettävissä olevat ominaisuudet vaihtelevat järjestelmään asennettujen laitteiden mukaan. HP:n ratkaisukeskus -ohjelma on mukautettu näyttämään valittuun laitteeseen liittyvät kuvakkeet. Jos valitussa laitteessa ei ole tiettyä ominaisuutta, ominaisuuden kuvake ei näy HP:n ratkaisukeskus - ohjelmassa.

#### HP:n ratkaisukeskuksen avaaminen

- Kaksoisnapsauta tehtäväpalkin HP Digital Imaging Monitor -kuvaketta.
- Kaksoisnapsauta työpöydän Ratkaisukeskus-kuvaketta.
- Valitse Käynnistä, osoita Kaikki ohjelmat ja valitse HP, jota seuraa HP:n ratkaisukeskus

#### HP Utility (Mac OS X)

HP Utility -ohjelmassa on työkaluja, joiden avulla voit määrittää tulostusasetukset, kalibroida laitteen, tilata tarvikkeita verkossa ja etsiä tukitietoja web-sivustosta.

Tässä osassa käsitellään seuraavia aiheita:

- <u>Avaa HP Utility -ohjelma</u>
- HP Utility

#### Avaa HP Utility -ohjelma

#### HP Utility -ohjelman avaaminen

- ▲ Valitse Dockin HP Utility -kuvake.
  - Huomautus Jos kuvake ei ole Dock-valikossa, valitse Spotlight-kuvake valikkopalkin oikealla puolella, kirjoita kenttään HP Utility ja valitse sitten HP Utility -kohde.

#### **HP Utility**

- Supplies Status (Tarvikkeiden tila): Kertoo nykyisten asennettujen mustekasettien tiedot.
  - Huomautus Mustemääriä koskevat varoitukset ja mustemäärän ilmaisintoiminnot antavat vain likimääräistä tietoa musteen todellisesta määrästä. Kun tulostin antaa matalan mustetason varoituksen, sinun kannattaa harkita vaihtokasetin hankkimista mahdollisten tulostusviivästysten välttämiseksi. Mustekasetteja ei tarvitse vaihtaa uusiin ennen kuin tulostuslaadun heikkeneminen sitä edellyttää.
- Syöttötiedot: Näyttää tietoja mustesäiliöistä.
- Laitetiedot: Näyttää laitteen mallin ja sarjanumeron. Tämä sivu sisältää tietoja laitteesta ja lisätarvikkeista.
- Tulostuslaadun vianetsintä: Tulostuslaadun vianmäärityssivun tulostaminen.
- Tulostuspäiden puhdistus: Neuvoo, miten tulostuspää puhdistetaan.
- Align (Kohdista): Neuvoo, miten tulostuspää kohdistetaan.
- HP Support (HP-tuki): Avaa HP:n sivuston, jossa voit etsiä laitteen tukitietoja, rekisteröidä laitteen sekä hakea käytettyjen tulostustarvikkeiden palauttamista ja kierrättämistä koskevia ohjeita.
- **Tulosta raportti:** Tulosta tulostimen tila -raportti. Lisätietoja on kohdassa <u>Tulostimen</u> <u>tila -sivun selitys</u>

## **Tulostimen tila -sivun selitys**

Tulostimen tila -sivun avulla voi:

- Tarkastella nykyisiä laitetietoja ja mustekasetin tilaa
- Ratkaista laiteongelmia.

Kun otat yhteyden HP:hen, tulostimen tila -sivu kannattaa usein tulostaa ennen soittamista.

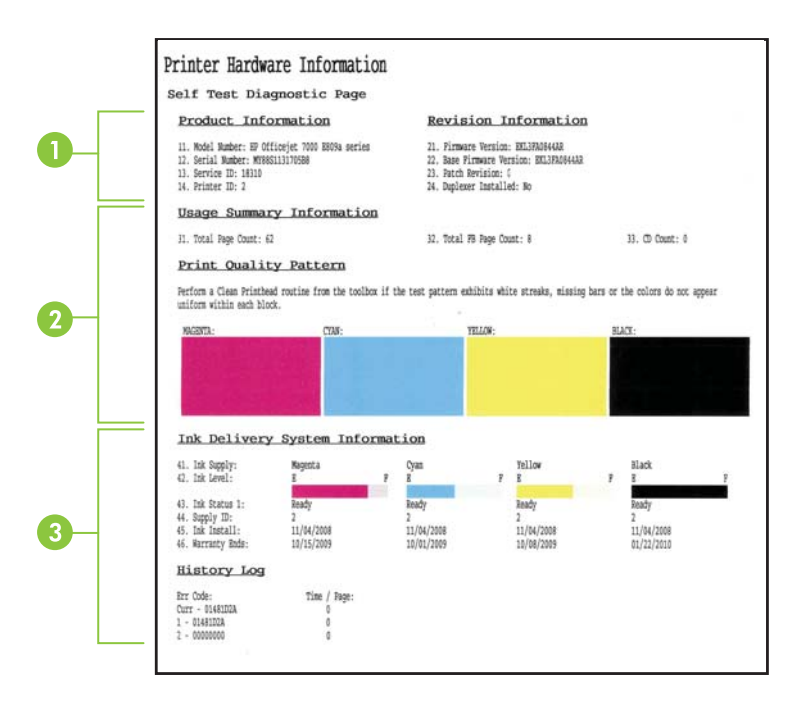

- 1. Tulostimen tiedot: Näyttää laitetiedot (kuten tuotteen nimen, mallinumeron, sarjanumeron ja laiteohjelmiston versionumeron) sekä lokeroista tulostettujen sivujen määrän.
- 2. Mustekasetin tila: Näyttää arvioidut mustetasot (esitetty graafisesti mittareina) mustekasettien osanumerot ja vanhenemispäivämäärät.
  - Huomautus Mustemääriä koskevat varoitukset ja mustemäärän ilmaisintoiminnot antavat vain likimääräistä tietoa musteen todellisesta määrästä. Kun tulostin antaa matalan mustetason varoituksen, sinun kannattaa harkita vaihtokasetin hankkimista mahdollisten tulostusviivästysten välttämiseksi. Mustekasetteja ei tarvitse vaihtaa uusiin ennen kuin tulostuslaadun heikkeneminen sitä edellyttää.
- 3. Tulostuspään tila: Näyttää värit, tulostuspään kunnon, osanumerot, ensimmäiset asennuspäivämäärät, takuun päivämäärät ja musteen yhteiskäyttömäärät.

#### Tulostimen tila -sivun tulostaminen

- Ohjauspaneeli: Pidä X Peruuta-painike painettuna kolmen sekunnin ajan.
- Työkaluryhmä (Windows): Valitse Laitepalvelut-välilehti ja valitse sitten Tulosta Tulostimen tila -raportti.

- HP Utility (Mac OS X) ValitseLaitteen tiedot ja valitse tämän jälkeen Tulosta määrittelysivu.
- Sisäinen Web-palvelin: Valitse Asetukset kohdasta Laite vasemmanpuoleisesta ruudusta, valitse Laitehuolto-välilehti ja valitse Tulostimen tila -raportti pudotusvalikosta Raportit ja valitse sitten Tulosta.

## Verkkomäärityksen tilaraportin ymmärtäminen

Verkkomäärityksen tilaraportissa näkyvät laitteen verkkoasetukset.

| General Information            |                             |
|--------------------------------|-----------------------------|
| Network Status                 | Rei                         |
| Active Connection Type         | W                           |
| URL(s) for Embedded Web Server | http://HPAE5E               |
|                                | http://16.149.166.1         |
| Firmware Revision              | EKL3EA0841E                 |
| Hostname                       | HPAESEE                     |
| Serial Number                  | MY88S1107505E               |
| Admin Password                 | Not Se                      |
| 802.3 Wired                    |                             |
| Hardware Address (MAC)         | 00215adf2b1                 |
| Link Configuration             | 100TX Fr                    |
| IPv4                           |                             |
| IP Address                     | 16.149.166.11               |
| Subnet Mask                    | 255.255.248                 |
| Default Gateway                | 16.149.160                  |
| Configuration Source           | DHC                         |
| Primary DNS Server             | 16.110.135.5                |
| Secondary DNS Server           | 16.110.135.5                |
| Total Packets Transmitted      | 30                          |
| Total Packets Received         | 2386                        |
| Port 9100                      |                             |
| Status                         | Enable                      |
| mDNS                           |                             |
| Status                         | Enable                      |
| Service Name                   | Officejet 7000 E809a [DF2B1 |
| SLP                            |                             |
| Status                         | Enable                      |
| Microsoft Web Services         |                             |
| WS Discovery                   |                             |
| Status                         | Enable                      |
| WS Print                       |                             |
| Status                         | Enable                      |

1. Yleiset tiedot: Näyttää verkon nykyistä tilaa ja yhteystyyppiä koskevia tietoja sekä muita tietoja, esimerkiksi sisäisen verkkopalvelimen URL-osoitteen ja laitteen laitteisto-osoitteen.

**Verkon tila:** Tämän asetuksen arvo voi olla Valmis tai Ei linjatilassa. Kun asetus on Ei linjatilassa, DHCP-palvelin määrittää tai neuvottelee IP-osoitetta tai AutoIP-toiminto tai verkko ei ole käytettävissä.

- 802.3 kiinteä: Näyttää tietoja kiinteästä verkkoyhteydestä, kuten palvelinnimen, IPosoitteen, aliverkon peitteen, oletusyhdyskäytävän ja palvelimen.
   Linkin asetukset: Mahdolliset arvot ovat 10T/100T HalfDplx/FullDplx, 10T HalfDplx, 100T FullDplx ja 100T HalfDplx.
- 3. Muut asetukset: Näyttää tietoja, kuten järjestelmänvalvojan tiedot.
  - mDNS: Näyttää aktiivisen Multicast Domain Name System (mDNS) -yhteyden tiedot. mDNS-palveluja käytetään tavallisesti pienissä verkoissa IP-osoitteen ja nimen ratkaisemiseen (UDP-portin 5353 avulla) silloin, kun perinteinen DNSpalvelin ei ole käytössä.
  - SLP: Näyttää käytössä olevan Service Location Protocol (SLP) -yhteyden tiedot. Laitehallinnan verkkohallintasovellukset käyttävät SLP-yhteyttä. Laite tukee SNMPv1-yhteyskäytäntöä IP-verkoissa.

#### Verkkoasetusten sivun tulostaminen laitteen ohjauspaneelista

Paina 🏪 Verkko-painiketta

## Laitteen määrittäminen (Windows)

Voit liittää laitteen suoraan tietokoneeseen tai jakaa laitteen verkon muiden tietokoneiden kanssa.

Huomautus Asennusohjelman suorittaminen edellyttää, että tietokonejärjestelmään on asennettu Microsoft Internet Explorer 6.0 tai uudempi.

Tarvitset lisäksi verkon järjestelmänvalvojan oikeudet, jotta voit asentaa tulostinohjaimen Windows XP-,Windows Vista- tai Windows 7-käyttöjärjestelmään.

Kun asennat laitetta, HP suosittelee, että liität laitteen ohjelmiston asentamisen jälkeen. Näin asennus onnistuu mahdollisimman helposti. Jos kuitenkin olet kytkenyt kaapelin ensin, katso ohjeet kohdasta <u>Laitteen liittäminen ennen ohjelmiston asentamista</u>.

#### Suora liitäntä

Voit kytkeä laitteen suoraan tietokoneeseen USB-kaapelilla.

Huomautus Jos asennat laitteen ohjelmiston ja liität laitteen tietokoneeseen, jossa on Windows-käyttöjärjestelmä, voit liittää lisää laitteita samaan tietokoneeseen USBkaapeleilla asentamatta laitteen ohjelmistoa uudelleen.

Kun asennat laitteen, HP suosittelee, että yhdistät laitteen vasta, kun asennusohjelma kehottaa toimimaan näin. Asennusohjelma on suunniteltu niin, että asennus on mahdollisimman helppoa ja vaivatonta. Jos kuitenkin olet kytkenyt kaapelin ensin, katso ohjeet kohdasta Laitteen liittäminen ennen ohjelmiston asentamista.

#### Ohjelmiston asentaminen ennen laitteen liittämistä (suositeltava)

- 1. Sulje kaikki käynnissä olevat sovellukset.
- Aseta asennus-CD-levy CD-asemaan. CD-levyn valikko avautuu automaattisesti. Jos CD-levyn valikko ei avaudu automaattisesti, kaksoisnapsauta asennus-CD-levyn Setup (Asennus) -kuvaketta.
- 3. Valitse CD-levyn valikossa asennusvaihtoehto ja noudata näyttöön tulevia ohjeita.
- Huomautus Voit jakaa laitteen myös toisten tietokoneiden kanssa käyttämällä paikallisesti jaettuja verkkotoimintoja. Lisätietoja on kohdassa <u>Laitteen jakaminen</u> paikallisverkossa.

#### Laitteen liittäminen ennen ohjelmiston asentamista

Jos liität laitteen tietokoneeseen ennen ohjelmiston asentamista, **Uusi laite löydetty** - ikkuna tulee näkyviin.

Huomautus Jos olet kytkenyt virran laitteeseen, älä katkaise virtaa tai irrota kaapelia laitteesta asennusohjelman suorituksen aikana. Jos teet niin, asennusohjelma jää kesken.

**Huomautus** Jos kytket laitteen Windows 7 -käyttöjärjestelmää käyttävään tietokoneeseen ennen laitteen ohjelmiston asentamista, sinun on asennettava HP:n ohjelmisto tulostimen mukana tulevalta aloitus-CD:ltä.

#### Laitteen kytkeminen (Windows XP ja Vista)

 Valitse näyttöön tulevassa Ohjatun uuden laitteen asennustoiminnon valintaikkunassa, jossa on menetelmiä tulostinajurin löytämiseksi, Lisäasetukset ja valitse sitten Seuraava.

Huomautus Älä anna uuden laitteen ohjatun etsimistoiminnon etsiä ajuria automaattisesti.

- 2. Valitse ajurin sijainnin määrittämisen valintaruutu ja tarkista, että muut valintaruudut ovat tyhjiä.
- 3. Aseta asennus-CD-levy CD-asemaan. Jos CD-levyn valikko avautuu, sulje se.
- 4. Etsi asennus-CD-levyn päähakemisto (esimerkiksi D) selaamalla ja valitse sitten OK.
- 5. Napsauta Seuraava-painiketta ja seuraa näyttöön tulevia ohjeita.
- 6. Sulje **Uusi laite löydetty** -ikkuna valitsemalla **Valmis**. Ohjattu toiminto käynnistää asennusohjelman automaattisesti (tämä saattaa viedä hetken).
- 7. Suorita asennus loppuun.

#### Laitteen kytkeminen (Windows 7)

- Aseta asennus-CD-levy CD-asemaan. CD-levyn valikko avautuu automaattisesti. Jos CD-levyn valikko ei avaudu automaattisesti, kaksoisnapsauta asennus-CD-levyn Setup (Asennus) -kuvaketta.
- 2. Valitse CD-levyn valikossa asennusvaihtoehto ja noudata näyttöön tulevia ohjeita.

Huomautus Voit jakaa laitteen myös toisten tietokoneiden kanssa käyttämällä paikallisesti jaettuja verkkotoimintoja. Lisätietoja on kohdassa <u>Laitteen jakaminen</u> paikallisverkossa.

#### Laitteen jakaminen paikallisverkossa

Paikallisesti jaetussa verkossa laite on liitetty USB-liitännällä suoraan valittuun tietokoneeseen (jota kutsutaan palvelimeksi) ja jaettu muiden tietokoneiden (asiakkaiden) käyttöön.

Huomautus Kun jaat suoraan liitetyn laitteen, käytä palvelimena tietokonetta, jossa on uusin käyttöjärjestelmä.

Käytä tätä vaihtoehtoa vain pienissä työasemaryhmissä tai jos laitteen käyttöaste verkossa on pieni. Laitteeseen liitetty tietokone hidastuu, jos monta käyttäjää tulostaa laitteella.

 Valitse Käynnistä ja valitse sitten Tulostimet tai Tulostimet ja faksit. tai

Napsauta Käynnistä-painiketta, valitse Ohjauspaneeli ja kaksoisnapsauta sitten Tulostimet.

- 2. Napsauta hiiren kakkospainikkeella laitteen kuvaketta, valitse Ominaisuudet ja valitse sitten Jakaminen-välilehti.
- 3. Valitse laitteen jakamisvaihtoehto ja anna laitteelle jakonimi.

#### Verkkoliitäntä

Jos laite tukee verkkokäyttöä, se voidaan jakaa verkkoympäristössä kytkemällä se suoraan verkkoon. Tällainen liitäntä mahdollistaa laitteen hallinnan sisäisen verkkopalvelimen avulla mistä tahansa verkon tietokoneesta.

Huomautus Asennusohjelman suorittaminen edellyttää, että tietokonejärjestelmään on asennettu Microsoft Internet Explorer 6.0 tai uudempi.

Valitse käyttämääsi verkon tyyppiä vastaava asennusvaihtoehto:

- Asiakas-/palvelinverkko: Jos verkossa on tietokone, joka toimii erillisenä tulostuspalvelimena, asenna laitteen ohjelmisto palvelimeen ja sitten asiakastietokoneisiin. Lisätietoja on kohdissa <u>Laitteen asentaminen verkkoon</u> ja <u>Laiteohjelmiston asentaminen asiakastietokoneisiin</u>. Tällä menetelmällä et voi jakaa laitteen kaikkia toimintoja. Asiakastietokoneet voivat vain tulostaa laitteella.
- Vertaisverkko: Jos käytössäsi on vertaisverkko (jossa ei ole erillistä tulostuspalvelinta), asenna ohjelmisto laitetta käyttäviin tietokoneisiin. Lisätietoja on kohdassa Laitteen asentaminen verkkoon.

Lisäksi voit muodostaa yhteyden verkkotulostimeen molemmissa verkkotyypeissä käyttämällä Windowsin **ohjattua tulostimen lisäystoimintoa**. Lisätietoja on kohdassa Asenna tulostinohjain käyttämällä Lisää tulostin -toimintoa.

#### Laitteen asentaminen verkkoon

Seuraavien ohjeiden avulla voit asentaa laitteen ohjelmiston seuraaviin verkkokokoonpanoihin:

Käytössäsi on vertaisverkko (verkko, jossa ei ole erillistä tulostuspalvelinta).

- 1. Poista laitteen verkkoportin suojakansi ja kytke laite verkkoon.
- 2. Sulje tulostuspalvelimena toimivassa tietokoneessa käynnissä oleva palomuuri ja muut sovellukset.
- Aseta asennus-CD-levy CD-asemaan. CD-levyn valikko avautuu automaattisesti. Jos CD-levyn valikko ei avaudu automaattisesti, etsi tietokoneen CD-asema ja kaksoisnapsauta Setup.exe-tiedostoa.
- 4. Valitse CD-levyn valikossa asennusvaihtoehto ja noudata näyttöön tulevia ohjeita.
- 5. Valitse Connection Type (Yhteystyyppi) -ikkunassa Network Device (Verkkolaite) ja valitse sitten Next (Seuraava).
- 6. Seuraa näyttöön tulevia ohjeita ja suorita asennus loppuun.
- Huomautus Lisätietoja laitteen jakamisesta Windowsin asiakastietokoneiden kanssa on kohdissa Laiteohjelmiston asentaminen asiakastietokoneisiin ja Laitteen jakaminen paikallisverkossa.

#### Laiteohjelmiston asentaminen asiakastietokoneisiin

Kun tulostinajurit on asennettu tulostuspalvelimena toimivaan tietokoneeseen, tulostustoiminto voidaan jakaa. Yksittäisten Windowsin käyttäjien, jotka haluavat käyttää verkkoon liitettyä laitetta, on asennettava ohjelmisto tietokoneisiinsa (asiakastietokoneisiin).

Asiakastietokone voi muodostaa yhteyden laitteeseen seuraavilla tavoilla:

- Kaksoisnapsauta Tulostimet-kansiossa Lisää tulostin -kuvaketta ja suorita verkkokirjoittimen asennus noudattamalla näyttöön tulevia ohjeita. Lisätietoja on kohdassa <u>Asenna tulostinohjain käyttämällä Lisää tulostin -toimintoa</u>.
- Siirry verkossa laitteen kohdalle ja vedä sen kuvake omaan Tulostimet-kansioosi.
- Lisää laite ja asenna ohjelmisto INF-tiedostosta verkkoon. INF-tiedostot on tallennettu asennus-CD-levyn päähakemistoon.

#### Asenna tulostinohjain käyttämällä Lisää tulostin -toimintoa

 Valitse Käynnistä ja valitse sitten Tulostimet tai Tulostimet ja faksit. tai

Napsauta Käynnistä-painiketta, valitse Ohjauspaneeli ja kaksoisnapsauta sitten Tulostimet.

- 2. Kaksoisnapsauta Lisää tulostin -kuvaketta ja valitse sitten Seuraava.
- 3. Valitse Verkkotulostin tai Verkkokirjoitinpalvelin.
- 4. Napsauta Seuraava-painiketta.
- Toimi jollakin seuraavista tavoista: Kirjoita jaetun laitteen verkkopolku tai jonon nimi ja valitse sitten Seuraava. Valitse Levy, kun sinua pyydetään valitsemaan laitteen malli. Valitse Seuraava ja etsi laite jaettujen tulostimien luettelosta.
- 6. Napsauta Seuraava ja suorita asennus loppuun seuraamalla näyttöön tulevia ohjeita.

## Laitteen määrittäminen (Mac OS X)

Voit kytkeä laitteen yhteen Macintosh-tietokoneeseen USB-kaapelilla tai jakaa laitteen verkon muiden tietokoneiden kanssa.

Tässä osassa käsitellään seuraavia aiheita:

- Suoraan tai verkkoyhteyteen tarvittavan ohjelmiston asentaminen
- Laitteen jakaminen paikallisverkossa

#### Suoraan tai verkkoyhteyteen tarvittavan ohjelmiston asentaminen

- Brown Huomautus Jos asennat laitteen kaapeliverkkoon, kytke Ethernet-kaapeli ennen ohjelmiston asentamista.
- 1. Aseta asennus-CD-levy CD-asemaan. Kaksoisosoita Asenna HP-ohjelmisto symbolia.
- 2. Osoita Asenna ohjelmisto ja seuraa näyttöön tulevia ohjeita.
- 3. Liitä laite, kun näyttöön tulee siitä kehotus.
- 4. Voit tarvittaessa jakaa laitteen toisten Macintosh-tietokoneiden käyttäjien kanssa.
  - **Suora yhteys:** Jaa laite muiden Macintosh-tietokoneen käyttäjien kanssa. Lisätietoja on kohdassa <u>Laitteen jakaminen paikallisverkossa</u>.
  - Verkkoyhteys: Yksittäisten Macintosh-tietokoneen käyttäjien, jotka haluavat käyttää verkkoon liitettyä laitetta, on asennettava laitteen ohjelmisto tietokoneisiinsa.

#### Laitteen jakaminen paikallisverkossa

Kun liität laitteen suoraan, voit jakaa sen toisten tietokoneiden kanssa käyttämällä paikallisesti jaettuja verkkotoimintoja. Käytä tätä vaihtoehtoa vain pienissä työasemaryhmissä tai jos laitteen käyttöaste verkossa on pieni. Laitteeseen liitetty tietokone hidastuu, jos monta käyttäjää tulostaa laitteella.

Jos laite halutaan jakaa Mac OS X -käyttöympäristössä, käyttöympäristön on täytettävä seuraavat perusvaatimukset:

- Macintosh-tietokoneiden tiedonsiirron on tapahduttava TCP/IP-yhteyden välityksellä, ja Macintosh-tietokoneilla on oltava IP-osoitteet. (AppleTalkia ei tueta.)
- Jaettu laite on kytkettävä Macintosh-isäntäkoneen sisäiseen USB-porttiin.
- Sekä Macintosh-isäntäkoneessa että jaettua laitetta käyttävissä Macintoshasiakaskoneissa on oltava asennettuna laitteen jakamiseen tarvittava ohjelmisto sekä asennetun laitteen ajuri tai PPD-tiedosto. (Voit asentaa laitteen jakamiseen tarvittavat ohjelmat ja jakamiseen liittyvät ohjetiedostot suorittamalla asennusohjelman.)

Lisätietoja USB-laitteen jakamisesta on Applen sivuston (<u>www.apple.com</u>) tukitiedoissa ja tietokoneen Mac-ohjeessa.

#### Laitteen jakaminen toisten tietokoneiden kanssa

- 1. Avaa Järjestelmäasetukset, osoita Tulostin ja faksi ja tee sitten jokin seuraavista toimista tietokoneen käyttöjärjestelmän mukaan:
  - Mac OS X (v10.4): Osoita Jakaminen, osoita Jaa kirjoittimet muiden tietokoneiden kanssa ja valitse sitten jaettava kirjoitin.
  - Mac OS X (v10.5): Valitse kirjoitin ja osoita sitten Jaa tämä kirjoitin.
- 2. Jos haluat tulostaa muista Macintosh-tietokoneista (asiakastietokoneista) verkon kautta, toimi seuraavasti:
  - **a**. Osoita **Arkisto** ja valitse sitten **Arkin määrittely** dokumentissa, jonka haluat tulostaa.

- b. Valitse Muotoile-kohdan vieressä olevasta avattavasta valikosta Jaetut kirjoittimet ja valitse laite.
- c. Valitse Paperikoko ja osoita sitten OK.
- d. Osoita dokumentissa Arkisto ja sitten Tulosta.
- e. Valitse Kirjoitin-kohdan vieressä olevasta avattavasta valikosta Jaetut kirjoittimet ja valitse laite.
- f. Muuta tarvittaessa muita tulostusasetuksia ja osoita sitten Tulosta.

# Palomuurin määrittäminen HP-laitteiden käyttöä varten (vain Windows)

Henkilökohtainen palomuuri on tietokoneen suojausohjelmisto. Se saattaa estää HPlaitteen ja tietokoneen välisen verkkotiedonsiirron.

Jos seuraavia ongelmia ilmenee:

- Tulostin ei löydy HP-ohjelmistoa asennettaessa.
- Tulostus ei toimi, tulostustyö jää jonoon tai tulostin siirtyy offline-tilaan.
- Tulostimen tila ei näy tietokoneessa.

Palomuuri saattaa estää HP-laitetta ilmoittamasta tietokoneelle laitteen sijaintia. Jos HPohjelmisto ei löydä HP-laitetta asennuksen aikana (ja tiedät, että HP-laite on verkossa) tai jos HP-ohjelmisto on jo asennettu ja käytössä esiintyy ongelmia, kokeile seuraavia ehdotuksia:

- Jos tietokoneessa on Windows-käyttöjärjestelmä, etsi palomuurin asetus, joka määrittää palomuurin luottamaan paikalliseen aliverkkoon. Kun palomuuri luottaa paikallisen aliverkon tietokoneisiin, kotitietokoneiden ja -laitteiden välinen tiedonsiirto onnistuu, ja voit yhä jatkaa internetin suojattua käyttöä. Tämä on helpoin tapa.
- Jos palomuuriohjelmistossa ei ole asetusta, joka määrittää palomuurin luottamaan paikallisen aliverkon tietokoneisiin, lisää saapuva UDP-portti 427 palomuurin sallittujen porttien luetteloon.

Buomautus Mac OS X (v10.5) -käyttöjärjestelmässä kaikissa sovelluksissa ei ole Arkin määrittely -valikkoa, vaan se on osa Tulosta-valikkoa.

Bruomautus Kaikki palomuurit eivät tee eroa saapuvien ja lähtevien porttien välillä.

Palomuuri saattaa myös estää HP-ohjelmistoa käyttämästä verkkoa. Näin voi tapahtua, jos olet valinnut palomuurin valintaikkunassa estotoiminnon HP-ohjelmistoa asentaessasi.

Jos käytössäsi on Windows-tietokone, voit tässä tapauksessa tarkistaa, että seuraavat ohjelmat ovat palomuurisi luotettujen sovellusten luettelossa. Jos jokin puuttuu luettelosta, lisää se.

- hpqste08.exe, sijainti: C:\program files\HP\digital imaging\bin
- hpqtra08.exe, sijainti: C:\program files\HP\digital imaging\bin
- hpqdirec.exe, sijainti: C:\program files\HP\digital imaging\bin
- hpqthb08.exe, sijainti: C:\program files\HP\digital imaging\bin
- \* hpzinw12.exe, sijainti: C:\Windows\System32
- \* hpzipm12.exe, sijainti: C:\Windows\System32

Barrier Huomautus Lisätietoja palomuurin porttiasetusten määrittämisestä ja HPtiedostojen lisäämisestä luotettujen ohjelmien luetteloon on palomuurin ohjeissa.

**Huomautus** Osa palomuureista vaikeuttaa käyttöä, vaikka ne otettaisiin pois käytöstä. Jos ongelmat jatkuvat palomuurin asetusten määrittämisestä huolimatta ja jos tietokoneesi käyttöjärjestelmä on Windows, palomuuriohjelmiston asennus on ehkä poistettava, jotta HP-laitetta voidaan käyttää verkon kautta.

### Palomuurin lisätiedot

HP-laite käyttää myös seuraavia portteja, jotka on siis ehkä sallittava palomuurin asetuksissa. Tuloportit (UDP) ovat tietokoneen kohdeportteja. Lähtöportit (TCP) ovat HP-laitteen kohdeportteja.

- Tuloportit (UDP): 137, 138, 161, 427
- Lähtöportit (TCP): 137, 139, 427,9100, 9220, 9500

Portteja käytetään seuraaviin toimintoihin:

#### Tulostus

- UDP-portit: 427, 137, 161
- TCP-portti: 9100

#### Valokuvakortin sisällön lataaminen

- UDP-portit: 137, 138, 427
- TCP-portti: 139

#### Skannaus

- UDP-portti: 427
- TCP-portit: 9220, 9500

HP-laitteen tila UDP-portti: 161

#### Faksaaminen

- UDP-portti: 427
- TCP-portti: 9220

**HP-laitteen asennus** 

UDP-portti: 427

### Ohjelmiston poistaminen ja asentaminen uudelleen

Jos asennus on epätäydellinen tai jos liitit USB-kaapelin tietokoneeseen, ennen kuin ohjelmiston asennusnäyttö kehotti tekemään niin, ohjelmisto on ehkä poistettava ja asennettava uudelleen. Pelkästään laitteen sovellustiedostojen poistaminen tietokoneesta ei riitä. Varmista, että poistat asennuksen asianmukaisesti käyttämällä laitteen mukana toimitettua ohjelmiston asennuksen poisto-ohjelmaa.

Voit poistaa ohjelmiston Windows-tietokoneesta kolmella tavalla ja Macintoshtietokoneesta kahdella tavalla.

#### Ohjelmiston poistaminen Windows-tietokoneesta, tapa 1

- 1. Irrota laitteen kaapeli tietokoneesta. Älä liitä laitetta tietokoneeseen, ennen kuin olet asentanut ohjelmiston uudelleen.
- 2. Katkaise laitteen virta painamalla Virta-painiketta.
- Valitse Windowsin tehtäväpalkista Käynnistä, valitse Ohjauspaneeli ja sitten Lisää tai poista sovellus. tai

Valitse Käynnistä, valitse Ohjauspaneeli ja sitten Poista ohjelman asennus.

- 4. Valitse poistettava laite ja napsauta sitten Muuta/Poista tai Poista asennus/ Muuta.
- 5. Noudata näytön ohjeita.
- Jos ohjelma kysyy, haluatko poistaa jaettuja tiedostoja, valitse Ei. Muut tiedostoja käyttävät ohjelmat eivät ehkä toimi oikein, jos tiedostoja poistetaan.
- 7. Käynnistä tietokone uudelleen.
- Asenna ohjelmisto uudelleen asettamalla laitteen asennus-CD-levy tietokoneen CD-levyasemaan ja noudata näyttöön tulevia ohjeita. Katso myös kohtaa <u>Ohjelmiston</u> asentaminen ennen laitteen liittämistä (suositeltava).
- 9. Kun ohjelmisto on asennettu, kytke laite tietokoneeseen.
- Kytke laitteeseen virta painamalla Virta-painiketta.
  Kun laitteen kaapeli on kiinnitetty ja virta kytketty, joudut ehkä odottamaan useita minuutteja, ennen kuin kaikki Plug-and-Play-toiminnot on suoritettu loppuun.
- 11. Noudata näytön ohjeita.

Kun ohjelmiston asennus on valmis, **HP Digital Imaging Monitor** -kuvake tulee näkyviin Windowsin ilmaisinalueelle.

#### Ohjelmiston poistaminen Windows-tietokoneesta, tapa 2

- Huomautus Käytä tätä tapaa, jos Poista asennus -toiminto ei ole käytettävissä Windows-käyttöjärjestelmän Käynnistä-valikon kautta.
- Valitse Windowsin tehtäväpalkista Käynnistä, valitse Ohjauspaneeli ja sitten Lisää tai poista sovellus.

tai

#### Valitse Käynnistä, valitse Ohjauspaneeli ja sitten Poista ohjelman asennus.

- 2. Valitse poistettava laite ja sitten Muuta/Poista tai Poista asennus/Muuta.
- 3. Irrota laitteen kaapeli tietokoneesta.
- **4.** Käynnistä tietokone uudelleen.

Huomautus On tärkeää, että irrotat laitteen kaapelin, ennen kuin käynnistät tietokoneen uudelleen. Älä liitä laitetta tietokoneeseen, ennen kuin olet asentanut ohjelmiston uudelleen.

#### Ohjelmiston poistaminen Windows-tietokoneesta, tapa 3

- Huomautus Käytä tätä tapaa, jos Poista asennus -toiminto ei ole käytettävissä Windows-käyttöjärjestelmän Käynnistä-valikon kautta.
- 1. Aseta laitteen asennus-CD-levy tietokoneen CD-levyasemaan ja käynnistä asennusohjelma.
- 2. Irrota laitteen kaapeli tietokoneesta.
- 3. Valitse Poista ja noudata näyttöön tulevia ohjeita.
- 4. Käynnistä tietokone uudelleen.
  - By **Huomautus** On tärkeää, että irrotat laitteen kaapelin, ennen kuin käynnistät tietokoneen uudelleen. Älä liitä laitetta tietokoneeseen, ennen kuin olet asentanut ohjelmiston uudelleen.

#### Asennuksen poistaminen Macintosh-tietokoneelta

- 1. Avaa Finder.
- 2. Kaksoisosoita Ohjelmat.
- 3. Kaksoisosoita Hewlett-Packard.
- 4. Kaksoisosoita HP:n ohjelmiston poisto-ohjelmaa.
- 5. Valitse oma laitteesi ja kaksoisosoita sitten Poista.

## 4 Ylläpito ja vianmääritys

Tässä osassa käsitellään seuraavia aiheita:

- <u>Mustekasettien huoltaminen</u>
- Tulostuslaaturaportin tulostaminen ja arvioiminen
- Vianmääritysvihjeet ja lisätietoja
- <u>Tulostusongelmien ratkaiseminen</u>
- <u>Tulostusongelmien vianmääritys</u>
- <u>Tulostuslaadun vianmääritys</u>
- Paperin syöttöön liittyvien ongelmien ratkaiseminen
- Laitehallintaongelmien ratkaiseminen
- Verkko-ongelmien ratkaiseminen
- <u>Asennuksen vianmääritys</u>
- <u>Tukosten poistaminen</u>
- <u>Virheet (Windows)</u>

### Mustekasettien huoltaminen

Varmista HP:n tulostin -laitteen paras tulostuslaatu yksinkertaisten huoltotoimien avulla. Tässä osassa on ohjeita mustekasettien käsittelyyn ja vaihtamiseen sekä tulostuspään puhdistamiseen.

Tässä osassa käsitellään seuraavia aiheita:

- Tietoja mustekaseteista ja tulostuspäästä
- Arvioitujen mustemäärien tarkistaminen
- <u>Mustekasettien vaihtaminen</u>
- Käyttötietojen kokoelma

#### Tietoja mustekaseteista ja tulostuspäästä

Seuraavien vihjeiden avulla onnistut ylläpitämään HP:n mustekasetit hyvässä kunnossa ja säilyttämään hyvän tulostuslaadun.

- Tämän Käyttöopas ohjeet käsittelevät mustekasettien vaihtamista, eikä niitä ole tarkoitettu ensimmäistä asennusta varten.
- Poista vanha mustekasetti vasta, kun uusi mustekasetti on käytettävissä asentamista varten.
  - △ Varoitus Poista vanha mustekasetti laitteesta vasta, kun olet saanut uuden mustekasetin. Älä jätä mustekasettia laitteen ulkopuolelle pitkäksi aikaa. Sekä laite että mustekasetti saattavat vahingoittua.
- Säilytä kaikki mustekasetit alkuperäisissä sinetöidyissä pakkauksissa, kunnes niitä tarvitaan.

- Säilytä mustekasetit pakkauksissaan samassa asennossa, jossa ne ovat esillä kaupan hyllyllä. Jos olet ottanut mustekasetin pois pakkauksestaan, säilytä se etiketti alaspäin.
- Katkaise HP:n tulostin -laitteesta virta painamalla laitteen Virta tta. Odota, että Virta-merkkivalo sammuu, ennen kuin irrotat virtajohdon tai katkaiset jatkojohdosta virran. Jos HP:n tulostin -laitteen virta katkaistaan väärin, tulostuskasetin vaunu ei palaa oikeaan asentoon, mikä aiheuttaa mustekasetteihin ja tulostuslaatuun liittyviä ongelmia.
- Säilytä mustekasetit huoneenlämmössä (15-35 °C).
- Kasetit tarvitsee vaihtaa vasta, kun tulostuslaatu on käyttökelvoton. Tulostuslaadun merkittävä huononeminen voi kuitenkin johtua siitä, että vähintään yhden kasetin muste on loppu. Huono laatu voi johtua myös siitä, että tulostuspää on tukossa. Ongelman voi ratkaista muun muassa tarkistamalla kasettien mustemäärän ja puhdistamalla tulostuspään. Tulostuspään puhdistaminen kuluttaa jonkin verran mustetta.
- Älä puhdista tulostuspäätä tarpeettomasti. Tämä kuluttaa mustetta ja lyhentää kasettien käyttöikää.
- Käsittele mustekasetteja varovasti. Pudottaminen, täräyttäminen tai kovakourainen käsittely asennuksen aikana voi aiheuttaa tilapäisiä tulostusongelmia.
- Jos aiot kuljettaa laitteen toiseen paikkaan, estä tulostuspääjärjestelmän mustevuodot ja muut vahingot toimimalla seuraavasti:
  - Katkaise tuotteesta virta painamalla d (Virta-painike). Tulostuspääjärjestelmän on oltava palveluasemassa laitteen oikeassa laidassa.
  - Jätä mustekasetit ja tulostuspää paikoilleen.
  - Laite on pidettävä kuljetuksen aikana tavallisessa asennossa. Sitä ei saa kääntää kyljelleen, taaksepäin, eteenpäin eikä ympäri.

#### Liittyvät aiheet

- Arvioitujen mustemäärien tarkistaminen
- Puhdista tulostuspää

#### Arvioitujen mustemäärien tarkistaminen

Voit tarkistaa arvioidun musteen määrän HP:n ratkaisukeskuksesta, työkaluryhmästä (Windows), HP Utility -ohjelmasta (Mac OS X) tai sisäisestä palvelimesta. Saat seuraavasta kohdasta lisätietoja näiden työkalujen käyttöön: <u>Laitteen hallintatyökalujen käyttäminen</u>. Voit myös tarkastella näitä tietoja tulostamalla Tulostimen tila -sivun (kts. <u>Tulostimen tila -sivun selitys</u>).

Huomautus Mustemääriä koskevat varoitukset ja mustemäärän ilmaisintoiminnot antavat vain likimääräistä tietoa musteen todellisesta määrästä. Kun tulostin antaa matalan mustetason varoituksen, sinun kannattaa harkita vaihtokasetin hankkimista mahdollisten tulostusviivästysten välttämiseksi. Tulostuskasettia ei tarvitse vaihtaa, ennen kuin tulostuslaatu heikkenee

**Huomautus** Jos olet asentanut laitteeseen uudelleentäytetyn tai -valmistetun tulostuskasetin tai jos tulostuskasettia on käytetty toisessa tuotteessa, mustemäärän ilmaisin ei ehkä toimi oikein tai se ei ole käytettävissä.

**Huomautus** Tulostuskasettien mustetta käytetään tulostustoimenpiteessä monilla eri tavoilla. Näihin sisältyy alustaminen, joka valmistelee laitteen ja tulostuskasetit tulostamista varten, ja tulostuspään huoltaminen, joka pitää tulostussuuttimet avoimina ja varmistaa musteen esteettömän virtauksen. Lisäksi tulostuskasettiin jää hieman mustetta, kun se on käytetty loppuun. Lisätietoja on osoitteessa <u>www.hp.com/go/inkusage</u>.

#### Mustekasettien vaihtaminen

Bruomautus Lisätietoja käytettyjen mustetarvikkeiden kierrättämisestä on kohdassa HP:n Inkjet-tarvikkeiden kierrätysohjelma.

Jos et ole vielä hankkinut vaihtotulostuskasetteja HP:n tulostin -laitetta varten, siirry sivustoon osoitteessa <u>Tulostustarvikkeiden tilaaminen verkossa</u>.

- Buomautus HP:n Web-sivuston jotkin osat ovat tällä hetkellä käytettävissä vain englanninkielisenä.
- △ Varoitus Poista vanha mustekasetti laitteesta vasta, kun olet saanut uuden mustekasetin. Älä jätä mustekasettia laitteen ulkopuolelle pitkäksi aikaa. Sekä laite että mustekasetti saattavat vahingoittua.

#### Mustekasettien vaihtaminen

- 1. Varmista, että laitteeseen on kytketty virta.
- 2. Avaa mustekasettipesän luukku.

**Huomautus** Odota, että tulostuskasetin vaunu pysähtyy, ennen kuin jatkat.

 Vapauta mustekasetti painamalla sen etureunassa olevaa kielekettä ja nosta kasetti sitten pois paikaltaan.

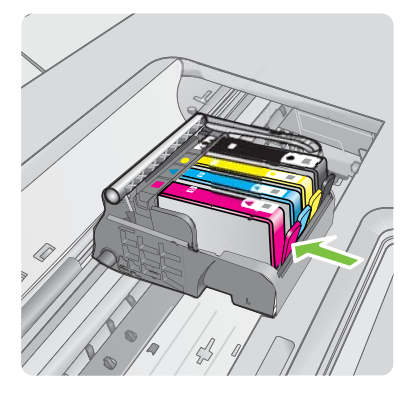

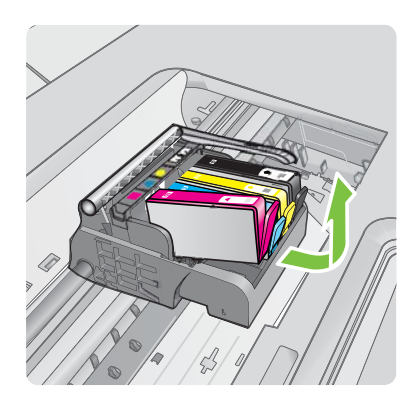

- **4.** Poista uusi mustekasetti pakkauksesta vetämällä oranssia repäisyliuskaa suoraan taaksepäin.
  - Bitteeseen. Jos muovikääre jää paikalleen, laitteella ei voi tulostaa.

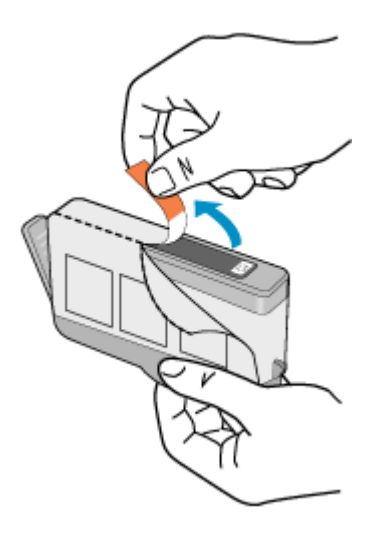

5. Napsauta oranssi tulppa irti kiertämällä sitä.

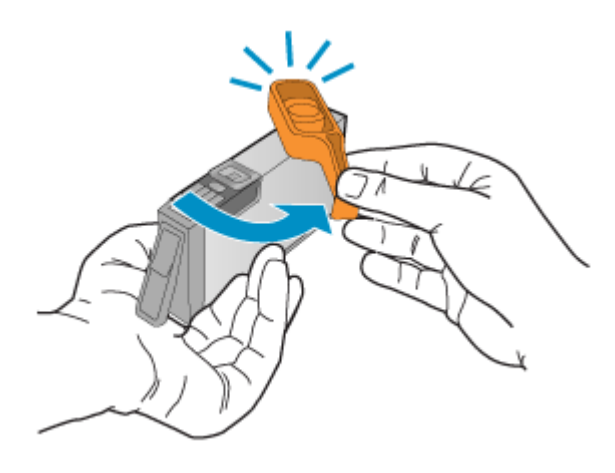

Bruomautus Varmista, että muoviliuska on poistettu kokonaan ja että tarra on hieman repeytynyt ja paljastaa ilmanpoistokanavan.

- 6. Käytä värillisiä kuvakkeita apuna ja liu'uta mustekasetti tyhjään paikkaan. Työnnä kasettia, kunnes se napsahtaa tukevasti paikalleen.
  - △ Varoitus Älä nosta tulostuskasetin vaunun salpakahvaa, kun asennat mustekasetteja. Jos nostat kahvaa, mustekasetit eivät ehkä asetu paikoilleen oikein. Tästä saattaa seurata tulostusongelmia. Salvan on oltava alhaalla, jotta mustekasetit asentuvat oikein.

Varmista, että asetat mustekasetin paikkaan, jonka kuvake on samanmuotoinen ja - värinen kuin asentamassasi kasetissa.

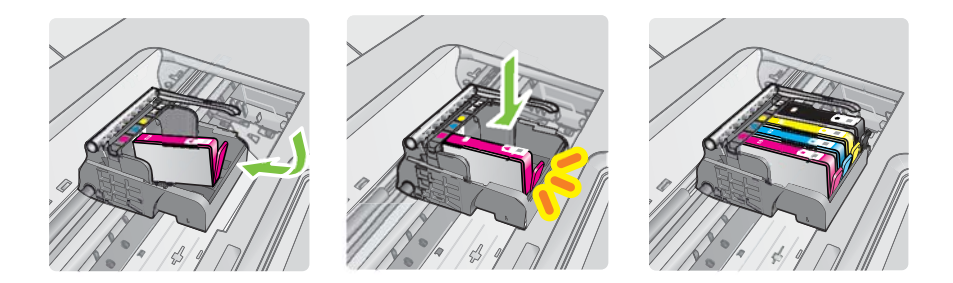

- 7. Toista vaiheet 3-6 kullekin vaihdettavalle mustekasetille.
- 8. Sulje tulostuskasettien suojakansi.

#### Liittyvät aiheet

Tulostustarvikkeiden tilaaminen verkossa

#### Käyttötietojen kokoelma

Tämän laitteen kanssa käytettävissä HP-kaseteissa on muistipiiri, joka auttaa laitteen käytössä.

Muistipiiri kokoaa lisäksi rajallisen määrän tietoa laitteen käytöstä. Seuraavat tiedot voivat kuulua kerättyihin tietoihin: kasetin ensimmäisen asennuksen päivämäärä, kasetin edellisen käyttökerran päivämäärä, kasetilla tulostettujen sivujen päivämäärä, sivupeitto, käytetyt tulostustilat, mahdollisesti tapahtuneet tulostusvirheet ja laitemalli. Nämä tiedot auttavat HP:ta suunnittelemaan laitteita, jotka täyttävät vieläkin paremmin asiakkaidemme tulostustarpeet.

Kasetin muistipiiriltä kerätyn tiedon avulla ei voida tunnistaa asiakasta, kasetin käyttäjää tai heidän laitteitaan.

HP kerää tilastoja niistä kaseteista, jotka on palautettu HP:n ilmaisella palautus- ja kierrätysohjelmalla (HP Planet Partners: <u>www.hp.com/recycle</u>). HP lukee ja tutkii näin kerätyt muistipiirit parantaakseen laitteitaan tulevaisuudessa. Ne HP:n kumppanit, jotka avustavat kasetin kierrätyksessä, saattavat myös saada näitä tietoja.

Mikä tahansa kolmas osapuoli, jolla on kasetti hallussaan, saattaa päästä käyttämään muistipiirillä olevia nimettömiä tietoja. Jos et halua päästää muita käyttämään näitä tietoja, voit tehdä piiristä käyttökelvottoman. Jos teet piiristä käyttökelvottoman, et voi käyttää kasettia enää HP:n laitteessa.

Jos et halua, että näitä tietoja kerätään kasetin käytöstä, voit estää muistipiiriä keräämästä käyttötietoja.

#### Käyttötietojen keräämisen estäminen

- ▲ Pidä tuotteen ohjauspaneelissa **Jatka**-painiketta ja **Verkko**-painiketta alhaalla noin viiden sekunnin ajan, kunnes mustekasetin valot vilkkuvat, ja vapauta sitten painikkeet.
- Barta Huomautus Vaikka estäisit muistipiirin käyttötietojen keräämisen, voit silti käyttää kasettia HP:n laitteissa.

### Tulostuslaaturaportin tulostaminen ja arvioiminen

Tulostuslaadun ongelmilla voi olla monta syytä: ohjelmistoasetukset, heikkolaatuinen kuvatiedosto tai itse tulostusjärjestelmä. Jos et ole tyytyväinen tulosteiden laatuun, tulostuslaaturaportti voi auttaa sinua määrittämään, toimiiko tulostusjärjestelmä oikein.

Tässä osassa käsiteltävät aiheet:

- <u>Tulostuslaaturaportin tulostaminen</u>
- Tulostuslaaturaportin arviointi

#### Tulostuslaaturaportin tulostaminen

- Ohjauspaneeli: Pidä U Virtapainiketta painettuna, paina Peruuta-painiketta seitsemän kertaa, paina Jatka-painiketta kaksi kertaa ja vapauta U Virta-painike.
- Sisäinen Web-palvelin: Valitse Settings (Asetukset) -välilehti, valitse vasemmasta ruudusta Device Services (Laitepalvelut), valitse Print Quality (Tulostuslaatu) alueen luettelosta Print Quality Report (Tulostuslaaturaportti) ja valitse lopuksi Run Diagnostic (Suorita vianmääritys).
- HP:n työkaluryhmä (Windows): Valitse Laitepalvelut-välilehti, valitse Tulosta tulostuslaadun vianmäärityssivu ja noudata näyttöön tulevia ohjeita.
- HP Utility (Mac OS X) ValitseTulostuslaadun vianetsintä ja valitse tämän jälkeen Tulosta sivu.

| I ABC                                                                                                | DEF                                     | -G ab                                                                                                    | cde                 | efg                                                       | Diag              | Print Quality<br>nostic Report |
|----------------------------------------------------------------------------------------------------|-----------------------------------------|----------------------------------------------------------------------------------------------------|---------------------|-----------------------------------------------------------|-------------------|--------------------------------|
|                                                                                                    |                                         |                                                                                                    |                     |                                                           |                   |                                |
|                                                                                                    |                                         |                                                                                                    |                     |                                                           |                   |                                |
|                                                                                                    |                                         |                                                                                                    |                     |                                                           |                   |                                |
| 1. Model Name: HP Office<br>2. Protect Namer: CBDI<br>3. Serial Namber: MYBUT<br>4. Service D1 18187 | art 6500 (E700-Series<br>IA<br>Norwener | 5. Printer Zone (PIO) 1<br>6. Tutal Pages Printed 52<br>7. Firmage Unstan, PBL<br>8. FWI Patch Version, 2 | )<br>JFAppenix      | 8. PHA webshed D<br>10. PHA Hea ID Br<br>11. PHA TTOE Con | 17976<br>I<br>I I |                                |
| 20.14 Supply                                                                                         | Beck                                    | Telow                                                                                                    | Oyen                | Mager                                                     |                   |                                |
| 21. Estimated hit Level                                                                              | -                                       |                                                                                                    | -                   |                                                           | _                 |                                |
|                                                                                                    |                                         |                                                                                                    |                     |                                                           |                   |                                |
| 23 bit build                                                                                         | 67152004                                | 07100000                                                                                                  | 07152008            | 67160                                                     | 800               |                                |
| 24.14                                                                                                | 1                                       | 1                                                                                                    | 1                   | 1                                                         |                   |                                |
| 25. Ink Warranty Ends                                                                                | 60/05/2010                              | 00/19/2010                                                                                                | 05142010            | 05/21/0                                                   | 010               |                                |
| 26.118 Number                                                                                        | HP-800                                  | HP 820                                                                                                    | HP 800              | HP-925                                                    |                   |                                |
| Additional Assistance                                                                                |                                         |                                                                                                    |                     |                                                           |                   |                                |
| Pender Toolbox - To perfor                                                                           | in various basks such as                | cleaning or anyming the pri-                                                                              | a cartedbar ison    | can access the bolts                                      | a worn the Solut  |                                |
| Carller Software under Pro                                                                           | and being                               | an descention in our o                                                                                    | Andree This process | needed on the second second                               | of your surrow of | a star                         |
| you instal the school with                                                                           | that from the HP London                 | a Carrier Software (Window                                                                                | niur Per Hele Mer   | www.Mai Olli, Or and                                      | ess Per Local Co  | Aded                           |
| Tradictive internet                                                                                  | under 197 Subday, Card                  | or Reflectors of size are united                                                                          | a computer sure     | no Mndows)                                                |                   |                                |

#### Tulostuslaaturaportin arviointi

Tässä osassa käsiteltävät aiheet:

- <u>Mustemäärät</u>
- Hyvät väriviivat
- Epätasaiset, juovaiset tai haalistuneet viivat
- Valkoisia juovia viivoissa
- <u>Viivojen värit eivät ole tasaisia</u>
- Suuri musta teksti
- Kohdistuskuviot
- Jos et näe mitään vikaa

#### Mustemäärät

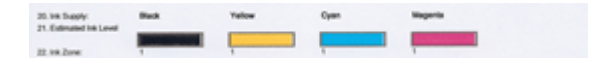

- ▲ Katso mustemäärän osoittimia rivillä 21. Jos mikä tahansa tason palkkiosoittimista on matala, sinun saattaa tarvita vaihtaa vastaava mustekasetti.
  - Huomautus Mustetason varoitukset ja ilmaisimet ovat vain arvioita, joita voidaan käyttää suunnittelussa. Kun tuote ilmoittaa musteen olevan vähissä, uusi mustekasetti kannattaa pitää saatavilla, jotta mahdolliset tulostusviiveet voidaan välttää. Mustekasetteja ei tarvitse vaihtaa uusiin, ennen kuin tulostuslaadun heikkeneminen sitä edellyttää.

#### Hyvät väriviivat

| _ | -0 |
|---|----|
|   | -0 |
|   | -0 |
| _ | -0 |
|   | -0 |
| _ | -8 |
| _ | -0 |
|   |    |

| Esimerkki hyvistä väriviivoista | kaikki seitsemän viivaa ovat tasavärisiä ja tarkkareunaisia, ja     |
|---------------------------------|---------------------------------------------------------------------|
|                                 | niiden väri on tasaista koko sivun mitalla. Tulostin toimii oikein. |

▲ Katso sivun keskellä olevia väriviivoja. Väriviivoja pitäisi olla seitsemän. Väriviivoilla pitäisi olla tarkat reunat. Niiden pitäisi olla tasavärisiä (niissä ei saa olla mukana valkoista tai muita värejä). Värin pitäisi olla tasalaatuista koko viivan alueella. Väriviivat vastaavat tulostimessa olevia mustekasetteja seuraavasti:

| Kohta | Kasetin väri                                 |
|-------|----------------------------------------------|
| 1     | Musta mustekasetti                           |
| 2     | Syaani mustekasetti (sininen mustekasetti)   |
| 3     | Magenta mustekasetti (punainen mustekasetti) |
| 4     | Keltainen mustekasetti                       |

#### Epätasaiset, juovaiset tai haalistuneet viivat

| Esimerkki huonoista väriviivoista | Yläviiva on epätasaine |
|-----------------------------------|------------------------|

| Esimerkki huonoista väriviivoista | Yläviiva on epätasainen toisesta pääs |
|-----------------------------------|---------------------------------------|

Jos jokin viivoista on epätasainen, juovainen tai haalistunut, toimi seuraavasti:

- 1. Tarkista, että tulostuskaseteissa on mustetta.
- 2. Poista juovaista viivaa vastaava kasetti ja tarkista, että se on kunnolla ilmattu. Lisätietoja on kohdassa <u>Mustekasettien vaihtaminen</u>.
- **3.** Asenna kasetti uudestaan ja tarkista, että kaikkien kasettien salvat ovat kunnolla kiinni. Katso lisätietoja kohdasta <u>Mustekasettien vaihtaminen</u>
- 4. Puhdista tulostuspää. Katso lisätietoja kohdasta Puhdista tulostuspää
- **5.** Kokeile tulostaa uudestaan, tai tulosta tulostuslaaturaportti uudestaan. Jos laadussa on vielä ongelmia, mutta puhdistus auttoi ongelmaan, puhdista kasetti uudestaan.
- 6. Jos puhdistaminen ei auta ongelmaan, vaihda epätasaista viivaa vastaava kasetti.
- 7. Jos mustekasetin vaihtaminen ei auta ongelmaan, ota yhteyttä HP:n tukeen. Tulostuspää saatetaan tarvita vaihtaa.

## Toimi seuraavasti ehkäistääksesi ongelmat, jotka johtavat epätasaisiin viivoihin tulostuslaadun diagonostiikkaraportissa:

- · Älä jätä avattuja mustekasetteja tulostimen ulkopuolelle pitkäksi aikaa.
- Odota, että sinulla on uusi kasetti valmiina, ennen kuin poistat vanhan mustekasetin tulostimesta.

#### Valkoisia juovia viivoissa

Jos väriviivoissa on valkoisia juovia, toimi seuraavasti:

| Valkoiset raidat | Tulostuslaadun viivoissa on valkoisia viivoj |
|------------------|----------------------------------------------|

- 1. Jos tulostuslaadun diagnostiikkaraportissa lukee **PHA TTOE = 0**, kohdista tulostin. Lisätietoja on kohdassa <u>Tulostuspään kohdistaminen</u>.
- 2. Jos PHA TTOE ei ole 0 tai kohdistus ei auta ongelmaan, puhdista tulostuspää. Lisätietoja on kohdassa <u>Puhdista tulostuspää</u>.
- 3. Tulosta uusi tulostuslaadun diagnostiikkaraportti. Jos juovat ovat vielä näkyvissä, mutta puhdistus on auttanut ongelmaan, yritä puhdistaa tulostuspää uudestaan. Jos juovia esiintyy enemmän, ota yhteyttä HP:n tukeen. Tulostuspää saatetaan joutua vaihtamaan.

#### Viivojen värit eivät ole tasaisia

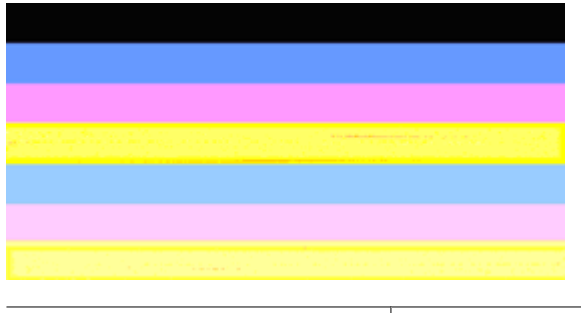

Tulostuslaadun viivat eivät ole tasaisia Viivoissa on vaaleampia ja tummempia osia.

Jos jokin viivojen väreistä ei ole tasainen, toimi seuraavasti:

- 1. Jos tulostinta on kuljetettu korkealla merenpinnasta, puhdista tulostuspää.
- Jos tulostinta ei ole kuljetettu viime aikoina, tulosta uusi tulostuslaadun diagnostiikkaraportti. Tämä kuluttaa vähemmän mustetta, kuin tulostuspään puhdistus. Mikäli uuden raportin tulostus ei auta ongelmaan, puhdista tulostuspää.
- Tulosta uusi tulostuslaadun diagnostiikkaraportti. Jos värit vaikuttavat paremmilta, puhdista tulostuspää uudestaan. Jos värien laatu heikkenee yhä, ota yhteyttä HP:n tukeen. Tulostuspää saatetaan joutua vaihtamaan.

#### Suuri musta teksti

Katso väripalkkien yläpuolella olevaa suurikokoista tekstiä. **I ABCDEFG abcdefg** Kirjainten pitäisi olla terävät ja selvät. Jos teksti on epäterävää, kohdista tulostin. Jos tekstissä on juovia tai mustetahroja, puhdista tulostuspää.

## I ABCDEFG abcdefg

| Esimerkki hyvästä suurikokoisesta fonttityypistä | Kirjaimet ovat teräviä ja selkeitä – tulostin toimii |
|--------------------------------------------------|------------------------------------------------------|
|                                                  | oikein.                                              |

## I ABCDEFG abcdefg

Esimerkki huonosta suurikokoisesta fonttityypistä Kirjaimet ovat epätasaisia. Kohdista tulostin.

## ABCDEFG abcdefg

| Esimerkki huonosta suurikokoisesta<br>fonttityypistä | Kirjaimet ovat tuhruisia – puhdista tulostuspää<br>ja tarkista, onko paperi rullalla. Voit ehkäistä<br>käpristymistä säilyttämällä kaikki paperit<br>tasaisesti suljettavassa pussissa. |
|------------------------------------------------------|----------------------------------------------------------------------------------------------------|
|                                                      |                                                                                                    |

## ABCDEFG abcdefg

| Esimerkki huonosta suurikokoisesta<br>fonttityypistä | Kirjaimet ovat epätasaisia toisesta reunasta –<br>puhdista tulostuspää. Jos tämä virhe esiintyy,<br>kun olet asentanut uuden mustan<br>mustekasetin, tulostimen automaattiset<br>huoltotoimet voivat selvittää ongelman parissa<br>päivässä, mikä kuluttaa vähemmän mustetta<br>kuin tulostuspään puhdistus. |
|------------------------------------------------------|----------------------------------------------------------------------------------------------------|
|------------------------------------------------------|----------------------------------------------------------------------------------------------------|

#### Kohdistuskuviot

Jos väriviivat ja suurikokoinen teksti näyttävät hyviltä ja mustekasetit eivät ole tyhjiä, tarkista väriviivojen yläpuolella olevat kohdistuskuviot.

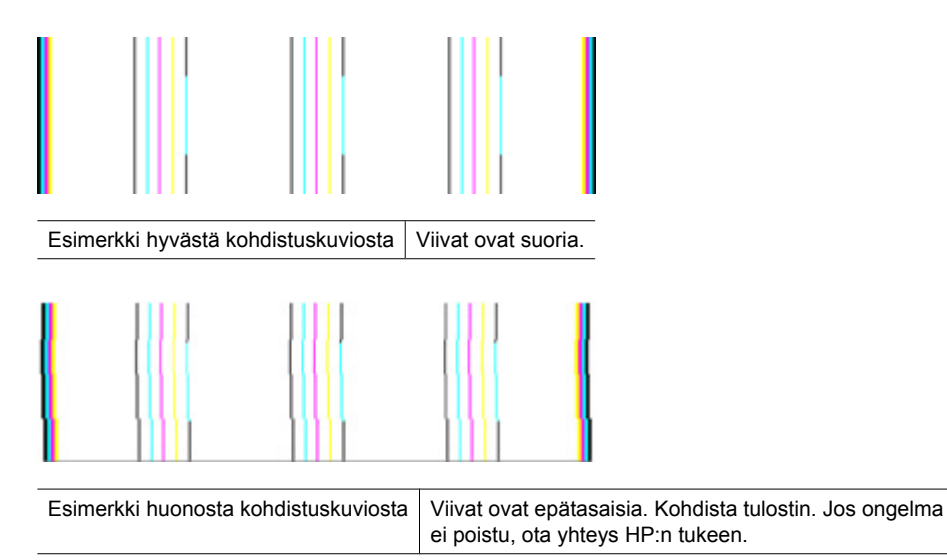

#### Jos et näe mitään vikaa

Jos tulostuslaaturaportissa ei ilmene vikoja, tulostusjärjestelmä toimii oikein. Ei ole mitään syytä vaihtaa tarvikkeita tai huollattaa laitetta, sillä ne toimivat oikein. Jos tulostuslaadussa on yhä ongelmia, tässä on muutamia muita seikkoja, jotka voit tehdä:

- Tarkista paperi.
- Tarkista tulostusasetukset.
- Varmista, että kuvan tarkkuus on riittävä.
- Jos ongelma näyttää rajoittuvan tulosteen reunassa olevaan kaistaan, käytä laitteen kanssa asentamaasi ohjelmistoa tai jotain muuta ohjelmistosovellusta ja käännä kuvaa 180 astetta. Ongelma ei ehkä näy tulosteen toisessa päässä.

## Vianmääritysvihjeet ja lisätietoja

Käytä tulostusongelmien ratkaisemisessa seuraavia vianmääritysvihjeitä ja apuvälineitä.

- Kohdassa Tukoksen poistaminen laitteesta on tietoja paperitukoksista.
- Lisätietoja muista paperin syöttöön liittyvistä ongelmista, kuten paperin vinoutumisesta ja paperin poimimisesta, on kohdassa <u>Paperin syöttöön liittyvien</u> ongelmien ratkaiseminen.
- Virtavalo palaa mutta ei vilku. Kun laite käynnistetään ensimmäisen kerran, alustus kestää noin 12 minuuttia.
- Varmista, että laite on Valmis-tilassa. Jos valot palavat tai vilkkuvat, katso lisätietoja kohdasta <u>Ohjauspaneelin merkkivalot</u>.
- Tietokoneen näytössä ei ole virhesanomia.
- Virtajohto ja muut kaapelit ovat ehjiä, ja ne on kytketty tiukasti laitteeseen. Tarkista, että laite on kytketty tiukasti toimivaan pistorasiaan. Tarkista myös, että laitteen virta on kytketty. Tietoja jännitevaatimuksista on kohdassa <u>Sähkölaitetiedot</u>.
- Tulostusmateriaali on asetettu lokeroon oikein, eikä laitteeseen ole juuttunut tulostusmateriaalia.
- Tulostuspää ja mustekasetit on asetettu oikein värikoodattuihin paikkoihinsa. Paina kutakin tiukasti alaspäin, jotta ne menevät kunnolla paikoilleen.
- Kaikki salvat ja kannet ovat kiinni.
- Takapaneeli on asetettu paikoilleen.
- Kaikki pakkausteipit ja -materiaalit on poistettu.
- Laite voi tulostaa tulostimen tila -sivun. Lisätietoja on kohdassa <u>Tulostimen tila -sivun</u> <u>selitys</u>.
- Laite on asetettu nykyiseksi tai oletuskirjoittimeksi. Valitse tulostin Windowsin tulostimet-kansiossa oletustulostimeksi. Mac OS X -käyttöjärjestelmässä aseta se oletukseksi tulostimen asetusohjelmassa Mac OS X (v10.4). Avaa Mac OS X (v10.5)
   -käyttöjärjestelmälle Järjestelmäasetukset, valitse Tulostus ja faksaus ja valitse sitten laite Oletuskirjoitin-valikosta. Lisätietoja on tietokoneesi mukana toimitetuissa oppaissa.
- Keskeytä tulostus -vaihtoehtoa ei ole valittu, jos tietokoneessa on käytössä Windows-käyttöjärjestelmä.
- Ohjelmia ei ole liikaa avoinna, kun yrität suorittaa tehtävää. Sulje ohjelmat, jotka eivät ole käytössä, tai käynnistä tietokone uudelleen, ennen kuin yrität suorittaa tehtävää uudelleen.

Osa ongelmista voidaan ratkaista palauttamalla laitteen asetukset.

### Tulostusongelmien ratkaiseminen

Tässä osassa käsitellään seuraavia aiheita:

- Laitteen virta katkeaa odottamatta
- <u>Tulostaminen kestää kauan</u>
- Tyhjä tai osittainen sivu tulostuu
- <u>Sivulta puuttuu jotakin tai jotakin on väärin</u>
- <u>Teksti tai kuvat on sijoitettu väärin</u>

#### Laitteen virta katkeaa odottamatta

#### Tarkista virta ja virtaliitännät

Tarkista, että laite on kiinnitetty toimivaan pistorasiaan. Tietoja jännitevaatimuksista on kohdassa <u>Sähkölaitetiedot</u>.

#### Tulostaminen kestää kauan

#### Tarkista laitteiston asetukset ja resurssit

Varmista, että tietokone vastaa vähimmäisvaatimuksia, joita laite edellyttää järjestelmältä. Lisätietoja on kohdassa <u>Järjestelmävaatimukset</u>.

#### Tarkista laiteohjelmiston asetukset

Laite tulostaa tavallista hitaammin, jos tulostuslaaduksi on valittu **Paras** tai **Suurin mahdollinen dpi**. Voit nopeuttaa tulostusta valitsemalla laiteohjaimesta jotkin muut tulostusasetukset. Lisätietoja on kohdassa <u>Tulostusasetusten muuttaminen</u>.

#### Matalat mustetasot

Tarkista mustekasettien arvioitu mustemäärä.

Huomautus Mustemääriä koskevat varoitukset ja mustemäärän ilmaisintoiminnot antavat vain likimääräistä tietoa musteen todellisesta määrästä. Kun tulostin antaa matalan mustetason varoituksen, sinun kannattaa harkita vaihtokasetin hankkimista mahdollisten tulostusviivästysten välttämiseksi. Mustekasetteja ei tarvitse vaihtaa uusiin ennen kuin tulostuslaadun heikkeneminen sitä edellyttää.

Muste saattaa olla loppumassa. Tulostuspää saattaa ylikuumeta, jos mustetta on liian vähän. Tulostuspään kuumetessa tulostimen toiminta hidastuu, jotta tulostuspää jäähtyy.

#### Tyhjä tai osittainen sivu tulostuu

#### Tarkista mustemäärät

Tulostuskasetin muste saattaa olla vähissä.

#### Puhdista tulostuspää

Suorita tulostuspään puhdistusprosessi. Lisätietoja on kohdassa <u>Puhdista tulostuspää</u>. Tulostuspää voi tarvita puhdistusta, jos tulostin sammutettiin virheellisesti.

Huomautus Katkaise HP:n tulostin -laitteesta virta painamalla laitteen Virtatta. Odota, että Virta-merkkivalo sammuu, ennen kuin irrotat virtajohdon tai katkaiset jatkojohdosta virran. Jos HP:n tulostin -laitteen virta katkaistaan väärin, tulostuskasetin vaunu ei palaa oikeaan asentoon, mikä aiheuttaa mustekasetteihin ja tulostuslaatuun liittyviä ongelmia.

#### Tarkista tulostusmateriaalin asetukset

- Tarkista, että tulostinajurissa on valittu lokeroon ladatulle tulostusmateriaalille oikeat tulostuslaatuasetukset.
- Varmista, että tulostinajurin sivuasetukset vastaavat lokeroon ladatun tulostusmateriaalin leveyttä.

#### Laite ottaa useamman kuin yhden sivun

Lisätietoja paperin syöttöön liittyvistä ongelmista on kohdassa <u>Paperin syöttöön liittyvien</u> ongelmien ratkaiseminen.

#### Tuloste sisältää tyhjän sivun

Tarkista, onko tiedostossa tyhjiä sivuja.

#### Sivulta puuttuu jotakin tai jotakin on väärin

#### Tarkista mustekasetit.

Varmista, että oikeat mustekasetit on asennettu ja että kaseteissa on riittävästi mustetta. Lisätietoja on kohdissa Laitteen hallinta ja Arvioitujen mustemäärien tarkistaminen.

#### Tarkista marginaaliasetukset

Varmista, että asiakirjan marginaaliasetukset eivät ylitä laitteen tulostusaluetta. Lisätietoja on kohdassa <u>Vähimmäismarginaalien asettaminen</u>.

#### Tarkista väritulostusasetukset

Varmista, että tulostinohjaimen Harmaasävytulostus-asetus ei ole valittuna.

#### Tarkista laitteen sijainti ja USB-kaapelin pituus

Voimakkaat (esimerkiksi USB-kaapelien luomat) sähkömagneettiset kentät voivat toisinaan aiheuttaa pieniä vääristymiä tulosteisiin. Siirrä laite sähkömagneettisia kenttiä aiheuttavien kohteiden ulottumattomiin. Suosittelemme, että käytät USB-kaapelia, joka on enintään 3 metriä pitkä. Näin sähkömagneettisten kenttien vaikutukset pienenevät.

#### Teksti tai kuvat on sijoitettu väärin

#### Tarkista, millä tavalla materiaali on asetettu lokeroon

Varmista, että materiaalin leveys- ja pituusohjaimet ovat tiiviisti materiaalin reunoja vasten ja ettei tulostelokero ole liian täynnä. Lisätietoja on kohdassa Lisää tulostusmateriaali.

#### Tarkista tulostusmateriaalin koko

- Sivun sisältöä voi leikkautua pois, jos asiakirja on suurempi kuin käytettävä tulostusmateriaali.
- Varmista, että tulostinajurissa valittu tulostusmateriaalin koko vastaa lokeroon asetetun tulostusmateriaalin kokoa.

#### Tarkista marginaaliasetukset

Jos tekstiä tai kuvia leikkautuu pois sivun laidoilta, varmista, että asiakirjan marginaaliasetukset eivät ylitä laitteen tulostettavaa aluetta. Lisätietoja on kohdassa Vähimmäismarginaalien asettaminen.

#### Tarkista sivun suunnan asetus

Varmista, että sovelluksessa valitut tulostusmateriaalin koon ja sivun suunnan asetukset vastaavat tulostinajurin asetuksia. Lisätietoja on kohdassa <u>Tulostusasetusten</u> <u>muuttaminen</u>.

#### Tarkista laitteen sijainti ja USB-kaapelin pituus

Voimakkaat (esimerkiksi USB-kaapelien luomat) sähkömagneettiset kentät voivat toisinaan aiheuttaa pieniä vääristymiä tulosteisiin. Siirrä laite sähkömagneettisia kenttiä aiheuttavien kohteiden ulottumattomiin. Suosittelemme, että käytät USB-kaapelia, joka on enintään 3 metriä pitkä. Näin sähkömagneettisten kenttien vaikutukset pienenevät.

Jos mikään edellä mainituista ei ratkaise ongelmaa, on todennäköistä, että sovellusohjelma ei osaa tulkita tulostinasetuksia oikein. Versiokommenteissa on tietoja tunnetuista ohjelmistopaketteihin liittyvistä ristiriidoista. Saat lisätietoja myös sovelluksen oppaasta ja valmistajalta.

## Tulostusongelmien vianmääritys

Voit määrittää seuraavat tulostusongelmat tämän osan ohjeiden avulla:

- <u>Kirjekuoret tulostuvat väärin</u>
- Reunaton tulostus tuottaa odottamattomia tuloksia
- Laite ei vastaa
- Laite tulostaa outoja merkkejä
- Mitään ei tapahdu, kun yritän tulostaa
- Asiakirjan sivut tulostuivat väärässä järjestyksessä
- Marginaalit eivät tulostu odotusten mukaisina
- Tekstiä tai kuvia rajautuu pois sivun reunoista
- <u>Tulostuksen aikana tulostimesta tuli tyhjä sivu</u>

#### Kirjekuoret tulostuvat väärin

Yritä ratkaista ongelma seuraavien ratkaisuvaihtoehtojen avulla. Ratkaisuvaihtoehdot on lueteltu järjestyksessä niin, että todennäköisin ratkaisu on ensimmäisenä. Jos ensimmäinen vaihtoehto ei ratkaise ongelmaa, kokeile muita vaihtoehtoja järjestyksessä, kunnes ongelma ratkeaa.

- <u>Ratkaisu 1: Aseta kirjekuoripino laitteeseen oikein</u>
- Ratkaisu 2: Tarkista kirjekuorten tyyppi
- Ratkaisu 3: Estä paperitukokset panemalla läpät kirjekuorien sisään

#### Ratkaisu 1: Aseta kirjekuoripino laitteeseen oikein

**Ratkaisu:** Aseta kirjekuoripino syöttölokeroon kirjekuorien läpät ylöspäin ja vasemmalle.

Poista lokerosta kaikki paperit, ennen kuin lisäät kirjekuoret.

Syy: Kirjekuoripino oli ladattu väärin.

Jos ongelma ei ratkennut, siirry seuraavaan ratkaisuvaihtoehtoon.

#### Ratkaisu 2: Tarkista kirjekuorten tyyppi

**Ratkaisu:** Älä käytä kirjekuoria, jotka on valmistettu kiiltävästä materiaalista tai joissa on kohokuvioita, hakasia tai ikkuna.

Syy: Laitteeseen on ladattu väärän tyyppisiä kirjekuoria.

Jos ongelma ei ratkennut, siirry seuraavaan ratkaisuvaihtoehtoon.

#### Ratkaisu 3: Estä paperitukokset panemalla läpät kirjekuorien sisään

Ratkaisu: Paperitukoksia voi ehkäistä panemalla läpät kirjekuorien sisään.

Syy: Läpät saattavat takertua teloihin.

#### Reunaton tulostus tuottaa odottamattomia tuloksia

Ratkaisu: Yritä tulostaa kuva laitteen mukana toimitetusta valokuvaohjelmistosta.

**Syy:** Reunattoman kuvan tulostaminen muusta kuin HP:n sovelluksesta tuotti odottamattoman tuloksen.

#### Laite ei vastaa

Yritä ratkaista ongelma seuraavien ratkaisuvaihtoehtojen avulla. Ratkaisuvaihtoehdot on lueteltu järjestyksessä niin, että todennäköisin ratkaisu on ensimmäisenä. Jos ensimmäinen vaihtoehto ei ratkaise ongelmaa, kokeile muita vaihtoehtoja järjestyksessä, kunnes ongelma ratkeaa.

- <u>Ratkaisu 1: Käynnistä laite.</u>
- <u>Ratkaisu 2: Lisää paperia syöttölokeroon</u>

- <u>Ratkaisu 3: Valitse oikea tulostin</u>
- <u>Ratkaisu 4: Tarkista tulostinohjaimen tila</u>
- Ratkaisu 5: Odota, kunnes laite on suorittanut nykyisen toiminnon loppuun
- Ratkaisu 6: Poista kaikki peruutetut tulostustyöt jonosta
- <u>Ratkaisu 7: Poista paperitukos</u>
- Ratkaisu 8: Varmista, että tulostuskasetin vaunu pääsee liikkumaan vapaasti.
- Ratkaisu 9: Tarkista laitteen ja tietokoneen väliset kytkennät.
- Ratkaisu 10: Käynnistä laite uudelleen.

#### Ratkaisu 1: Käynnistä laite.

**Ratkaisu:** Katso laitteen **Virta**-valoa. Jos valo ei pala, laite ei ole käynnissä. Varmista, että virtajohto on liitetty oikein laitteeseen ja sähköpistorasiaan. Kytke laitteeseen virta painamalla **Virta**-painiketta.

Syy: Tuotteeseen ei ollut kytketty virtaa.

Jos ongelma ei ratkennut, siirry seuraavaan ratkaisuvaihtoehtoon.

#### Ratkaisu 2: Lisää paperia syöttölokeroon

Ratkaisu: Lisää syöttölokeroon paperia.

Lisätietoja:

Lisää tulostusmateriaali

Syy: Laitteessa ei ollut paperia.

Jos ongelma ei ratkennut, siirry seuraavaan ratkaisuvaihtoehtoon.

#### Ratkaisu 3: Valitse oikea tulostin

Ratkaisu: Varmista, että oikea tulostin on valittu sovellusohjelmassa.

Vihje Voit määrittää laitteen oletustulostimeksi. Tällöin tulostin valitaan automaattisesti, kun valitset jonkin sovellusohjelman Tiedosto-valikosta Tulosta.

Syy: Laitetta ei ollut valittu nykyiseksi tulostimeksi.

Jos ongelma ei ratkennut, siirry seuraavaan ratkaisuvaihtoehtoon.

#### Ratkaisu 4: Tarkista tulostinohjaimen tila

**Ratkaisu:** Tulostimen ohjaimen tila on voinut vaihtua **Ei linjalla** tai **Keskeytä** tulostus -tilaan.

#### Tulostinohjaimen tilan tarkistaminen

▲ Valitse HP:n ratkaisukeskus -ohjelmassa Tila.

Syy: Tulostinohjaimen tila oli muuttunut.

Jos ongelma ei ratkennut, siirry seuraavaan ratkaisuvaihtoehtoon.

#### Ratkaisu 5: Odota, kunnes laite on suorittanut nykyisen toiminnon loppuun

**Ratkaisu:** Jos laite tekee toista toimintoa, tulostustyö odottaa, kunnes laite on saanut nykyisen työn valmiiksi.

Joidenkin asiakirjojen tulostus vie paljon aikaa. Jos mitään ei tulostu usean minuutin kuluttua siitä, kun tulostustyö on lähetetty laitteeseen, tarkista laitteen ohjauspaneelista, onko tapahtunut virhe.

Syy: Laite suoritti toista tehtävää.

Jos ongelma ei ratkennut, siirry seuraavaan ratkaisuvaihtoehtoon.

#### Ratkaisu 6: Poista kaikki peruutetut tulostustyöt jonosta

**Ratkaisu:** Tulostustyö saattaa jäädä tulostusjonoon peruuttamisenkin jälkeen. Peruutettu tulostustyö jumittaa tulostusjonon ja estää seuraavaa tulostustyötä tulostumasta.

Avaa tietokoneessasi tulostimen kansio ja tarkista, onko peruutettu tulostustyö vielä tulostusjonossa. Yritä poistaa työ jonosta. Jos tulostustyö pysyy jonossa, voit kokeilla molempia seuraavia vaihtoehtoja:

- Irrota USB-kaapeli laitteesta, käynnistä tietokone uudelleen ja kytke USB-kaapeli takaisin laitteeseen.
- Katkaise laitteesta virta, käynnistä tietokone uudelleen ja käynnistä sitten laite uudelleen.

Syy: Poistettu tulostustyö oli edelleen tulostusjonossa.

Jos ongelma ei ratkennut, siirry seuraavaan ratkaisuvaihtoehtoon.

#### Ratkaisu 7: Poista paperitukos

**Ratkaisu:** Poista paperitukos ja kaikki paperinkappaleet laitteen sisältä.

Lisätietoja:

Tukosten poistaminen

Syy: Laitteessa oli paperitukos.

Jos ongelma ei ratkennut, siirry seuraavaan ratkaisuvaihtoehtoon.

#### Ratkaisu 8: Varmista, että tulostuskasetin vaunu pääsee liikkumaan vapaasti.

**Ratkaisu:** Irrota virtajohto, jos sitä ei ole vielä irrotettu. Tarkista, että tulostuskasetin vaunu pääsee liikkumaan tulostimessa vapaasti puolelta toiselle. Älä yritä liikuttaa vaunua väkisin, jos se on tarttunut kiinni.

Varoitus Älä käytä voimaa, kun käsittelet tulostuskasetin vaunua. Jos vaunu on juuttunut kiinni, sen työntäminen vahingoittaa tulostinta.

Syy: Tulostuskasetin vaunu oli jumittunut.

Jos ongelma ei ratkennut, siirry seuraavaan ratkaisuvaihtoehtoon.

#### Ratkaisu 9: Tarkista laitteen ja tietokoneen väliset kytkennät.

**Ratkaisu:** Tarkista laitteen ja tietokoneen väliset kytkennät. Varmista, että USBkaapeli on kytketty oikein laitteen takana olevaan USB-porttiin. Varmista, että USBkaapelin toinen pää on liitetty tietokoneen USB-porttiin. Kun kaapeli on kytketty tiukasti paikalleen, katkaise laitteesta virta ja kytke se uudelleen. Jos laite on yhdistetty tietokoneeseen kiinteän verkon avulla, varmista, että yhteydet ovat aktiivisia ja laitteeseen on kytketty virta.

Jos liitännät ovat kunnossa eikä mitään tulostu useisiin minuutteihin sen jälkeen, kun tulostustyö on lähetetty laitteeseen, tarkista laitteen tila. Valitse HP:n ratkaisukeskus -ohjelmasta ensin **Asetukset** ja valitse sitten **Tila**.

Syy: Tietokone ei saanut yhteyttä laitteeseen.

Jos ongelma ei ratkennut, siirry seuraavaan ratkaisuvaihtoehtoon.

#### Ratkaisu 10: Käynnistä laite uudelleen.

**Ratkaisu:** Katkaise laitteesta virta ja irrota virtajohto. Kytke virtajohto uudelleen ja paina **Virta** tta, jolloin laite käynnistyy.

Syy: Laitteessa tapahtui virhe.

#### Laite tulostaa outoja merkkejä

Yritä ratkaista ongelma seuraavien ratkaisuvaihtoehtojen avulla. Ratkaisuvaihtoehdot on lueteltu järjestyksessä niin, että todennäköisin ratkaisu on ensimmäisenä. Jos ensimmäinen vaihtoehto ei ratkaise ongelmaa, kokeile muita vaihtoehtoja järjestyksessä, kunnes ongelma ratkeaa.

- <u>Ratkaisu 1: Käynnistä laite uudelleen.</u>
- <u>Ratkaisu 2: Tulosta asiakirjan aiempi tallennusversio.</u>

#### Ratkaisu 1: Käynnistä laite uudelleen.

**Ratkaisu:** Katkaise laitteen ja tietokoneen virta 60 sekunniksi ja käynnistä sitten molemmat uudelleen. Yritä tulostamista.

Syy: Laitteessa ei ollut vapaata muistia.

Jos ongelma ei ratkennut, siirry seuraavaan ratkaisuvaihtoehtoon.

#### Ratkaisu 2: Tulosta asiakirjan aiempi tallennusversio.

**Ratkaisu:** Tulosta toinen asiakirja samasta sovelluksesta. Jos asiakirjan tulostaminen onnistuu, tulosta vahingoittuneen asiakirjan aiemmin tallennettu versio.

Syy: Asiakirja on vahingoittunut.

#### Mitään ei tapahdu, kun yritän tulostaa

Yritä ratkaista ongelma seuraavien ratkaisuvaihtoehtojen avulla. Ratkaisuvaihtoehdot on lueteltu järjestyksessä niin, että todennäköisin ratkaisu on ensimmäisenä. Jos ensimmäinen vaihtoehto ei ratkaise ongelmaa, kokeile muita vaihtoehtoja järjestyksessä, kunnes ongelma ratkeaa.

- Ratkaisu 1: Käynnistä laite.
- <u>Ratkaisu 2: Lisää paperia syöttölokeroon</u>
- Ratkaisu 3: Valitse oikea tulostin
- Ratkaisu 4: Tarkista tulostinohjaimen tila
- Ratkaisu 5: Odota, kunnes laite on suorittanut nykyisen toiminnon loppuun
- <u>Ratkaisu 6: Poista kaikki peruutetut tulostustyöt jonosta</u>
- Ratkaisu 7: Poista paperitukos
- Ratkaisu 8: Varmista, että tulostuskasetin vaunu pääsee liikkumaan vapaasti.
- Ratkaisu 9: Tarkista laitteen ja tietokoneen väliset kytkennät.
- Ratkaisu 10: Käynnistä laite uudelleen.

#### Ratkaisu 1: Käynnistä laite.

**Ratkaisu:** Katso laitteen **Virta**-valoa. Jos valo ei pala, laite ei ole käynnissä. Varmista, että virtajohto on liitetty oikein laitteeseen ja sähköpistorasiaan. Kytke laitteeseen virta painamalla **Virta**-painiketta.

Syy: Laitteeseen ei oltu kytketty virtaa.

Jos ongelma ei ratkennut, siirry seuraavaan ratkaisuvaihtoehtoon.

#### Ratkaisu 2: Lisää paperia syöttölokeroon

Ratkaisu: Lisää paperia syöttölokeroon.

Lisätietoja:

Lisää tulostusmateriaali

Syy: Laitteessa ei ollut paperia.

Jos ongelma ei ratkennut, siirry seuraavaan ratkaisuvaihtoehtoon.

#### Ratkaisu 3: Valitse oikea tulostin

Ratkaisu: Varmista, että oikea tulostin on valittu sovellusohjelmassa.

Vihje Voit määrittää laitteen oletustulostimeksi. Tällöin tulostin valitaan automaattisesti, kun valitset jonkin sovellusohjelman Tiedosto-valikosta Tulosta.

Syy: Tätä laitetta ei ollut valittu nykyiseksi tulostimeksi.

Jos ongelma ei ratkennut, siirry seuraavaan ratkaisuvaihtoehtoon.

#### Ratkaisu 4: Tarkista tulostinohjaimen tila

**Ratkaisu:** Tulostimen ohjaimen tila on voinut vaihtua **Ei linjalla** tai **Keskeytä tulostus** -tilaan.

#### Tulostinohjaimen tilan tarkistaminen

▲ Valitse HP:n ratkaisukeskus -ohjelmassa Tila.

Syy: Tulostinohjaimen tila oli muuttunut.

Jos ongelma ei ratkennut, siirry seuraavaan ratkaisuvaihtoehtoon.

#### Ratkaisu 5: Odota, kunnes laite on suorittanut nykyisen toiminnon loppuun

**Ratkaisu:** Jos laite tekee toista toimintoa, tulostustyö odottaa, kunnes laite on saanut nykyisen työn valmiiksi.

Joidenkin asiakirjojen tulostus vie paljon aikaa. Jos mitään ei tulostu usean minuutin kuluttua siitä, kun tulostustyö on lähetetty laitteeseen, tarkista laitteen ohjauspaneelista, onko tapahtunut virhe.

Syy: Laite suoritti toista tehtävää.

Jos ongelma ei ratkennut, siirry seuraavaan ratkaisuvaihtoehtoon.

#### Ratkaisu 6: Poista kaikki peruutetut tulostustyöt jonosta

**Ratkaisu:** Tulostustyö saattaa jäädä tulostusjonoon peruuttamisenkin jälkeen. Peruutettu tulostustyö jumittaa tulostusjonon ja estää seuraavaa tulostustyötä tulostumasta.

Avaa tietokoneessasi tulostimen kansio ja tarkista, onko peruutettu tulostustyö vielä tulostusjonossa. Yritä poistaa työ jonosta. Jos tulostustyö pysyy jonossa, voit kokeilla molempia seuraavia vaihtoehtoja:

- Irrota USB-kaapeli laitteesta, käynnistä tietokone uudelleen ja kytke USB-kaapeli takaisin laitteeseen.
- Katkaise laitteesta virta, käynnistä tietokone uudelleen ja käynnistä sitten laite uudelleen.
- Syy: Poistettu tulostustyö oli edelleen tulostusjonossa.

Jos ongelma ei ratkennut, siirry seuraavaan ratkaisuvaihtoehtoon.

#### Ratkaisu 7: Poista paperitukos

**Ratkaisu:** Poista paperitukos ja kaikki paperinkappaleet laitteen sisältä. Lisätietoja:

Tukosten poistaminen

Syy: Laitteessa oli paperitukos.

Jos ongelma ei ratkennut, siirry seuraavaan ratkaisuvaihtoehtoon.

#### Ratkaisu 8: Varmista, että tulostuskasetin vaunu pääsee liikkumaan vapaasti.

**Ratkaisu:** Irrota virtajohto, jos sitä ei ole vielä irrotettu. Tarkista, että tulostuskasetin vaunu pääsee liikkumaan tulostimessa vapaasti puolelta toiselle. Älä yritä liikuttaa vaunua väkisin, jos se on tarttunut kiinni.

△ **Varoitus** Älä käytä voimaa, kun käsittelet tulostuskasetin vaunua. Jos vaunu on juuttunut kiinni, sen työntäminen vahingoittaa tulostinta.

Syy: Tulostuskasetin vaunu oli jumittunut.

Jos ongelma ei ratkennut, siirry seuraavaan ratkaisuvaihtoehtoon.

#### Ratkaisu 9: Tarkista laitteen ja tietokoneen väliset kytkennät.

**Ratkaisu:** Tarkista laitteen ja tietokoneen väliset kytkennät. Varmista, että USBkaapeli on kytketty oikein laitteen takana olevaan USB-porttiin. Varmista, että USBkaapelin toinen pää on liitetty tietokoneen USB-porttiin. Kun kaapeli on kytketty tiukasti paikalleen, katkaise laitteesta virta ja kytke se uudelleen. Jos laite on yhdistetty tietokoneeseen kiinteän verkon avulla, varmista, että yhteydet ovat aktiivisia ja laitteeseen on kytketty virta.

Jos liitännät ovat kunnossa eikä mitään tulostu useisiin minuutteihin sen jälkeen, kun tulostustyö on lähetetty laitteeseen, tarkista laitteen tila. Valitse HP:n ratkaisukeskus -ohjelmasta ensin **Asetukset** ja valitse sitten **Tila**.

Syy: Tietokone ei saanut yhteyttä laitteeseen.

Jos ongelma ei ratkennut, siirry seuraavaan ratkaisuvaihtoehtoon.

#### Ratkaisu 10: Käynnistä laite uudelleen.

**Ratkaisu:** Katkaise laitteesta virta ja irrota virtajohto. Kytke virtajohto uudelleen ja paina **Virta**tta, jolloin laite käynnistyy.

Syy: Laitteessa tapahtui virhe.

#### Asiakirjan sivut tulostuivat väärässä järjestyksessä

**Ratkaisu:** Tulosta asiakirja käänteisessä järjestyksessä. Sivut ovat oikeassa järjestyksessä, kun asiakirja on tulostunut.

**Syy:** Asiakirjan ensimmäinen sivu oli määritetty tulostusasetuksissa tulostumaan ensimmäisenä. Ensimmäisenä tulostuva sivu on pinon alimmaisena tulostettu puoli ylöspäin. Tämä johtuu tavasta, jolla paperi kulkee laitteen läpi.

#### Marginaalit eivät tulostu odotusten mukaisina

Yritä ratkaista ongelma seuraavien ratkaisuvaihtoehtojen avulla. Ratkaisuvaihtoehdot on lueteltu järjestyksessä niin, että todennäköisin ratkaisu on ensimmäisenä. Jos ensimmäinen vaihtoehto ei ratkaise ongelmaa, kokeile muita vaihtoehtoja järjestyksessä, kunnes ongelma ratkeaa.

- Ratkaisu 1: Tarkista tulostusmarginaalit.
- Ratkaisu 2: Tarkista paperikokoasetus.
- Ratkaisu 3: Aseta paperipino laitteeseen oikein.

#### Ratkaisu 1: Tarkista tulostusmarginaalit.

Ratkaisu: Tarkista tulostusmarginaalit.

Varmista, että asiakirjan marginaaliasetukset eivät ylitä laitteen tulostusaluetta.

#### Marginaaliasetusten tarkistaminen

- Voit esikatsella tulostustyötä ennen työn lähettämistä laitteeseen. Useimmissa ohjelmistosovelluksissa tämä tapahtuu napsauttamalla ensin Tiedosto-valikkoa ja sitten Tulostuksen esikatselu -vaihtoehtoa.
- 2. Tarkista marginaalit.

Laite käyttää sovellusohjelmassa määritettyjä marginaaleja, jos ne ovat laitteen vähimmäismarginaaleja suuremmat. Lisätietoja marginaalien määrittämisestä sovellusohjelmassa on ohjelmiston mukana toimitetussa käyttöoppaassa.

**3.** Jos marginaalit eivät ole halutun kaltaiset, voit peruuttaa tulostustyön ja mukauttaa marginaaleja sovellusohjelmassa.

Syy: Marginaalit oli määritetty väärin sovelluksessa.

Jos ongelma ei ratkennut, siirry seuraavaan ratkaisuvaihtoehtoon.

#### Ratkaisu 2: Tarkista paperikokoasetus.

**Ratkaisu:** Varmista, että valittu paperikokoasetus soveltuu työhön. Varmista, että syöttölokeroon on ladattu oikeankokoista paperia.

Syy: Paperikokoasetus oli ehkä väärä tulostettavalle työlle.

Jos ongelma ei ratkennut, siirry seuraavaan ratkaisuvaihtoehtoon.
## Ratkaisu 3: Aseta paperipino laitteeseen oikein.

**Ratkaisu:** Poista paperipino syöttölokerosta, aseta paperit takaisin syöttölokeroon ja siirrä sitten paperin leveysohjainta sisäänpäin, kunnes se pysähtyy paperipinon reunaan.

Lisätietoja:

Lisää tulostusmateriaali

Syy: Paperinohjaimet oli asetettu väärin.

# Tekstiä tai kuvia rajautuu pois sivun reunoista

Yritä ratkaista ongelma seuraavien ratkaisuvaihtoehtojen avulla. Ratkaisuvaihtoehdot on lueteltu järjestyksessä niin, että todennäköisin ratkaisu on ensimmäisenä. Jos ensimmäinen vaihtoehto ei ratkaise ongelmaa, kokeile muita vaihtoehtoja järjestyksessä, kunnes ongelma ratkeaa.

- Ratkaisu 1: Tarkista marginaaliasetukset.
- Ratkaisu 2: Tarkista asiakirjan asettelu
- Ratkaisu 3: Aseta paperipino laitteeseen oikein
- <u>Ratkaisu 4: Kokeile reunallista tulostusta</u>

## Ratkaisu 1: Tarkista marginaaliasetukset.

Ratkaisu: Tarkista tulostusmarginaalit.

Varmista, että asiakirjan marginaaliasetukset eivät ylitä laitteen tulostusaluetta.

## Marginaaliasetusten tarkistaminen

- Voit esikatsella tulostustyötä ennen työn lähettämistä laitteeseen. Useimmissa ohjelmistosovelluksissa tämä tapahtuu napsauttamalla ensin Tiedosto-valikkoa ja sitten Tulostuksen esikatselu -vaihtoehtoa.
- 2. Tarkista marginaalit.

Laite käyttää sovellusohjelmassa määritettyjä marginaaleja, jos ne ovat laitteen vähimmäismarginaaleja suuremmat. Lisätietoja marginaalien määrittämisestä sovellusohjelmassa on ohjelmiston mukana toimitetussa käyttöoppaassa.

**3.** Jos marginaalit eivät ole halutun kaltaiset, voit peruuttaa tulostustyön ja mukauttaa marginaaleja sovellusohjelmassa.

Syy: Marginaalit oli määritetty väärin sovelluksessa.

Jos ongelma ei ratkennut, siirry seuraavaan ratkaisuvaihtoehtoon.

#### Ratkaisu 2: Tarkista asiakirjan asettelu

**Ratkaisu:** Varmista, että tulostettavan sivun asettelu sopii laitteen tukemaan paperikokoon.

#### Tulosteen asettelun esikatselu

- 1. Lisää oikeankokoista paperia syöttölokeroon.
- Voit esikatsella tulostustyötä ennen työn lähettämistä laitteeseen. Useimmissa ohjelmistosovelluksissa tämä tapahtuu napsauttamalla ensin Tiedosto-valikkoa ja sitten Tulostuksen esikatselu -vaihtoehtoa.
- **3.** Tarkista asiakirjan kuvat ja varmista, että nykyinen koko sopii laitteen tulostusalueelle.
- 4. Peruuta tulostustyö, jos kuvat eivät sovi sivun tulostettavalle alueelle.
- Vihje Joissakin sovelluksissa voit skaalata asiakirjan koon sopimaan valittuna olevaan paperikokoon. Voit myös skaalata asiakirjan koon tulostuksen Ominaisuudet-valintaikkunan avulla.

Syy: Tulostettava asiakirja oli suurempi kuin syöttölokerossa oleva paperi.

Jos ongelma ei ratkennut, siirry seuraavaan ratkaisuvaihtoehtoon.

#### Ratkaisu 3: Aseta paperipino laitteeseen oikein

Ratkaisu: Jos paperi ei syöty oikein, asiakirjan osia voi rajautua pois.

Poista paperipino syöttölokerosta ja aseta paperit uudelleen lokeroon.

Lisätietoja:

Lisää tulostusmateriaali

Syy: Paperi oli ladattu väärin.

Jos ongelma ei ratkennut, siirry seuraavaan ratkaisuvaihtoehtoon.

#### Ratkaisu 4: Kokeile reunallista tulostusta

**Ratkaisu:** Kokeile reunallista tulostusta poistamalla reunaton tulostus -asetus käytöstä.

Lisätietoja:

Reunaton tulostaminen

**Syy:** Reunaton tulostus oli käytössä. Koska **Reunaton**-asetus oli käytössä, tulostettu valokuva suurennettiin ja keskitettiin sivun tulostettavalle alueelle. Jotkin kuvan osat saattavat jäädä tulostettavan alueen ulkopuolelle digitaalisen valokuvan ja tulostettavan paperin kokosuhteiden mukaan.

# Tulostuksen aikana tulostimesta tuli tyhjä sivu

Yritä ratkaista ongelma seuraavien ratkaisuvaihtoehtojen avulla. Ratkaisuvaihtoehdot on lueteltu järjestyksessä niin, että todennäköisin ratkaisu on ensimmäisenä. Jos

ensimmäinen vaihtoehto ei ratkaise ongelmaa, kokeile muita vaihtoehtoja järjestyksessä, kunnes ongelma ratkeaa.

- Ratkaisu 1: Poista ylimääräiset sivut ja rivit asiakirjan lopusta.
- Ratkaisu 2: Lisää paperia syöttölokeroon
- Ratkaisu 3: Tarkista mustemäärät
- <u>Ratkaisu 4: Puhdista tulostuspää</u>

# Ratkaisu 1: Poista ylimääräiset sivut ja rivit asiakirjan lopusta.

**Ratkaisu:** Avaa asiakirjatiedosto sovelluksessa ja poista ylimääräiset sivut tai rivit asiakirjan lopusta.

Syy: Tulostettavassa asiakirjassa oli ylimääräinen tyhjä sivu.

Jos ongelma ei ratkennut, siirry seuraavaan ratkaisuvaihtoehtoon.

# Ratkaisu 2: Lisää paperia syöttölokeroon

**Ratkaisu:** Jos laitteessa on vain muutama paperiarkki jäljellä, lisää paperia syöttölokeroon. Jos syöttölokerossa on riittävästi paperia, poista paperit, tasaa paperipino tasaista alustaa vasten ja aseta paperit uudelleen syöttölokeroon.

Lisätietoja:

Lisää tulostusmateriaali

Syy: Laite otti syöttölokerosta kaksi paperiarkkia.

# Ratkaisu 3: Tarkista mustemäärät

Ratkaisu: Tulostuskasetin muste saattaa olla vähissä.

Syy: Muste on liian vähissä.

# Ratkaisu 4: Puhdista tulostuspää

**Ratkaisu:** Suorita tulostuspään puhdistusprosessi. Lisätietoja on kohdassa <u>Puhdista tulostuspää</u>. Tulostuspää voi tarvita puhdistusta, jos tulostin sammutettiin virheellisesti.

Huomautus Katkaise HP:n tulostin -laitteesta virta painamalla laitteen Virtatta. Odota, että Virta-merkkivalo sammuu, ennen kuin irrotat virtajohdon tai katkaiset jatkojohdosta virran. Jos HP:n tulostin -laitteen virta katkaistaan väärin, tulostuskasetin vaunu ei palaa oikeaan asentoon, mikä aiheuttaa mustekasetteihin ja tulostuslaatuun liittyviä ongelmia.

Syy: Tulostuspää oli tukkeutunut.

# Tulostuslaadun vianmääritys

Voit määrittää seuraavat tulostuslaatuun liittyvät ongelmat tämän osan ohjeiden avulla:

- Värit ovat vääriä, epätarkkoja tai sekoittuneita
- <u>Muste ei täytä tekstiä tai kuvia kokonaan</u>
- <u>Tuloste on vääristynyt vaakasuuntaisesti alaosasta käytettäessä reunatonta</u> tulostusta
- <u>Tulosteissa on vaakasuuntaisia raitoja ja juovia</u>
- <u>Tulosteet ovat haalistuneita tai niiden värit ovat sameita</u>
- <u>Tulosteet ovat epätarkkoja tai sotkuisia</u>
- <u>Tulosteissa on pystysuuntaisia juovia</u>
- <u>Tulosteet ovat vinoja</u>
- Paperin takapuolella on mustejuovia
- Laite ei ota paperia syöttölokerosta
- Heikkolaatuista mustaa tekstiä
- Laite tulostaa hitaasti
- <u>Tulostuspään lisäylläpito</u>

# Värit ovat vääriä, epätarkkoja tai sekoittuneita

Jos tulosteissa ilmenee joitakin seuraavista laatuongelmista, kokeile tässä osassa lueteltuja ratkaisuvaihtoehtoja.

- Värit näyttävät vääriltä Esimerkiksi kuvan vihreä on korvautunut tulosteessa sinisellä.
- Värit sekoittuvat toisiinsa tai näyttävät levinneen sivulle. Värien rajat eivät ole terävät ja tarkat, vaan värit näyttävät siltä, kuin ne olisi levitetty siveltimellä.

Jos värit näyttävät vääriltä tai epätarkoilta tai ne sekoittuvat toisiinsa, kokeile seuraavia ratkaisuvaihtoehtoja.

- <u>Ratkaisu 1: Varmista, että käytät aitoja HP-mustekasetteja.</u>
- Ratkaisu 2: Tarkista syöttölokerossa olevan paperin ominaisuudet.
- <u>Ratkaisu 3: Tarkista paperityyppi.</u>
- Ratkaisu 4: Tarkista mustemäärät
- <u>Ratkaisu 5: Tarkista tulostusasetukset</u>
- Ratkaisu 6: Tulostuspään kohdistaminen
- Ratkaisu 7: Puhdista tulostuspää
- Ratkaisu 8: Ota yhteyttä HP-tukeen.

# Ratkaisu 1: Varmista, että käytät aitoja HP-mustekasetteja.

Ratkaisu: Tarkista, ovatko käyttämäsi tulostuskasetit aitoja HP-tulostuskasetteja.

HP suosittelee, että käytät alkuperäisiä HP:n mustekasetteja. Aidot HP:n mustekasetit on suunniteltu ja testattu yhdessä HP:n tulostimien kanssa, ja niiden avulla pystyt tuottamaan helposti laadukkaita tuloksia kerrasta toiseen.

Huomautus HP ei voi taata muiden valmistajien tarvikkeiden laatua tai luotettavuutta. Muiden kuin HP:n valmistamien tarvikkeiden käyttämisestä aiheutuvat huolto- tai korjaustoimet eivät kuulu laitteen takuun piiriin.

Jos olet mielestäsi hankkinut aidon HP-mustekasetin, käy osoitteessa

www.hp.com/go/anticounterfeit

Syy: Käytössä oli muita kuin HP:n mustekasetteja.

Jos ongelma ei ratkennut, siirry seuraavaan ratkaisuvaihtoehtoon.

#### Ratkaisu 2: Tarkista syöttölokerossa olevan paperin ominaisuudet.

**Ratkaisu:** Varmista, että paperipino on asetettu lokeroon oikein, paperiarkit eivät ole rypistyneet ja paperi ei ole liian paksua.

- Aseta paperi lokeroon tulostuspuoli alaspäin. Jos käytät esimerkiksi kiiltävää valokuvapaperia, lisää paperi laitteeseen kiiltävä puoli alaspäin.
- Varmista, että paperi on syöttölokerossa suorassa ja että se ei ole rypistynyttä. Jos paperi on liian lähellä tulostuspäätä tulostuksen aikana, muste saattaa tahriutua. Näin voi käydä, jos paperi on koholla, rypistynyt tai erittäin paksu, kuten kirjekuori.

Lisätietoja:

Lisää tulostusmateriaali

**Syy:** Paperi oli asetettu syöttölokeroon virheellisesti, tai se oli rypistynyt tai liian paksu.

Jos ongelma ei ratkennut, siirry seuraavaan ratkaisuvaihtoehtoon.

## Ratkaisu 3: Tarkista paperityyppi.

**Ratkaisu:** HP suosittelee HP-paperien tai minkä tahansa muun laitteeseen sopivan paperin käyttämistä.

Varmista, että tulostuspaperissa ei ole ryppyjä. Tulostaessasi kuvia saat parhaan tuloksen käyttämällä HP Advanced -valokuvapaperia.

Säilytä tulostusmateriaali alkuperäisessä uudelleen suljettavassa muovipakkauksessa tasaisella alustalla. Säilytyspaikan tulee olla viileä ja kuiva. Kun olet valmis tulostamaan, ota pakkauksesta vain sillä hetkellä tarvitsemasi paperit. Kun olet lopettanut tulostamisen, laita käyttämättömät valokuvapaperit takaisin muovipussiin. Näin estät paperin käpristymisen.

Brance Huomautus Tässä tapauksessa ongelma ei liity musteen määrään. Siksi mustekasettien tai tulostuspään vaihtaminen ei ole tarpeen.

Lisätietoja:

Tulostusmateriaalin valitseminen

Syy: Syöttölokerossa oli vääränlaista paperia.

Jos ongelma ei ratkennut, siirry seuraavaan ratkaisuvaihtoehtoon.

#### Ratkaisu 4: Tarkista mustemäärät

Ratkaisu: Tarkista mustekasettien arvioitu mustemäärä.

Huomautus Mustemääriä koskevat varoitukset ja mustemäärän ilmaisintoiminnot antavat vain likimääräistä tietoa musteen todellisesta määrästä. Kun tulostin antaa matalan mustemäärän varoituksen, sinun kannattaa harkita vaihtokasetin hankkimista mahdollisten tulostusviivästysten välttämiseksi. Mustekasetteja ei tarvitse vaihtaa uusiin ennen kuin tulostuslaadun heikkeneminen sitä edellyttää.

Lisätietoja:

Arvioitujen mustemäärien tarkistaminen

Syy: Muste saattaa olla loppumassa.

Jos ongelma ei ratkennut, siirry seuraavaan ratkaisuvaihtoehtoon.

#### Ratkaisu 5: Tarkista tulostusasetukset

Ratkaisu: Tarkista tulostusasetukset.

- Tarkista, onko tulostusasetusten väriasetukset määritetty oikein.
   Tarkista esimerkiksi, onko asiakirjalle määritetty harmaasävytulostus. Voit myös tarkistaa, onko värien lisämäärityksiä, kuten kylläisyyttä, kirkkautta tai värisävyjä, muutettu.
- Tarkista, että tulostuslaadun asetus vastaa tulostimen syöttölokerossa olevan paperin tyyppiä.

Jos värit sekoittuvat toisiinsa, valitse heikompi tulostuslaadun asetus. Jos haluat laadukkaita valokuvatulosteita, voit myös valita paremman laatuasetuksen. Varmista tällöin myös, että syöttölokerossa on valokuvapaperia, esimerkiksi HP Advanced -valokuvapaperia.

Huomautus Joidenkin tietokoneiden näytöissä värit saattavat näyttää erilaisilta kuin paperitulosteissa. Tässä tapauksessa tuotteessa, tulostusasetuksissa tai mustekaseteissa ei ole ongelmia. Vianmääritystä ei tarvitse jatkaa.

Lisätietoja:

Tulostusmateriaalin valitseminen

Syy: Tulostusasetukset oli määritetty virheellisesti.

Jos ongelma ei ratkennut, siirry seuraavaan ratkaisuvaihtoehtoon.

#### Ratkaisu 6: Tulostuspään kohdistaminen

Ratkaisu: Kohdista tulostuspää.

Tulostimen kohdistaminen auttaa takaamaan erinomaisen tulostuslaadun.

Lisätietoja:

Tulostuspään kohdistaminen

Syy: Tulostin täytyi kohdistaa.

Jos ongelma ei ratkennut, siirry seuraavaan ratkaisuvaihtoehtoon.

# Ratkaisu 7: Puhdista tulostuspää

Ratkaisu: Tarkista seuraavat mahdolliset ongelmat ja puhdista sitten tulostuspää:

- Tarkista mustekasettien oranssit repäisyliuskat. Varmista, että ne on täysin poistettu.
- Tarkista, että tulostuskasetit on asennettu oikein.
- Varmista, että katkaiset virran laitteesta oikein käyttämällä virtapainiketta. Tällöin laite suojaa tulostuspään oikein.

Kun olet puhdistanut tulostuspään, tulosta tulostuslaaturaportti. Tutki tulostuslaaturaporttia ja arvioi, onko tulostuslaatuongelma yhä olemassa.

Lisätietoja:

- <u>Puhdista tulostuspää</u>
- <u>Tulostuslaaturaportin tulostaminen ja arvioiminen</u>

Syy: Tulostuspää täytyi puhdistaa.

Jos ongelma ei ratkennut, siirry seuraavaan ratkaisuvaihtoehtoon.

# Ratkaisu 8: Ota yhteyttä HP-tukeen.

Ratkaisu: Ota yhteys HP:n asiakastukeen.

Siirry osoitteeseen: www.hp.com/support.

Valitse kehotettaessa maa tai alue ja napsauta sitten **Yhteystiedot**-linkkiä. Saat näkyviin teknisen tuen yhteystietoja.

Syy: Tulostuspäässä ilmeni ongelma.

# Muste ei täytä tekstiä tai kuvia kokonaan

Jos muste ei täytä tekstiä tai kuvia kokonaan ja tekstistä tai kuvista näyttää puuttuvan osia, kokeile seuraavia ratkaisuvaihtoehtoja.

- Ratkaisu 1: Varmista, että käytät aitoja HP-mustekasetteja.
- Ratkaisu 2: Tarkista mustemäärät
- Ratkaisu 3: Tarkista tulostusasetukset
- Ratkaisu 4: Tarkista paperityyppi.
- Ratkaisu 5: Puhdista tulostuspää
- Ratkaisu 6: Ota yhteyttä HP-tukeen.

# Ratkaisu 1: Varmista, että käytät aitoja HP-mustekasetteja.

Ratkaisu: Tarkista, ovatko käyttämäsi tulostuskasetit aitoja HP-tulostuskasetteja.

HP suosittelee, että käytät alkuperäisiä HP:n mustekasetteja. Aidot HP:n mustekasetit on suunniteltu ja testattu yhdessä HP:n tulostimien kanssa, ja niiden avulla pystyt tuottamaan helposti laadukkaita tuloksia kerrasta toiseen.

Huomautus HP ei voi taata muiden valmistajien tarvikkeiden laatua tai luotettavuutta. Muiden kuin HP:n valmistamien tarvikkeiden käyttämisestä aiheutuvat huolto- tai korjaustoimet eivät kuulu laitteen takuun piiriin.

Jos olet mielestäsi hankkinut aidon HP-mustekasetin, käy osoitteessa

www.hp.com/go/anticounterfeit

Syy: Käytössä oli muita kuin HP:n mustekasetteja.

Jos ongelma ei ratkennut, siirry seuraavaan ratkaisuvaihtoehtoon.

#### Ratkaisu 2: Tarkista mustemäärät

Ratkaisu: Tarkista mustekasettien arvioitu mustemäärä.

Huomautus Mustemääriä koskevat varoitukset ja mustemäärän ilmaisintoiminnot antavat vain likimääräistä tietoa musteen todellisesta määrästä. Kun tulostin antaa matalan mustemäärän varoituksen, sinun kannattaa harkita vaihtokasetin hankkimista mahdollisten tulostusviivästysten välttämiseksi. Mustekasetteja ei tarvitse vaihtaa uusiin ennen kuin tulostuslaadun heikkeneminen sitä edellyttää.

Lisätietoja:

Arvioitujen mustemäärien tarkistaminen

Syy: Muste saattaa olla loppumassa.

Jos ongelma ei ratkennut, siirry seuraavaan ratkaisuvaihtoehtoon.

#### Ratkaisu 3: Tarkista tulostusasetukset

Ratkaisu: Tarkista tulostusasetukset.

- Tarkista, että paperityyppiasetus vastaa syöttölokerossa olevan paperin tyyppiä.
- Tarkista tulostuslaatuasetus ja varmista, että se ei ole liian heikko. Tulosta kuva hyvällä tulostuslaatuasetuksella, kuten Paras tai Suurin mahdollinen dpi.
- Syy: Paperityypin tai tulostuslaadun asetukset olivat virheelliset.

Jos ongelma ei ratkennut, siirry seuraavaan ratkaisuvaihtoehtoon.

#### Ratkaisu 4: Tarkista paperityyppi.

**Ratkaisu:** HP suosittelee HP-paperien tai minkä tahansa muun laitteeseen sopivan paperin käyttämistä.

Varmista, että tulostuspaperissa ei ole ryppyjä. Tulostaessasi kuvia saat parhaan tuloksen käyttämällä HP Advanced -valokuvapaperia.

Säilytä tulostusmateriaali alkuperäisessä uudelleen suljettavassa muovipakkauksessa tasaisella alustalla. Säilytyspaikan tulee olla viileä ja kuiva. Kun olet valmis tulostamaan, ota pakkauksesta vain sillä hetkellä tarvitsemasi paperit. Kun olet lopettanut tulostamisen, laita käyttämättömät valokuvapaperit takaisin muovipussiin. Näin estät paperin käpristymisen.

Lisätietoja:

Tulostusmateriaalin valitseminen

Syy: Syöttölokerossa oli vääränlaista paperia.

Jos ongelma ei ratkennut, siirry seuraavaan ratkaisuvaihtoehtoon.

#### Ratkaisu 5: Puhdista tulostuspää

**Ratkaisu:** Jos aiemmat ratkaisuvaihtoehdot eivät selvittäneet ongelmaa, kokeile tulostuspään puhdistamista.

Kun olet puhdistanut tulostuspään, tulosta tulostuslaaturaportti. Tutki tulostuslaaturaporttia ja arvioi, onko tulostuslaatuongelma yhä olemassa.

Lisätietoja:

- Puhdista tulostuspää
- <u>Tulostuslaaturaportin tulostaminen ja arvioiminen</u>

Syy: Tulostuspää täytyi puhdistaa.

Jos ongelma ei ratkennut, siirry seuraavaan ratkaisuvaihtoehtoon.

#### Ratkaisu 6: Ota yhteyttä HP-tukeen.

Ratkaisu: Ota yhteys HP:n asiakastukeen.

Siirry osoitteeseen: www.hp.com/support.

Valitse kehotettaessa maa tai alue ja napsauta sitten **Yhteystiedot**-linkkiä. Saat näkyviin teknisen tuen yhteystietoja.

Syy: Tulostuspäässä ilmeni ongelma.

# Tuloste on vääristynyt vaakasuuntaisesti alaosasta käytettäessä reunatonta tulostusta

Jos reunattomien tulosteiden alaosassa on epätarkkoja alueita tai viivoja, kokeile seuraavia ratkaisuvaihtoehtoja.

- Baran Huomautus Tässä tapauksessa ongelma ei liity musteen määrään. Siksi mustekasettien tai tulostuspään vaihtaminen ei ole tarpeen.
- Ratkaisu 1: Tarkista paperityyppi.
- Ratkaisu 2: Käytä parempaa tulostuslaadun asetusta.
- <u>Ratkaisu 3: Kierrä kuvaa.</u>

#### Ratkaisu 1: Tarkista paperityyppi.

**Ratkaisu:** HP suosittelee HP-paperien tai minkä tahansa muun laitteeseen sopivan paperin käyttämistä.

Varmista, että tulostuspaperissa ei ole ryppyjä. Tulostaessasi kuvia saat parhaan tuloksen käyttämällä HP Advanced -valokuvapaperia.

Säilytä valokuvatulostusmateriaali alkuperäisessä uudelleen suljettavassa muovipakkauksessa tasaisella alustalla. Säilytyspaikan tulee olla viileä ja kuiva. Kun olet valmis tulostamaan, ota pakkauksesta vain sillä hetkellä tarvitsemasi paperit. Kun olet lopettanut tulostamisen, laita käyttämättömät valokuvapaperit takaisin muovipussiin. Näin estät paperin käpristymisen.

Lisätietoja:

Tulostusmateriaalin valitseminen

Syy: Syöttölokerossa oli vääränlaista paperia.

Jos ongelma ei ratkennut, siirry seuraavaan ratkaisuvaihtoehtoon.

#### Ratkaisu 2: Käytä parempaa tulostuslaadun asetusta.

Ratkaisu: Tarkista tulostuslaatuasetus ja varmista, että se ei ole liian heikko.

Tulosta kuva hyvällä tulostuslaatuasetuksella, kuten **Paras** tai **Suurin mahdollinen** dpi.

Syy: Tulostuslaatu oli määritetty liian heikoksi.

Jos ongelma ei ratkennut, siirry seuraavaan ratkaisuvaihtoehtoon.

#### Ratkaisu 3: Kierrä kuvaa.

**Ratkaisu:** Jos ongelma ei poistu, kierrä kuvaa 180 astetta tuotteen mukana toimitetussa ohjelmassa tai muussa ohjelmassa, jotta vaaleansininen, harmaa tai ruskea sävy ei tulostu sivun alalaitaan.

**Syy:** Virhe näkyy selkeämmin vaaleiden värien yhdenmukaisilla alueilla, joten kuvan kääntäminen voi auttaa.

## Tulosteissa on vaakasuuntaisia raitoja ja juovia

Vaakasuuntaiset raidat ovat suorassa kulmassa (eli kohtisuorassa) siihen suuntaan nähden, jossa paperi kulki tulostimen läpi.

Jos tulosteessa on vaakasuuntaisia raitoja, juovia tai jälkiä, jotka ulottuvat sivun reunasta toiseen, kokeile seuraavia ratkaisuvaihtoehtoja.

- Ratkaisu 1: Varmista, että paperi on asetettu lokeroon oikein
- Ratkaisu 2: Tarkista tulostusasetukset.
- Ratkaisu 3: Tarkista mustemäärät
- Ratkaisu 4: Tulostuspään kohdistaminen
- Ratkaisu 5: Puhdista tulostuspää
- Ratkaisu 6: Ota yhteys HP-tukeen

### Ratkaisu 1: Varmista, että paperi on asetettu lokeroon oikein

Ratkaisu: Varmista, että paperi on syöttölokerossa oikein.

Lisätietoja:

Lisää tulostusmateriaali

Syy: Paperia ei ollut lisätty laitteeseen oikein.

Jos ongelma ei ratkennut, siirry seuraavaan ratkaisuvaihtoehtoon.

#### Ratkaisu 2: Tarkista tulostusasetukset.

Ratkaisu: Tarkista tulostuslaatuasetus ja varmista, että se ei ole liian heikko.

Tulosta kuva hyvällä tulostuslaatuasetuksella, kuten **Paras** tai **Suurin mahdollinen** dpi.

Tarkista tulostusmateriaalin asetukset. Varmista, että valittu materiaali on sama kuin laitteeseen lisätty materiaali.

Syy: Laitteen tulostuslaatu oli asetettu liian heikoksi.

Jos ongelma ei ratkennut, siirry seuraavaan ratkaisuvaihtoehtoon.

## Ratkaisu 3: Tarkista mustemäärät

Ratkaisu: Tarkista mustekasettien arvioitu mustemäärä.

Huomautus Mustemääriä koskevat varoitukset ja mustemäärän ilmaisintoiminnot antavat vain likimääräistä tietoa musteen todellisesta määrästä. Kun tulostin antaa matalan mustetason varoituksen, sinun kannattaa harkita vaihtokasetin hankkimista mahdollisten tulostusviivästysten välttämiseksi. Mustekasetteja ei tarvitse vaihtaa uusiin ennen kuin tulostuslaadun heikkeneminen sitä edellyttää.

Lisätietoja:

Arvioitujen mustemäärien tarkistaminen

Syy: Muste saattaa olla loppumassa.

Jos ongelma ei ratkennut, siirry seuraavaan ratkaisuvaihtoehtoon.

# Ratkaisu 4: Tulostuspään kohdistaminen

Ratkaisu: Kohdista tulostuspää.

Tulostimen kohdistaminen auttaa takaamaan erinomaisen tulostuslaadun.

Lisätietoja:

Tulostuspään kohdistaminen

Syy: Tulostin täytyi kohdistaa.

Jos ongelma ei ratkennut, siirry seuraavaan ratkaisuvaihtoehtoon.

# Ratkaisu 5: Puhdista tulostuspää

Ratkaisu: Tarkista seuraavat mahdolliset ongelmat ja puhdista sitten tulostuspää:

Kun olet puhdistanut tulostuspään, tulosta tulostuslaaturaportti. Tutki tulostuslaaturaporttia ja arvioi, onko tulostuslaatuongelma yhä olemassa.

Lisätietoja:

- Puhdista tulostuspää
- <u>Tulostuslaaturaportin tulostaminen ja arvioiminen</u>

Syy: Tulostuspää täytyi puhdistaa.

Jos ongelma ei ratkennut, siirry seuraavaan ratkaisuvaihtoehtoon.

# Ratkaisu 6: Ota yhteys HP-tukeen

Ratkaisu: Ota yhteys HP:n asiakastukeen.

Siirry osoitteeseen: www.hp.com/support.

Valitse kehotettaessa maa tai alue ja napsauta sitten **Yhteystiedot**-linkkiä. Saat näkyviin teknisen tuen yhteystietoja.

Syy: Tulostuspäässä ilmeni ongelma.

# Tulosteet ovat haalistuneita tai niiden värit ovat sameita

Jos tulosteen värit eivät ole niin kirkkaita ja voimakkaita kuin haluaisit, kokeile seuraavia ratkaisuvaihtoehtoja.

- <u>Ratkaisu 1: Tarkista tulostusasetukset</u>
- Ratkaisu 2: Tarkista paperityyppi.
- Ratkaisu 3: Tarkista mustemäärät
- Ratkaisu 4: Puhdista tulostuspää
- Ratkaisu 5: Ota yhteys HP-tukeen

# Ratkaisu 1: Tarkista tulostusasetukset

Ratkaisu: Tarkista tulostusasetukset.

- Tarkista, että paperityyppiasetus vastaa syöttölokerossa olevan paperin tyyppiä.
- Tarkista tulostuslaatuasetus ja varmista, että se ei ole liian heikko. Tulosta kuva hyvällä tulostuslaatuasetuksella, kuten Paras tai Suurin mahdollinen dpi.

Syy: Paperityypin tai tulostuslaadun asetukset olivat virheelliset.

Jos ongelma ei ratkennut, siirry seuraavaan ratkaisuvaihtoehtoon.

# Ratkaisu 2: Tarkista paperityyppi.

**Ratkaisu:** HP suosittelee HP-paperien tai minkä tahansa muun laitteeseen sopivan paperin käyttämistä.

Varmista, että tulostuspaperissa ei ole ryppyjä. Tulostaessasi kuvia saat parhaan tuloksen käyttämällä HP Advanced -valokuvapaperia.

Säilytä tulostusmateriaali alkuperäisessä uudelleen suljettavassa muovipakkauksessa tasaisella alustalla. Säilytyspaikan tulee olla viileä ja kuiva. Kun olet valmis tulostamaan, ota pakkauksesta vain sillä hetkellä tarvitsemasi paperit. Kun olet lopettanut tulostamisen, laita käyttämättömät valokuvapaperit takaisin muovipussiin. Näin estät paperin käpristymisen.

Lisätietoja:

Tulostusmateriaalin valitseminen

Syy: Syöttölokerossa oli vääränlaista paperia.

Jos ongelma ei ratkennut, siirry seuraavaan ratkaisuvaihtoehtoon.

# Ratkaisu 3: Tarkista mustemäärät

Ratkaisu: Tarkista mustekasettien arvioitu mustemäärä.

Huomautus Mustemääriä koskevat varoitukset ja mustemäärän ilmaisintoiminnot antavat vain likimääräistä tietoa musteen todellisesta määrästä. Kun tulostin antaa matalan mustetason varoituksen, sinun kannattaa harkita vaihtokasetin hankkimista mahdollisten tulostusviivästysten välttämiseksi. Mustekasetteja ei tarvitse vaihtaa uusiin ennen kuin tulostuslaadun heikkeneminen sitä edellyttää.

Lisätietoja:

Arvioitujen mustemäärien tarkistaminen

Syy: Muste saattaa olla loppumassa.

Jos ongelma ei ratkennut, siirry seuraavaan ratkaisuvaihtoehtoon.

# Ratkaisu 4: Puhdista tulostuspää

**Ratkaisu:** Jos aiemmat ratkaisuvaihtoehdot eivät selvittäneet ongelmaa, kokeile tulostuspään puhdistamista.

Kun olet puhdistanut tulostuspään, tulosta tulostuslaaturaportti. Tutki tulostuslaaturaporttia ja arvioi, onko tulostuslaatuongelma yhä olemassa. Lisätietoja:

Puhdista tulostuspää

• Tulostuslaaturaportin tulostaminen ja arvioiminen

Syy: Tulostuspää täytyi puhdistaa.

Jos ongelma ei ratkennut, siirry seuraavaan ratkaisuvaihtoehtoon.

## Ratkaisu 5: Ota yhteys HP-tukeen

Ratkaisu: Ota yhteys HP:n asiakastukeen.

Siirry osoitteeseen: www.hp.com/support.

Valitse kehotettaessa maa tai alue ja napsauta sitten **Yhteystiedot**-linkkiä. Saat näkyviin teknisen tuen yhteystietoja.

Syy: Tulostuspäässä ilmeni ongelma.

# Tulosteet ovat epätarkkoja tai sotkuisia

Jos tulosteet ovat epätarkkoja tai epäselviä, kokeile seuraavia ratkaisuvaihtoehtoja.

- **Huomautus** Tässä tapauksessa ongelma ei liity musteen määrään. Siksi mustekasettien tai tulostuspään vaihtaminen ei ole tarpeen.
- Vihje Kun olet kokeillut tässä osassa olevia ratkaisuvaihtoehtoja, voit siirtyä HP:n verkkosivustoon ja etsiä sieltä lisää vianmääritysohjeita. Lisätietoja on osoitteessa www.hp.com/support.
- <u>Ratkaisu 1: Tarkista tulostusasetukset</u>
- <u>Ratkaisu 2: Käytä paremmanlaatuista kuvaa</u>
- <u>Ratkaisu 3: Tulosta kuva pienemmässä koossa</u>
- Ratkaisu 4: Tulostuspään kohdistaminen

## Ratkaisu 1: Tarkista tulostusasetukset

Ratkaisu: Tarkista tulostusasetukset.

- Tarkista, että paperityyppiasetus vastaa syöttölokerossa olevan paperin tyyppiä.
- Tarkista tulostuslaatuasetus ja varmista, että se ei ole liian heikko. Tulosta kuva hyvällä tulostuslaatuasetuksella, kuten Paras tai Suurin mahdollinen dpi.

Syy: Paperityypin tai tulostuslaadun asetukset olivat virheelliset.

Jos ongelma ei ratkennut, siirry seuraavaan ratkaisuvaihtoehtoon.

#### Ratkaisu 2: Käytä paremmanlaatuista kuvaa

Ratkaisu: Käytä tarkempaa kuvaa.

Jos valokuva tai muu kuva tulostetaan liian pienellä tarkkuudella, tuloste näyttää epätarkalta tai sotkuiselta.

Jos digitaalisen valokuvan tai rasteroidun kuvan kokoa on muutettu, kuva saattaa näyttää tulostettuna epätarkalta tai sotkuiselta.

Syy: Kuvan tarkkuus oli pieni.

Jos ongelma ei ratkennut, siirry seuraavaan ratkaisuvaihtoehtoon.

#### Ratkaisu 3: Tulosta kuva pienemmässä koossa

Ratkaisu: Pienennä kuvan kokoa ja tulosta se sitten.

Jos valokuva tai muu kuva tulostetaan liian suurella tulostuskoolla, tuloste näyttää epätarkalta tai sotkuiselta.

Jos digitaalisen valokuvan tai rasteroidun kuvan kokoa on muutettu, kuva saattaa näyttää tulostettuna epätarkalta tai sotkuiselta.

Syy: Kuva tulostettiin suurikokoisena.

Jos ongelma ei ratkennut, siirry seuraavaan ratkaisuvaihtoehtoon.

#### Ratkaisu 4: Tulostuspään kohdistaminen

Ratkaisu: Kohdista tulostuspää.

Tulostimen kohdistaminen auttaa takaamaan erinomaisen tulostuslaadun.

Lisätietoja:

Tulostuspään kohdistaminen

Syy: Tulostin täytyi kohdistaa.

#### Tulosteissa on pystysuuntaisia juovia

Pystysuuntaiset raidat ovat samansuuntaisia kuin suunta, jossa paperi kulki laitteen läpi.

**Ratkaisu:** HP suosittelee HP-paperien tai minkä tahansa muun laitteeseen sopivan paperin käyttämistä.

Varmista, että tulostuspaperissa ei ole ryppyjä. Tulostaessasi kuvia saat parhaan tuloksen käyttämällä HP Advanced -valokuvapaperia.

Säilytä tulostusmateriaali alkuperäisessä uudelleen suljettavassa muovipakkauksessa tasaisella alustalla. Säilytyspaikan tulee olla viileä ja kuiva. Kun olet valmis tulostamaan, ota pakkauksesta vain sillä hetkellä tarvitsemasi paperit. Kun olet lopettanut tulostamisen, laita käyttämättömät valokuvapaperit takaisin muovipussiin. Näin estät paperin käpristymisen. Brance Huomautus Tässä tapauksessa ongelma ei liity musteen määrään. Siksi mustekasettien tai tulostuspään vaihtaminen ei ole tarpeen.

Lisätietoja:

Tulostusmateriaalin valitseminen

Syy: Syöttölokerossa oli vääränlaista paperia.

#### Tulosteet ovat vinoja

Jos tulosteet eivät ole sivuilla suorassa, kokeile seuraavia ratkaisuja.

- <u>Ratkaisu 1: Varmista, että paperi on asetettu lokeroon oikein</u>
- <u>Ratkaisu 2: Varmista, että lokerossa on vain yhdentyyppistä paperia.</u>
- <u>Ratkaisu 3: Varmista, että takapaneeli on paikallaan oikein</u>

#### Ratkaisu 1: Varmista, että paperi on asetettu lokeroon oikein

Ratkaisu: Varmista, että paperi on syöttölokerossa oikein.

Lisätietoja:

Lisää tulostusmateriaali

Syy: Paperia ei ollut lisätty laitteeseen oikein.

Jos ongelma ei ratkennut, siirry seuraavaan ratkaisuvaihtoehtoon.

#### Ratkaisu 2: Varmista, että lokerossa on vain yhdentyyppistä paperia.

Ratkaisu: Lataa laitteeseen vain yhtä paperityyppiä kerrallaan.

Syy: Syöttölokerossa oli useita eri paperityyppejä.

Jos ongelma ei ratkennut, siirry seuraavaan ratkaisuvaihtoehtoon.

#### Ratkaisu 3: Varmista, että takapaneeli on paikallaan oikein

Ratkaisu: Varmista, että takaluukku on paikallaan oikein.

Jos olet irrottanut takaluukun paperitukoksen selvittämistä varten, pane se takaisin paikalleen. Työnnä luukkua varovasti, kunnes se napsahtaa paikalleen.

Syy: Takaluukku ei ollut paikallaan oikein.

#### Paperin takapuolella on mustejuovia

Jos tulosteen takapuolella on mustetahroja, kokeile seuraavia ratkaisuvaihtoehtoja.

- <u>Ratkaisu 1: Tulosta tavalliselle paperille</u>
- <u>Ratkaisu 2: Odota kunnes muste on kuivunut</u>

# Ratkaisu 1: Tulosta tavalliselle paperille

**Ratkaisu:** Tulosta yksi sivu tai useita sivuja tavalliselle paperille, jotta tulostimen ylimääräinen muste imeytyy paperiin.

# Ylimääräisen musteen poistaminen tavallista paperia käyttämällä

- 1. Aseta syöttölokeroon useita arkkeja tavallista paperia.
- 2. Odota viisi minuuttia.
- 3. Tulosta tiedosto, joka ei sisällä tekstiä tai jossa on vain vähän tekstiä.
- **4.** Tarkasta, onko paperin takapuolella mustetta. Jos paperin takapuolella on edelleen mustetta, tulosta toinen sivu tavalliselle paperille.

**Syy:** Mustetta oli kerääntynyt tulostimen sisään siihen kohtaan, johon paperin takapuoli koskee tulostuksen aikana.

Jos ongelma ei ratkennut, siirry seuraavaan ratkaisuvaihtoehtoon.

## Ratkaisu 2: Odota kunnes muste on kuivunut

**Ratkaisu:** Odota vähintään 30 minuuttia, jotta tulostimen sisällä oleva muste ehtii kuivua, ja kokeile sitten tulostamista uudelleen.

Syy: Tulostimessa olleen ylimääräisen musteen oli annettava kuivua.

# Laite ei ota paperia syöttölokerosta

Yritä ratkaista ongelma seuraavien ratkaisuvaihtoehtojen avulla. Ratkaisuvaihtoehdot on lueteltu järjestyksessä niin, että todennäköisin ratkaisu on ensimmäisenä. Jos ensimmäinen vaihtoehto ei ratkaise ongelmaa, kokeile muita vaihtoehtoja järjestyksessä, kunnes ongelma ratkeaa.

- Ratkaisu 1: Käynnistä laite uudelleen.
- Ratkaisu 2: Varmista, että paperi on asetettu lokeroon oikein
- <u>Ratkaisu 3: Tarkista tulostusasetukset</u>
- Ratkaisu 4: Puhdista telat.
- Ratkaisu 5: Varmista, ettei tulostimessa ole paperitukosta.
- Ratkaisu 6: Huollata laite

#### Ratkaisu 1: Käynnistä laite uudelleen.

**Ratkaisu:** Katkaise laitteesta virta ja irrota virtajohto. Kytke virtajohto uudelleen ja paina **Virta**tta, jolloin laite käynnistyy.

Syy: Laitteessa tapahtui virhe.

Jos ongelma ei ratkennut, siirry seuraavaan ratkaisuvaihtoehtoon.

# Ratkaisu 2: Varmista, että paperi on asetettu lokeroon oikein

Ratkaisu: Varmista, että paperi on syöttölokerossa oikein.

Lisätietoja:

Lisää tulostusmateriaali

Syy: Paperia ei ollut lisätty laitteeseen oikein.

Jos ongelma ei ratkennut, siirry seuraavaan ratkaisuvaihtoehtoon.

#### Ratkaisu 3: Tarkista tulostusasetukset

Ratkaisu: Tarkista tulostusasetukset.

- Tarkista, että paperityyppiasetus vastaa syöttölokerossa olevan paperin tyyppiä.
- Tarkista tulostuslaatuasetus ja varmista, että se ei ole liian heikko. Tulosta kuva hyvällä tulostuslaatuasetuksella, kuten Paras tai Suurin mahdollinen dpi.

Syy: Paperityypin tai tulostuslaadun asetukset olivat virheelliset.

Jos ongelma ei ratkennut, siirry seuraavaan ratkaisuvaihtoehtoon.

#### Ratkaisu 4: Puhdista telat.

Ratkaisu: Puhdista telat.

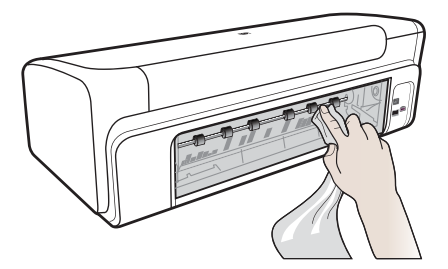

Tarvitset seuraavia aineita ja välineitä:

- Nukkaamatonta kangasta tai jotain muuta pehmeää materiaalia, joka ei purkaudu ja josta ei irtoa kuituja
- Tislattua, suodatettua tai pullotettua vettä (vesijohtovesi saattaa sisältää epäpuhtauksia, jotka voivat vahingoittaa mustekasetteja).

Syy: Telat olivat likaiset, ja ne oli puhdistettava.

Jos ongelma ei ratkennut, siirry seuraavaan ratkaisuvaihtoehtoon.

### Ratkaisu 5: Varmista, ettei tulostimessa ole paperitukosta.

**Ratkaisu:** Tarkista, että laitteen etuosassa ei ole paperijäämiä. Poista kaikki löytämäsi jäämät.

- Varoitus Jos paperitukos yritetään poistaa laitteen etupuolelta, tulostusmekanismi saattaa vaurioitua. Avaa laite ja poista paperitukokset aina takapaneelin kautta.
- Syy: Paperijäämiä saattaa olla laitteessa vaikkei ilmaisin havaitsekaan niitä.

#### Ratkaisu 6: Huollata laite

**Ratkaisu:** Jos olet jo kokeillut kaikkia aiemmissa ratkaisuissa kuvattuja toimenpiteitä, ota yhteyttä HP:n huoltopalveluun.

Siirry osoitteeseen: www.hp.com/support.

Valitse kehotettaessa maa tai alue ja napsauta sitten **Yhteystiedot**-linkkiä. Saat näkyviin teknisen tuen yhteystietoja.

Syy: Laite tarvitsee huoltoa.

# Heikkolaatuista mustaa tekstiä

Jos tulosteiden teksti näyttää epäterävältä ja tekstin reunat ovat rosoiset, kokeile seuraavia ratkaisuvaihtoehtoja.

- Ratkaisu 1: Odota ennen kuin yrität tulostaa uudelleen.
- <u>Ratkaisu 2: Käytä TrueType- tai OpenType-fontteja</u>
- Ratkaisu 3: Tulostuspään kohdistaminen
- <u>Ratkaisu 4: Puhdista tulostuspää</u>

#### Ratkaisu 1: Odota ennen kuin yrität tulostaa uudelleen.

**Ratkaisu:** Jos musta mustesäiliö on uusi, anna automaattisille huoltotoimille aikaa selvittää ongelma. Mustan tulostuslaadun tulisi parantua muutamassa tunnissa. Jos sinulla ei ole aikaa odottaa, voit puhdistaa tulostuspään, mutta tämä kuluttaa enemmän mustetta, ja huono musta teksti saattaa ilmestyä uudelleen kunnes automaattisten huoltotoimien annetaan suoriutua loppuun.

**Syy:** Monet mustan värin tulostuslaatuongelmat poistuvat, kun automaattiset huoltotoimet suoritetaan.

# Ratkaisu 2: Käytä TrueType- tai OpenType-fontteja

**Ratkaisu:** Käytä TrueType- tai OpenType-fontteja, jotta laite tulostaa fontit oikein. Valitse sellainen fontti, jonka kohdalla on TrueType- tai OpenType-kuvake.

| T               | 0               |
|-----------------|-----------------|
| TrueType-kuvake | OpenType-kuvake |

Syy: Asiakirjassa käytettiin fonttia, jonka koko on mukautettu.

Joissakin ohjelmissa käytetään mukautettuja fontteja, joiden reunat näkyvät rosoisina, kun ne suurennetaan tai tulostetaan. Myös silloin kun teksti tulostetaan bittikarttana, sen reunat saattavat näkyä rosoisina, kun teksti suurennetaan tai tulostetaan.

Jos ongelma ei ratkennut, siirry seuraavaan ratkaisuvaihtoehtoon.

# Ratkaisu 3: Tulostuspään kohdistaminen

Ratkaisu: Kohdista tulostuspää.

Tulostimen kohdistaminen auttaa takaamaan erinomaisen tulostuslaadun.

Lisätietoja:

Tulostuspään kohdistaminen

Syy: Tulostin täytyi kohdistaa.

Jos ongelma ei ratkennut, siirry seuraavaan ratkaisuvaihtoehtoon.

## Ratkaisu 4: Puhdista tulostuspää

**Ratkaisu:** Jos aiemmat ratkaisuvaihtoehdot eivät selvittäneet ongelmaa, kokeile tulostuspään puhdistamista.

Kun olet puhdistanut tulostuspään, tulosta tulostuslaaturaportti. Tutki tulostuslaaturaporttia ja arvioi, onko tulostuslaatuongelma yhä olemassa.

Lisätietoja:

- Puhdista tulostuspää
- <u>Tulostuslaaturaportin tulostaminen ja arvioiminen</u>
- Syy: Tulostuspää täytyi puhdistaa.

# Laite tulostaa hitaasti

Jos laite tulostaa erittäin hitaasti, kokeile seuraavia ratkaisuvaihtoehtoja.

- Ratkaisu 1: Käytä karkeampaa tulostuslaadun asetusta.
- Ratkaisu 2: Tarkista mustemäärät
- Ratkaisu 3: Ota yhteys HP-tukeen

#### Ratkaisu 1: Käytä karkeampaa tulostuslaadun asetusta.

**Ratkaisu:** Tarkista tulostuslaadun asetus. **Paras** ja **Suurin mahdollinen dpi** tarjoavat parhaan laadun, mutta ne ovat hitaampia kuin **Normaali** tai **Vedos**. **Vedos**-asetuksella tulostus on nopein.

Syy: Tulostuslaatu oli määritetty korkeaksi.

Jos ongelma ei ratkennut, siirry seuraavaan ratkaisuvaihtoehtoon.

#### Ratkaisu 2: Tarkista mustemäärät

Ratkaisu: Tarkista mustekasettien arvioitu mustemäärä.

Huomautus Mustemääriä koskevat varoitukset ja mustemäärän ilmaisintoiminnot antavat vain likimääräistä tietoa musteen todellisesta määrästä. Kun tulostin antaa matalan mustetason varoituksen, sinun kannattaa harkita vaihtokasetin hankkimista mahdollisten tulostusviivästysten välttämiseksi. Mustekasetteja ei tarvitse vaihtaa uusiin ennen kuin tulostuslaadun heikkeneminen sitä edellyttää.

Lisätietoja:

Arvioitujen mustemäärien tarkistaminen

**Syy:** Muste saattaa olla loppumassa. Tulostuspää saattaa ylikuumeta, jos mustetta on liian vähän. Tulostuspään kuumetessa tulostimen toiminta hidastuu, jotta tulostuspää jäähtyy.

Jos ongelma ei ratkennut, siirry seuraavaan ratkaisuvaihtoehtoon.

#### Ratkaisu 3: Ota yhteys HP-tukeen

Ratkaisu: Ota yhteys HP:n asiakastukeen.

Siirry osoitteeseen: www.hp.com/support.

Valitse kehotettaessa maa tai alue ja napsauta sitten **Yhteystiedot**-linkkiä. Saat näkyviin teknisen tuen yhteystietoja.

Syy: Laitteessa ilmeni ongelma.

#### Tulostuspään lisäylläpito

Jos tulostuksessa on ongelmia, syy voi olla tulostuspäässä. Suorita nämä toimet vain, jos sinua kehotetaan tekemään niin tulostuslaatuongelmien vuoksi.

Tarpeettomat kohdistus- ja puhdistustoimet voivat tuhlata mustetta ja lyhentää kasettien käyttöikää.

Jos saat mustekasetteihin liittyvän virheilmoituksen, katso lisätietoja kohdasta <u>Virheet</u> (<u>Windows</u>).

Tässä osassa käsitellään seuraavia aiheita:

- Puhdista tulostuspää
- <u>Tulostuspään kohdistaminen</u>

# Puhdista tulostuspää

Jos tulosteessa on raitoja, siinä on vääriä värejä tai osa väreistä puuttuu, tulostuspää on ehkä puhdistettava.

Puhdistaminen sisältää kolme vaihetta. Kukin vaihe kestää noin kaksi minuuttia. Kuhunkin vaiheeseen käytetään yksi paperiarkki ja kasvava mustemäärä. Tarkasta tulosteen laatu kunkin vaiheen jälkeen. Seuraava puhdistusvaihe kannattaa käynnistää vain siinä tapauksessa, että tulostuslaatu on huono.

Jos tulostuslaatu on huono kaikkien puhdistamisvaiheiden jälkeen, yritä kohdistaa tulostin. Jos tulostuslaatuongelma jatkuu vielä kohdistamisen ja puhdistamisen jälkeen, ota yhteys HP:n tukeen.

Huomautus Puhdistaminen kuluttaa mustetta, joten puhdista tulostuspäät vain tarpeen mukaan. Puhdistusprosessi kestää muutaman minuutin. Tämän aikana saattaa kuulua jonkin verran ääntä. Ennen kuin puhdistat tulostuspäät, muista lisätä paperia. Lisätietoja on kohdassa Lisää tulostusmateriaali.

Jos laitetta ei sammuteta oikein, tämä voi aiheuttaa tulostusongelmia. Lisätietoja on kohdassa Virran katkaiseminen laitteesta.

# Tulostuspään puhdistaminen ohjauspaneelista

- 1. Lisää pääsyöttölokeroon tavallista, käyttämätöntä A4-, Letter- tai Legal-kokoista paperia.
- Pidä ⊕ Virta-painiketta painettuna, paina × Peruuta-painiketta kaksi kertaa, paina

   <sup>1</sup>→ Jatka-painiketta kerran ja vapauta sitten ⊕ Virta-painike.

## Tulostuspään puhdistaminen Tulostimen työkaluista (Windows)

- 1. Lisää pääsyöttölokeroon tavallista, käyttämätöntä A4-, Letter- tai Legal-kokoista paperia.
- 2. Valitse HP:n ratkaisukeskus-kohdasta Asetukset.
- 3. Valitse Tulostusasetukset-kohdasta Tulostimen työkalut.
  - Huomautus Voit avata Tulostimen työkalut myös Tulostimen ominaisuudet -valintaikkunasta. Valitse Tulostimen ominaisuudet valintaikkunan Ominaisuudet-välilehti ja valitse sitten Tulostinpalvelut.

Näkyviin tulee Tulostimen työkalut.

- 4. Valitse Laitepalvelut-välilehti.
- 5. Valitse Puhdista tulostuspää.
- 6. Seuraa kehotteita, kunnes olet tyytyväinen tulostuslaatuun, ja valitse sitten Valmis.

# Tulostuspään puhdistaminen Tulostimen työkaluista (Mac OS X)

- 1. Valitse Dockin HP Utility -kuvake.
  - Huomautus Jos HP HP Utility ei ole Dock-valikossa, valitse Spotlight-kuvake valikkopalkin oikealla puolella, kirjoita kenttään HP Utility ja valitse tämän jälkeen HP Utility -kohde.
- 2. Valitse Puhdista tulostuspäät ja osoita sitten Puhdista.

# Tulostuspään puhdistaminen sisäisestä Web-palvelimesta

- 1. Lisää pääsyöttölokeroon tavallista, käyttämätöntä A4-, Letter- tai Legal-kokoista paperia.
- Valitse Laiteasetukset-välilehti, valitse vasemmanpuoleisesta ruudusta Laitehuolto-välilehti, valitse Tulostuslaatu-osiossa avautuvasta valikosta Puhdista tulostuspää ja valitse sitten Aja diagnostiikka.

# Tulostuspään kohdistaminen

Laite kohdistaa tulostuspään automaattisesti käyttöönoton aikana.

Voit käyttää tätä toimintoa, jos tulostimen tila -sivun väripalkeissa on raitoja tai valkoisia viivoja tai jos tulosteiden laadussa on ongelmia.

## Tulostuspään kohdistaminen ohjauspaneelista

- 1. Lisää pääsyöttölokeroon tavallista, käyttämätöntä A4-, Letter- tai Legal-kokoista paperia.
- 2. Ohjauspaneeli: Pidä 🕁 Virta-painiketta painettuna), paina 🕏 Jatka-painiketta) kolme kertaa ja vapauta sitten 🕁 Virta-painike).

## Tulostimen kohdistaminen Tulostimen työkaluista

- 1. Lisää pääsyöttölokeroon tavallista, käyttämätöntä A4-, Letter- tai Legal-kokoista paperia.
- 2. Valitse HP:n ratkaisukeskus-kohdasta Asetukset.
- 3. Valitse Tulostusasetukset-kohdasta Tulostimen työkalut.
  - Huomautus Voit avata Tulostimen työkalut myös Tulostimen ominaisuudet -valintaikkunasta. Valitse Tulostimen ominaisuudet valintaikkunan Ominaisuudet-välilehti ja valitse sitten Tulostinpalvelut.

Näkyviin tulee Tulostimen työkalut.

- 4. Valitse Laitepalvelut-välilehti.
- 5. Valitse Kohdista tulostin.

Laite tulostaa testisivun, kohdistaa tulostuspään ja kalibroi tulostimen. Kierrätä tai hävitä arkki.

# Tulostuspään kohdistaminen Tulostimen työkaluista (Mac OS X)

- 1. Valitse Dockin HP Utility -kuvake.
  - Huomautus Jos HP Utility ei ole Dock-valikossa, valitse Spotlight-kuvake valikkopalkin oikealla puolella, kirjoita kenttään HP Utility ja valitse tämän jälkeen HP Utility -kohde.
- 2. Valitse Kohdista ja tämän jälkeen Kohdista.

# Tulostinpään kohdistaminen sisäisestä Web-palvelimesta

- 1. Lisää pääsyöttölokeroon tavallista, käyttämätöntä A4-, Letter- tai Legal-kokoista paperia.
- Valitse Laiteasetukset-välilehti, valitse vasemmanpuoleisesta ruudusta Laitehuolto-välilehti, valitse Kohdista tulostin-osiossa avautuvasta valikosta Kohdista tulostuspää ja valitse sitten Aja diagnostiikka.

# Paperin syöttöön liittyvien ongelmien ratkaiseminen

# Tulostin tai lokero ei tue materiaalia

Käytä vain tulostusmateriaalia, jota laite ja käytössä oleva lokero tukevat. Lisätietoja on kohdassa <u>Tuettujen tulostusmateriaalien tiedot</u>.

# Laite ei ota tulostusmateriaalia lokerosta

- Varmista, että lokeroon on asetettu tulostusmateriaalia. Lisätietoja on kohdassa Lisää tulostusmateriaali. Ilmaa tulostusmateriaali ennen sen asentamista lokeroon.
- Tarkista, että paperiohjaimet on asetettu lokerossa oikeisiin kohtiin ladattavaa materiaalin kokoa varten. Varmista myös, että ohjaimet lepäävät siististi pinoa vasten mutta eivät ole liian tiukalla.
- Varmista, että lokerikon materiaali ei ole käpristynyt. Tasoita paperin käpristymä taivuttamalla paperia käpristymän vastaiseen suuntaan.
- Varmista erikoistulostusmateriaalia käyttäessäsi, että lokero on täytetty kokonaan. Jos käytät erikoistulostusmateriaalia, jota on saatavana vain pieniä määriä, täytä lokero asettamalla erikoistulostusmateriaalin alle samankokoista muuta paperia. (Joidenkin tulostusmateriaalien ottaminen laitteeseen onnistuu paremmin lokeron ollessa täysi.)

# Tulostusmateriaali ei tule lokerosta ulos oikein

 Varmista, että tulostelokeron paperituki on vedetty ulos. Muussa tapauksessa tulostetut sivut putoavat laitteesta.

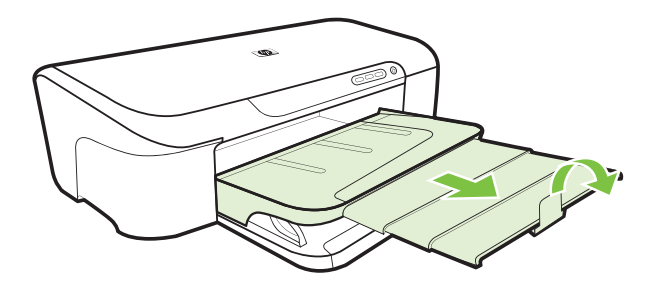

 Poista ylimääräiset tulostemateriaalit tulostelokerosta. Lokeroon mahtuu vain tietty määrä arkkeja.

## Sivut vinoutuvat

- Varmista, että lokeroissa oleva tulostusmateriaali on kohdistettu paperiohjaimiin. Vedä lokerot tarvittaessa pois laitteesta, aseta tulostusmateriaali uudelleen laitteeseen ja varmista, että paperiohjaimet on kohdistettu oikein.
- Aseta laitteeseen tulostusmateriaalia vain silloin, kun tulostus ei ole meneillään.

# Laite poimii useita arkkeja kerralla

- Ilmaa tulostusmateriaali ennen sen asentamista lokeroon.
- Tarkista, että paperiohjaimet on asetettu lokerossa oikeisiin kohtiin ladattavaa materiaalin kokoa varten. Varmista myös, että ohjaimet lepäävät siististi pinoa vasten mutta eivät ole liian tiukalla.
- · Varmista, että lokerossa ei ole liikaa paperia.
- Saat parhaan tuloksen ja tehokkuuden käyttämällä HP:n tulostusmateriaaleja.

# Laitehallintaongelmien ratkaiseminen

Tässä osiossa on ratkaisuja laitteen hallintaan liittyviin yleisiin ongelmiin. Tässä osassa käsitellään seuraavaa aihetta:

• <u>Sisäistä verkkopalvelinta ei voi avata</u>

# Sisäistä verkkopalvelinta ei voi avata

## Tarkista verkkoasetukset

- Varmista, ettet ole kytkenyt laitetta verkkoon puhelinjohdolla tai suoralla verkkoyhteyskaapelilla. Lisätietoja on kohdissa <u>Laitteen määrittäminen (Windows)</u> ja <u>Laitteen määrittäminen (Mac OS X)</u>.
- Varmista, että verkkokaapeli on kytketty lujasti laitteeseen.
- Varmista, että verkkokeskitin, kytkin ja reititin ovat päällä ja toimivat oikein.

# Tarkista tietokone

Varmista, että käytettävä tietokone on liitetty verkkoon.

# Tarkista Web-selain

Varmista, että selain vastaa järjestelmän vähimmäisvaatimuksia. Lisätietoja on kohdassa Sisäisen verkkopalvelimen tiedot.

# Tarkista tulostimen IP-osoite

- Jos haluat tarkistaa ohjauspaneelista laitteen IP-osoitteen, tulosta verkon asetussivu. Lisätietoja on kohdassa <u>Verkkomäärityksen tilaraportin ymmärtäminen</u>.
- Lähetä laitteeseen ping-kutsu komentokehotteesta IP-osoitetta käyttäen. Jos IP-osoite on esimerkiksi 123.123.123.123, kirjoita MS-DOS-kehotteeseen seuraava osoite:

```
C:\Ping 123.123.123.123
```

Jos saat vastauksen, IP-osoite on oikein. Jos saat aikakatkaisuvasteen, IP-osoite on väärä.

# Verkko-ongelmien ratkaiseminen

Buomautus Suorita asennus uudelleen sen jälkeen, kun olet tehnyt seuraavassa mainitut tarkistukset.

# Verkon yleinen vianmääritys

- · Jos laiteohjelmiston asentaminen ei onnistu, tarkista seuraavat seikat:
  - Kaikki kaapelit on kytketty kunnolla tietokoneeseen ja laitteeseen.
  - Verkko on toiminnassa, ja verkkokeskitin on kytketty päälle.
  - Kaikki sovellukset, virustorjuntaohjelmat, vakoiluohjelmien tunnistussovellukset ja palomuurisovellukset mukaan lukien, on suljettu tai poistettu käytöstä väliaikaisesti Windows-tietokoneessa.
  - Varmista, että laite on kytketty samaan aliverkkoon kuin sitä käyttävät tietokoneet.
  - Jos asennusohjelma ei löydä laitetta, tulosta verkon asetussivu ja anna IP-osoite manuaalisesti asennusohjelman suorittamisen aikana. Lisätietoja on kohdassa Verkkomäärityksen tilaraportin ymmärtäminen
- Jos käytössä on Windows-tietokone, tarkista, että laiteajurin luomat verkkoportit vastaavat laitteen IP-osoitetta.
  - Tulosta laitteen verkkokokoonpanosivu.
  - Napsauta Käynnistä-painiketta, valitse Asetukset ja sitten Tulostimet tai Tulostimet ja faksit.

tai

Napsauta **Käynnistä**-painiketta, valitse **Ohjauspaneeli** ja kaksoisnapsauta sitten **Tulostimet**.

- Napsauta hiiren kakkospainikkeella laitteen kuvaketta, valitse Ominaisuudet ja valitse sitten Portit-välilehti.
- Valitse laitteen TCP/IP-portti ja valitse sitten Määritä portti.

- Tarkista, että valintaikkunassa näkyvä IP-osoite vastaa verkkokokoonpanosivulla olevaa IP-osoitetta. Jos IP-osoitteet eivät ole samoja, muuta valintaikkunassa oleva IP-osoite samaksi kuin verkkokokoonpanosivun IP-osoite.
- Tallenna asetukset ja sulje valintaikkunat valitsemalla kaksi kertaa **OK**.

# Yhteyden muodostamisessa kiinteään verkkoon esiintyvät ongelmat

- Jos laitteen ohjauspaneelin Verkko-merkkivalo ei pala, tarkista kaikki Verkon yleinen vianmääritys -kohdassa mainitut seikat.
- Vaikka laitteelle ei olekaan suositeltavaa määrittää kiinteää IP-osoitetta, kiinteän IPosoitteen käyttäminen voi ehkä ratkaista asennukseen liittyviä ongelmia (esimerkiksi ristiriidan palomuuriohjelmiston kanssa).
- \* Vianmääritys voi helpottua, jos vähennät verkkoon yhteydessä olevien laitteiden määrää tai luot erillisen verkon.

# Asennuksen vianmääritys

Jos seuraavista ohjeaiheista ei ole apua, tutustu HP-tukea koskeviin tietoihin kohdassa <u>Tuki ja takuu</u>.

- Laitteiston asennusta koskevia suosituksia
- Ohjelmiston asennusta koskevia suosituksia
- Verkko-ongelmien ratkaiseminen

# Laitteiston asennusta koskevia suosituksia

## Tarkista laite

- Tarkista, että kaikki pakkausteippi ja -materiaali on poistettu laitteen sisä- ja ulkopuolelta.
- Varmista, että laitteessa on paperia.
- Tarkista, että mikään merkkivalo ei pala tai vilku, lukuun ottamatta Virta-merkkivaloa, jonka pitää palaa. On tapahtunut virhe, jos jokin muu kuin Virta-valo palaa tai vilkkuu. Lisätietoja on kohdassa <u>Ohjauspaneelin merkkivalot</u>.
- Varmista, että laite voi tulostaa tulostimen tila- sivun.
- Takapaneeli on asetettu paikoilleen.

## Tarkista laiteliitännät.

- Tarkista, että kaikki johdot ja kaapelit ovat hyvässä kunnossa.
- Tarkista, että virtajohto on kiinnitetty oikein sekä laitteeseen että toimivaan pistorasiaan.

## Tarkista tulostuspää ja mustekasetit.

- Varmista, että tulostuspäät ja kaikki tulostuskasetit on asennettu tiukasti asianmukaisiin aukkoihin. Paina kutakin tiukasti alaspäin, jotta ne menevät kunnolla paikoilleen. Laite ei voi toimia, jos niitä ei ole asennettu.
- Varmista, että kaikki salvat ja kannet on suljettu huolellisesti.

# Tarkista, että tulostuskasetit on asennettu oikein.

- 1. Varmista, että laitteeseen on kytketty virta.
- 2. Avaa mustekasetin luukku nostamalla sitä laitteen etupuolen oikeasta reunasta, kunnes luukku lukittuu paikalleen.

Tuomautus Odota, että tulostuskasetin vaunu pysähtyy, ennen kuin jatkat.

- Varmista, että mustekasetit on asennettu oikeisiin paikkoihin. Aseta kasetit paikkoihin, jotka on merkitty samoilla väreillä ja kuvakkeilla kuin kasetit.
- **4.** Varmista, että kasetit ovat napsahtaneet kokonaan alas paikoilleen kokeilemalla kädelläsi kasettien yläreunoja.
- **5.** Paina alas kasetit, jotka ovat muita korkeammalla. Kasettien pitäisi napsahtaa paikoilleen.
- 6. Jos mustekasetti oli muita korkeammalla ja sait napsautettua sen paikalleen, sulje mustekasettipesän luukku ja tarkista, onko virhe poistunut.
  - Jos virheilmoitus on poistunut, lopeta vianmääritys tähän. Ongelma on ratkaistu.
  - Jos virhe ei ole poistunut, jatka seuraavaan vaiheeseen.
  - Jos yksikään mustekasetti ei ollut muita korkeammalla, jatka seuraavaan vaiheeseen.
- 7. Etsi se mustekasetti, jota virhe koskee. Vapauta mustekasetti paikaltaan painamalla sen vipua.
- Paina mustekasetti takaisin paikalleen. Vivusta pitäisi kuulua napsahdus, kun kasetti asettuu paikalleen oikein. Jos napsahdusta ei kuulu, vipua täytyy mahdollisesti säätää.
- 9. Poista mustekasetti paikaltaan.
- 10. Taivuta vipua varovasti kasetista poispäin.

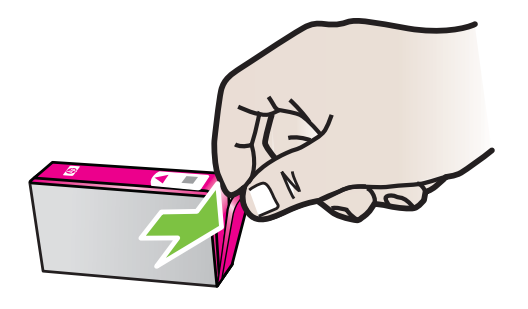

△ Varoitus Älä taivuta vipua enempää kuin 1,27 cm (0,5 tuumaa).

- **11.** Asenna mustekasetti takaisin paikalleen. Sen pitäisi napsahtaa paikoilleen.
- 12. Sulje mustekasettipesän luukku ja tarkista, onko virheilmoitus poistunut.
- **13.** Jos virheilmoitus näkyy edelleen, katkaise laitteesta virta ja kytke se sitten uudelleen.

# Ohjelmiston asennusta koskevia suosituksia

# Tarkista tietokone.

- Tarkista, että tietokoneessa on jokin tuetuista käyttöjärjestelmistä.
- Tarkista, että tietokone täyttää vähintään vähimmäisjärjestelmävaatimukset.
- Tarkista Windowsin Laitehallinnasta, että USB-ohjaimia ei ole poistettu käytöstä.
- Jos käytät Windows-tietokonetta, eikä tietokone havaitse laitetta, suorita asennuksenpoisto-ohjelma (asennus-CD-levyllä oleva util\ccc\uninstall.bat-tiedosto) laiteohjaimen puhtaan asennuksenpoiston suorittamiseksi. Käynnistä tietokone uudelleen ja asenna laiteohjain uudelleen.

# Asennusvalmistelujen tarkistaminen

- Varmista, että käytät tietokoneen käyttöjärjestelmää vastaavan ohjelmiston sisältävää asennus-CD-levyä.
- Tarkista ennen ohjelmiston asentamista, että kaikki muut ohjelmat on suljettu.
- Jos tietokone ei tunnista antamaasi CD-aseman polkua, varmista, että käytät levyasemasta oikeaa kirjainta.
- Jos tietokone ei tunnista asennus-CD-levyä CD-levyasemassa, tarkasta asennus-CD-levy vaurioiden varalta. Voit ladata laiteohjaimen HP:n WWW-sivustosta (www.hp.com/support).

Bruomautus Suorita asennus uudelleen sen jälkeen, kun olet korjannut ongelmat.

# Verkko-ongelmien ratkaiseminen

## Verkon yleinen vianmääritys

- Jos laiteohjelmiston asentaminen ei onnistu, tarkista seuraavat seikat:
  - · Kaikki kaapelit on kytketty kunnolla tietokoneeseen ja laitteeseen.
  - Verkko on toiminnassa, ja verkkokeskitin on kytketty päälle.
  - Kaikki sovellukset, virustorjuntaohjelmat, vakoiluohjelmien tunnistussovellukset ja palomuurisovellukset mukaan lukien, on suljettu tai poistettu käytöstä väliaikaisesti Windows-tietokoneessa.
  - Varmista, että laite on kytketty samaan aliverkkoon kuin sitä käyttävät tietokoneet.
  - Jos asennusohjelma ei löydä laitetta, tulosta verkon asetussivu ja anna IP-osoite manuaalisesti asennusohjelman suorittamisen aikana. Lisätietoja on kohdassa Verkkomäärityksen tilaraportin ymmärtäminen.
- Jos käytössä on Windows-tietokone, tarkista seuraavasti, että laiteohjaimen luomat verkkoportit vastaavat laitteen IP-osoitetta:
  - Tulosta laitteen verkkokokoonpanosivu.
  - Click Valitse Käynnistä, valitse sitten Tulostimet tai Tulostimet ja faksit. tai

Napsauta **Käynnistä**-painiketta, valitse **Ohjauspaneeli** ja kaksoisnapsauta sitten **Tulostimet**.

 Napsauta hiiren kakkospainikkeella laitteen kuvaketta, valitse Ominaisuudet ja valitse sitten Portit-välilehti.

- Valitse laitteen TCP/IP-portti ja valitse sitten Määritä portti.
- Tarkista, että valintaikkunassa näkyvä IP-osoite vastaa verkkokokoonpanosivulla olevaa IP-osoitetta. Jos IP-osoitteet eivät ole samoja, muuta valintaikkunassa oleva IP-osoite samaksi kuin verkkokokoonpanosivun IP-osoite.
- Tallenna asetukset ja sulje valintaikkunat valitsemalla kaksi kertaa OK.

# Yhteyden muodostamisessa kiinteään verkkoon esiintyvät ongelmat

- Jos laitteen ohjauspaneelin **Verkko**-merkkivalo ei pala, tarkista kaikki Verkon yleinen vianmääritys -kohdassa mainitut seikat.
- Vaikka laitteelle ei olekaan suositeltavaa määrittää kiinteää IP-osoitetta, kiinteän IPosoitteen käyttäminen voi ehkä ratkaista asennukseen liittyviä ongelmia (esimerkiksi ristiriidan palomuuriohjelmiston kanssa).

## Laitteen verkkoasetusten palauttaminen

- Pidä ₩ (Verkko-painike) painettuna, paina D (Jatka-painike) kolme kertaa ja vapauta sitten ₩ (Verkko-painike). Virta-valo vilkkuu muutaman sekunnin ajan. Odota kunnes Virta-valo syttyy.
- 2. Tulosta verkkoasetussivu painamalla **\*\*** (Verkko-painike) ja tarkista, että verkkoasetukset on palautettu.

# Tukosten poistaminen

Toisinaan materiaali aiheuttaa tulostuksen aikana tukoksen. Kokeile seuraavia keinoja, ennen kuin yrität poistaa tukoksen.

- Varmista, että tulostusmateriaali täyttää laitteen vaatimukset. Lisätietoja on kohdassa <u>Tulostusmateriaalin valitseminen</u>.
- Varmista, että tulostat tulostusmateriaalille, joka ei ole rypistynyt, taittunut tai vahingoittunut.
- Tarkista, että syöttölokerot on täytetty oikein ja että ne eivät ole liian täysiä. Lisätietoja on kohdassa Lisää tulostusmateriaali.
- <u>Tukoksen poistaminen laitteesta</u>
- <u>Vinkkejä tukosten välttämiseen</u>

# Tukoksen poistaminen laitteesta

## Tukoksen poistaminen

- 1. Poista kaikki tulosteet tulostelokerosta.
  - △ Varoitus Jos paperitukos yritetään poistaa laitteen etupuolelta, tulostusmekanismi saattaa vaurioitua. Avaa laite ja poista paperitukokset aina takapaneelin kautta.
- 2. Tarkista takapaneeli.
  - a. Työnnä takapaneelin vasenta laitaa oikealle ja vedä sitten paneeli itseäsi kohti.

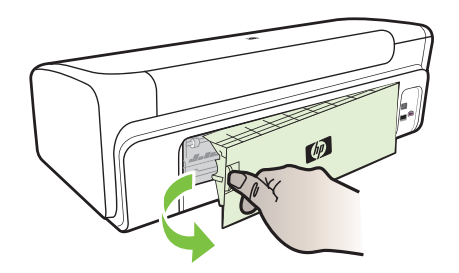

- Etsi juuttunut tulostusmateriaali laitteen sisältä, tartu siihen molemmin käsin ja vedä itseäsi kohti.
- c. Laita takapaneeli takaisin paikalleen laitteeseen.
- 3. Avaa yläkansi. Jos laitteen sisällä on vielä paperia, varmista, että vaunu on siirtynyt laitteen oikeaan reunaan. Irrota paperinpalat ja rypistynyt tulostusmateriaali ja vedä tulostusmateriaalia itseäsi kohti laitteen yläosan kautta.
  - ▲ Varoitus Älä koske laitteen sisäosiin, kun laitteessa on virta tai kun vaunu on juuttunut kiinni. Kun avaat yläkannen, vaunun pitäisi siirtyä laitteen oikeaan reunaan. Jos vaunu ei siirry oikealle, katkaise laitteen virta ennen kuin poistat tukoksen.
- **4.** Kun olet poistanut tukoksen, sulje kaikki kannet, kytke laitteeseen virta (jos olet katkaissut virran) ja lähetä tulostustyö uudelleen.

## Vinkkejä tukosten välttämiseen

- Varmista, että mikään ei tuki paperireittiä.
- Älä lataa lokeroita liian täyteen. Lisätietoja on kohdassa <u>Tuettujen</u> <u>tulostusmateriaalien tiedot</u>.
- Aseta paperi oikein. Älä aseta paperia laitteen tulostaessa. Lisätietoja on kohdassa Lisää tulostusmateriaali.
- Älä käytä käpristynyttä tai ryppyistä materiaalia.
- Käytä aina tulostusmateriaalia, joka täyttää vaatimukset. Lisätietoja on kohdassa <u>Tulostusmateriaalin valitseminen</u>.

- · Varmista, että tulostelokerossa ei ole liikaa materiaalia.
- Varmista, että tulostusmateriaalin ohjaimet on kohdistettu siististi tulostusmateriaalia vasten niin, että ne eivät rypistä tai taivuta tulostusmateriaalia.

# Virheet (Windows)

- <u>Tulostuspääongelma</u>
- Laitteen yhteys katkaistu
- <u>Muste vähissä</u>
- <u>Tulostuskasetin ongelma</u>
- <u>Tulostuskasetin ongelma</u>
- Väärä paperityyppi
- Kasetin kelkka ei pääse liikkumaan
- Paperitukos
- <u>Tulostimessa ei ole paperia</u>
- <u>Yhteensopimattomat mustekasetit</u>
- Tulostin on ei linjalla-tilassa
- <u>Tulostus keskeytetty</u>
- <u>Asiakirja ei tulostunut</u>
- <u>Mustemäärävaroitus</u>
- <u>Aiemmin käytetty aito HP:n tulostuskasetti</u>
- Yleiset tulostimen virheet

# Tulostuspääongelma

Viestissä mainittu tulostuspää puuttuu tai sitä ei ole havaittu tai se on asennettu tulostimeen väärin.

Voit ratkaista ongelman seuraavasti. Ratkaisuvaihtoehdot on lueteltu järjestyksessä niin, että todennäköisin ratkaisu on ensimmäisenä. Jos ensimmäinen vaihtoehto ei ratkaise ongelmaa, kokeile muita vaihtoehtoja järjestyksessä, kunnes ongelma ratkeaa.

- Ratkaisu 1: Tulostimen sammuttaminen ja käynnistäminen
- Ratkaisu 2: Tulostuspään vaihtaminen

## Ratkaisu 1: Tulostimen sammuttaminen ja käynnistäminen

Katkaise tulostimesta virta ja käynnistä se sitten uudelleen.

Jos ongelma ei poistu, siirry seuraavaan ratkaisuun.

## Ratkaisu 2: Tulostuspään vaihtaminen

Vaihda tulostuspää. Lisätietoja on kohdassa HP:n tarvikkeet.

Huomautus Jos takuu on vielä voimassa, ota yhteyttä HP:n tukeen huoltaaksesi tulostuspään tai vaihtaaksesi sen uuteen. Lisätietoja tulostuspäiden takuusta on kohdassa <u>Tuki ja takuu</u>.

Jos ongelma ei poistu kasetin vaihtamisen jälkeen, ota yhteyttä HP:n tukeen. Lisätietoja on kohdassa <u>Tuki ja takuu</u>.

# Laitteen yhteys katkaistu

Ratkaise virhe noudattamalla seuraavia ohjeita:

Laitteiston asennusta koskevia suosituksia

# Muste vähissä

Valitse virheesi

- HP suosittelee, että sinulla on vaihtokasetti valmiina, kun tulostuslaatu heikkenee
- <u>Musteen määrä seuraavassa kasetissa saattaa olla niin vähäinen, että tulostuslaatu</u> on heikkoa ja sinun täytyy vaihtaa kasetti pian. HP suosittelee, että sinulla on vaihtokasetti valmiina, kun tulostuslaatu heikkenee
- <u>Mustemäärävaroitus</u>
- <u>Mustejärjestelmän vika</u>

HP suosittelee, että sinulla on vaihtokasetti valmiina, kun tulostuslaatu heikkenee

Ratkaise virhe noudattamalla seuraavia ohjeita:

- <u>Mustekasettien vaihtaminen</u>
- <u>Tarvikkeet</u>
- Huomautus Mustemääriä koskevat varoitukset ja mustemäärän ilmaisintoiminnot antavat vain likimääräistä tietoa musteen todellisesta määrästä. Kun tulostin antaa matalan mustemäärän varoituksen, sinun kannattaa harkita vaihtokasetin hankkimista mahdollisten tulostusviivästysten välttämiseksi. Mustekasetteja ei tarvitse vaihtaa uusiin ennen kuin tulostuslaadun heikkeneminen sitä edellyttää.

Lisätietoja käytettyjen mustetarvikkeiden kierrättämisestä on kohdassa <u>HP:n Inkjet-</u> tarvikkeiden kierrätysohjelma.

# Musteen määrä seuraavassa kasetissa saattaa olla niin vähäinen, että tulostuslaatu on heikkoa ja sinun täytyy vaihtaa kasetti pian. HP suosittelee, että sinulla on vaihtokasetti valmiina, kun tulostuslaatu heikkenee

Ratkaise virhe noudattamalla seuraavia ohjeita:

- <u>Mustekasettien vaihtaminen</u>
- <u>Tarvikkeet</u>
- Huomautus Mustemääriä koskevat varoitukset ja mustemäärän ilmaisintoiminnot antavat vain likimääräistä tietoa musteen todellisesta määrästä. Kun tulostin antaa matalan mustemäärän varoituksen, sinun kannattaa harkita vaihtokasetin hankkimista mahdollisten tulostusviivästysten välttämiseksi. Mustekasetteja ei tarvitse vaihtaa uusiin ennen kuin tulostuslaadun heikkeneminen sitä edellyttää.

Lisätietoja käytettyjen mustetarvikkeiden kierrättämisestä on kohdassa <u>HP:n Inkjet-</u> tarvikkeiden kierrätysohjelma.

## Mustemäärävaroitus

Jos aiot siirtää laitetta tai kuljettaa sen eri paikkaan saatuasi tämän ilmoituksen, ehkäise musteen vuotaminen pitämällä laite pystyssä. Älä kallista laitetta kyljelleen.

Voit jatkaa tulostamista. Mustejärjestelmä saattaa kuitenkin käyttäytyä eri tavalla.

Laitteessa on lähes enimmäismäärä mustetta.

Ota yhteys HP:n asiakastukeen.

Osoite: www.hp.com/support.

Valitse kehotettaessa maa tai alue ja napsauta sitten **Yhteystiedot**-linkkiä. Saat näkyviin teknisen tuen yhteystietoja.

# Mustejärjestelmän vika

Ratkaise virhe noudattamalla seuraavia ohjeita:

Katkaise virta tulostimesta, irrota virtajohto ja odota 10 sekuntia. Liitä sitten virtajohto takaisin ja kytke laitteeseen virta.

Jos tämä sanoma tulee uudestaan näyttöön, kirjoita sanoman sisältämä virhekoodi muistiin ja ota yhteys HP:n tukeen. Siirry osoitteeseen <u>www.hp.com/support</u>.

Valitse kehotettaessa maa tai alue ja napsauta sitten **Yhteystiedot**-linkkiä. Saat näkyviin teknisen tuen yhteystietoja.

**Syy**: Tulostuspäässä tai musteenlevitysjärjestelmässä on vika, eikä laite voi jatkaa tulostamista.

# Tulostuskasetin ongelma

Valitse virheesi

- Seuraava mustekasetti voi puuttua tai olla viallinen.
- <u>Kasetti tai kasetteja väärissä paikoissa: Seuraavat kasetit ovat väärissä paikoissa</u>

## Seuraava mustekasetti voi puuttua tai olla viallinen.

Ratkaise virhe noudattamalla seuraavia ohjeita:

- <u>Mustekasettien vaihtaminen</u>
- <u>Tarvikkeet</u>
- Huomautus Mustemääriä koskevat varoitukset ja mustemäärän ilmaisintoiminnot antavat vain likimääräistä tietoa musteen todellisesta määrästä. Kun tulostin antaa matalan mustemäärän varoituksen, sinun kannattaa harkita vaihtokasetin hankkimista mahdollisten tulostusviivästysten välttämiseksi. Mustekasetteja ei tarvitse vaihtaa uusiin ennen kuin tulostuslaadun heikkeneminen sitä edellyttää.

Lisätietoja käytettyjen mustetarvikkeiden kierrättämisestä on kohdassa <u>HP:n Inkjet-</u> tarvikkeiden kierrätysohjelma.

# Kasetti tai kasetteja väärissä paikoissa: Seuraavat kasetit ovat väärissä paikoissa

Varmista, että mustekasetit ovat oikeissa paikoissa.

Ratkaise virhe noudattamalla seuraavia ohjeita:

Mustekasettien vaihtaminen

# Tulostuskasetin ongelma

#### Seuraavassa kasetissa on ongelma

Ratkaise virhe noudattamalla seuraavia ohjeita:

- <u>Mustekasettien vaihtaminen</u>
- <u>Tarvikkeet</u>
- <u>HP:n Inkjet-tarvikkeiden kierrätysohjelma</u>

# Väärä paperityyppi

#### Tunnistettu paperi ei vastaa valittua paperikokoa tai tyyppiä

Ratkaise virhe noudattamalla seuraavia ohjeita:

- Lisää tulostusmateriaali
- <u>Tulostaminen erikoismateriaalille tai mukautetulle materiaalikoolle</u>
- <u>Tulostusasetusten muuttaminen</u>

# Kasetin kelkka ei pääse liikkumaan

# Sammuta virta laitteesta. Varmista, ettei laitteessa ole paperitukosta tai muuta estettä

Ratkaise virhe noudattamalla seuraavia ohjeita:

- <u>Tukoksen poistaminen laitteesta</u>
- Laitteiston asennusta koskevia suosituksia

## **Paperitukos**

# Tuotteessa on paperitukos (tai syöttövirhe). Poista tukos ja paina tulostimen Jatkapainiketta

Ratkaise virhe noudattamalla seuraavia ohjeita:

Tukoksen poistaminen laitteesta

# Tulostimessa ei ole paperia

## Lisää paperia ja paina tulostimen etuosassa olevaa Jatka-painiketta

Ratkaise virhe noudattamalla seuraavia ohjeita:

Lisää tulostusmateriaali

## Yhteensopimattomat mustekasetit

Valitse virheesi

- Seuraavaa kasettia ei ole tarkoitettu käytettäväksi tässä laitteessa.
- <u>Seuraavaa kasettia ei ole tarkoitettu käytettäväksi tässä laitteessa nykyisillä</u>
   <u>asetuksilla</u>

# Seuraavaa kasettia ei ole tarkoitettu käytettäväksi tässä laitteessa.

Ratkaise virhe noudattamalla seuraavia ohjeita:

- <u>Mustekasettien vaihtaminen</u>
- <u>Tarvikkeet</u>
- <u>HP:n Inkjet-tarvikkeiden kierrätysohjelma</u>

# Seuraavaa kasettia ei ole tarkoitettu käytettäväksi tässä laitteessa nykyisillä asetuksilla

Ratkaise virhe noudattamalla seuraavia ohjeita:

- <u>Mustekasettien vaihtaminen</u>
- <u>Tarvikkeet</u>
- HP:n Inkjet-tarvikkeiden kierrätysohjelma

# Tulostin on ei linjalla-tilassa

## Tulostimesi on ei linjalla-tilassa

Ratkaise virhe noudattamalla seuraavia ohjeita:

## Sen tarkistaminen, onko tulostin pysäytetty tai offline-tilassa (Windows)

- 1. Tee jokin seuraavista toimista käyttöjärjestelmän mukaan:
  - Windows Vista: Valitse Windowsin tehtäväpalkista Käynnistä, valitse Ohjauspaneeli ja valitse sitten Tulostimet.
  - Windows XP -ympäristö: Valitse Windowsin tehtäväpalkista Käynnistä, valitse Ohjauspaneeli ja valitse sitten Tulostimet ja faksit.
- 2. Avaa tulostusjono kaksoisnapsauttamalla tuotteen kuvaketta.
- 3. Tarkista Tulostin-valikosta, että Keskeytä tulostus -vaihtoehtoa eikä Käytä tulostinta offline -tilassa -vaihtoehtoa ole valittu.
- 4. Jos olet tehnyt muutoksia, yritä tulostaa uudelleen.

## Sen tarkistaminen, onko tulostin pysäytetty tai offline-tilassa (Mac OS X)

- 1. Osoita Järjestelmäasetukset, osoita Tulostus ja faksaus ja valitse sitten haluamasi kirjoitin.
- 2. Avaa tulostusjono kaksoisosoittamalla tuotteen symbolia.
- 3. Jos Keskeytä on valittuna, osoita Jatka.
- 4. Jos olet tehnyt muutoksia, yritä tulostaa uudelleen.

# Tulostus keskeytetty

## Tulostimesi on keskeytetty-tilassa

Ratkaise virhe noudattamalla seuraavia ohjeita:

Tulostin on ei linjalla-tilassa

# Asiakirja ei tulostunut

Työ ei tulostunut tulostusjärjestelmässä olevan virheen vuoksi.

Tulostusongelmien ratkaiseminen.
#### Mustemäärävaroitus

Jos aiot siirtää laitetta tai kuljettaa sen eri paikkaan saatuasi tämän ilmoituksen, ehkäise musteen vuotaminen pitämällä laite pystyssä. Älä kallista laitetta kyljelleen.

Voit jatkaa tulostamista. Mustejärjestelmä saattaa kuitenkin käyttäytyä eri tavalla.

Laitteessa on lähes enimmäismäärä mustetta.

Ota yhteyttä HP:n asiakastukeen.

Siirry osoitteeseen: www.hp.com/support.

Valitse kehotettaessa maa tai alue ja napsauta sitten **Yhteystiedot**-linkkiä. Saat näkyviin teknisen tuen yhteystietoja.

#### Aiemmin käytetty aito HP:n tulostuskasetti

#### Seuraavia kasetteja on käytetty aiemmin:

Aitoa HP:n mustekasettia on käytetty aikaisemmin jossakin toisessa laitteessa.

Tarkista nykyisen tulostustyön tulostuslaatu. Jos tulostuslaatu ei ole riittävän hyvä, puhdista tulostuspää ja tarkista tulostuslaatu uudelleen.

Jatka noudattamalla laitteen näyttöön tai tietokoneen näyttöön tulevia ohjeita.

Lisätietoja on kohdassa Puhdista tulostuspää.

Huomautus HP suosittelee, että mustekasettia ei säilytetä kauan tulostimen ulkopuolella. Jos asennetaan käytetty kasetti, tarkista tulostuslaatu. Jos tulostuslaatu ei ole riittävän hyvä, käynnistä työkalut-kohdan puhdistustoiminto.

#### Yleiset tulostimen virheet

Jos aiot siirtää laitetta tai kuljettaa sen eri paikkaan saatuasi tämän ilmoituksen, ehkäise musteen vuotaminen pitämällä laite pystyssä. Älä kallista laitetta kyljelleen. Laitteessa ilmeni ongelma.

Kirjoita ilmoituksen sisältämä virhekoodi muistiin ja ota yhteys HP:n tukeen. Siirry osoitteeseen:

www.hp.com/support.

Valitse kehotettaessa maa tai alue ja napsauta sitten **Yhteystiedot**-linkkiä. Saat näkyviin teknisen tuen yhteystietoja.

# 5 Ohjauspaneelin merkkivalot

Ohjauspaneelin merkkivalojen avulla voit seurata laitteen tilaa ja arvioida tulostusongelmien syitä. Tässä osiossa on tietoja merkkivaloista: mitä ne ilmaisevat ja mihin toimiin käyttäjän on mahdollisesti ryhdyttävä.

Ohjauspaneelin merkkivalot

# Ohjauspaneelin merkkivalot

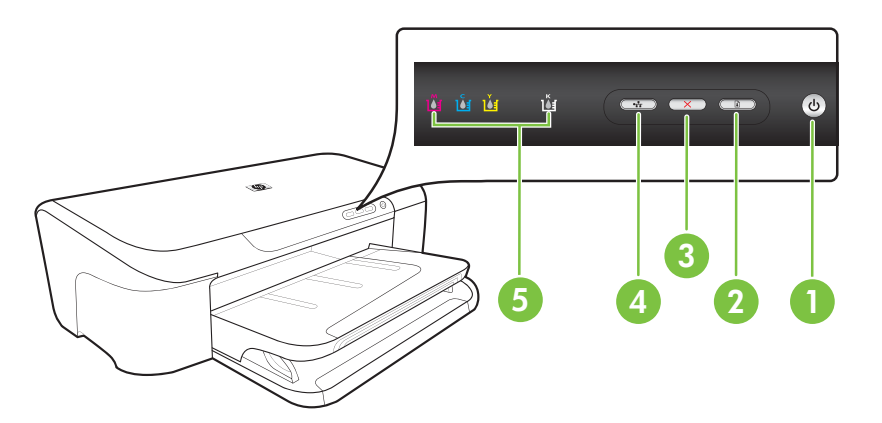

| 1 | Virta-painike ja -valo  |
|---|-------------------------|
| 2 | Jatka-painike ja -valo  |
| 3 | Peruuta-painike         |
| 4 | Verkko-painike ja -valo |
| 5 | Mustekasetti-valot      |

Hae uusimmat vianmääritystiedot, tuotteen korjaukset tai tuotepäivitykset HP:n Websivustosta (<u>www.hp.com/support</u>).

| Yhdistelmän kuvaus / Valoyhdistelmä     | Selitys ja suositeltu<br>toimintatapa:                                                                                                    |
|-----------------------------------------|----------------------------------------------------------------------------------------------------|
| Mikään valo ei pala.                    | <ul> <li>Laitteessa ei ole virtaa.</li> <li>Kytke virtajohto.</li> <li>Paina U Virta-painiketta.</li> </ul>                                                                                                    |
| Virtavalo palaa.                        | Laite on käyttövalmis.<br>Ei vaadi toimintaa.                                                                                                    |
| Virtavalo vilkkuu.                      | Laite valmistautuu virran<br>kytkemiseen tai katkaisemiseen,<br>tai laite käsittelee tulostustyötä.<br>Ei vaadi toimintaa.<br>Laite odottaa, että muste kuivuu.<br>Odota, että muste kuivuu.                                                                                                    |
| Virtavalo ja Jatka-valo vilkkuvat.      | Tulostusmateriaali on juuttunut<br>laitteen sisään.<br>Poista kaikki tulosteet<br>tulostelokerosta. Etsi tukos ja<br>poista se. Lisätietoja on kohdassa<br><u>Tukoksen poistaminen laitteesta</u> .                                                                                                |
|                                         | <ul> <li>Tulostuskasettien vaunu on jumissa.</li> <li>Avaa yläsuojakansi ja poista kaikki esteet (kuten jumiutunut tulostusmateriaali).</li> <li>Jatka tulostusta painamalla Jatka-painiketta.</li> <li>Jos ongelma ei ratkea, katkaise laitteen virta ja kytke sitten virta uudelleen.</li> </ul> |
| Virtavalo palaa, ja Jatka-valo vilkkuu. | Laitteen paperi on lopussa.<br>Lisää paperia ja paina <b>I Jatka</b> -<br>painiketta.<br>Materiaalin levevsasetus ei                                                                                                    |
|                                         | vastaa asetettua materiaalia.<br>Vaihda materiaaliasetus<br>tulostusohjaimessa vastaamaan<br>asetettua materiaalia Katso                                                                                                    |

| Yhdistelmän kuvaus / Valoyhdistelmä                                                                | Selitys ja suositeltu<br>toimintatapa:                                                                                       |
|----------------------------------------------------------------------------------------------------|----------------------------------------------------------------------------------------------------|
|                                                                                                    | lisätietoja kohdasta <u>Tulostaminen</u><br>erikoismateriaalille tai<br>mukautetulle materiaalikoolle                        |
| Virtavalo ja Jatka-valo palavat.                                                                   | Kantta ei ole suljettu kunnolla.<br>Varmista, että kaikki kannet on<br>suljettu kunnolla.                                    |
| Virta-valo on päällä ja mustesäiliöiden valot vilkkuvat yksi toisensa jälkeen vasemmalta oikealle. | Tulostuspää puuttuu tai se on<br>viallinen<br>• Asenna tulostuspää                                                           |
| Ŭ<br>L ŭ ŭ œ ∞ ∞ ⓓ                                                                                 | uudelleen. Lisätietoja on<br>kohdassa <u>Tulostuspään</u><br>lisäylläpito.<br>• Jos häiriö ei poistu, vaihda<br>tulostuspää. |
|                                                                                                    |                                                                                                    |
|                                                                                                    |                                                                                                    |
|                                                                                                    |                                                                                                    |

| (jatkoa)                                                                                            |                                                                                                    |
|----------------------------------------------------------------------------------------------------|----------------------------------------------------------------------------------------------------|
| Yhdistelmän kuvaus / Valoyhdistelmä                                                                 | Selitys ja suositeltu<br>toimintatapa:                                                                                                    |
| Virta-valo on vilkkuu ja mustesäiliöiden valot vilkkuvat yksi toisensa jälkeen vasemmalta oikealle. | <ul> <li>Tulostuspää ei ole yhteensopiva.</li> <li>Asenna tulostuspää<br/>uudelleen. Lisätietoja on<br/>kohdassa Tulostuspään</li> </ul>                                                             |
|                                                                                                    | lisäylläpito.<br>• Jos häiriö ei poistu, vaihda<br>tulostuspää.                                                                                                    |
|                                                                                                    |                                                                                                    |
|                                                                                                    |                                                                                                    |
|                                                                                                    |                                                                                                    |
| Virtavalo palaa, ja ainakin yksi mustekasettivalo vilkkuu.                                          | Ainakin yksi mustekasetti puuttuu                                                                                                    |
| 0                                                                                                   | Laitteeseen on asennettu<br>kopiomustesäiliö.                                                                                                    |
|                                                                                                    | <ul> <li>Asenna asianmukainen<br/>mustekasetti ja yritä tulostaa<br/>sivu. Poista mustekasetti<br/>tarvittaessa ja aseta se<br/>uudelleen paikalleen. Tämän<br/>saattaa joutua toistamaan</li> </ul> |

- a żп saattaa joutua toistamaan muutamia kertoja.
- Jos ongelma ei poistu, vaihda . ilmoitettu mustekasetti.

Mustataso on alhainen ja saattaa vaikuttaa tulostuslaatuun.

Vaihda asianmukainen mustekasetti. Lisätietoja tilaustiedoista on kohdassa HP:n tarvikkeet.

Huomautus Mustemääriä koskevat varoitukset ja mustemäärän ilmaisintoiminnot antavat vain likimääräistä tietoa musteen todellisesta määrästä. Kun tulostin antaa matalan mustetason varoituksen, sinun kannattaa harkita vaihtokasetin hankkimista mahdollisten tulostusviivästysten välttämiseksi. Mustekasetteja ei tarvitse vaihtaa uusiin ennen kuin tulostuslaadun heikkeneminen sitä edellyttää.

#### Luku 5

| Yhdistelmän kuvaus / Valoyhdistelmä                   | Selitys ja suositeltu<br>toimintatapa:                                                                                                    |
|-------------------------------------------------------|----------------------------------------------------------------------------------------------------|
| Virtavalo ja ainakin yksi mustekasettivalo vilkkuvat. | <ul> <li>Yksi tai useampi mustesäiliö on viallinen, vaatii huomiota, on virheellinen, vahingoittunut, epäyhteensopiva tai puuttuu.</li> <li>Varmista, että asianmukainen mustekasetti on asennettu oikein, ja yritä sitten tulostaa. Poista mustekasetti tarvittaessa ja aseta se uudelleen paikalleen. Tämän saattaa joutua toistamaan muutamia kertoja.</li> <li>Jos ongelma ei poistu, vaihda ilmoitettu mustekasetti.</li> </ul>                                                               |
| Virtavalo ja ainakin yksi mustekasettivalo palavat.   | Ainakin yhden mustekasetin<br>muste on vähissä, ja kasetti on<br>vaihdettava piakkoin.<br>Hanki uusia mustesäiliöitä ja<br>vaihda vanhat mustesäiliöt, kun<br>tulostuslaatu putoaa<br>hyväksyttävien rajojen<br>ulkopuolelle.<br><b>Huomautus</b> Mustemääriä<br>koskevat varoitukset ja<br>mustemäärän ilmaisintoiminnot<br>antavat vain likimääräistä tietoa<br>musteen todellisesta määrästä.<br>Kun tulostin antaa matalan<br>mustetason varoituksen, sinun<br>kannattaa harkita vaihtokasetin |

# (jatkoa)

| Yhdistelmän kuvaus / Valoyhdistelmä                            | Selitys ja suositeltu<br>toimintatapa:                                                                                                    |
|----------------------------------------------------------------|----------------------------------------------------------------------------------------------------|
| Virtavalo palaa, ja Jatka-valo ja ainakin yksi mustesäiliövalo | Jokin seuraavista on tapahtunut.                                                                                                    |
| vilkkuu.                                                       | <ul> <li>Ainakin yksi mustekasetti on<br/>lähes tyhjä, mikä saattaa<br/>johtaa huonoon<br/>tulostuslaatuun. Vaihda<br/>mustekasetit huonon<br/>tulostuslaadun välttämiseksi.<br/>Jatka tulostusta samoilla<br/>mustekaseteilla painamalla</li> <li>(Jatka-painike).</li> </ul>                                                                                       |
|                                                                | Huomautus Mustemääriä<br>koskevat varoitukset ja<br>mustemäärän<br>ilmaisintoiminnot antavat vain<br>likimääräistä tietoa musteen<br>todellisesta määrästä. Kun<br>tulostin antaa matalan<br>mustetason varoituksen,<br>sinun kannattaa harkita<br>vaihtokasetin hankkimista<br>mahdollisten<br>tulostusviivästysten<br>välttämiseksi.                               |
|                                                                | <ul> <li>Ainakin yksi mustekasetti on<br/>tyhjä. Vaihda mustekasettien<br/>tilalle aidot HP-mustekasetit.</li> </ul>                                                                                                    |
|                                                                | Varoitus HP ei voi taata<br>muiden valmistajien<br>tarvikkeiden laatua tai<br>luotettavuutta. Takuu ei kata<br>muun valmistajan kuin HP:n<br>mustekasetin käytöstä<br>aiheutuneiden laitevikojen<br>korjausta eikä niiden vuoksi<br>tehtävää huoltoa. Jos uskot<br>ostaneesi aidon HP-<br>mustekasetin, käy<br>osoitteessa <u>www.hp.com/go/</u><br>anticounterfeit. |
|                                                                | Jatka tulostusta samoilla<br>mustekaseteilla painamalla<br><b>17</b> ( <b>Jatka</b> -painike).                                                                                                    |
|                                                                | Olet juuri asentanut uuden<br>tulostuspään, ja mustekasetin<br>mustemäärä on vähäinen. Muste<br>ei ehkä riitä tulostuspään<br>alustamiseen. Varmista, että<br>mustesäiliö on asennettu oikein.<br>Jos ongelma ei poistu, korvaa<br>mustekasetti uudella<br>mustekasetti luudella<br>mustekasetti käyttöä painamalla                                                  |

#### Luku 5

| (jatkoa)                            |                                                                                                    |
|-------------------------------------|----------------------------------------------------------------------------------------------------|
| Yhdistelmän kuvaus / Valoyhdistelmä | Selitys ja suositeltu<br>toimintatapa:                                                                             |
| Kaikki valot palavat.               | Peruuttamaton virhe on<br>tapahtunut. Irrota virtajohto,<br>kiinnitä virtajohto takaisin ja<br>kokeile tulostusta. |

# A HP:n tarvikkeet

Tässä osassa on tietoja laitteelle sopivista HP:n tarvikkeista. Tiedot saattavat muuttua. Viimeisimmät päivitykset löydät HP:n WWW-sivustosta (<u>www.hpshopping.com</u>). Voit myös ostaa tarvikkeita sivuston kautta.

- <u>Tulostustarvikkeiden tilaaminen verkossa</u>
- <u>Tarvikkeet</u>

# Tulostustarvikkeiden tilaaminen verkossa

Voit tilata tarvikkeita verkosta tai luoda tulostettavan ostoslistan avaamalla HP-tulostinohjelmiston työpöydälle asentaman HP:n ratkaisukeskus -kuvakkeen ja napsauttamalla sitten **Kauppa**kuvaketta. Valitse **Osta verkosta** tai **Tulosta ostoslista**. HP:n ratkaisukeskus lähettää luvallasi tulostimen tiedot, esimerkiksi sen mallinumeron ja sarjanumeron sekä tiedot musteen arvioidusta tasosta. Omaan tulostimeesi sopivat HP-tarvikkeet on valittu valmiiksi. Voit muuttaa määriä, lisätä tai poistaa tuotteita ja sitten tulostaa luettelon tai ostaa tuotteet HP Store -sivustosta tai muista verkkokaupoista (käytettävät vaihtoehdot vaihtelevat maan tai alueen mukaan). Mustehälytyssanomissa on myös kasetin tiedot ja linkkejä verkkokauppoihin.

Voit myös tehdä tilauksesi osoitteessa <u>www.hp.com/buy/supplies</u>. Valitse kehotettaessa maa tai alue. Valitse tuote ja valitse sitten tarvitsemasi tarvikkeet.

Huomautus Tulostuskasettien tilaaminen Web-sivuston kautta ei ole mahdollista kaikissa maissa tai kaikilla alueilla. Useita maita varten on kuitenkin tietoja tilaamisesta puhelimitse, jälleenmyyjien sijainneista ja ostoslistan tulostamisesta. Lisäksi voi tarkastella omaa maatasi koskevia tietoja HP-tuotteiden hankkimisesta valitsemalla How to Buy -vaihtoehdon sivustosta osoitteessa <u>www.hp.com/buy/supplies</u>.

## Tarvikkeet

Tässä osassa käsitellään seuraavia aiheita:

- <u>Mustekasetit</u>
- HP-materiaalit

#### Mustekasetit

Tulostuskasettien tilaaminen Web-sivuston kautta ei ole mahdollista kaikissa maissa tai kaikilla alueilla. Useita maita varten on kuitenkin tietoja tilaamisesta puhelimitse, jälleenmyyjien sijainneista ja ostoslistan tulostamisesta. Lisäksi voi tarkastella omaa maatasi koskevia tietoja HP-tuotteiden hankkimisesta valitsemalla How to Buy -vaihtoehdon sivustosta osoitteessa <u>www.hp.com/buy/</u> <u>supplies</u>.

Saat selville mustekasetin numeron seuraavilla tavoilla:

- · Sisäisen verkkopalvelimen tietosivu (katso Sisäinen verkkopalvelin).
- Windows: Valitse Työkaluryhmästä Arvioitu musteen määrä -välilehti, tuo Kasetin tiedot painike näkyviin vierittämällä näyttöä ja napsauta Kasetin tiedot -painiketta.
- Mac OS X: Valitse HP Utility -kohdassa Syöttötiedot ja valitse tämän jälkeen Jälleenmyyjän tarviketiedot.
- · Katso numero vaihdettavan mustekasetin tarrasta.
- Ratkaisukeskus: Napsauta ratkaisukeskuksen Arvioitu musteen määrä -kuvaa nähdäksesi laitteeseen asennettujen mustekasettien tiedot. (Voit tulostaa tiedot myös napsauttamalla Kauppa-kuvaketta ja valitsemalla Tulosta ostoslista.)
- Tulostimen tila -sivu (katso <u>Tulostimen tila -sivun selitys</u>).

Huomautus Mustetason varoitukset ja ilmaisimet ovat vain arvioita, joita voidaan käyttää suunnittelussa. Kun laite ilmoittaa musteen olevan vähissä, uusi tulostuskasetti kannattaa pitää saatavilla, jotta mahdolliset tulostusviiveet voidaan välttää. Kasetteja ei tarvitse vaihtaa, ennen kuin niin kehotetaan tekemään.

#### HP-materiaalit

Voit tilata tulostusmateriaalia, kuten HP Premium Paper -paperia, osoitteesta www.hp.com.

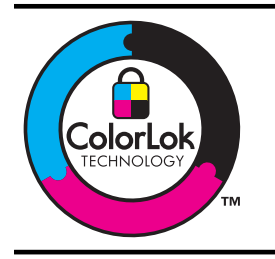

HP suosittelee ColorLok-logolla varustetun tavallisen paperin käyttämistä jokapäiväisessä tulostuksessa. Kaikki ColorLoklogolla varustetut paperit on testattu riippumattomasti korkeiden luotettavuus- ja tulostuslaatuvaatimusten täyttämiseksi. Papereilla tuotetut asiakirjat ovat teräviä, niiden värit ovat eloisia, mustat syvempiä ja ne kuivuvat muita tavallisia papereita nopeammin. Suurilta paperinvalmistajilta on saatana eripainoisia ja -kokoisia papereita, joissa on ColorLok-logo.

# B Tuki ja takuu

Luvussa <u>Ylläpito ja vianmääritys</u> on tietoja tavallisten ongelmien ratkaisemiseksi. Jos laite ei toimi oikein ja tämän oppaan vianmääritysehdotukset eivät ratkaise ongelmaa, hae apua jostakin seuraavista tukipalveluista.

Tässä osassa käsitellään seuraavia aiheita:

- <u>Sähköisen tuen saaminen</u>
- HP:n puhelintuen saaminen
- Hewlett-Packardin rajoitetun takuun lauseke
- <u>Mustekasetin takuutiedot</u>
- Laitteen valmisteleminen lähettämistä varten

## Sähköisen tuen saaminen

Saat tuki- ja takuutietoja HP:n Web-sivustosta osoitteessa <u>www.hp.com/support</u>. Valitse tarvittaessa maa tai alue ja katso sitten teknisen tuen tietoja valitsemalla **Yhteystiedot**.

Tämä Web-sivusto tarjoaa myös teknistä tukea, ajureita, tarvikkeita ja tilaustietoja. Voit myös tehdä esimerkiksi seuraavat toimet:

- Siirry käytönaikaisen tuen sivuille.
- Lähetä kysymyksesi HP:lle sähköpostitse.
- · Ota yhteys HP:n tekniseen asiantuntijaan online-keskustelun välityksellä.
- Tarkista ohjelmistopäivitykset.

Voit saada tukea HP:ltä myös seuraavista sähköisistä lähteistä:

- Työkaluryhmä (Windows): Työkaluryhmä sisältää vaiheittaisia ratkaisuja tavallisiin tulostusongelmiin. Lisätietoja on kohdassa <u>Työkaluryhmä (Windows)</u>.
- Sisäinen verkkopalvelin: Kun laite on kytkettynä verkkoon, sisäistä verkkopalvelinta käyttämällä voit tarkastella tilatietoja, muuttaa asetuksia ja hallita laitetta oman tietokoneesi kautta. Lisätietoja on kohdassa <u>Sisäinen verkkopalvelin</u>.

Tukivaihtoehdot ja niiden saatavuus vaihtelevat tuotteen, maan/alueen ja kielen mukaan.

### HP:n puhelintuen saaminen

Takuuaikana voit pyytää apua HP:n asiakastukikeskuksesta.

Huomautus HP:ltä ei ole saatavana Linux-tulostusta koskevaa puhelintukea. Linux-tuki on saatavilla internetissä seuraavalla sivustolla: <u>https://launchpad.net/hplip</u>. Aloita tukitoimenpide napsauttamalla Ask a question (Esitä kysymys) -painiketta.

Jos käytät Windows- tai Mac OS X -käyttöjärjestelmiä, HPLIP ei tue näitä käyttöjärjestelmiä. Katso lisätietoja tuesta ja ohjeista HP:n web-sivustolta.

Tässä osassa käsitellään seuraavia aiheita:

- Ennen kuin soitat
- <u>Tukiprosessi</u>
- HP:n puhelintuki
- Muita takuuvaihtoehtoja
- HP:n asiakaspalvelu Koreassa

#### Ennen kuin soitat

Hae uusimmat vianmääritystiedot, tuotteen korjaukset tai tuotepäivitykset HP:n Web-sivustosta (www.hp.com/support).

HP-laitteen mukana voidaan toimittaa muiden valmistajien ohjelmistoja. Jos näissä ohjelmissa ilmenee ongelmia, saat parhaan teknisen avun ottamalla yhteyden asianomaisten yritysten asiantuntijoihin.

Huomautus Nämä tiedot eivät koske Japanissa olevia asiakkaita.

Täytä seuraavat tiedot ennen soittamista, jotta voit antaa tarvittavat tiedot asiakastukikeskuksen edustajalle:

- 1. Tulosta laitteen Tulostimen tila -sivu. Lisätietoja on kohdassa <u>Tulostimen tila -sivun selitys</u>. Jos laitteella ei voida tulostaa, varaudu antamaan seuraavat tiedot:
  - Laitteen malli
  - Mallinumero ja sarjanumero (tarkista nämä laitteen takaosasta)
- 2. Tarkista tietokoneen käyttöjärjestelmä (esimerkiksi Windows XP).
- 3. Jos laite on liitetty verkkoon, tarkista verkon käyttöjärjestelmä.
- 4. Tarkista, millä liitännällä laite on liitetty järjestelmään (USB-liitäntä vai verkkoyhteys).
- Selvitä tulostinohjelmiston versionumero. (Tulostinohjaimen versionumeron voi selvittää avaamalla tulostinasetusten tai ominaisuuksien valintaikkunan ja valitsemalla About (Tietoja) välilehden.)
- **6.** Jos ongelmat liittyvät tulostukseen tietystä sovellusohjelmasta, selvitä kyseisen sovellusohjelman versiotiedot.

#### Tukiprosessi

#### Jos ongelmia ilmenee, noudata seuraavia ohjeita

- 1. Tutustu laitteen mukana toimitettuihin oppaisiin.
- 2. Käy HP-tuen Web-sivustossa <u>www.hp.com/support</u>. HP:n verkkotuki on kaikkien HP:n asiakkaiden käytettävissä. Sieltä saa nopeimmin ajantasaisia tietoja laitteesta sekä asiantuntijoiden apua. Tukeen sisältyy seuraavat palvelut:
  - Pätevien verkkotukiasiantuntijoiden nopeasti antama apu
  - HP-laitteen ohjelmisto- ja ohjainpäivitykset

- Tavallisten ongelmien ratkaisemista helpottavat vianmääritystiedot
- Ennakoivat laitepäivitykset, tuen ilmoitukset ja HP-tiedotteet, jotka ovat rekisteröityneiden HP-käyttäjien käytettävissä.
- 3. Soita HP-tukeen. Asiakastukivaihtoehdot ja niiden saatavuus vaihtelevat laitteittain, maittain ja alueittain sekä kielittäin.

#### HP:n puhelintuki

Puhelintukipalvelun puhelinnumerot ja sen käyttökustannukset ovat voimassa tämän materiaalin julkaisuhetkellä. Ajantasaisin HP:n puhelintuen numeroluettelo ja hinnasto on osoitteessa www.hp.com/support.

Tässä osassa käsitellään seuraavia aiheita:

- Puhelintuen ajanjakso
- Puhelintuen numerot
- Soittaminen
- Puhelintuen ajanjakson jälkeen

#### Puhelintuen ajanjakso

Pohjois-Amerikassa, Tyynenmeren Aasiassa ja Latinalaisessa Amerikassa (myös Meksikossa) ostaja saa myös vuoden puhelintukipalvelut.

Voit määrittää puhelintukipalvelun keston Euroopassa, Lähi-idässä ja Afrikassa sivustossa osoitteessa <u>www.hp.com/support</u>. Normaalit puhelumaksut veloitetaan.

#### **Puhelintuen numerot**

Saat puhelintuen numeroiden uusimman luettelon osoitteesta www.hp.com/support.

| ۲ | ww    |
|---|-------|
| - | ** ** |

#### www.hp.com/support

| Africa (English speaking)                                                                                                    | +27 11 2345872                                                                                                    |
|----------------------------------------------------------------------------------------------------|----------------------------------------------------------------------------------------------------|
| Afrique (francophone)                                                                                                    | +33 1 4993 9230                                                                                                    |
| 021 672 280                                                                                                    | الجزائر                                                                                                    |
| Argentina (Buenos Aires)                                                                                                    | 54-11-4708-1600                                                                                                    |
| Argentina                                                                                                    | 0-800-555-5000                                                                                                    |
| Australia                                                                                                    | 1300 721 147                                                                                                    |
| Australia (out-of-warranty)                                                                                                    | 1902 910 910                                                                                                    |
| Österreich                                                                                                    | +43 0820 87 4417                                                                                                    |
|                                                                                                    | 0,145 € p/m                                                                                                    |
| 17212049                                                                                                    | البحرين                                                                                                    |
| België                                                                                                    | +32 070 300 005                                                                                                    |
|                                                                                                    | 0,174 €                                                                                                    |
| Belgique                                                                                                    | +32 070 300 004                                                                                                    |
|                                                                                                    | 0,174 €                                                                                                    |
| Brasil (Sao Paulo)                                                                                                    | 55-11-4004-7751                                                                                                    |
| Brasil                                                                                                    | 0-800-709-7751                                                                                                    |
| Canada                                                                                                    | 1-(800)-474-6836 (1-800                                                                                                    |
|                                                                                                    | hp invent)                                                                                                    |
| Central America & The<br>Caribbean                                                                                                    | www.hp.com/support                                                                                                    |
| Chile                                                                                                    | 800-360-999                                                                                                    |
| 中国                                                                                                    | 1068687980                                                                                                    |
| 山田                                                                                                    | 800-810-3888                                                                                                    |
| Colombia (Pogotá)                                                                                                    | 571 606 0101                                                                                                    |
| Colombia (Bogota)                                                                                                    | 01-8000-51-4746-8368                                                                                                    |
| Costa Rica                                                                                                    | 0 900 011 1046                                                                                                    |
| Česká republika                                                                                                    | 0-000-011-1040                                                                                                    |
| Denmork                                                                                                    | 010 222 222                                                                                                    |
| Danmark                                                                                                    | 0,25 DKK                                                                                                    |
| Ecuador (Andinatel)                                                                                                    | 1-999-119 🕾                                                                                                    |
|                                                                                                    | 800-711-2884                                                                                                    |
|                                                                                                    |                                                                                                    |
| Ecuador (Pacifitel)                                                                                                    | 1-800-225-528 🖄                                                                                                    |
| Ecuador (Pacifitel)                                                                                                    | 1-800-225-528 🕾<br>800-711-2884                                                                                                    |
| Ecuador (Pacifitel)<br>(02) 6910602                                                                                                    | 1-800-225-528 🕾<br>800-711-2884<br>مصر                                                                                                    |
| Ecuador (Pacifitel)<br>(02) 6910602<br>El Salvador                                                                                                    | 1-800-225-528 🕾<br>800-711-2884<br>800-6160                                                                                                    |
| Ecuador (Pacifitel)<br>(02) 6910602<br>El Salvador<br>España                                                                                                    | 1-800-225-528<br>800-711-2884<br>800-6160<br>+34 902 010 059<br>0,078 €                                                                                                    |
| Ecuador (Pacifitel)<br>(02) 6910602<br>El Salvador<br>España<br>France                                                                                                    | 1-800-225-528<br>800-11-2884<br>\$ \$ \$ \$ \$ \$ \$ \$ \$ \$ \$ \$ \$ \$ \$ \$ \$ \$ \$                                                                                                     |
| Ecuador (Pacifitel)<br>(02) 6910602<br>El Salvador<br>España<br>France<br>Deutschland                                                                                                    | 1-800-225-528<br>800-711-2884<br>\$00-6160<br>+34 902 010 059<br>0,078 €<br>+33 0892 69 60 22<br>0,337 €<br>+49 01805 652 180                                                                                                    |
| Ecuador (Pacifitel)<br>(02) 6910602<br>El Salvador<br>España<br>France<br>Deutschland                                                                                                    | 1-800-225-528<br>800-711-2884<br>\$00-6160<br>+34 902 010 059<br>0,078 €<br>+33 0892 69 60 22<br>0,337 €<br>+49 01805 652 180<br>0,14 € aus dem deutschen                                                                                                    |
| Ecuador (Pacifitel)<br>(02) 6910602<br>El Salvador<br>España<br>France<br>Deutschland                                                                                                    | 1-800-225-528<br>800-711-2884<br>800-6160<br>+34 902 010 059<br>0,078 €<br>+33 0892 69 60 22<br>0,337 €<br>+49 01805 652 180<br>0,14 € aus dem deutschen<br>Festnetz - bei Anrufen aus                                                                                                    |
| Ecuador (Pacifitel)<br>(02) 6910602<br>El Salvador<br>España<br>France<br>Deutschland                                                                                                    | 1-800-225-528<br>800-711-2884<br>800-6160<br>+34 902 010 059<br>0,078 €<br>+33 0892 69 60 22<br>0,337 €<br>+49 01805 652 180<br>0,14 € aus dem deutschen<br>Festnetz - bei Anrufen aus<br>Mobilfunknetzen können                                                                                                    |
| Ecuador (Pacifitel)<br>(02) 6910602<br>El Salvador<br>España<br>France<br>Deutschland                                                                                                    | 1-800-225-528<br>800-11-2884<br>800-6160<br>+34 902 010 059<br>0,078 €<br>+33 0892 69 60 22<br>0,337 €<br>+49 01805 652 180<br>0,14 € aus dem deutschen<br>Festnetz - bei Anrufen aus<br>Mobilfunknetzen können<br>andere Preise gelten<br>+20 210 672662                                                                                                    |
| Ecuador (Pacifitel)<br>(02) 6910602<br>El Salvador<br>España<br>France<br>Deutschland<br>Eλλάδα (από το εξωτερικό)                                                                                                    | 1-800-225-528<br>800-11-2884<br>800-6160<br>+34 902 010 059<br>0,078 €<br>+33 0892 69 60 22<br>0,337 €<br>+49 01805 652 180<br>0,14 € aus dem deutschen<br>Festnetz - bei Anrufen aus<br>Mobilfunknetzen können<br>andere Preise gelten<br>+ 30 210 6073603                                                                                                    |
| Ecuador (Pacifitel)<br>(02) 6910602<br>El Salvador<br>España<br>France<br>Deutschland<br>Eλλάδα (από το εξωτερικό)<br>Eλλάδα (εντός Ελλάδας)                                                                                                    | 1-800-225-528     ™       800-711-2884       ************************************                                                                                                    |
| Ecuador (Pacifitel)           (02) 6910602           El Salvador           España           France           Deutschland           Ελλάδα (από το εξωτερικό)           Ελλάδα (από κο εξωτερικό)                                                                                                    | 1-800-225-528<br>800-711-2884<br>800-6160<br>+34 902 010 059<br>0,078 €<br>+33 0892 69 60 22<br>0,337 €<br>+49 01805 652 180<br>0,14 € aus dem deutschen<br>Festnetz - bei Anrufen aus<br>Mobilfunknetzen können<br>andere Preise gelten<br>+ 30 210 6073603<br>801 11 75400<br>800 9 2654                                                                                                    |
| Ecuador (Pacifitel)<br>(02) 6910602<br>El Salvador<br>España<br>France<br>Deutschland<br>Ελλάδα (από το εξωτερικό)<br>Ελλάδα (εντός Ελλάδας)<br>Ελλάδα (από Κύπρο)<br>Guatemala<br>Set#44 Εθ 452 σrm                                                                                                    | 1-800-225-528<br>800-711-2884<br>800-6160<br>+34 902 010 059<br>0,078 €<br>+33 0892 69 60 22<br>0,337 €<br>+49 01805 652 180<br>0,14 € aus dem deutschen Festnetz - bei Anrufen aus Mobilfunknetzen können andere Preise gelten<br>+ 30 210 6073603<br>801 11 75400<br>800 9 2654<br>1-800-711-2884<br>1-800-711-2884                                                                                                    |
| Ecuador (Pacifitel)           (02) 6910602           El Salvador           España           France           Deutschland           Ελλάδα (από το εξωτερικό)           Ελλάδα (από το εξωτερικό)           Ελλάδα (από το εξωτερικό)           Ελλάδα (από το εξωτερικό)           Ελλάδα (από το εξωτερικό)           Ελλάδα (από το εξωτερικό)           Ελλάδα (από Κύπρο)           Guatemala           香港特別行政區                                                                                                    | 1-800-225-528<br>800-11-2884<br>800-6160<br>+34 902 010 059<br>0,078 €<br>+33 0892 69 60 22<br>0,337 €<br>+49 01805 652 180<br>0,14 € aus dem deutschen<br>Festnetz - bei Anrufen aus<br>Mobilfunknetzen können<br>andere Preise gelten<br>+ 30 210 6073603<br>801 11 75400<br>800 9 2654<br>1-800-711-2884<br>(852) 2802 4098<br>0 40 00 500                                                                                                    |
| Ecuador (Pacifitel)<br>(02) 6910602<br>El Salvador<br>España<br>France<br>Deutschland<br>Eλλάδα (από το εξωτερικό)<br>Eλλάδα (εντός Ελλάδας)<br>Eλλάδα (εντός Ελλάδας)<br>Eλλάδα (από Κύπρο)<br>Guatemala<br>香港特別行政區<br>Magyarország                                                                                                    | 1-800-225-528<br>800-11-2884<br>800-6160<br>+34 902 010 059<br>0,078 €<br>+33 0892 69 60 22<br>0,337 €<br>+49 01805 652 180<br>0,14 € aus dem deutschen<br>Festnetz - bei Anrufen aus<br>Mobilfunknetzen können<br>andere Preise gelten<br>+ 30 210 6073603<br>801 11 75400<br>800 9 2654<br>1-800-711-2884<br>(852) 2802 4098<br>06 40 200 629<br>1-000 405 7372                                                                                                    |
| Ecuador (Pacifitel)<br>(02) 6910602<br>El Salvador<br>España<br>France<br>Deutschland<br>Ελλάδα (από το εξωτερικό)<br>Ελλάδα (από το εξωτερικό)<br>Ελλάδα (από Κύπρο)<br>Guatemala<br>香港特別行政區<br>Magyarország<br>India                                                                                                    | 1-800-225-528<br>800-711-2884<br>800-6160<br>+34 902 010 059<br>0,078 €<br>+33 0892 £9 60 22<br>0,337 €<br>+49 01805 652 180<br>0,14 € aus dem deutschen<br>Festnetz - bei Anrufen aus<br>Mobilfunknetzen können<br>andere Preise gelten<br>+ 30 210 6073603<br>801 11 75400<br>800 9 2654<br>1-800-711-2884<br>(852) 2802 4098<br>06 40 200 629<br>1-800-425-7737                                                                                                    |
| Ecuador (Pacifitel)<br>(02) 6910602<br>El Salvador<br>España<br>France<br>Deutschland<br>Eλλάδα (από το εξωτερικό)<br>Eλλάδα (από κο εξωτερικό)<br>Eλλάδα (από Κύπρο)<br>Guatemala<br>香港特別行政區<br>Magyarország<br>India                                                                                                    | 1-800-225-528<br>800-711-2884<br>800-6160<br>+34 902 010 059<br>0,078 €<br>+33 0892 69 60 22<br>0,337 €<br>+49 01805 652 180<br>0,14 € aus dem deutschen<br>Festnetz - bei Anrufen aus<br>Mobilfunknetzen können<br>andere Preise gelten<br>+30 210 6073603<br>801 11 75400<br>800 9 2654<br>1-800-711-2884<br>(852) 2802 4098<br>06 40 200 629<br>1-800-425-7737<br>91-80-28526900                                                                                                    |
| Ecuador (Pacifitel)<br>(02) 6910602<br>El Salvador<br>España<br>France<br>Deutschland<br>Eλλάδα (από το εξωτερικό)<br>Eλλάδα (από το εξωτερικό)<br>Eλλάδα (από κύπρο)<br>Guatemala<br>香港特別行政區<br>Magyarország<br>India<br>India                                                                                                    | 1-800-225-528<br>800-711-2884<br>800-6160<br>+34 902 010 059<br>0,078 €<br>+33 0892 69 60 22<br>0,337 €<br>+49 01805 652 180<br>0,14 € aus dem deutschen<br>Festnetz - bei Anrufen aus<br>Mobilfunknetzen können<br>andere Preise gelten<br>+ 30 210 6073603<br>801 11 75400<br>800 9 2654<br>1-800-711-2884<br>(852) 2802 4098<br>06 40 200 629<br>1-800-425-7737<br>91-80-28526900<br>+62 (21) 350 3408                                                                                                    |
| Ecuador (Pacifitel)<br>(02) 6910602<br>El Salvador<br>España<br>France<br>Deutschland<br>Eλλάδα (από το εξωτερικό)<br>Eλλάδα (εντός Ελλάδας)<br>Eλλάδα (εντός Ελλάδας)<br>Eλλάδα (από Κύπρο)<br>Guatemala<br>香港特別行政區<br>Magyarország<br>India<br>Indonesia<br>+971 4 224 9189                                                                                                    | 1-800-225-528<br>800-11-2884<br>800-110<br>+34 902 010 059<br>0,078 €<br>+33 0892 69 60 22<br>0,337 €<br>+49 01805 652 180<br>0,14 € aus dem deutschen<br>Festnetz - bei Anrufen aus<br>Mobilfunknetzen können<br>andere Preise gelten<br>+ 30 210 6073603<br>800 9 2654<br>1-800-711-2884<br>(852) 2802 4098<br>06 40 200 629<br>1-800-425-7737<br>91-80-28526900<br>+62 (21) 350 3408                                                                                                    |
| Ecuador (Pacifitel)<br>(02) 6910602<br>El Salvador<br>España<br>France<br>Deutschland<br>Eλλάδα (από το εξωτερικό)<br>Eλλάδα (από Κύττρο)<br>Guatemala<br>香港特別行政區<br>Magyarország<br>India<br>India<br>Indonesia<br>+971 4 224 9189<br>+971 4 224 9189                                                                                                    | 1-800-225-528 ﷺ<br>800-211-2884<br>800-211-2884<br>800-2110 059<br>0.078 €<br>+33 0892 69 60 22<br>0.337 €<br>+49 01805 652 180<br>0.14 € aus dem deutschen<br>Festnetz - bei Anrufen aus<br>Mobilfunknetzen können<br>andere Preise gelten<br>+ 30 210 6073603<br>801 11 75400<br>800 9 2654<br>1-800-711-2884<br>(652) 2802 4098<br>06 40 200 629<br>1-800-425-7737<br>91-80-28526900<br>+62 (21) 350 3408                                                                                                    |
| Ecuador (Pacifitel)<br>(02) 6910602<br>El Salvador<br>España<br>France<br>Deutschland<br>Eλλάδα (από το εξωτερικό)<br>Eλλάδα (από κο εξωτερικό)<br>Eλλάδα (από Κύπρο)<br>Guatemala<br>香港特別行政區<br>Magyarország<br>India<br>India<br>Indonesia<br>+971 4 224 9189<br>+971 4 224 9189                                                                                                    | 1-800-225-528 ﷺ<br>800-211-2884<br>800-211-2884<br>800-2110 059<br>0,078 €<br>+33 0892 69 60 22<br>0,337 €<br>+33 0892 69 60 22<br>0,337 €<br>+33 0892 69 60 22<br>0,337 €<br>+49 01805 652 180<br>0,14 € aus dem deutschen<br>Festnetz - bei Anrufen aus<br>Mobilfunknetzen können<br>andere Preise gelten<br>+30 210 6073603<br>801 11 75400<br>800 9 2654<br>1-800-711-2884<br>(852) 2802 4098<br>06 40 200 629<br>1-800-425-7737<br>91-80-28526900<br>+62 (21) 350 3408                                                                                                    |
| Ecuador (Pacifitel)           (02) 6910602           El Salvador           España           France           Deutschland           Eλλάδα (από το εξωτερικό)           Eλλάδα (από το εξωτερικό)           Eλλάδα (από το εξωτερικό)           Eλλάδα (από κύπρο)           Guatemala           香港特別行政區           India           India           +971 4 224 9189           +971 4 224 9189           +971 4 224 9189                                                                                                    | 1-800-225-528 ﷺ<br>800-211-2884<br>***********************************                                                                                                    |
| Ecuador (Pacifitel)<br>(02) 6910602<br>El Salvador<br>España<br>France<br>Deutschland<br>Eλλάδα (από το εξωτερικό)<br>Eλλάδα (σπό το εξωτερικό)<br>Eλλάδα (εντός Ελλάδας)<br>Eλλάδα (σπό Κύπρο)<br>Guatemala<br>香港特別行政區<br>Magyarország<br>India<br>India<br>Indonesia<br>+971 4 224 9189<br>+971 4 224 9189<br>+971 4 224 9189                                                                                                    | 1-800-225-528<br>800-211-2884<br>800-211-2884<br>800-2110 059<br>0,078 €<br>+33 0892 69 60 22<br>0,337 €<br>+49 01805 652 180<br>0,14 € aus dem deutschen<br>Festnetz - bei Anrufen aus<br>Mobilfunknetzen können<br>andere Preise gelten<br>+ 30 210 6073603<br>801 11 75400<br>800 9 2654<br>1-800-711-2884<br>(852) 2802 4098<br>06 40 200 629<br>1-800-425-7737<br>91-80-28526900<br>+62 (21) 350 3408<br>Itagi                                                                                                    |
| Ecuador (Pacifitel)           (02) 6910602           El Salvador           España           France           Deutschland           Eλλάδα (από το εξωτερικό)           Eλλάδα (από το εξωτερικό)           Eλλάδα (από το εξωτερικό)           Eλλάδα (από κύπρο)           Guatemala           季港特別行政區           Magyarország           India           India           +971 4 224 9189           +971 4 224 9189           +971 4 224 9189           +971 4 224 9189           +971 4 224 9189           +971 4 224 9189           +971 4 224 9189           +971 4 224 9189           +971 4 224 9189                                                                                                    | 1-800-225-528 ﷺ<br>800-711-2884<br>***********************************                                                                                                    |
| Ecuador (Pacifitel)           (02) 6910602           El Salvador           España           France           Deutschland           Eλλάδα (από το εξωτερικό)           Eλλάδα (σπό το εξωτερικό)           Eλλάδα (από το εξωτερικό)           Eλλάδα (από κο εξωτερικό)           Eλλάδα (από κύπρο)           Guatemala           香港特別行政區           Magyarország           India           India           India           +971 4 224 9189           +971 4 224 9189           +971 4 224 9189           +971 4 224 9189           +971 4 224 9189           +971 4 224 9189           +971 4 224 9189           +971 4 224 9189           +971 4 224 9189           +971 4 224 9189           +971 4 224 9189           +971 4 224 9189           Ireland | 1-800-225-528 ﷺ<br>800-711-2884<br>800-711-2884<br>800-6160<br>+34 902 010 059<br>0,078 €<br>+33 0892 69 60 22<br>0,337 €<br>+49 01805 652 180<br>0,14 € aus dem deutschen<br>Festnetz - bei Anrufen aus<br>Mobilfunknetzen können<br>andere Preise gelten<br>+ 30 210 6073603<br>800 9 2654<br>1-800-711-2884<br>(852) 2802 4098<br>06 40 200 629<br>1-800-425-7737<br>91-80-28526900<br>+62 (21) 350 3408<br>IEQuit<br>IEQuit<br>IEQUIT<br>IEQUIT |
| Ecuador (Pacifitel)<br>(02) 6910602<br>El Salvador<br>España<br>France<br>Deutschland<br>Eλλάδα (από το εξωτερικό)<br>Eλλάδα (από το εξωτερικό)<br>Eλλάδα (στό Κύπρο)<br>Guatemala<br>香港特別行政區<br>Magyarország<br>India<br>Indonesia<br>+971 4 224 9189<br>+971 4 224 9189<br>+971 4 224 9189<br>+971 4 224 9189<br>+971 4 224 9189<br>+971 4 224 9189<br>+971 4 224 9189<br>1reland                                                                                                    | 1-800-225-528 ﷺ<br>800-711-2884<br>800-711-2884<br>800-6160<br>+34 902 010 059<br>0,078 €<br>+33 0892 69 60 22<br>0,337 €<br>+49 01805 652 180<br>0,14 € aus dem deutschen<br>Festnetz - bei Anrufen aus<br>Mobilfunknetzen können<br>andere Preise gelten<br>+ 30 210 6073603<br>801 11 75400<br>800 9 2654<br>1-800-711-2884<br>(652) 2802 4098<br>06 40 200 629<br>1-800-425-7737<br>91-80-28526900<br>+62 (21) 350 3408<br>142<br>142<br>142<br>142<br>142<br>142<br>142<br>142                                                                                                    |

| Jamaica                                                                                                    | 1-800-711-2884                                                                                                    |
|----------------------------------------------------------------------------------------------------|----------------------------------------------------------------------------------------------------|
| 日本                                                                                                    | 0570-000511                                                                                                    |
| 日本                                                                                                    | 03-3335-9800                                                                                                    |
| 0800 222 47                                                                                                    | الأردن                                                                                                    |
| 한국                                                                                                    | 1588-3003                                                                                                    |
| Luxembourg (Français)                                                                                                    | +352 900 40 006                                                                                                    |
| 5( 3.7)                                                                                                    | 0,161 €                                                                                                    |
| Luxemburg (Deutsch)                                                                                                    | +352 900 40 007                                                                                                    |
|                                                                                                    | 0,161€                                                                                                    |
| Malaysia                                                                                                    | 1800 88 8588                                                                                                    |
| Mauritius                                                                                                    | (230) 262 210 404                                                                                                    |
| México (Ciudad de México)                                                                                                    | 55-5258-9922                                                                                                    |
| México                                                                                                    | 01-800-472-68368                                                                                                    |
| Maroc                                                                                                    | 081 005 010                                                                                                    |
| Nederland                                                                                                    | +31 0900 2020 165                                                                                                    |
| Nedenand                                                                                                    | 0,20€                                                                                                    |
| New Zealand                                                                                                    | 0800 441 147                                                                                                    |
| Nigeria                                                                                                    | (01) 271 2320                                                                                                    |
| Norae                                                                                                    | +47 815 62 070                                                                                                    |
|                                                                                                    | 0,39 NOK                                                                                                    |
| 24791773                                                                                                    | عُمان                                                                                                    |
| Panamá                                                                                                    | 1-800-711-2884                                                                                                    |
| Paraquay                                                                                                    | 009 800 54 1 0006                                                                                                    |
| Porú                                                                                                    | 0,800,10111                                                                                                    |
| Philippines                                                                                                    | 2 867 3551                                                                                                    |
| Prinippines                                                                                                    | 2 007 3331                                                                                                    |
| Polska                                                                                                    | 801 800 235                                                                                                    |
| Portugal                                                                                                    | +351 808 201 492                                                                                                    |
| Duarta Dias                                                                                                    | 0,024 €                                                                                                    |
| Puerto Rico                                                                                                    | 1-877-232-0589                                                                                                    |
| República Dominicana                                                                                                    | 1-800-711-2884                                                                                                    |
| Reunion                                                                                                    | 0820 890 323                                                                                                    |
|                                                                                                    |                                                                                                    |
| România                                                                                                    | 0801 033 390                                                                                                    |
| România<br>Россия (Москва)                                                                                                    | 0801 033 390<br>095 777 3284                                                                                                    |
| România<br>Россия (Москва)                                                                                                    | 0801 033 390<br>095 777 3284<br>0,03 €                                                                                                    |
| România<br>Россия (Москва)<br>Россия (Санкт-                                                                                                    | 0801 033 390<br>095 777 3284<br>0,03 €<br>812 332 4240                                                                                                    |
| România<br>Россия (Москва)<br>Россия (Санкт-<br>Петербург)                                                                                                    | 0801 033 390<br>095 777 3284<br>0,03 €<br>812 332 4240<br>0,08 €                                                                                                    |
| România           Россия (Москва)           Россия (Санкт-<br>Петербург)           800 897 1415                                                                                                    | 0801 033 390<br>095 777 3284<br>0,03 €<br>812 332 4240<br>0,08 €<br>السعوبية                                                                                                    |
| România           Россия (Москва)           Россия (Санкт-<br>Петербург)           800 897 1415           Singapore                                                                                                    | 0801 033 390<br>095 777 3284<br>0,03 €<br>812 332 4240<br>0,08 €<br>السعربية<br>+65 6272 5300                                                                                                    |
| România           Россия (Москва)           Россия (Санкт-<br>Петербург)           800 897 1415           Singapore           Slovensko                                                                                                    | 0801 033 390<br>095 777 3284<br>0,03 €<br>812 332 4240<br>0,08 €<br>165 6272 5300<br>0850 111 256                                                                                                    |
| România<br>Россия (Москва)<br>Россия (Санкт-<br>Петербург)<br>800 897 1415<br>Singapore<br>Slovensko<br>South Africa (RSA)                                                                                                    | 0801 033 390<br>095 777 3284<br>0,03 €<br>812 332 4240<br>0,08 €<br>+65 6272 5300<br>0850 111 256<br>0860 104 771                                                                                                    |
| România<br>Россия (Москва)<br>Россия (Санкт-<br>Петербург)<br>800 897 1415<br>Singapore<br>Slovensko<br>South Africa (RSA)<br>Suomi                                                                                                    | 0801 033 390<br>095 777 3284<br>0,03 €<br>812 332 4240<br>0,08 €<br>+65 6272 5300<br>0850 111 256<br>0860 104 771<br>+358 0 203 66 767                                                                                                    |
| România<br>Россия (Москва)<br>Россия (Санкт-<br>Петербург)<br>800 897 1415<br>Singapore<br>Slovensko<br>South Africa (RSA)<br>Suumi                                                                                                    | 0801 033 390<br>095 777 3284<br>0,03 €<br>812 332 4240<br>0,08 €<br>165 6272 5300<br>0850 111 256<br>0860 104 771<br>+358 0 203 66 767<br>0,015 €                                                                                                    |
| România<br>Россия (Москва)<br>Россия (Санкт-<br>Петербург)<br>800 897 1415<br>Singapore<br>Slovensko<br>South Africa (RSA)<br>Suomi<br>Sverige                                                                                                    | 0801 033 390<br>095 777 3284<br>0,03 €<br>812 332 4240<br>0,08 €<br>1095 000<br>111 256<br>0860 111 256<br>0860 104 771<br>+358 0 203 66 767<br>0,015 €<br>+46 077 120 4765                                                                                                    |
| România<br>Россия (Москва)<br>Россия (Санкт-<br>Петербург)<br>800 897 1415<br>Singapore<br>Slovensko<br>South Africa (RSA)<br>Suomi<br>Sverige                                                                                                    | 0801 033 390<br>095 777 3284<br>0,03 €<br>812 332 4240<br>0,08 €<br>+65 6272 5300<br>0850 111 256<br>0860 104 771<br>+358 0 203 66 767<br>0,015 €<br>+46 077 120 4765<br>0,23 SEK                                                                                                    |
| România<br>Россия (Москва)<br>Россия (Санкт-<br>Петербург)<br>800 897 1415<br>Singapore<br>Slovensko<br>South Africa (RSA)<br>Suomi<br>Sverige<br>Switzerland                                                                                                    | 0801 033 390<br>095 777 3284<br>0,03 €<br>812 332 4240<br>0,08 €<br>165 6272 5300<br>0850 111 256<br>0860 104 771<br>+358 0 203 66 767<br>0,015 €<br>+46 077 120 4765<br>0,23 SEK<br>+41 0848 672 672<br>0 90 € CE                                                                                                    |
| România<br>Россия (Москва)<br>Россия (Санкт-<br>Петербург)<br>800 897 1415<br>Singapore<br>Slovensko<br>South Africa (RSA)<br>Suomi<br>Sverige<br>Switzerland                                                                                                    | 0801 033 390<br>095 777 3284<br>0,03 €<br>812 332 4240<br>0,08 €<br>************************************                                                                                                    |
| România<br>Россия (Москва)<br>Россия (Санкт-<br>Петербург)<br>800 897 1415<br>Singapore<br>Slovensko<br>South Africa (RSA)<br>Suomi<br>Sverige<br>Switzerland<br>臺灣                                                                                                    | 0801 033 390<br>095 777 3284<br>0,03 €<br>812 332 4240<br>0,08 €<br>*65 6272 5300<br>0850 111 256<br>0860 104 771<br>+358 0 203 66 767<br>0,015 €<br>+46 077 120 4765<br>0,23 SEK<br>+41 0848 672 672<br>0.08 CHF<br>02-8722-8000<br>026 (20 20 000)                                                                                                    |
| România           Россия (Москва)           Россия (Санкт-<br>Петербург)           800 897 1415           Singapore           Slovensko           South Africa (RSA)           Suemi           Sverige           Switzerland           臺灣           ไทย                                                                                                    | 0801 033 390<br>095 777 3284<br>0,03 €<br>812 332 4240<br>0,08 €<br>+65 6272 5300<br>0850 111 256<br>0860 104 771<br>+358 0 203 66 767<br>0,015 €<br>+40 077 120 4765<br>0,23 SEK<br>+41 0848 672 672<br>0,08 CHF<br>02-8722-8000<br>+66 (2) 353 9000                                                                                                    |
| România         Россия (Москва)         Россия (Санкт-<br>Петербург)         800 897 1415         Singapore         Slovensko         South Africa (RSA)         Suomi         Sverige         Switzerland         臺灣         `nu         071 891 391                                                                                                    | $\begin{array}{c} 0801033390\\ 0957773284\\ 0,03 \in\\ 8123324240\\ 0,08 \in\\ \hline\\ 0,08 \in\\ 0050111256\\ 0850111256\\ 0850111256\\ 0860104771\\ +358020366767\\ 0,015 \in\\ +450071204765\\ 0,23SEK\\ +410848672672\\ 0,08CHF\\ 002-8722-8000\\ +66(2)3539000\\ \hline\\ 120,000100,000100\\ 120,000100\\ 120,000100,000100\\ 120,000100,000100\\ 120,000100,000100,000100\\ 120,000100,000100,000100,000100,000,00$                                                                                                    |
| România<br>Россия (Москва)<br>Россия (Санкт-<br>Петербург)<br>800 897 1415<br>Singapore<br>Slovensko<br>South Africa (RSA)<br>Suomi<br>Sverige<br>Switzerland<br>臺灣<br>ไทย<br>071 891 391<br>Trinidad & Tobago                                                                                                    | $\begin{array}{c} 0801\ 033\ 390\\ 095\ 777\ 3284\\ 0,03\in\\ 812\ 332\ 4240\\ 0,08\in\\ \hline\\ 145\ 6272\ 5300\\ 0850\ 111\ 256\\ 0850\ 111\ 256\\ 0860\ 104\ 771\\ +358\ 0\ 203\ 66\ 767\\ 0,015\in\\ +46\ 077\ 120\ 4765\\ 0,015\in\\ +41\ 0848\ 672\ 672\\ 0,08\ CHF\\ 02-8722-8000\\ +66\ (2)\ 353\ 9000\\ \hline\\ +66\ (2)\ 353\ 9000\\ \hline\\ 1-800-711-2884\\ \end{array}$                                                                                                    |
| România           Россия (Москва)           Россия (Санкт-<br>Петербург)           800 897 1415           Singapore           Slovensko           South Africa (RSA)           Suomi           Sverige           Switzerland           臺灣           Tinu           071 891 391           Trinidad & Tobago           Türkiye (İstanbul, Ankara,                                                                                                    | 0801 033 390<br>095 777 3284<br>0,03 €<br>812 332 4240<br>0,08 €<br>+65 6272 5300<br>0850 111 256<br>0860 104 771<br>+358 0 203 667<br>0,015 €<br>+46 077 120 4765<br>0,23 SEK<br>+41 0848 672 672<br>0,08 CHF<br>02-8722-8000<br>+66 (2) 353 9000<br>±66 (2) 353 9000<br>±64 (2) 353 9000                                                                                                    |
| România         Россия (Москва)         Россия (Санкт-<br>Петербург)         800 897 1415         Singapore         Slovensko         South Africa (RSA)         Sumi         Sverige         Switzerland         臺灣         "Inu         071 891 391         Trinidad & Tobago         Türkiye (Istanbul, Ankara, Izmir & Bursa)                                                                                                    | 0801 033 390<br>095 777 3284<br>$0,03 \in$<br>812 332 4240<br>$0,08 \in$<br>12 332 4240<br>$0,08 \in$<br>12 332 4240<br>$0,08 \in$<br>12 332 4240<br>$0,08 \in$<br>12 332 4240<br>$0,08 \in$<br>12 332 4240<br>$0,08 \in$<br>140 077 120 4765<br>0,23 SEK<br>1-800 - 711 - 2884<br>444 0307                                                                                                    |
| România         Россия (Москва)         Россия (Санкт-<br>Петербург)         800 897 1415         Singapore         Slovensko         South Africa (RSA)         Sumi         Sverige         Switzerland         臺灣         Tunu         071 891 391         Trinidad & Tobago         Türkiye (İstanbul, Ankara, Izmir & Bursa)         Україна                                                                                                    | $\begin{array}{c} 0801033390\\ 0957773284\\ 0,03 \in\\ 8123324240\\ 0,08 \in\\ \hline\\ 0,08 \in\\ \hline\\ 0,0050111256\\ 0850111256\\ 0860104771\\ +358020366767\\ 0,015 \\ +358020366767\\ 0,015 \\ +4100848672672\\ 0,08 \\ CHF\\ 002-8722-8000\\ +66(2)3539000\\ \hline\\ 1-800-711-2884\\ 4440307\\ \hline\\ 1044230-51-06\\ \hline\end{array}$                                                                                                    |
| România         Россия (Москва)         Россия (Санкт-<br>Петербург)         800 897 1415         Singapore         Slovensko         South Africa (RSA)         Suomi         Sverige         Switzerland         臺灣         ไทย         071 891 391         Trinidad & Tobago         Túrkiye (Istanbul, Ankara, Izmir & Bursa)         Україна         600 54 47 47                                                                                                    | 0801 033 390<br>095 777 3284<br>0,03 €<br>812 332 4240<br>0,08 €<br>1456 6272 5300<br>0850 111 256<br>0850 111 256<br>0860 104 771<br>+358 0 203 66 767<br>0,015 €<br>+46 077 120 4765<br>0,23 SEK<br>+41 0848 672 672<br>0.08 CHF<br>02-8722-8000<br>+66 (2) 353 9000<br>1-800-711-2884<br>444 0307<br>(044) 230-51-06<br>1 + 0, 1 + 0, 1 + 0           |
| România           Россия (Москва)           Россия (Санкт-<br>Петербург)           800 897 1415           Singapore           Slovensko           South Africa (RSA)           Suomi           Sverige           Switzerland           臺灣           Trinidad & Tobago           Türkiye (Istanbul, Ankara,<br>Izmir & Bursa)           Україна           600 54 47 47           United Kingdom                                                                                     | 0801 033 390<br>095 777 3284<br>0,03 €<br>812 332 4240<br>0,08 €<br>+456 6272 5300<br>0850 111 256<br>0860 104 771<br>+358 0 203 66 767<br>0,015 €<br>+46 077 120 4765<br>0,23 SEK<br>+41 0848 672 672<br>0,23 SEK<br>+41 0848 672 672<br>0,23 SEK<br>+41 0848 672 672<br>0,23 SEK<br>+41 0848 672 672<br>0,23 SEK<br>+44 037<br>(044) 230-51-06<br>15% 16% 16% 16% 16% 16% 16% 16% 16% 16% 16                                                                                                    |
| România         Россия (Москва)         Россия (Санкт-<br>Петербург)         800 897 1415         Singapore         Slovensko         South Africa (RSA)         Suomi         Sverige         Switzerland         臺灣         Trinidad & Tobago         Türkiye (Istanbul, Ankara, Izmir & Bursa)         Україна         600 54 47 47         United Kingdom                                                                                                    | 0801 033 390<br>095 777 3284<br>0,03 €<br>812 332 4240<br>0,08 €<br>1000 50<br>0850 111 256<br>0860 104 771<br>4358 0 203 66 767<br>0,015 €<br>440 077 120 4765<br>0,23 SEK<br>441 0848 672 672<br>0,08 CHF<br>02-8722-8000<br>+66 (2) 353 9000<br>1-800-711-2884<br>444 0307<br>(044) 230-51-06<br>(044) 230-51-06<br>(0440 230 -51-06<br>(0440 230 -51-06<br>(0440 230 -51-06<br>(0440 230 -51-06<br>(0440 230 -51-06<br>(0440 230 -51-06<br>(0440 230 -51-06<br>(0440 230 -51-06<br>(0440 230 -51-06<br>(0440 230 -51-06<br>(0440 230 -51-06<br>(0440 230 -51-06<br>(0440 230 -51-06<br>(0440 230 -51-06<br>(0460 -200 -200 -200 -200 -200 -200 -200 -2                                                                                                    |
| România         Россия (Москва)         Россия (Санкт-<br>Петербург)         800 897 1415         Singapore         Slovensko         South Africa (RSA)         Suomi         Sverige         Switzerland         臺灣         `nu         071 891 391         Trinkida & Tobago         Türkiye (Istanbul, Ankara, Izmir & Bursa)         Україна         600 54 47 47         United Kingdom         United States                                                                | 0801 033 390<br>095 777 3284<br>$0,03 \in$<br>812 332 4240<br>$0,08 \in$<br>165 6272 5300<br>0850 111 256<br>0860 104 771<br>+358 0 203 66 767<br>$0,015 \in$<br>+40 077 120 4765<br>0,23 SEK<br>+41 0848 672 672<br>0.0846 C72 672<br>0.08 CHF<br>02-8722-8000<br>+66 (2) 353 9000<br>1-800-711-2884<br>444 0307<br>1-800-711-2884<br>1-800-711-2884<br>1-800-710-710-710-710-710-710-710-710-710-7                                                                                                    |
| România         Россия (Санкт-<br>Петербург)         800 897 1415         Singapore         Slovensko         South Africa (RSA)         Suomi         Sverige         Switzerland         臺灣         Trinidad & Tobago         Türkiye (İstanbul, Ankara,<br>İzmir & Bursa)         Україна         600 54 47 47         United Kingdom         United States         Uruguay                                                                                                    | 0801 033 390<br>095 777 3284<br>$0,03 \in$<br>812 332 4240<br>$0,08 \in$<br>*65 6272 5300<br>0850 111 256<br>0860 104 771<br>+358 0 203 66 767<br>$0,015 \in$<br>*46 077 120 4765<br>0,23 SEK<br>*41 0848 672 672<br>0.08 CHF<br>02-8722-8000<br>*66 (2) 353 9000<br>*66 (2) 353 9000<br>*66 (2) 353 9000<br>*66 (2) 353 9000<br>1-800-711-2884<br>444 0307<br>(044) 230-51-06<br>1%<br>1% |
| Romània         Россия (Москва)         Россия (Санкт-<br>Петербург)         800 897 1415         Singapore         Slovensko         South Africa (RSA)         Suomi         Sverige         Switzerland         臺灣         Trinidad & Tobago         Türkiye (Istanbul, Ankara,<br>İzmir & Bursa)         Ykpaina         600 54 47 47         United Kingdom         United States         Uruguay                                                                             | 0801 033 390<br>095 777 3284<br>0,03 €<br>812 332 4240<br>0,08 €<br>+45 6272 5300<br>0850 111 256<br>0860 104 771<br>+358 0 203 66 767<br>0,015 €<br>+46 077 120 4765<br>0,23 SEK<br>+41 0848 672 672<br>0,08 CHF<br>02-8722-8000<br>+66 (2) 353 9000<br>1-800-711-2884<br>444 0307<br>(044) 230-51-06<br>15400-474-8836<br>0004-054-177<br>58-212-278-8666                                                                                                    |
| România         Россия (Москва)         Россия (Санкт-<br>Петербург)         800 897 1415         Singapore         Slovensko         South Africa (RSA)         Suomi         Sverige         Switzerland         臺灣         Înu         071 891 391         Trinidad & Tobago         Türkiye (Istanbul, Ankara, lzmir & Bursa)         YkpaïHa         600 54 47 47         United Kingdom         United States         Uruguay         Venezuela (Caracas)                    | 0801 033 390<br>095 777 3284<br>$0,03 \in$<br>812 332 4240<br>$0,08 \in$<br>$1000 \times 1000 \times 1000$<br>$1000 \times 1000 \times 10000$<br>$1000 \times 1000 \times 10000$<br>$1000 \times 10000 \times 100000$<br>$1000 \times 10000 \times 10000$<br>$1000 \times 10000 \times 10000$<br>$1000 \times 10000 \times 100000$<br>$1000 \times 10000 \times 100000$<br>$1000 \times 100000000$<br>$10000 \times 1000000000000000000000000000000$                                                                                                    |
| România         Россия (Москва)         Россия (Санкт-<br>Петербург)         800 897 1415         Singapore         Slovensko         South Africa (RSA)         Suomi         Sverige         Switzerland         臺灣         'Inu         071 891 391         Trinkiga & Tobago         Türkiye (Istanbul, Ankara, Izmir & Bursa)         YkpaïHa         600 54 47 47         United Kingdom         United States         Uruguay         Venezuela (Caracas)         Vifet Nam | 0801 033 390<br>095 777 3284<br>0,03 €<br>812 332 4240<br>0,08 €<br>1456 6272 5300<br>0850 111 256<br>0860 104 771<br>+358 0 203 66 767<br>0,015 €<br>+46 077 120 4765<br>0,23 SEK<br>+41 0848 672 672<br>0,08 CHF<br>02-8722-8000<br>+66 (2) 353 9000<br>1-800-711-2884<br>444 0307<br>(044) 230-51-06<br>1-800-711-2884<br>1440 037<br>(044) 230-51-06<br>1-800-474-6836<br>0004-054-177<br>58-212-278-8666<br>0-800-474-68368<br>+848 88234530                                                                                                    |

-

#### Soittaminen

Soita HP:n tukeen tietokoneen ja HP-laitteen luota. Valmistaudu antamaan seuraavat tiedot:

- Mallinumero (lisätietoja kohdassa Laitteen mallinumeron sijainti)
- Sarjanumero (laitteen takaosassa tai pohjassa)
- Viestit, jotka tulevat näyttöön kyseisessä tilanteessa
- Vastaukset seuraaviin kysymyksiin:
  - Onko tällaista tapahtunut aikaisemmin?
  - Pystytkö saamaan aikaan samanlaisen tilanteen uudelleen?
  - · Lisäsitkö tietokoneeseen uusia laitteita tai ohjelmia niihin aikoihin, kun ongelma alkoi?
  - Edelsikö tätä tilannetta jokin tapahtuma (esimerkiksi ulkona oli ukkonen tai HP-laite siirrettiin paikasta toiseen)?

#### Puhelintuen ajanjakson jälkeen

Kun puhelintuen ajanjakso on päättynyt, saat HP:ltä tukea lisämaksusta. Apua saa myös seuraavasta HP-tuen Web-sivustosta: <u>www.hp.com/support</u>. Lisätietoja tukivaihtoehdoista saat ottamalla yhteyden HP-jälleenmyyjään tai soittamalla maasi tai alueesi tukipuhelinnumeroon.

#### Muita takuuvaihtoehtoja

Laajennetut huoltosuunnitelmat ovat saatavissa HP-laitteelle lisämaksusta. Siirry osoitteeseen <u>www.hp.com/support</u>, valitse oma maa tai alue ja kieli ja tutustu pidennettyihin palvelusopimuksiin palvelu- ja takuutietojen sivuilla.

#### HP:n asiakaspalvelu Koreassa

HP 한국 고객 지원 문의

- 고객 지원 센터 대표 전화 1588-3003
- 제품가격 및 구입처 정보 문의 전화 080-703-0700
- 전화 상담 가능 시간: 평 일 09:00~18:00 토요일 09:00~13:00 (일요일, 공휴일 제외)

# Hewlett-Packardin rajoitetun takuun lauseke

| HP-tuote                                                                                                | Raioitettu takuuaika                                                                                                    |
|----------------------------------------------------------------------------------------------------|----------------------------------------------------------------------------------------------------|
| Ohjelmiston tallennusväline                                                                             | 90 päivää                                                                                                    |
| Tulostin                                                                                                | 1 vuosi                                                                                                    |
| Tulostus- tai mustekasetit                                                                              | Siihen asti, kunnes HP:n muste on kulunut loppuun tai kasettiin<br>merkitty takuuajankohta on umpeutunut, aiempi näistä<br>kahdesta. Tämä takuu ei kata HP-tuotteita, jotka on täytetty,<br>valmistettu uudelleen, kunnostettu, joita on käytetty väärin tai<br>joita on jollain tavalla muutettu. |
| Tulostuspäät (koskee vain sellaisia tuotteita, joissa on asiakkaan vaihdettavissa olevia tulostuspäitä) | 1 vuosi                                                                                                    |
| Lisälaitteet                                                                                            | 1 vuosi, ellei toisin mainittu                                                                                                    |

A. Rajoitetun takuun kattavuus

 Hewlett-Packard (HP) takaa loppukäyttäjälle, että edellä mainituissa HP-tuotteissa ei ole materiaali- tai valmistusvirheitä takuuaikana, jonka lasketaan alkavan siitä päivästä, kun asiakas on ostanut tuotteen.

- HP-ohjelmatuotteen rajoitettu takuu koskee ainoastaan ohjekirjoissa määritettyjen toimintojen suorittamiseen liittyviä ongelmia. HP ei takaa sitä, että HP-tuotteet toimivat keskeytyksettä tai että niissä ei ole virheitä.
- HP:n rajoitettu takuu kattaa ainoastaan tuotteen tavanomaisen käytön yhteydessä ilmenevät viat. Takuu ei kata ongelmia, joiden syynä on esimerkiksi
  - a. virheellinen käyttö tai muokkaaminen
  - b. muiden valmistajien kuin HP:n toimittamat ohjelmistot, välineet, osat tai tarvikkeet
  - c. muu kuin tuotteen teknisissä tiedoissa mainittu käyttö
  - d. luvaton muokkaaminen tai väärinkäyttö.
- 4. Muun valmistajan kuin HP:n toimittaman kasetin tai uudelleentäytetyn kasetin käyttö ei vaikuta HP:n tulostintuotteita koskevaan asiakastakuuseen tai asiakkaan kanssa tehtävän HP-tukipalvelusopimuksen ehtoihin. Jos kuitenkin tulostimen virhetoiminto tai vahingoittuminen johtuu muun valmistajan kuin HP:n kasetin tai uudelleentäytetyn kasetin tai vanhentuneen mustekasetin käytöstä, HP laskuttaa normaalin aika- ja materiaalihinnastonsa mukaan tulostimen huollosta kyseisen virhetoiminnon tai vahingoittumisen vuoksi.
- Jos HP:lle ilmoitetaan jonkin HP:n takuun piiriin kuuluvan tuotteen viasta takuuaikana, HP joko korjauttaa tai korvaa viallisen tuotteen harkintansa mukaan.
- Jos HP ei kykene korjaamaan tai korvaamaan HP:n takuun piiriin kuuluvaa viallista tuotetta, HP hyvittää sen hankintahinnan kohtuullisen ajan kuluessa vikailmoituksen tekemisestä.
- 7. HP korjaa, korvaa tai hyvittää viallisen tuotteen vasta sitten, kun asiakas on palauttanut tuotteen HP:lle.
- 8. Korvaavat tuotteet voivat olla joko uusia tai uuden veroisia, ja ne ovat vähintään yhtä tehokkaita kuin korvatut tuotteet.
- 9. HP:n tuotteet saattavat sisältää suorituskyvyltään uusia vastaavia, uudelleenvalmistettuja osia tai materiaaleja.
- 10. HP:n rajoitettu takuu on voimassa kaikissa maissa ja kaikilla alueilla, missä HP vastaa kyseisen takuutuotteen jakelusta. Lisätakuupalveluja, kuten asennuspalveluja, koskevia sopimuksia on saatavissa mistä tahansa valtuutetusta HP-palveluyrityksestä, jossa HP tai sen valtuuttama maahantuoja myy kyseistä tuotetta.
- B. Takuun rajoitukset

HP TÁI SEN KOLMANNEN OSAPUOLEN TOIMITTAJAT EIVÄT LUPAA PAIKALLISEN LAIN SALLIMISSA RAJOISSA MITÄÄN MUUTA HP-TUOTTEITA KOSKEVAA TAKUUTA TAI EHTOA JOKO SUORAAN TAI EPÄSUORASTI. HP JA SEN KOLMANNEN OSAPUOLEN TOIMITTAJAT TORJUVAT PÄTEMÄTTÖMINÄ NIMENOMAISESTI OLETETUT TAKUUT TAI VASTUUT, JOTKA KOSKEVAT TUOTTEEN MARKKINOITAVUUTTA, TYYDYTTÄVÄÄ LAATUA JA SOVELTUVUUTTA TIETTYYN TARKOITUKSEEN.

- C. Vastuun rajoitus
  - Takuuehdoissa kuvattu korvaus on ainoa asiakkaan saama korvaus, ellei paikallisesta lainsäädännöstä muuta johdu.
     NÄISSÄ TAKUUEHDOISSA MAINITTUJA VELVOITTEITA LUKUUN OTTAMATTA HP TAI JOKIN MUU
  - 2. NAISSA TAISSA MAINTUSA VELOTITUSA VELOTITUSA VELOTIOUSA VÄLITTÖMÄSTÄ, VÄLILLISESTÄ, OHJELMISTOTALO EI OLE MISSÄÄN TAPAUKSESSA VASTUUSSA VÄLITTÖMÄSTÄ, VÄLILLISESTÄ, ERITYISESTÄ, SEURAUKSEEN PERUSTUVASTA TAI MUUSTA VAHINGOSTA (MUKAAN LUKIEN MENETETTY VOITTO) RIIPPUMATTA SIITÄ, MIHIN KORVAUSVASTUU PERUSTUU.
- D. Paikallinen laki
  - Takuuehdot antavat asiakkaalle tietyt lainsäädäntöön perustuvat oikeudet. Asiakkaalla voi olla muita oikeuksia, jotka vaihtelevat Yhdysvaltojen eri osavaltioissa, Kanadan eri provinsseissa ja muissa maissa muualla maailmassa.
  - Jos takuuehdot ovat ristiriidassa paikallisen lainsäädännön kanssa, ne on saatettava yhdenmukaiseksi kyseisen lainsäädännön kanssa. Kyseisen paikallisen lainsäädännön nojalla joitakin näiden takuuehtojen rajoituksia ei voida soveltaa asiakkaaseen. Yhdysvaltojen ja muiden maiden viranomaiset voivat esimerkiksi
    - a. määrätä, etteivät takuusopimuksessa mainitut vastuuvapaudet ja rajoitukset saa rajoittaa kuluttajan lainmukaisia oikeuksia (esim. Iso-Britannia)
    - b. estää valmistajaa muilla tavoin asettamasta tällaisia rajoituksia
    - c. myöntää asiakkaalle muita takuuoikeuksia, määrittää oletetun takuun ajan, josta valmistaja ei voi vapautua, tai rajoittaa oletettujen takuiden aikaa.
  - 3. TÄSŚÄ TAKUUILMOITUKSESSA ESITETYT TAKUUEHDOT EIVÄT SULJE POIS, RAJOITA TAI MUUTA ASIAKKAAN OIKEUKSIA, PAITSI LAIN SALLIMASSA LAAJUUDESSA, VAAN NIITÄ SOVELLETAAN NIIDEN PAKOLLISTEN LAKIMÄÄRÄISTEN OIKEUKSIEN LISÄKSI, JOTKA KOSKEVAT HP-TUOTTEEN MYYNTIÄ ASIAKKAALLE. HP:n takuu

Hyvä asiakkaamme,

oheisesta luettelosta löydätte yhteystiedot valmistajan takuusta vastaavaan HP:n edustajaan maassanne.

Teillä voi olla oikeus esittää takuun lisäksi vaatimuksia myös lain nojalla. Valmistajan takuu ei rajoita lakiin perustuvia oikeuksianne.

Suomi: Hewlett-Packard Oy, Piispankalliontie, FIN-02200 Espoo

## Mustekasetin takuutiedot

HP-kasetin takuu on voimassa silloin, kun tuotetta käytetään HP-tulostuslaitteessa, johon se on tarkoitettu. Tämä takuu ei koske HP:n mustetuotteita, jotka on uudelleentäytetty tai uudelleenvalmistettu tai joita on käytetty väärin tai muokattu jollakin tavoin uudelleen.

Takuuaikana tuotteen takuu on voimassa niin kauan kuin HP:n mustetta riittää eikä takuuaika ole vielä umpeutunut. Takuun päättymispäivä, VVVV-KK-muodossa, on merkitty tuotteeseen seuraavasti:

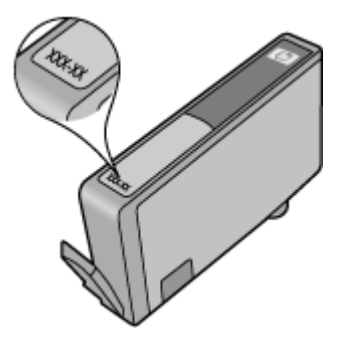

# Laitteen valmisteleminen lähettämistä varten

Huomautus Jos olet Japanissa, ota yhteys HP:n asiakastukeen ja kysy lisätietoja.

Kun olet ottanut yhteyttä HP:n asiakastukeen tai palattuasi myyntipaikkaan, sinua saatetaan pyytää lähettämään laite huoltoon. Jos lähetät laitteen huoltoon, seuraa HP:n tai myyntipaikan kumppaneiden antamia ohjeita laitetta pakatessasi ja lähettäessäsi.

# C Laitteen tekniset tiedot

Lisätietoja tulostusmateriaalista ja sen käsittelemisestä on kohdassa <u>Tuettujen tulostusmateriaalien</u> tiedot.

- Fyysiset tiedot
- <u>Tuotteen ominaisuudet ja kapasiteetti</u>
- Prosessorin ja muistin tiedot
- Järjestelmävaatimukset
- Verkkoyhteyskäytäntöjen tiedot
- Sisäisen verkkopalvelimen tiedot
- <u>Tulostustarkkuus</u>
- Ympäristötiedot
- Sähkölaitetiedot
- Melun tuotto (kopioiminen ja tulostaminen vedostilassa, melutaso ISO 7779 -standardin mukaan)

# **Fyysiset tiedot**

#### Koko (leveys x syvyys x korkeus)

Laite: 575 x 402 x 181 mm (22,7 x 15,8 x 7,13 tuumaa)

#### Laitteen paino (ilman tulostustarvikkeita) Laite: 6,7 kg

# Tuotteen ominaisuudet ja kapasiteetti

| Ominaisuus              | Kapasiteetti                                                                                                    |
|-------------------------|----------------------------------------------------------------------------------------------------|
| Liitännät               | <ul><li>USB 2.0 -yhteensopiva nopea</li><li>Kiinteä verkko</li></ul>                                                                 |
| Mustekasetit            | Neljä mustekasettia (musta, keltainen, magenta<br>(punainen) ja syaani (sininen)                                                     |
| Tarvikkeiden riittävyys | Lisätietoja mustekasettien riittävyydestä saat osoitteesta www.hp.com/pageyield/.                                                    |
| Laitteen kielet         | HP PCL 3<br>HP PCL 3 GUI                                                                                                    |
| Fonttituki              | US-fontit: CG Times, CG Times Italic, Universe,<br>Universe Italic, Courier, Courier Italic, Letter<br>Gothic, Letter Gothic Italic. |
| Kapasiteetti            | Enintään 7000 sivua kuussa                                                                                                    |

# Prosessorin ja muistin tiedot

#### Laitteen prosessori

192 MHz ARM946ES, ETM9

#### Laitteen muisti

64 Mt sisäistä RAM-muistia, 32 Mt sisäistä Flash ROM -muistia

## Järjestelmävaatimukset

**Huomautus** Uusimmat tiedot tuetuista käyttöjärjestelmistä ja järjestelmävaatimuksista ovat osoitteessa <u>http://www.hp.com/support/</u>.

#### Käyttöjärjestelmän yhteensopivuus

- Windows XP x64 Edition SP 2-, Windows XP SP 2 Starter Edition- ja Windows Vista Starter Edition -käyttöjärjestelmille on saatavissa vain tulostinohjaimet ja Työkaluryhmä.
- · Linux (lisätietoja on osoitteessa http://www.hp.com/go/linuxprinting).

#### Vähimmäisvaatimukset

- Microsoft® Windows® XP (32-bittinen) Service Pack 2: Intel® Pentium® II- tai Celeron®prosessori, 512 Mt RAM-muistia, 228 Mt vapaata kiintolevytilaa, Microsoft Internet Explorer 6.0
- Microsoft® Windows® Vista: 800 MHz:n 32-bittinen (x86) tai 64-bittinen (x64) prosessori, 512 Mt RAM-muistia, 1 156 Mt vapaata kiintolevytilaa, Microsoft Internet Explorer 7.0
- Microsoft Windows 7: 800 MHz:n 32-bittinen (x86) tai 64-bittinen (x64) prosessori, 512 Mt RAMmuistia, 1 082 Mt vapaata kiintolevytilaa, Microsoft Internet Explorer 7.0
- Mac OS X v10.4.11, v10.5.6: PowerPC G4-, G5-, tai Intel Core -prosessori, 256 Mt muistia, 500 Mt vapaata kiintolevytilaa

#### Suositeltava kokoonpano

- Microsoft® Windows® XP (32-bittinen) Service Pack 2: Intel® Pentium® III- tai Celeronprosessori, 512 Mt RAM-muistia, 824 Mt vapaata kiintolevytilaa, Microsoft Internet Explorer 6.0 tai uudempi
- Microsoft® Windows® Vista: 1 GHz:n 32-bittinen (x86) tai 64-bittinen (x64) prosessori, 1 Gt RAM-muistia, 2 569 Mt vapaata kiintolevytilaa, Microsoft Internet Explorer 7.0
- Microsoft Windows 7: 1 GHz:n 32-bittinen (×86) tai 64-bittinen (×64) prosessori, 1 Gt RAMmuistia, 2 515 Mt vapaata kiintolevytilaa, Microsoft Internet Explorer 7.0
- Mac OS X v10.4.11, v10.5.6: PowerPC G4-, G5-, tai Intel Core -prosessori, 512 Mt muistia, 500
  Mt vapaata kiintolevytilaa

# Verkkoyhteyskäytäntöjen tiedot

#### Verkkokäyttöjärjestelmän yhteensopivuus

- Windows XP, 32-bittinen (Professional ja Home Edition), Windows Vista, 32- ja 64-bittinen (Ultimate, Enterprise ja Business Edition), Windows 7, 32- ja 64-bittinen
- Mac OS X (10.4.11 ja uudemmat, 10.5.x)

#### Yhteensopivat verkkoyhteyskäytännöt TCP/IP

TCP/IP

#### Verkonhallinta

- HP Web Jetadmin -lisäohjelmat
- Sisäänrakennettu verkkopalvelin Toiminnot

Verkkolaitteiden etämääritys ja -hallinta

# Sisäisen verkkopalvelimen tiedot

#### Vaatimukset

- TCP/IP-pohjainen verkko (IPX/SPX-pohjaisia verkkoja ei tueta)
- Web-selain (joko Microsoft Internet Explorer 6.0 tai uudempi, Opera 8.0 tai uudempi, Mozilla Firefox 1.0 tai uudempi, tai Safari 1.2 tai uudempi)
- · Verkkoyhteys (sisäistä verkkopalvelinta ei voi käyttää tietokoneessa, jossa on USB-kaapeli)
- Internet-yhteys (joitakin ominaisuuksia varten).

**Huomautus** Sisäisen verkkopalvelimen avaaminen ei edellytä Internet-yhteyttä. Tällöin kaikki toiminnot eivät välttämättä ole käytettävissä.

Oltava samalla puolella palomuuria laitteen kanssa.

# Tulostustarkkuus

#### Mustavalkoinen

Jopa 1 200 dpi pigmentoidulla mustalla musteella

#### Väri

HP:n parannettu valokuvalaatu (enintään 4 800 x 1 200 dpi, optimoitu HP Premium Plus - valokuvapapereille 1 200 x 1 200 dpi:llä)

# Ympäristötiedot

#### Käyttöympäristö

Käyttölämpötila: 5 - 40 °C (41 - 104 °F) Suositellut käyttöolosuhteet: 15 - 32 °C (59 - 90 °F) Suositeltu suhteellinen kosteus: 20–80 % tiivistymätön

#### Varastointiympäristö

Varastointilämpötila: -40 - 60 °C (-40 - 140 °F) Suhteellinen säilytyskosteus: enintään 90 % (ei tiivistyvä) 60 °C (140 °F):een lämpötilassa

# Sähkölaitetiedot

#### Virtalähde

Universal-virtalähde (ulkoinen)

#### Tehovaatimukset

Tulojännite: 100 - 240 VAC (±10 %), 50 - 60 Hz (±3 Hz) Lähtöjännite: 32 Vdc, 1560 mA

#### Virrankulutus

34,03 wattia

# Melun tuotto (kopioiminen ja tulostaminen vedostilassa, melutaso ISO 7779 -standardin mukaan)

Melun paine (laitteen lähellä) LpAd 54 (dBA) Melun teho LwAd 6,7 (BA)

# D Tietoja säännöksistä

Tässä osassa käsitellään seuraavia aiheita:

- <u>FCC-lauseke</u>
- <u>Ilmoitus käyttäjille Koreassa</u>
- Luokan B VCCI-vaatimustenmukaisuusvakuutus käyttäjille Japanissa
- <u>Ilmoitus virtajohdosta käyttäjille Japanissa</u>
- <u>Myrkyllisten ja vaarallisten aineiden taulukko</u>
- <u>LED-merkkivalon vakuutus</u>
- Säännöstenmukainen mallinumero
- Vaatimustenmukaisuusvakuutus
- <u>Tuotteen ympäristöohjelma</u>
- Kolmansien osapuolten käyttöoikeudet

# **FCC-lauseke**

#### **FCC** statement

The United States Federal Communications Commission (in 47 CFR 15.105) has specified that the following notice be brought to the attention of users of this product.

This equipment has been tested and found to comply with the limits for a Class B digital device, pursuant to Part 15 of the FCC Rules. These limits are designed to provide reasonable protection against harmful interference in a residential installation. This equipment generates, uses and can radiate radio frequency energy and, if not installed and used in accordance with the instructions, may cause harmful interference to radio communications. However, there is no guarantee that interference to radio or television reception, which can be determined by turning the equipment off and on, the user is encouraged to try to correct the interference by one or more of the following measures:

- Reorient the receiving antenna.
- Increase the separation between the equipment and the receiver.
- Connect the equipment into an outlet on a circuit different from that to which the receiver is connected.
- Consult the dealer or an experienced radio/TV technician for help.
- For further information, contact:

Manager of Corporate Product Regulations Hewlett-Packard Company 3000 Hanover Street Palo Alto, Ca 94304 (650) 857-1501

Modifications (part 15.21)

The FCC requires the user to be notified that any changes or modifications made to this device that are not expressly approved by HP may void the user's authority to operate the equipment.

This device complies with Part 15 of the FCC Rules. Operation is subject to the following two conditions: (1) this device may not cause harmful interference, and (2) this device must accept any interference received, including interference that may cause undesired operation.

# Ilmoitus käyttäjille Koreassa

사용자 안내문(B급 기기) 이 기기는 비업무용으로 전자파 적합 등록을 받은 기기로서, 주거지역에서는 물론 모든 지역에서 사용할 수 있습니다.

# Luokan B VCCI-vaatimustenmukaisuusvakuutus käyttäjille Japanissa

この装置は、情報処理装置等電波障害自主規制協議会(VCCI)の基準に基づくクラス B情報技術装置です。この装置は、家庭環境で使用することを目的としていますが、こ の装置がラジオやテレビジョン受信機に近接して使用されると受信障害を引き起こす ことがあります。

取り扱い説明書に従って正しい取り扱いをして下さい。

# Ilmoitus virtajohdosta käyttäjille Japanissa

製品には、同梱された電源コードをお使い下さい。 同梱された電源コードは、他の製品では使用出来ません。

# Myrkyllisten ja vaarallisten aineiden taulukko

| 零件描述                                                          | 有毒有害物质和元素                                          |                               |                             |                            |                 |       |
|---------------------------------------------------------------|----------------------------------------------------|-------------------------------|-----------------------------|----------------------------|-----------------|-------|
|                                                               | 铅                                                  | 汞                             | 镉                           | 六价铬                        | 多溴联苯            | 多溴联苯醚 |
| 外壳和托盘*                                                        | 0                                                  | 0                             | 0                           | 0                          | 0               | 0     |
| 电线*                                                           | 0                                                  | 0                             | 0                           | 0                          | 0               | 0     |
| 印刷电路板*                                                        | Х                                                  | 0                             | 0                           | 0                          | 0               | 0     |
| 打印系统*                                                         | Х                                                  | 0                             | 0                           | 0                          | 0               | 0     |
| 显示器*                                                          | Х                                                  | 0                             | 0                           | 0                          | 0               | 0     |
| 喷墨打印机墨盒*                                                      | 0                                                  | 0                             | 0                           | 0                          | 0               | 0     |
| 驱动光盘*                                                         | Х                                                  | 0                             | 0                           | 0                          | 0               | 0     |
| 扫描仪*                                                          | Х                                                  | Х                             | 0                           | 0                          | 0               | 0     |
| 网络配件*                                                         | Х                                                  | 0                             | 0                           | 0                          | 0               | 0     |
| 电池板*                                                          | Х                                                  | 0                             | 0                           | 0                          | 0               | 0     |
| 自动双面打印系统*                                                     | 0                                                  | 0                             | 0                           | 0                          | 0               | 0     |
| 外部电源*                                                         | Х                                                  | 0                             | 0                           | 0                          | 0               | 0     |
| 0: 指此部件的所有均一标<br>X: 指此部件使用的均一标<br>注:环保使用期限的参考<br>*以上只适用于使用这些普 | ↓质中包含的这种有毒≀<br>↓质中至少有一种包含 <br>↓标识取决于产品正常二<br>₩件的产品 | 有害物质,含量<br>的这种有毒有割<br>⊏作的温度和湿 | 聲低于SJ/T11<br>譬物质,含量<br>聲等条件 | 363-2006 的限<br>高于SJ/T11363 | 制<br>3-2006 的限制 |       |

# LED-merkkivalon vakuutus

#### **LED** indicator statement

The display LEDs meet the requirements of EN 60825-1.

# Säännöstenmukainen mallinumero

Ostamasi tuote on varustettu tunnistamista varten säädösten mukaisella mallinumerolla. Tuotteesi säädösten mukainen mallinumero on SNPRC-0803 (HP Officejet 7000 -tulostin). Tätä numeroa ei pidä sekoittaa tuotteen nimeen (HP Officejet 7000 -tulostinsarja) tai tuotenumeroon.

# Vaatimustenmukaisuusvakuutus

| DEC<br>accord                                                                                                    | CLARATION OF CONFO                                                                                                    | <b>PRMITY</b><br>N 17050-1                                                                       |  |  |  |
|----------------------------------------------------------------------------------------------------|----------------------------------------------------------------------------------------------------|--------------------------------------------------------------------------------------------------|--|--|--|
| Supplier's Name:                                                                                                    | Hewlett-Packard Company                                                                                                    | DoC#: SNPRC-0803-A                                                                               |  |  |  |
| Supplier's Address:                                                                                                    | 60, Alexandra Terrace, # 07-0                                                                                                    | )1 The Comtech, Singapore 118502                                                                 |  |  |  |
| declares, that the product                                                                                                    |                                                                                                    |                                                                                                  |  |  |  |
| Product Name and Model:                                                                                                    | HP Officejet 7000                                                                                                    |                                                                                                  |  |  |  |
| Regulatory Model Number: <sup>1)</sup>                                                                                                    | SNPRC-0803                                                                                                    |                                                                                                  |  |  |  |
| Product Options:                                                                                                    | All                                                                                                    |                                                                                                  |  |  |  |
| conforms to the following Produ                                                                                                    | ct Specifications and Regulation                                                                                                    | ons:                                                                                             |  |  |  |
| SAFETY:                                                                                                    | IEC 60950-1:2001 / EN 60950-1:2001<br>EN 60825-1 1994+A1:2002+A2: 2001 Class 1 for LEDs                                                                                                    |                                                                                                  |  |  |  |
| EMC:                                                                                                    | CISPR 22:2005/ EN 55022: 2006 Class B<br>EN 55024:1998 +A1:2001 + A2:2003<br>EN 61000-3-2: 2000 + A2: 2005<br>EN 61000-3-3:1995 +A1: 2001<br>FCC CFR 47, Part 15 Class B / ICES-003, Issue 4 Class B |                                                                                                  |  |  |  |
| Supplementary Information: 1. This product is assigned a Regulatory Model Number is the main product in                                                                                                    | Model Number which stays with the re                                                                                                    | egulatory aspects of the design. The Regulatory<br>a and test reports, this number should not be |  |  |  |
| <ol> <li>This product complies with the marketing name or</li> <li>This product complies with the require<br/>&amp; the R&amp;TTE Directive 99/5/EC and</li> </ol>                                                                                                    | the product numbers.<br>ements of the Low Voltage Directive 200<br>carries the CE-marking accordingly. In                                                                                            | 06/95/EC, the EMC Directive 2004/108/EC<br>addition, it complies with the WEEE Directive         |  |  |  |
| 2002/96/EC and RoHS Directive 20                                                                                                    | 002/95/EC.                                                                                                    |                                                                                                  |  |  |  |
| . This Device complies with Part 15 of the FCC Rules. Operation is subject to the following two Conditions: (1) This device may not cause harmful interference, and (2) this device must accept any interference received, including interference that may cause undesired operation. |                                                                                                    |                                                                                                  |  |  |  |
| The product was tested in a typical configuration.                                                                                                    |                                                                                                    |                                                                                                  |  |  |  |
| Singapore                                                                                                    | w                                                                                                    | Vong Soo Min , Director, Quality                                                                 |  |  |  |
| 25 September 2008                                                                                                    | Imaging                                                                                                    | g & Printing Manufacturing Operations                                                            |  |  |  |
| EMEA: Hewlett-Packard GmbH, HQ-TRE, Herre                                                                                                    | nberger Strasse 140, 71034 Boeblingen, G                                                                                                    | Germany <u>www.hp.com/go/certificates</u>                                                        |  |  |  |
| USA . Hewlen-rackara, SUUU Hanöver St., Yal                                                                                                    | u Aliu 74304, U.S.A. 030-037-1301                                                                                                    |                                                                                                  |  |  |  |

Hewlett-Packard omistautuu tuottamaan laatutuotteita ympäristöä suojaavien periaatteiden mukaan. Tuote on suunniteltu kierrätystä ajatellen. Valmistuksessa on käytetty vain vähäisin mahdollinen määrä materiaaleja, kuitenkin niin, että samalla on säilytetty vaadittava toimivuus ja luotettavuustaso. Eri materiaalit on suunniteltu niin, että ne ovat helposti toisistaan erotettavissa. Kiinnikkeet ja muut liitännät on helppo paikantaa ja niitä on helppo käyttää. Ne voidaan myös poistaa tavallisilla työkaluilla. Tärkeät osat on suunniteltu niin, että ne voidaan irrottaa ja korjata nopeasti.

Lisätietoja HP:n ympäristöohjelmasta on Web-sivustossa osoitteessa

www.hp.com/hpinfo/globalcitizenship/environment/index.html

Tässä osassa käsitellään seuraavia aiheita:

- Paperinkulutus
- <u>Muovi</u>
- <u>Käyttöturvallisuustiedotteet</u>
- Kierrätysohjelma
- HP:n Inkjet-tarvikkeiden kierrätysohjelma
- Käytöstä poistettujen laitteiden hävittäminen kotitalouksissa Euroopan unionin alueella
- Virrankulutus

#### Paperinkulutus

Tässä laitteessa voi käyttää standardien DIN 19309 ja EN 12281:2002 mukaista uusiopaperia.

#### Muovi

Yli 25 grammaa painavat muoviosat on merkitty kansainvälisten standardien mukaisesti, jotta kierrätettävät muoviosat olisi helppo tunnistaa tuotteen käyttöiän päätyttyä.

#### Käyttöturvallisuustiedotteet

Käyttöturvallisuustiedotteen (Material Safety Data Sheets, MSDS) voi tilata HP:n Web-sivustosta www.hp.com/go/msds

#### Kierrätysohjelma

HP tarjoaa yhä enemmän tuotteiden palautus- ja kierrätysohjelmia eri maissa ja alueilla. HP toimii myös yhteistyössä suurimpien elektroniikan kierrätyskeskusten kanssa kaikkialla maailmassa. HP säästää luonnonvaroja myymällä suosituimpia tuotteitaan uudelleen. Lisätietoja HP-tuotteiden kierrätyksestä on sivustossa

www.hp.com/hpinfo/globalcitizenship/environment/recycle/

#### HP:n Inkjet-tarvikkeiden kierrätysohjelma

HP sitoutuu suojelemaan ympäristöä. HP:n Inkjet-tarvikkeiden kierrätysohjelma on käytettävissä monissa maissa ja eri alueilla. Sen avulla voit kierrättää käytetyt tulostus- ja mustekasetit maksutta. Lisätietoja on Web-sivustossa osoitteessa

www.hp.com/hpinfo/globalcitizenship/environment/recycle/.

# Käytöstä poistettujen laitteiden hävittäminen kotitalouksissa Euroopan unionin alueella

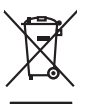

English

Deutsch

Italiano

Česky

Dansk

Nederlands

Eesti

Magyar

latviski

Lietuviškai

Polski

Portu auêc

ščina

ivenska

# Disposal of Waste Equipment by Users in Private Households in the European Union This symbol on the product or on its pockarging indicates that this product must not be disposed of with your other household waste. Instead, it is your responsibility to dispose of your vi-expipment by housing of over to a disputed callection point to the recycling of wate electrical and electronic equipment. The separate collection and recycling of your viate equipment at the fine of disposal will help to concerve notural resources and ensure that it is recycled in a manner that protects human health and the environment. For more information and environment, for more information and environment for more information and environment and the second of the concerve control your out of the concerve or the explored more than the order of the concerve control and the concerve concerve control and environment. For more information and the environment for the concerve or the second environment for the concerve control and environment. For more information and the environment concerve control and the concerve or the concerve control and the concerve control and the concerve or the second environment. For more information, the concerve concerve control and the concerve concerve ple consider of the many experiments of tables in please some please of pleases, the pleases, the please set pleases, the please set pleases, the please set pleases, the pleases, the pleases, the pleases, the pleases, the pleases, the pleases, the pleases, the pleases, the please set pleases, the please set pleases, the please set pleases, the please set pleases, the please set pleases, the please set pleases, the please set pleases, the please set pleases, the please set pleases, the please set pleases, the please set pleases, the pleases, the please set pleases, the please set plea Note many, ware sink eine makening vas dentes indeges op ein sindigen op nos onte Jose frei Jose en plant. Einsargung van Biektrageröhen durch Benutzer in privaten Kouskallen in der EU Dieses Symbol auf dem Produk oder glassen Verpackung gibt au, dass das Produk nicht zusammen mit dem Rahmall entoren vereiten dart E, schlagt daher Ihrer Vasanworkung au, Beschen Ihrer allen Einstragente zum zusätzeiten Statistiken und dem Bentreil auf dem Bentreil dem Rahmall entoren vereiten dart E, schlagt daher Ihrer Vasanworkung auf Beschen Ihrer allen Einstragente zum zusätzeiten Bentreiten der Bentreil dem Bentreil gewährtetet dass der Auf dem Bentreil dem Bentreil einstragente zum Beschen Ihrer allen einer Bentreil dem Bentreil dem Bentreil dem Bentreil dem Bentreil gewährtetet dass einer einstragen auf dem Bentreilen Bentreil dem Bentreil gewährtetet dass einer dem Anturd Weiter einstragente aum Beschendere zum Beschen Ihrer dem Bentreilen Bentreilen Bentreile ortung, das Smaltimento di apparecchiature da rottamare da parte di privati nell'Unione Europea uvesto simbolo che appare sul prodotto o sulla contezzone intraco e la posto nel UTIONE EUROPEC amalimento delle apparechiative da rattamore potrando el la loggi al naccolta indicato per il ricidaggio delle apparechiature ellative de dettornache. La raccolta e il ricidaggi apparti delle apparechiature da rattamore potrandole al loggi al naccolta indicato per il ricidaggio delle apparechiature ellative ellative ta la potrectiva e la ricidaggi apparti delle apparechiature da rattamore potrandole al loggi al naccolta indicato per la conservacione della rome naturali e apparechiature ellative ta la contexione in della regiona di la contexione della della opparechiature da rattamore, contattare il poporo comune di residenza, ellandorato da rattamore dari ratta loggi perso il quole è stato acquistato il prodoto. I service o sumaimento de minimi nocen o la registro estado o capado e la podra de solo capado e la podra. Eliminación de restadosa de apartecimis selectricos y electrónicios por parte de suvarios domésticos en la Unión Europea Elise simbilidos en é graducto e nel embalige indica que no se puede despotrar de una con las maidacas domésticos. Por el conterios, si adore eliminar sete (po de residue, as electrónicas) e electrónicas de apartecimiento en contexto en las maidacas domésticos. Por el conterios, si adore eliminar sete (po de residue, as en al monento de la eliminación ayudane o preserva recursos nonundes y a garanteriar que el necidos proceito la sadar y el medio ambentes. Si dese información adeiconal sobre las lugares adore puede dejar estas residuos poro su reciciado, póngase en confacto con las autoridades locales de su ciudad, con el servico de gestión de residuos domésticos o en la lenda dande adaguidar el producto. remos onose adquiro de protució. Likuídace vyslocifikho zařízaní uživateli v domácnosti v zenich EU Talo zacida na produktu nebo na piho obalu zanačuje, že tento produkt nemi byt likuídován prostým vyhozením do běžného domovního odpadu. Odpovídáte za to, že vysloužilé zařízem luda předom k likuídaci do sarových běmých mil uricených k recykláce vploužilých elektrických a elektronických zařízemi. Likvídace vysloužilého zatížemi u černých k recyklare polečina prostejím strukture polečina prostejím strukture se prostení se produkt nebo na produkt zativaní. Likvídace vysloužilého zatížemi (Likvídace vysloužilého zatížemi (Likvídace vysloužilého zatížemi) za produkt nebo na produkt zativateli produkt zativateli zativatí v dová na zivot produkt je produkt v strukture produkt je produkt vysloužile zativateli na produkt zativateli strukt od videní zativate zativat od videní mila ismoneprov, o zapřečinatej produkti sarové je produkt v strukture produkt je produkt vysloužile zativateli strukture strukture str zaroupin. Bortskaffelse af affaldsudstyr for brugere i private husholdninger i EU Dette symbol på produkte eller på dete embaloge indikere, at produkte likke må bortskaffes sammen med andet husholdningsaffald. I stedet er det att ansvar at bortskaffe affaldsudstyr at at att enere det al detall hesengene fanklamingsaketer med herklik på gettenga ellektrik og gelektronsk affaldsudstyr. Den separate indramling og genbrug af at at faldsudstyr på ridspuktel for bortskaffelse med i att besome hutlingte resourcer og slike, at genbrug i Indet elde på en måda, de hekkyter mennesten heldes ann miljært. Hvis du vil vide mere om, hvor å kan attere ett al eldadsudstyr ligenbog, ma ka totalike lammanere, kat faldsa tervoriorisonesen eller den kontimus, hvor at kat be produkter. van, mot wan were an anaoxaanyn egenaag, san au somee kommunen, dei toise envolationsteen eier den lonefning, hor du kele pradukel. Alfoer van afgedankte epparatuur door gebruikers in particuliers buikshoefen in de Europese Unie. Di syntool op het product al de wepaking geell aan dat alt product niet mag vorden algorood met het hushadelik ohol. Het is uw eentwoordelijkheid uw digedankie apparatuu de levenen gee aan songeveen in naamoning van de stankte se het hushade se paratuur begruiden. De gerinder in sameling en uwerking van uw digedankie de levenen gee aan songeveen in naamoning van de gevalue keelstankte er het keinande se papadatur. De gerinder in sameling en uwerking van uw digedankie van uw verdgedankie opparatuur kunt inleveen voor recycling kunt u conact openenen met het gemeentehuis in uw voorplaak, de reinigingsdient of de winkel waar u het product. Tranological markets assutuselt kõrvaldatavate seadmete käitlemine Euroopa Liidus Kui toole või toote pakendi on see sümba, ei tobi sada toodet visata ainagätimete hulla. Tei tokva on viia tarbetvis, muutund seade selleis ettenähtad elektr- ja elekti Miliseeminakina. Luisentavait saadmet enäli kagumite ja täiselmine näita basatus loodavaraati aina tapada, et käitlemine toimab inimete tervisele ja keskkonnale Liisetenestelle kohta, kuhu saate utiliseemitava saadme käitlemisels viia, saate käistla kohallusut omaralitsuset, omejäätmete uhiseeminapunktist või kaupluseti, kut te se osite. Haviettävisen laitteiden käsittely kotitalauksissa Euroopan unionin alueella Tamä baleessa tai sen polikuksessa oleva merkinä aosita, että haittettä si saa hävittää talausijäteiden mukana. Käyttäjän vehollisuus on huolehtia siitä, että häviettäva laitte Tamä baleessa tai sen polikuksessa oleva merkinä Kaviettävän laittelen erillinen keräys ja kierätys saästä luonnonvaraja. Näin toimimalla varmisteksan myös, että kierätys tapahtuu tavalla, joka suojelee ihmisten terveyttä ja ympäristöä. Saat tarvittassa lisättetoja jätteiden kierätyspaikaista paikallisilla viranomasilla, jättyhtöiltä tai kuottevittä σεταιτητρώ. Τόρομται όχρηστον συσκευών στην Ευρωπαϊκή Ένωση παρόν συμβάλο στον έξαλολομό ή στη σοπετιοσία του υποδεταγού ήτι το προϊόν αυτό δον πρότει να πεταρτί μωζι με άλλα οικαικά στοροίματα. Αντίθητα, ευθύνη σος είναι να παρόν συμβάλο στον έξαλολομό ή στη σοπεριολογική την αντηρούνη το του μοτοικίδα το βρατιστικού του Αρτοριατικό έσολασμο. Η χραιετη πλιλογή του απολολομη να έξαριστικού του αριών θα συβάλου τη διατηρού μην νεφαιοική πορια του ποι πόροφολου ή θα στοικολισθού με τίπουν τρορτία το το βρώποιν και το περιβάλλον. Για περιοοσταρίες ήλημα το πού μπορείτα να απορομίεται το στοροίμματα δη το ποιο στοροίρου τη προϊόν. Εξι ή με το κατάστημα πότο ποιο στορούστατο ποριόντα. opych jur to katolingu on to onolo opodozi to poloto. A **Nulladkionygok kazelse a onoja opidonistariotskaha na Europai Unidean** Era azimbolum, analy a temelam vagy anank companishani van lektimete, azi jetzi, hogy a temela na kazelheta azyoti za sayek teatoriati initiaanskahan kajedata. A Nuladkionygok kazelse a onoja opidonistariotskaha na Europai Unidean (a sayeta) sayet kazelse teatoriati initiaanskahan (a poladani). A Nuladkionygok kazelse a onoja vejinaanskaha na cazidani a samata na oli opidonisti. A Nuladkionygok kazelse a onoja opidonisti za sayet kazelse kazelse na onoja opidonisti. A Nuladkionygok kazelse a onoja opidonisti za sayet kazelse kazelse na opidonisti za sayet kazelse kazelse kazelse kazelse a opidonisti. A Nuladkionygok kazelse a opidonisti za sayet kazelse kazelse kazelse kazelse kazelse kazelse kazelse kazelse kazelse kazelse a opidonisti za sayet kazelse kazelse a opidonisti za sayet kazelse kazelse kazelse kazelse a opidonisti za sayet kazelse kazelse kazelse kazelse kazelse a na kazelse kazelse k a hely enternanyzima, a inzantrali initiade uzyryterem kajamus wawanisz vaj v enine kanjamusupnus. **Liotoliju ahritvenskas no eledrigal mirika Tiropas Svienibas privladija miljaminelabi** Sis simba uz iericen val ita ipakojuma nortida, kas ierici nedritat izmel kopta na pärejem mipjaminelabia to naddari nanditaji savaliana vedi, la tita velita herioria elektivka nejektivnika grinipum arterizija pärinde. Speciala nederigas ierices, po ha raddari nanditaji savaliana vedi, la tita velita herioria elektivka nejektivnika grinipum arterizija pärinde. Speciala nederigas ierices savakiana un otmeizija patriada paldari bangi savaliana vedi na vedi sava tita parti savati sava pasa oti kulture vedi savati savati savati savati nagati nederiga indica vedi savati savati savati savati savati savati savati savati savati savati savati savati nagati nederiga indica vedi savati savati savati savati savati savati savati savati savati savati savati savati nagati nederiga indica vedi savati savati savati savati savati savati savati savati savati savati savati nagati nederiga indica vedi savati savati savati savati savati savati savati savati savati savati savati savati nagati nederiga indica savati savati savati savati savati savati savati savati savati savati savati savati savati savati savati savati savati savati savati savati savati savati savati savati savati savati savati savati savati nagati nederiga istica savati savati savati savati savati savati savati savati savati savati savati savati savati savati savati savati savati savati savati savati savati nagati savati sav naguaa meeningi miku, tauku juuamete un meepi parsuauko, mippimmeculas unimmeculas suntautus anneana un meanin, sua inguodente so encl. Evropos Squages vartoloju ja mytavidu namu viku ja allekamos jaroganos iliametimas. Sis simbolis ant produkto arbo ja pokuotes nuvoda, kad produktas negali bibiti iimetats katu su kitomis namu kiko effektimas. Jos privalote iimesti sova allekamo jarong artiduodam ja falekamos elektros inorpos pertikimo pointus. Je i allekamos jaropa bus aktivis suremania ir pentidanon, bus issaugomi naturias itselikali ir utitirinama, kad inguodukta ir tegati na pentidas utitiritamana, kad inguodukta ir tegati na pentidas pentidas anteritas anteritas alney treatmo tampo atma ja protuzivney, turneje prince procusa; Uplikacja zużytego sprzętu przez użytkownikó w domowych w Unii Europejskiej Śmibol len umieszczony na produkice luko opakowaniu cznacza, że tego produktu nie należy nyrzacać razem z innymi odgadami domowymi. Użytkownik jest odpowiedzialny za dotarczeniu zużytego sprzętu do wyraczonego pankuł granadzeniu zużytych urządzie niektrycznych i elektronicznych. Gramadzenie odobno i necykling tego typu odpadów przyczynia je do ochrony zasobów naturalnych i jest bezpieczny dla zdarówa i sradowala naturalnego. Dalaze informacje na tema taposobu utykrzacji zużytych urządzeni można urządze u odpowiednich wład bialalnych, w przeduktolowice zdanjawa i zamodanie odpadoł w u miejscu zabupoda produku. iarylade or odpowietnich worzt totamych, w przeuwanawa za wymany za przez przez prze Est inscion e transmission e a service construction en extension en anti- entre entre entr odajniho produta. Postup použivateľov v kraljinách Európskej únie pri vyhadzovaní zariadenia v domácom používaní do odpadu Tento spihol na produkle delo na jeho obole znomen, že nesmie by vyhodavý si ným komunalým odpadom. Namiesto kole mate povinnos odovzda toto zariadenie na miesk, kde sa zdatepočia reskláda celektrkých na relektina. Septomorni zber a reskládko zariadenia u otneho na odpod ponáče drvina priodné zdraje zabezpečí tilý upádo nesjlňkos, ktorý bude chrán fudále zdravie z horne pontenie. Dúblie nihlmácie o septorovnom zbere o reskládici zislate na miestnom obeznom o fime zabezpečínej zber vdíbo komunického v predbini, kde ka prodski fujisti. ada Revnanje z odpadno opremo v gespolnjavljih znanje Vojacu se produktivajili. Revnanje z odpadno opremo v gespolnjavljih znanciji Evropke unije i zroki na izdelju ali embolati i delka pomeni, da izdelja ne sneke odlogaji skopaj z drugimi ozpodinjukimi odpadik. Odpadno opremo se dožini oddati na dobčenem zbime eset za raciklima odpadne elektrica pomeru. Z Jočenim žbimem in reckliranjem odpadne opremo se dožaganju bate pomagali oddati na dobčenem zbime da bo dožadno opremo reze odpadne elektrica pomeru. Z Jočenim žbimem in reckliranjem odpadne opremo se dožaganju bate pomagali oddati na dobčenem zbime da bo dožadno opremo reze izdelju bila v zako se varaje zdravje ljudi in okolje. Već informacij o mestih, kjer lahko oddate odpadno opremo za reckliranje, lahko dobite na občini, v komunitem podpilju oli tigovini, kjere izdelje kupili. Kassering av förbrukningsmaterial, för hem- och privatanvändare i EU. Produkter eller produktoposinningar med den här symbolen kär inte kassen med vanligt havhällsavfall. I stället har du ansvar för att produkten lämnas till en behörig ätervini för hantering av 6- är bektörnistpadukter ätervinne på rätt sänt. Kommunala myndigheter, sophanteringsföredig eller bulkten där varan köptes kan ge mer information om var du lär kaserade produkter för dervinning. заванае риховно на челититу. **Ихъкръпне на окорудане за отпадъци от потребители в частни домакинства в Европейския съюз** Поли съмва пъру продукта или отпакавата ну покада, не продукта не пряби да се извърт заврие с дъизимские отпадъци. Вее меле отпадъциот на фолкате рединтерните то околна пъру продукта или отпакавата ну покада, не продукта не пряби да се извърт заврие с дъизимские отпадъци. Вее меле отпадъциот на фолкате на рединтерните на обруданета на отпадъци ди напражено и упоката за запазането на при редина и пропера рединтори предина и прави. Отденето за отпадъци на рединтерното забрале и составени с обрудането за оставет не фолка на составена со на при рединтерните раконтара се сърхиете със съотения офис в прада въ, фириата за събрене на отпадъци ники и катазина, от който се закулити прадита. colegiane na omagujurane ca unatava, of visito os savynem popyroti Inflativnera e chipagementelor uzeta de câtre utilizacioni casalid di Dulanea Europeană Anat vinted de re andas sou de po ambalojul podasului indică tepti da casal poda nu testine adatavi de catelole deservic astrice. În loc să procede Anat vinted de re andas sou de po ambalojul podasului indică tepti da casal poda nu testine adatavi de catelole deservic astrice. În loc să procede Anat vinted de re andas sou de po ambalojul podasului indică tepti da catel poda nu testine adatavi adatavi de catelore deservice și o . estipamentelor catelore deservice adatavi da catelore deservice adatavi de catelore desare de service de service de service so sinded are product sou de se endedajul podusial indicis tipale da aceat product na festiva enuran daturi de calebite depari cancera in los ca procedan arelle, ovell matalitates si val destanzisti de enformenti una predatoria i o na centra de calebice desemp tenera festiva de calebite depari cancera i no ca procedan arelle, ovell matera si recidence segundo a enformenti una predatoria i o na centra de calebite depari cancera i no calebite aceata de calebite depari cancera i aceata en esta de calebite entra de calebite a calebite aceata de calebite de calebite de calebite departe aceata entra producti de calebite de calebiter de calebite de calebiter de calebiter de calebit

#### Virrankulutus

Energiankulutus laskee merkittävästi lepotilassa, mikä säästää sekä luonnonvaroja että rahaa vaikuttamatta haitallisesti tulostimen suorituskykyyn. Tietoja tuotteen ENERGY STAR® - luokituksesta on tuotetietotiedotteessa tai Tekniset tiedot -tiedotteessa. Vaatimusten mukaisten tuotteiden luettelo on myös osoitteessa <u>www.hp.com/go/energystar</u>.

# Kolmansien osapuolten käyttöoikeudet Third-party licenses

# Expat

Copyright (c) 1998, 1999, 2000 Thai Open Source Software Center Ltd

Permission is hereby granted, free of charge, to any person obtaining a copy of this software and associated documentation files (the "Software"), to deal in the Software without restriction, including without limitation the rights to use, copy, modify, merge, publish, distribute, sublicense, and/or sell copies of the Software, and to permit persons to whom the Software is furnished to do so, subject to the following conditions:

The above copyright notice and this permission notice shall be included in all copies or substantial portions of the Software.

THE SOFTWARE IS PROVIDED "AS IS", WITHOUT WARRANTY OF ANY KIND, EXPRESS OR IMPLIED, INCLUDING BUT NOT LIMITED TO THE WARRANTIES OF MERCHANTABILITY, FITNESS FOR A PARTICULAR PURPOSE AND NON INFRINGEMENT.IN NO EVENT SHALL THE AUTHORS OR COPYRIGHT HOLDERS BE LIABLE FOR ANY CLAIM, DAMAGES OR OTHER LIABILITY, WHETHER IN AN ACTION OF CONTRACT, TORT OR OTHERWISE, ARISING FROM, OUT OF OR IN CONNECTION WITH THE SOFTWARE OR THE USE OR OTHER DEALINGS IN THE SOFTWARE.

# OpenSSL

Copyright (C) 1995-1998 Eric Young (eay@cryptsoft.com) All rights reserved.

This package is an SSL implementation written by Eric Young (eay@cryptsoft.com). The implementation was written so as to conform with Netscapes SSL.

This library is free for commercial and non-commercial use as long as the following conditions are aheared to. The following conditions apply to all code found in this distribution, be it the RC4, RSA, lhash, DES, etc., code; not just the SSL code. The SSL documentation included with this distribution is covered by the same copyright terms except that the holder is Tim Hudson (tjh@cryptsoft.com).

Copyright remains Eric Young's, and as such any Copyright notices in the code are not to be removed. If this package is used in a product, Eric Young should be given attribution as the author of the parts of the library used. This can be in the form of a textual message at program startup or in documentation (online or textual) provided with the package.

Redistribution and use in source and binary forms, with or without modification, are permitted provided that the following conditions are met:

- 1. Redistributions of source code must retain the copyright notice, this list of conditions and the following disclaimer.
- 2. Redistributions in binary form must reproduce the above copyright notice, this list of conditions and the following disclaimer in the documentation and/or other materials provided with the distribution.
- 3. All advertising materials mentioning features or use of this software must display the following acknowledgement:

"This product includes cryptographic software written by Eric Young (eay@cryptsoft.com)"

The word 'cryptographic' can be left out if the rouines from the library being used are not cryptographic related :-).

4. If you include any Windows specific code (or a derivative thereof) from the apps directory (application code) you must include an acknowledgement: "This product includes software written by Tim Hudson (tjh@cryptsoft.com)."

THIS SOFTWARE IS PROVIDED BY ERIC YOUNG ``AS IS'' AND ANY EXPRESS OR IMPLIED WARRANTIES, INCLUDING, BUT NOT LIMITED TO, THE IMPLIED WARRANTIES OF MERCHANTABILITY AND FITNESS FOR A PARTICULAR PURPOSE ARE DISCLAIMED. IN NO EVENT SHALL THE AUTHOR OR CON-TRIBUTORS BE LIABLE FOR ANY DIRECT, INDIRECT, INCIDENTAL, SPECIAL, EXEMPLARY, OR CONSEQUENTIAL DAMAGES (INCLUDING, BUT NOT LIMITED TO, PROCUREMENT OF SUBSTITUTE GOODS OR SERVICES; LOSS OF USE, DATA, OR PROFITS; OR BUSINESS INTERRUPTION) HOWEVER CAUSED AND ON ANY THEORY OF LIABILITY, WHETHER IN CONTRACT, STRICT LIABILITY, OR TORT (INCLUDING NEGLIGENCE OR OTHERWISE) ARISING IN ANY WAY OUT OF THE USE OF THIS SOFTWARE, EVEN IF ADVISED OF THE POSSIBILITY OF SUCH DAMAGE. The licence and distribution terms for any publically available version or derivative of this code cannot be changed. i.e. this code cannot simply be copied and put under another distribution licence [including the GNU Public Licence.]

Copyright (c) 1998-2001 The OpenSSL Project. All rights reserved.

Redistribution and use in source and binary forms, with or without modification, are permitted provided that the following conditions are met:

- 1. Redistributions of source code must retain the above copyright notice, this list of conditions and the following disclaimer.
- 2. Redistributions in binary form must reproduce the above copyright notice, this list of conditions and the following disclaimer in the documentation and/or other materials provided with the distribution.
- All advertising materials mentioning features or use of this software must display the following acknowledgment: "This product includes software developed by the OpenSSL Project for use in the OpenSSL Toolkit. (http://www.openssl.org/)"
- 4. The names "OpenSSL Toolkit" and "OpenSSL Project" must not be used to endorse or promote products derived from this software without prior written permission. For written permission, please contact openssl-core@openssl.org.
- Products derived from this software may not be called "OpenSSL" nor may "OpenSSL" appear in their names without prior written permission of the OpenSSL Project.
- 6. Redistributions of any form whatsoever must retain the following acknowledgment:

"This product includes software developed by the OpenSSL Project for use in the OpenSSL Toolkit (http://www.openssl.org/)"

THIS SOFTWARE IS PROVIDED BY THE OpenSSL PROJECT ``AS IS'' AND ANY EXPRESSED OR IMPLIED WARRANTIES, INCLUDING, BUT NOT LIMITED TO, THE IMPLIED WARRANTIES OF MERCHANTABILITY AND FITNESS FOR A PARTICULAR PURPOSE ARE DISCLAIMED. IN NO EVENT SHALL THE OpenSSL PROJECT OR ITS CONTRIBUTORS BE LIABLE FOR ANY DIRECT, INDIRECT, INCIDENTAL, SPECIAL, EXEMPLARY, OR CONSEQUENTIAL DAMAGES (INCLUDING, BUT NOT LIMITED TO, PROCUREMENT OF SUBSTITUTE GOODS OR SERVICES; LOSS OF USE, DATA, OR PROFITS; OR BUSINESS INTERRUP-TION) HOWEVER CAUSED AND ON ANY THEORY OF LIABILITY, WHETHER IN CONTRACT, STRICT LIABILITY, OR TORT (INCLUDING NEGLIGENCE OR OTHERWISE) ARISING IN ANY WAY OUT OF THE USE OF THIS SOFTWARE, EVEN IF ADVISED OF THE POSSIBILITY OF SUCH DAMAGE. This product includes cryptographic software written by Eric Young (eay@cryptsoft.com). This product includes software written by Tim Hudson (tjh@cryptsoft.com).

Copyright (c) 1998-2006 The OpenSSL Project. All rights reserved.

Redistribution and use in source and binary forms, with or without modification, are permitted provided that the following conditions are met:

- 1. Redistributions of source code must retain the above copyright notice, this list of conditions and the following disclaimer.
- 2. Redistributions in binary form must reproduce the above copyright notice, this list of conditions and the following disclaimer in the documentation and/or other materials provided with the distribution.
- All advertising materials mentioning features or use of this software must display the following acknowledgment: "This product includes software developed by the OpenSSL Project for use in the OpenSSL Toolkit. (http://www.openssl.org/)"
- 4. The names "OpenSSL Toolkit" and "OpenSSL Project" must not be used to endorse or promote products derived from this software without prior written permission. For written permission, please contact openssl-core@openssl.org.
- 5. Products derived from this software may not be called "OpenSSL" nor may "OpenSSL" appear in their names without prior written permission of the OpenSSL Project.
- 6. Redistributions of any form whatsoever must retain the following acknowledgment:

"This product includes software developed by the OpenSSL Project for use in the OpenSSL Toolkit (http://www.openssl.org/)"

THIS SOFTWARE IS PROVIDED BY THE OpenSSL PROJECT ``AS IS'' AND ANY EXPRESSED OR IMPLIED WARRANTIES, INCLUDING, BUT NOT LIMITED TO, THE IMPLIED WARRANTIES OF MERCHANTABILITY AND FITNESS FOR A PARTICULAR PURPOSE ARE DISCLAIMED. IN NO EVENT SHALL THE OpenSSL PROJECT OR ITS CONTRIBUTORS BE LIABLE FOR ANY DIRECT, INDIRECT, INCIDENTAL, SPECIAL, EXEMPLARY, OR CONSEQUENTIAL DAMAGES (INCLUDING, BUT NOT LIMITED TO, PROCUREMENT OF SUBSTITUTE GOODS OR SERVICES; LOSS OF USE, DATA, OR PROFITS; OR BUSINESS INTERRUPTION) HOWEVER CAUSED AND ON ANY THEORY OF LIABILITY, WHETHER IN CONTRACT, STRICT LIABILITY, OR TORT (INCLUDING NEGLI-GENCE OR OTHERWISE) ARISING IN ANY WAY OUT OF THE USE OF THIS SOFTWARE, EVEN IF ADVISED OF THE POSSIBILITY OF SUCH DAMAGE.

\_\_\_\_\_\_

This product includes cryptographic software written by Eric Young (eay@cryptsoft.com). This product includes software written by Tim Hudson (tjh@cryptsoft.com).

Copyright 2002 Sun Microsystems, Inc. ALL RIGHTS RESERVED. ECC cipher suite support in OpenSSL originally developed by SUN MICROSYSTEMS, INC., and contributed to the OpenSSL project.

# SHA2

FIPS 180-2 SHA-224/256/384/512 implementation Last update: 02/02/2007 Issue date: 04/30/2005

Copyright (C) 2005, 2007 Olivier Gay <olivier.gay@a3.epfl.ch> All rights reserved.

Redistribution and use in source and binary forms, with or without modification, are permitted provided that the following conditions are met:

- 1. Redistributions of source code must retain the above copyright notice, this list of conditions and the following disclaimer.
- 2. Redistributions in binary form must reproduce the above copyright notice, this list of conditions and the following disclaimer in the documentation and/or other materials provided with the distribution.
- 3. Neither the name of the project nor the names of its contributors may be used to endorse or promote products derived from this software without specific prior written permission.

THIS SOFTWARE IS PROVIDED BY THE PROJECT AND CONTRIBUTORS ``AS IS'' AND ANY EXPRESS OR IMPLIED WARRANTIES, INCLUDING, BUT NOT LIMITED TO, THE IMPLIED WARRANTIES OF MERCHANTABILITY AND FITNESS FOR A PARTICULAR PURPOSE ARE DISCLAIMED. IN NO EVENT SHALL THE PROJECT OR CONTRIBUTORS BE LIABLE FOR ANY DIRECT, INDIRECT, INCIDENTAL, SPECIAL, EXEMPLARY, OR CONSEQUENTIAL DAMAGES (INCLUDING, BUT NOT LIMITED TO, PROCUREMENT OF SUBSTITUTE GOODS OR SERVICES; LOSS OF USE, DATA, OR PROFITS; OR BUSINESS INTERRUPTION) HOWEVER CAUSED AND ON ANY THEORY OF LIABILITY, WHETHER IN CONTRACT, STRICT LIABILITY, OR TORT (INCLUDING NEGLIGENCE OR OTHERWISE) ARISING IN ANY WAY OUT OF THE USE OF THIS SOFTWARE, EVEN IF ADVISED OF THE POSSIBILITY OF SUCH DAMAGE.

# Hakemisto

### Α

asennus Lisää tulostin (Windows) 40 ohjelma (Mac OS X) 41 ohjelmisto (Windows) 37 Windows-verkot 39 asentaminen laitteiston asennusta koskevia suosituksia 95 ohjelmiston asennusta koskevia suosituksia 97 vianetsintäongelmat 95 Windows-verkkoohjelmisto 39 asetukset järjestelmänvalvoja 27 liitäntätyypit 10 tulostinohjain 21 tulostus, oletus 21 asiakastuki puhelintuki 116 sähköinen 115 takuu 119 asiakirjat, muut resurssit 6

### D

diagnostiikkasivu 51 DOC. *katso* Vaatimustenmukaisuusvakuu tus

#### Ε

epätäydelliset sivut, vianmääritys 60 erikoiskokoiset tulostusmateriaalit tuetut koot 18 Ethernet liitännät 10 verkkoportti, sijainti 10 Euroopan unioni, laitteiden hävittäminen 131 EWS (sisäinen verkkopalvelin). *katso* sisäinen verkkopalvelin).

#### Η

helppokäyttöisyys mobiili 8 Näkökyky 7 tuki 8 hidas tulostus, vianmääritys 58 HP:n ratkaisukeskus 33 HP Companyn ilmoitukset 3 HP Printer Utility (Mac OS X) valvojan asetukset 28 HP Utility (Mac OS X) avataan 33 paneelit 34

### I

IP-osoite laitteen tarkistaminen 94

### J

järjestelmänvalvoja asetukset 27 järjestelmävaatimukset 123

# κ

kalvot 16 kapasiteetti lokero 18 kasetit. katso mustekasetit kieli, tulostin 122 kierrätys mustekasetit 130 ohjelma 130 kirjekuoret lokerot 18 ohjeet 15 tuetut koot 17 kohdista tulostuspää 91 kortit kortit 18 ohjeet 15 tuetut koot 17 kosteustiedot 124 kunnossapito kohdista tulostuspää 91 puhdista tulostuspää 90 tulostuspää 89 käyttöympäristötiedot 124

### L

laite Aloittaminen 6 ei vastausta 61 hallintatyökalut 28 jakaminen (Mac OS X) 41 jakaminen (Windows) 39 käyttö 12 määrittäminen (Mac OS X) 41 määrittäminen (Windows) 37 näkymä edestä 8 näkymä takaa 10 ohjauspaneeli 9 ohjelmiston asennuksen poistaminen 44 ohjelmiston asentaminen uudelleen 44 osat 8 resurssit, muuta 6 sammuttaminen 11 tulostimen jakaminen 10 verkkomääritysraportti 36 laitteen lähettäminen 121 liittimet, sijainti 10 liitännät käytettävissä olevat toiminnot 10 lisääminen syöttölokero 20 Lisää tulostin -asennus 40 lokero kapasiteetti 18 tuetut tulostusmateriaalin koot 16 tuetut tulostusmateriaalityypit ja painot 18 lokerot kapasiteetit 18 paperin lisääminen 20

paperiohjainten kuva 8 sijainti 8 syötön vianmääritys 92 tuetut tulostusmateriaalin koot 16 tukosten poistaminen 98 lämpötilatiedot 124

## Μ

Mac OS X HP Utility 33 laitteen jakaminen 41 ohjelmiston asentaminen 41 reunaton tulostus 24 tulostaminen erikoismateriaalille tai mukautetulle materiaalikoolle 22 tulostusasetukset 22 mallinumero 35 marginaalit asettaminen, tiedot 19 väärät 68 materiaali. katso paperi melupäästöt 124 melutiedot 124 merkkivalot 106 muisti tiedot 123 muste juovia paperin takapuolella 84 vähissä 70 mustekasetit Internet-tilaus 113 kierrätvs 130 muste lopussa 70 mustetasojen tarkistaminen 47 osanumerot 35, 113 riittävyys 122 takuu 120 tila 27.35 tuetut 122 vaihda 48 valot 106 vanhenemispäivämäärät 35 vinkkeiä 46 mustetasot, tarkistaminen 47 määrittäminen Windows 37

#### Ν

nopeus tulostuksen vianmääritys 58

## 0

ohjaimen versio 116 ohjain takuu 120 ohjauspaneeli järjestelmänvalvojan asetukset 27 kuva 106 merkkivalot, ymmärtäminen 106 sijainti 9 ohjauspaneelin merkkivalot kuva 106 vmmärtäminen 106 ohje 115 katso myös asiakastuki ohjelmisto asennus (Mac OS X) 41 asentaminen (Windows) 37 liitäntätyypit 10 ohjelmiston asennuksen poistaminen (Windows) 44 takuu 120 ohjelmiston asennuksen poistaminen Windows 44 ongelmat tulostaminen 60

## Ρ

Palvelut-välilehti, Työkaluryhmä (Windows) 32 paperi ohjeet, mukautetut koot 16 paperin lisääminen syöttölokeroon 20 reunukseton tulostus 23 syöttö epäonnistuu 85 tilaaminen 114 tukosten poistaminen 98 tulostaminen mukautetulle materiaalikoolle 22 Valitseminen 15

paperin syöttöön liittyvät ongelmat, vianmääritys 92 paperitukokset. katso tukokset PCL 3 -tuki 122 Peruuta tulostustyö 25 pistettä tuumalla (dpi) tulostaminen 124 portit, tekniset tiedot 122 prosessorin tekniset tiedot 122 puhdista tulostuspää 90 puhelintuen ajanjakso tuen ajanjakso 117 puhelintuki 117 puuttuvat tai virheelliset tiedot, vianmääritys 59 pää 89

### R

raportit diaganostiikka 51 tulostuslaatu 51 tulostuspää 89 Ratkaisukeskus 33 readme 6 reunat teksti tai kuvat leikkautuvat 69

# S

sarjanumero 35 sisäinen verkkopalvelin järjestelmänvalvojan asetukset 27 sivut 30 tietoja 28 vianmääritys, ei voi avata 93 sisäänrakennettu verkkopalvelin avaaminen 29 järjestelmävaatimukset 123 sivua kuukaudessa (kapasiteetti) 122 soittaminen asiakastukeen 116 syöttölokero paperin lisääminen 20 sijainti 8 sähkölaitetiedot 124

säännöstiedot FCC-lauseke 126 Japani 127 Korea 127 LED-merkkivalon vakuutus 128 myrkylliset ja vaaralliset aineet 127 säädösten mukainen mallinumero 128 Vaatimustenmukaisuusvaku utus 129 virtajohto, Japani 127 ympäristönsuojeluohjelm a 130

#### Т

tahriintunut muste 72 takapaneeli kuva 10 tukosten poistaminen 98 takuu 119, 120 tarkkailutyökalut 27 tarkkuus tulostaminen 124 tarvikkeet Internet-tilaus 113 itsetestin diagnostiikkasivu 35 riittävvvs 122 tila 27 tilaaminen 113 tekniset tiedot fyysiset 122 järjestelmävaatimukset 123 käyttöympäristö 124 melupäästöt 124 prosessori ja muisti 122 sähkölaitetiedot 124 tulostusmateriaali 16 varastointiympäristö 124 verkkoyhteyskäytännöt 123 teksti epätäydellinen tulostus 75 leikkautuminen 69 oudot merkit 64 rosoinen 87 sileät fontit 87 vianmääritys 60

tila itsetestin diagnostiikkasivu 35 tarvikkeet 27 tuen ajanjakson jälkeen 119 tuetut fontit 122 tuetut käyttöjärjestelmät 123 tuki. katso asiakastuki tukiprosessi 116 tukokset estäminen 99 käyttöön soveltumattomat paperit 15 poistaminen 98 tulostaminen asetukset 21 diagnostiikkasivu 51 hidas 58 hidas, vianmääritys 89 kirjekuoret tulostuvat väärin 61 käänteinen sivujärjestys 68 laatu, vianmääritys 72, 75 mitään ei tapahdu 65 oudot merkit 64 Peruuta 25 reunaton epäonnistuu 61 reunukseton (Mac OS X) 24 reunukseton (Windows) 23 tulostuslaaturaportti 51 tyhjä sivu 70 verkkosivut 24 vianmääritys 58, 60 vääristynyt tuloste 77 väärät marginaalit 68, 69 tuloste haalistuneet 80 laatu, vianmääritys 78, 82 pystysuuntaiset juovat 83 Tulostimen tila -sivu 35 tulosteen huono laatu 72 tulostelokero siiainti 8 tuetut tulostusmateriaalit 18 tulostimen tila -sivu tietoia 34 Tulostimen tila -sivu tulostaminen 35

tulostinohiain asetukset 21 takuu 120 versio 116 tulostusasetukset tulostuslaatu 72 tulostuslaatu tahriintunut muste 72 tulostuslaaturaportti 51 tulostusmateriaali syötön vianmääritys 92 tekniset tiedot 16 tuetut koot 16 tulostus vinossa 93 tulostusmateriaalit tuetut tyypit ja painot 18 tulostusohjain takuu 120 tulostuspää puhdista 90 tulostuspää, kohdista 91 tulostuspäät Internet-tilaus 113 merkkivalot 106 osanumerot 113 takuu 120 tuote. katso laite turvallisuustietoja. 3 tyhjät sivut, vianmääritys tulostaminen 58 Työkaluryhmä (Windows) Arvioitu musteen taso välilehti 32 avaaminen 31 järjestelmänvalvojan asetukset 28 Palvelut-välilehti 32 tietoja 30

#### U

USB-liitäntä asetus (Mac OS X) 41 asetus Windows 37 käytettävissä olevat toiminnot 10 portti, sijainti 8, 10 tekniset tiedot 122 useita arkkeja kerralla, vianmääritys 93
Hakemisto

## V

Vaatimustenmukaisuusvakuutu s (DOC) 129 vaihda mustekasetit 48 valokuvat paperiohjeet 16 reunaton tulostus 23 valokuvatulostusmateriaali tuetut koot 17 varastoiniympäristön tiedot 124 verkkojännitetiedot 124 verkot Ethernet-yhteydet 10 jakaminen (Mac OS X) 41 jakaminen (Windows) 39 järjestelmävaatimukset 123 liitinten kuva 10 Mac OS X -asennus 41 ongelmien ratkaiseminen 94,97 tuetut käyttöjärjestelmät 123 tuetut yhteyskäytännöt 123 Windows-asennus 39 versiokommentit 6 vianmääritys asennusongelmat 95 epätäydelliset sivut, väärä tekstin tai kuvien sijoittelu 60 hidas tulostus 58 laite ei ota tulostusmateriaalia lokerosta 92 laite poimii useita sivuja 93 laitteiston asennusta koskevia suosituksia 95 merkkivalot 106 ohjelmiston asennusta koskevia suosituksia 97 paperin syöttöön liittyvät ongelmat 92 puuttuvat tai virheelliset tiedot 59 sisäinen verkkopalvelin 93 tulostaminen 58.60 tulostimen tila -sivu 34 tulostuslaatu 72 tulostus vinossa 93

tvhiien sivuien tulostuminen 58 verkko-ongelmien ratkaiseminen 94, 97 vihieitä 57 virta 58 vinoutuminen, vianmääritys tulostaminen 93 virta syötön sijainti 10 tekniset tiedot 124 vianmääritys 58 väri samea 80 värit tekniset tiedot 124

## W

Web-sivustot Apple 42 asiakastuki 115 resurssit. muuta 6 tarvikkeiden riittävyystiedot 122 tarvikkeiden tilaaminen 113 tietoia helppokäyttöisyydestä ympäristöohjelmat 130 Windows HP:n ratkaisukeskus 33 järjestelmävaatimukset 123 laitteen jakaminen 39 Lisää tulostin -asennus 40 ohjelmiston asennuksen poistaminen 44 ohjelmiston asentaminen 37 reunukseton tulostus 23 tulostaminen erikoismateriaalille tai mukautetulle materiaalikoolle 22 tulostusasetukset 21 verkkoasetukset 39

## Υ

yhteydenotto asiakastukeen 116

vlläpito diagnostiikkasivu 51 mustetasojen tarkistaminen 47 tulostuslaaturaportti 51 tulostuspää 89 vaihda mustekasetit 48 ympäristöohjelmat kierrätysohjelma 130 käyttöturvallisuustiedot 130 I aitteiden hävittäminen Euroopan unionissa 131 Muoviosat 130 paperinkulutus 130 ympäristötiedot 124

## Ä

äänenpaine 124

© 2009 Hewlett-Packard Development Company, L.P.

www.hp.com/support